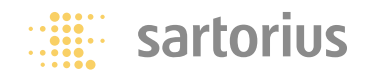

**Operating Instructions** 

# **Sartorius Factory Series**

FC and FCA Models Electronic Precision Scales for Hazardous Areas/Locations

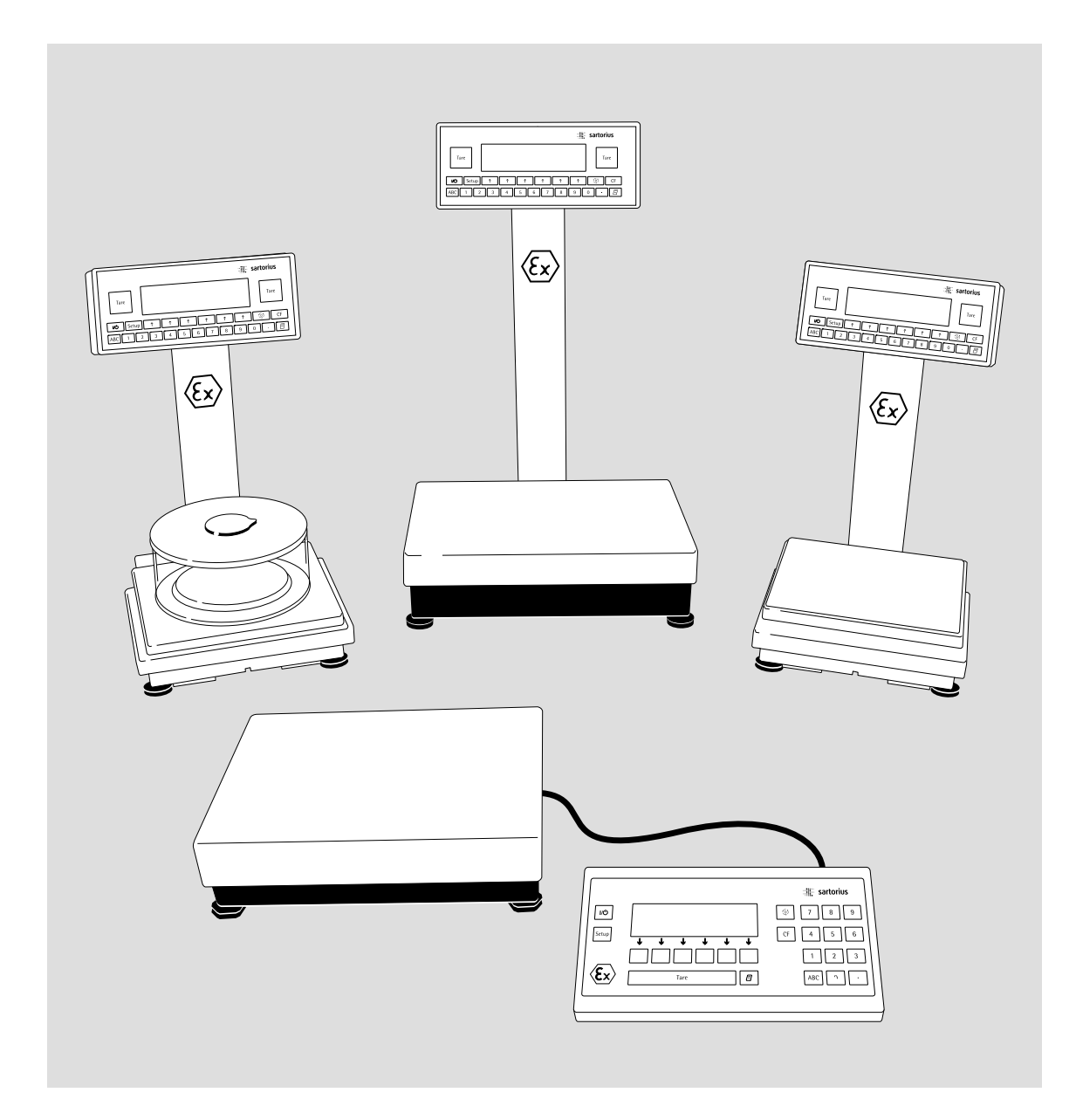

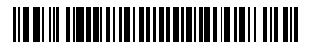

98648-007-35

### Contents

2 Contents

### 3 Operating Design

#### 7 Configuration

- 7 Setting the Language
- 8 Navigating in the Setup Menu
- 9 Entering the Time and Date
- 10 Setting the Scale Functions
- 13 Setting the Device Parameters
- 13 Entering a Password
- 17 Setting the Application Parameters
- 23 Selecting the Printout Function
- 25 Printout Configuration
- 28 Displaying Info
- 29 MP8 Interface Emulation
- 29 Factory Settings

#### 31 Operation

- 31 Basic Weighing Function
- 34 Device Parameters
- 36 Calibration/Adjustment
- 45 ReproTEST
- 46 Application Programs
- 46 Toggle between Two Weight Units
- 48 Counting
- 51 Weighing in Percent
- 54 Animal Weighing
- 58 Recalculation
- 63 Calculation
- 65 Checkweighing
- 70 Time-Controlled Functions
- 72 Totalizing
- 76 Formulation
- 80 Statistics
- 84 Extra Functions (in the Application Menu)
- 84 Second Tare Memory (Preset Tare)
- 86 Individual Identification Codes (ID)
- 90 Manual Storage (M+)
- 91 Product Data Memory
- 93 "FlexPrint" Printout Function
- 94 Combining Applications
- 95 Examples of Application Combinations
- 97 Data Output Functions
- 99 Printouts
- 101 Interface Description
- 106 Pin Assignment Chart
- 107 Cabling Diagram

### 115 Error Codes

- 117 Overview
- 117 General Views of the Scales
- 121 Specifications
- 127 Dimensions (Scale Drawings)
- 131 Accessories (Options)
- 136 Declarations of Conformity
- 138 EC Type Examination Certificates
- 162 Certificates of Compliance
- 168 EC Type-approval Certificate
- 170 Plates and Markings
- 172 Index

#### Appendix

Entering the General Password

#### Symbols

The following symbols are used in these instructions:

- indicates steps you must perform
- indicates steps required only under certain conditions
- > describes what happens after you have performed a certain step
- indicates an item in a list
- $\underline{\wedge}$  indicates a hazard

### **Important Note to Users**

Make sure to carefully read and follow sections marked with this symbol – they contain important safety instructions.

### Hotline

For advice on the use of these applications, just call or fax Telephone: +49.551.308.4440 Telefax: +49.551.308.4449

### **Operating Design**

The scales in the Factory Series consist of a weighing cell and a display and control unit. Besides an AC adapter, your scale also has an interface port for connecting a printer, computer, universal remote control switch, etc.

The display and control unit and the weighing cell can be set up separately.

Where not expressly indicated otherwise, the uses described in this manual apply to verified and verifiable scale versions\* (indicated by the suffix "...CE" in the model number), as well as the standard version.

### **Combining Applications**

You can combine the use of various application programs to meet your more complicated requirements.

Press the (1) key to select the desired application programs.

### Keys

You can operate the scale either using the keys on the terminal or from a connected PC. This manual describes operation using the keys on the terminal.

### Labeled Keys

These keys always have the function indicated by their label, but are not available at all times. Availability of their functions depends on the current operating status of the scale and the menu settings.

#### Meaning

- ABC Alphabetic keys Please see section on "Text Input"
- I/♂ On/off/standby key Turns the scale on and off or switches it to the standby mode
- Setup Menu settings Accesses and exits the Setup
- ট্ট্র্য Toggles to the next application program
- CF Clear Function Deletes keypad input Interrupts a calibration and adjustment routine in progress Quits application programs
- \* For the use in legal metrology in the EU and European Economic Area

### FC Models:

| :# <b>!</b> :                                                                            | sartorius |
|------------------------------------------------------------------------------------------|-----------|
| Таге                                                                                     | Tare      |
| $ \begin{array}{c} I/ O \\ On/Off \end{array} Setup                                    $ | Toggle CF |
| ABC     1     2     3     4     5     6     7     8     9                                | 0 · Print |

### FCA Models:

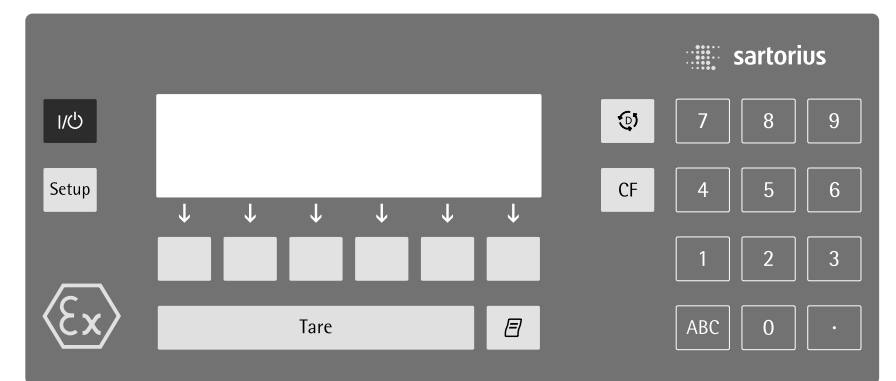

 Print key Outputs displayed values or data logs to the interface port

- Enters a decimal point
- 1 ... 9 0 keys See the section on "Numeric Input"
- Tare Tares the scale

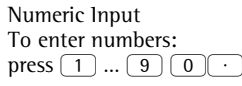

To store numbers entered: press the corresponding function key directly below the soft key label

To delete an entire numeric input digit by digit: press the  $\bigcirc$ F key

### Text Input

- To enter numbers: see the section on "Numeric Input"
- To enter letters or characters: press the (ABC) key
- Letters are displayed in the bottom line for selection

- To select a different letter: press the corresponding soft key to change the letter shown
- To select the letter/character shown: press the corresponding function key below the soft key label
- > The selected letter is shown on the display
- Enter the next letter/character, if desired, as described above
- To exit the letter input mode e.g., if the last character entered is a letter): press the (ABC) key
- To store a word: press the corresponding function key (soft key), such as I D
- To delete an input character by character: press the CF key
- To delete user data: enter · or a space "■" and save

### **Operating Design**

### Keys

Your Factory scale is operated either through the keys on the display and control unit or via a connected PC. Operation through the scale keys is described in the following.

### Function Keys (Soft Keys)

The current function of a soft key is indicated in the bottom line of the display.

The bottom line shows symbols and/or abbreviations to indicate soft key functions. The abbreviations are usually self-explanatory.

### Example

i **S** ID: save ID

The function keys are numbered F1 through F6, from right to left.

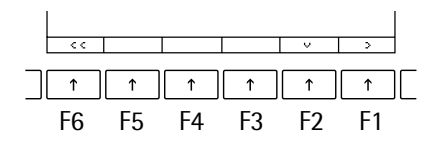

The arrows shown in the footer indicate the following functions:

- Return to Setup menu (in the Setup menu: save settings and exit the Setup program)
- Go back to the higher selection level
- Show sub-items under the active item
- Move upward in the input/output window
- Move downward in the input/output window
- J Set the selected menu parameter

### Display

- There are two fundamentally different types of display:
- display of measured and calculated values
- display for menu parameter settings (setup)

# Display of Measured and Calculated Values

This display is divided into nine sections.

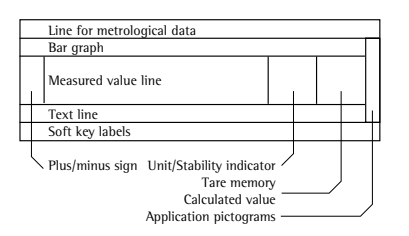

Line for Metrological Data: If the scale is verified for use in legal metrology, the following metrological specifications are shown here:

- Max Maximum capacity of the scale
- Min Minimum capacity of the scale; i.e., the minimum weight allowed when the scale is used in legal metrology
- Verification scale interval of the scale
- d Readability: indicates the scale interval of the scale

**R 1** Displayed when e = dthrough **R 4** e = d

On standard scales, only Max and d are shown.

#### Bar Graph:

The bar graph indicates how much of the scale's capacity is "used up" by the current load; during checkweighing, t indicates the control limits.

The following symbols may be displayed here:

0% Lower load limit

100% Upper load limit

- Bar graph showing 10% intervals
- Minimum for checkweighing
- = Target for checkweighing
- + Maximum for checkweighing

Plus/Minus Sign, Stability Symbol: A plus or minus sign (+ or -) is shown here for a weight value (e.g., a calculated value when weighing in percent) or the **O** symbol, indicating that the verified or verifiable scale has been zeroed or tared.

#### Measured Value Line:

This section shows the weighed or calculated value or alphanumeric input. Note Concerning Verified Scales Approved for Use as Legal Measuring Instruments in the EU\*:

For verified scales that have a verification scale interval **e** not equal to the scale interval **d**, the last digit on the display is bordered

Unit and Stability: When the scale reaches stability, the weight unit or calculation unit is displayed here.

 Tare Memory, Calculated Values: The symbols displayed here indicate when there is a value in one of the tare memory modules or when the value shown is a result of calculation rather than direct measurement.

These symbols are as follows:

- ▲ Calculated value
- NET 1 Tare memory used by an
- **NET 2** Application program (e.g., formulation, second tare)

Application Pictograms: The pictograms displayed here indicate the application(s) selected. The pictogram is displayed inversely when the corresponding application is active.

For example, the following symbols may be displayed simultaneously:

- ..... The counting application is active
- ☆ Checkweighing is also active
- Data record

Text Line:

Additional information is displayed here (e.g., operator guidance prompts, name of the active program, etc.).

Soft Key Labels:

The current functions of the soft keys are indicated here; during calibration/ adjustment, this line shows up- and down-arrows ( $\land$  and  $\lor$ ) for selecting calibration and adjustment functions.

# Display for Menu Parameter Settings (Setup)

This display is divided into three sections.

Header

Input and Output Window

#### Header

Footer

The header indicates the function of the current screen page. In the Setup program, the current menu path is shown here.

Example in the path "Setup/Menu":

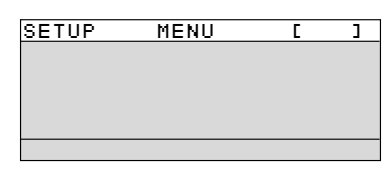

Input and Output Window This window contains either detailed information (e.g., on the active application) or a pick list. A selected item is displayed inversely. You can also enter information in an active field in this window using the alphanumeric keys.

Example in the path "Setup/Menu":

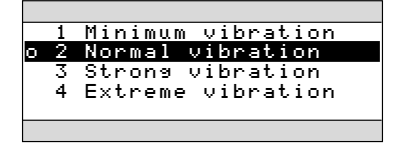

The **o** symbol in this window indicates the current menu setting.

Soft Key ID Labels: see "Function Keys (Soft Keys)" on the previous page. To select a parameter:

- Press 
   or 
   v repeatedly until the desired setting is selected (displayed inversely)
- Confirm your selection by pressing the ↓ soft key

To change the alphanumeric value of a parameter:

- Press 
   or 
   repeatedly until the desired setting is selected (displayed inversely)
- Enter the desired character using the 0 1 ... 9 · keys or press the ABC key and enter letters or characters
- Confirm your selection by pressing the J soft key

• Press the < < soft key

### **Operating Design**

### Input

Numeric Input To enter numbers:

Press the  $1 \ 2 \ \dots \ 0 \ \cdot$  keys To store numbers entered:

Press the corresponding soft key (i.e., the arrow key under the appropriate abbreviation in the bottom line of the display)

To interrupt/cancel numeric input: Press  $\fbox{Press}$ 

### **Alphabetic Input**

- (see also the example given on page 33)
  To enter letters or characters:
- first press the (ABC) key > Letters are displayed in the bottom line
- To select a different letter: press the corresponding soft key to change the letter shown (i.e., the arrow key under the letter displayed)
- To select the letter/character shown: press the corresponding soft key
   The selected letter is shown in the display
- $\bigcirc$  Enter the next letter/character, if desired, as above.
- To store a word: press the corresponding soft key (e.g., **S I D**)
- To delete a word: press CF

### **Parameter Settings**

The parameters for configuration are in the application menu and the scale operating menu. These menus have several levels.

- To set parameters: press (Setup) and then the appropriate soft key (e.g., App for the application menu)
- To move within a menu level: use the ∧ and ∨ soft keys

To select a parameter:

- Press 
   or 
   v repeatedly until the desired setting is selected (displayed inversely)
- Confirm your selection by pressing the + soft key

To change the numeric value of a parameter:

- Press o or v repeatedly until the desired setting is selected (displayed inversely)
- Enter the desired number using the
  1 2 ... 0 · keys
- Confirm your selection by pressing the ↓ soft key
- To return to the Setup/Select level:Press the << soft key</li>

See the chapter entitled "Configuration" for a complete description of all parameters.

To save the parameter settings and exit the Setup menu: press Setup or the < < soft key

To cancel the parameter setting operation: press *IV* 

### **Data Output**

Your Factory scale is equipped with an interface port for connecting your choice of the following: Printer\*

- Printer
- Peripheral device (e.g., computer)\*
  Universal remote control switch

### Printer

You can configure the print functions to meet your individual requirements by selecting the corresponding menu code.

You can have printouts generated automatically, or by pressing  $(\underline{\neg})$ ; dependent on or independent of the stability or time parameters; with or without IDs; and as standard or ISO/GMP-compliant printouts.

1SO: International Organization for Standardization

### **GMP:** Good Manufacturing Practice

See the section on "Data Output Functions" in the chapter entitled "Operation" for a detailed description of data output options.

### **Interface Port**

Instead of a printer, you may choose to connect a different peripheral device, e.g. a computer (PC)\*. With an on-line PC you can control both the weighing cell and the display unit of the Factory scale.

Request messages are sent via the interface to initiate functions in the weighing cell and in the display unit. Some of the functions generate response messages.

See the chapter entitled "Operation" under the section on "Data Output" for a detailed description of the interface port.

### **Error Codes**

If you press a key that has no function, or which is blocked at a certain point in an application program, this error is indicated as follows:

- a double-beep is sounded as an acoustic signal if the key has no function
- a double-beep is sounded and a message is displayed for 2 seconds in the text line if the key function is not available at that time

The response to an operator error is identical in all models of the Factory series. See the chapter entitled "Error Codes" for a detailed description.

### **Storing Settings**

### **Storing Parameter Settings**

The settings configured are stored in the scale's non-volatile memory. Additionally, the factory settings can be reloaded.

### **Saving Parameter Settings**

You can assign passwords in order to block access to:

- printing function Config
- the application menu App
- the scale operating menu Menu and
- user data input functions Input

### Configuration

#### Purpose

You can configure the scale terminal to meet individual requirements by entering user data and setting parameters in the Setup program.

The Setup menu contains the following submenus:

- Balance/scale functions \_
- \_ Device parameters
- Application parameters \_
- Printout
- Device infoLanguage Device information
- Factory settings

### Setting the Language

You can choose from 5 languages for the information display:

- German \_
- English (factory setting)English with U.S. date/time format
- French
- Italian
- Spanish

### Configuring the Scale for Use in Legal Metrology

Set the menu access switch as described below to configure the following functions for use of the scale in legal metrology:

- Display: Verification scale interval e; lower limit of the weighing capacity Min
- External calibration blocked \_

Preparation FCA...IGG: Remove the load plate from the

- weighing platform
- Remove the cap from the back of the scale housing
- Move the switch upwards

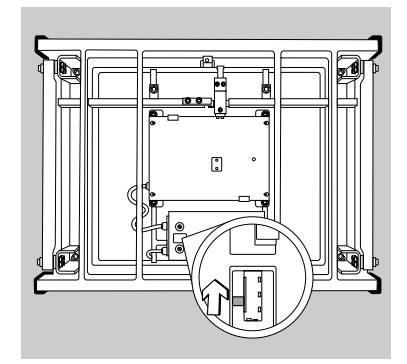

- > When the switch is in the upper position, the Setup menu is locked and the scale can be used in legal metrology
- When the switch is in the lower > position, the menu is accessible

Preparation FC..., FCA...EDE:

Switch located see sections entitled "Overview" and "Plates and Markings"

| Example  |     |          |    |       |       |
|----------|-----|----------|----|-------|-------|
| Settting | the | Language | to | "U.S. | Mode" |

| Step                                                  | Press key<br>(or follow instructions)           | Display/Output                                                                                                |
|-------------------------------------------------------|-------------------------------------------------|----------------------------------------------------------------------------------------------------|
| 1. Select "Setup" menu                                | Setup                                           | SETUP<br>Balance/scale functions<br>Device parameters<br>Application parameters<br>Printout<br>Info<br><< v > |
| <ol> <li>Select "Language"<br/>and confirm</li> </ol> | repeatedly press ♀ soft key,<br>then > soft key | SETUP LANGUAGE<br>Deutsch<br>GEnslish<br>U.SMode<br>Français<br>Italiano                                      |
| 3. Select "U.S. mode"                                 | ∽ soft key                                      | SETUP LANGUAGE<br>Deutsch<br>oEnglish<br>U.SMode<br>Français<br>Italiano<br><< / / /                          |
| 4. Save language                                      | J soft key                                      | SETUP LANGUAGE<br>Deutsch<br>English<br>OU.SMode<br>Français                                                  |
| 5. Exit the Setup menu                                | < < soft key                                    | Italiano       <                                                                                              |

# Configuration

# Navigating in the Setup Menu (Examples): Example: Adapting the scale to "Extreme vibration"

| Step                                                                | Press key(s)<br>(or follow instructions) | Display/Output                                                                                                    |
|---------------------------------------------------------------------|------------------------------------------|----------------------------------------------------------------------------------------------------|
| 1. Select Setup menu                                                | Setup                                    | SETUP<br>Balance/scale functions<br>Device parameters<br>Application parameters<br>Printout<br>Info<br><< v >                            |
| 2. Confirm "Scale functions"                                        | > soft key                               | SETUP BAL.FUNC.<br>Calibration/adjustment<br>Adapt filter<br>Application filter<br>Stability range<br>Taring<br><< < < >                 |
| <ol> <li>Select menu item "Adapt filter"<br/>and confirm</li> </ol> | ∨, then<br>> soft key                    | SETUP     BAL.FUNC.     ADAPT FILT.       Minimum vibration     ONormal vibration       Strong vibration     Extreme vibration       <   |
| 4. Select menu item "Extreme vibration"                             | v soft key                               | SETUP     BAL.FUNC.     ADAPT FILT.       Minimum vibration     oNormal vibration       Strong vibration     Extreme vibration       <   |
| 5. Confirm menu item "Extreme vibration"                            | J soft key                               | SETUP     BAL.FUNC.     ADAPT FILT.       Minimum vibration     Normal vibration       Strong vibration       ØExtreme vibration       < |
| 6. If required, select further menu items                           | < ♥ ヘ > soft keys                        |                                                                                                    |

7. Save setting and exit Setup Menu << soft key Example: Entering the time and date

| Step                                                | Press key(s)<br>(or follow instructions)                       | Display/Output                                                                                       |
|-----------------------------------------------------|----------------------------------------------------------------|----------------------------------------------------------------------------------------------------|
| 1. Select Setup menu;<br>select "Device parameters" | (Setup), then<br>♀ soft key and > soft key                     | SETUP DEVICE<br>Password<br>User ID<br>Clock<br>Interfaces<br>Display<br><< < v >                    |
| 2. Set clock                                        | press 🗸 repeatedly,<br>then press >                            | SETUP         DEUICE         CLOCK           Time:         15.06.10           Date:         12.09.97 |
| 3. Enter the time                                   | $ \begin{array}{c} 1 \\ 1 \\ \cdot \\ 3 \\ 0 \end{array} $     | SETUP DEVICE CLOCK<br>Time: 11.12.30<br>Date: 12.09.97                                               |
| 4. Set the time according to your local clock       | ₊J soft key                                                    |                                                                                                    |
| 5. Enter the date                                   | $ \begin{array}{c} 1 & 3 \\                                  $ | SETUP         DEVICE         CLOCK           Time:         11.12.42           Date:         13.03.00 |
|                                                     |                                                                |                                                                                                    |
| 6. Store the date                                   | ہ soft key                                                     |                                                                                                    |
| 7. Enter other data, if desired                     | < ∨ ∩ > soft keys                                              |                                                                                                    |
| 8. Exit Setup menu                                  | < < soft key                                                   |                                                                                                    |

### Setting the Scale Functions (BAL.FUNC.)

#### Purpose

This menu item enables you to configure the scale functions, i.e., to meet individual requirements by selecting predefined parameters in the Setup menu. You can block access to the menu by assigning a password.

### Features

The scale functions are combined in the following groups (1st menu level):

- Calibration/adjustment
- Adapt filter
- Application filter
- Stability range
- Taring
- Auto zero
- Weight unit 1
- Zero range
- Zero range at power on
- Tare/zero at power on
- Factory settings: only wgh. param. (only the scale functions)

### **Factory Settings**

Parameters: The factory settings are identified by the symbol "o" in the list starting on the next page.

### Preparation

- Show available balance/scale functions: Select Setup menu: press the Setup key
- SETUP is displayed

| SETUP    |                         |  |  |   |   |  |  |
|----------|-------------------------|--|--|---|---|--|--|
| Baland   | Balance/scale functions |  |  |   |   |  |  |
| Device   | Device parameters       |  |  |   |   |  |  |
| Applic   | Application parameters  |  |  |   |   |  |  |
| Printout |                         |  |  |   |   |  |  |
| Info     |                         |  |  |   |   |  |  |
| <<       |                         |  |  | < | ò |  |  |

● Select "Scale functions": press the ⇒ soft key

If you already assigned a password:The password prompt is displayed

- If access is blocked by a password: enter the password using the numeric/ alphabetic keys.
- If the last character of the password is a letter: conclude input by pressing (ABC)
- Confirm your password and have the scale functions displayed: Press the J soft key
- > Scale functions are displayed:

| ISEIUF          |        | BHL.FU | INC. |   |   |
|-----------------|--------|--------|------|---|---|
| Calibr          | ation/ | adjust | ment |   |   |
| Adapt           | filter |        |      |   |   |
| Applic          | ation  | filter |      |   |   |
| Stability range |        |        |      |   |   |
| Tarins          | ,      |        |      |   |   |
| <<              |        | <      |      | V | > |
|                 |        |        |      |   |   |

- To select the next group: press the ♀ soft key (down arrow)
- To select the previous item of a group: press the 
   or soft key (up arrow)
- To select the next sub-item within a group: press the > soft key (right arrow)
- To select the previous group: press the ≤ soft key (left arrow)
- $\bigcirc$  To confirm: press the  $\downarrow$  soft key

### Extra Functions

- Exit the Setup menu: press the << soft key</li>
- Restart your application
- Print parameter settings:
- When the balance/scale functions are displayed, press (7)
- Printout (example) Texts with more than 20 characters are cut off

SETUP BAL.FUNC. Calibration/adjustm CAL/iso TST key fun Internal cal./adju Cal/adjustm seq Cal. with adjustm au isoCAL-function 0 f fStart autom. adjus isoCAL Print GLP/GMP adju Automatic if GLP is selected Parameter for exte Wt. ID (W ID): Cal./adjust.-wt: 5000.00 q Adapt filter Normal vibration Application filter Filling mode Stability range 2 digits Taring After stability Auto zero 0 f f Weight unit 1 Grams /g etc.

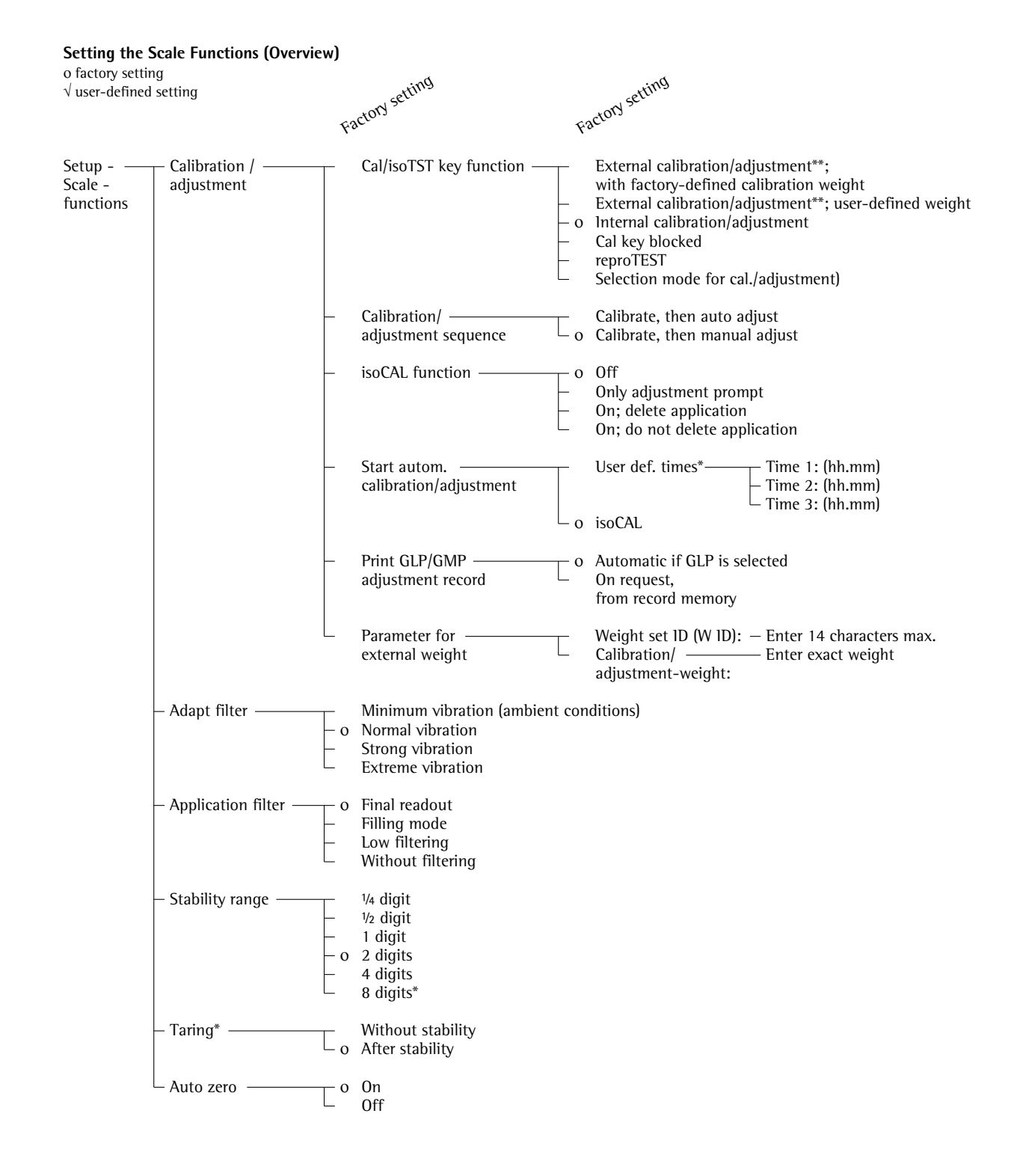

\* = not applicable to verified scales used in legal metrology in the European Economic Area

\*\* = verified scales can only be externally calibrated, not adjusted (you can only check the external weight)

### Setting the Scale Functions (Bal Func.)

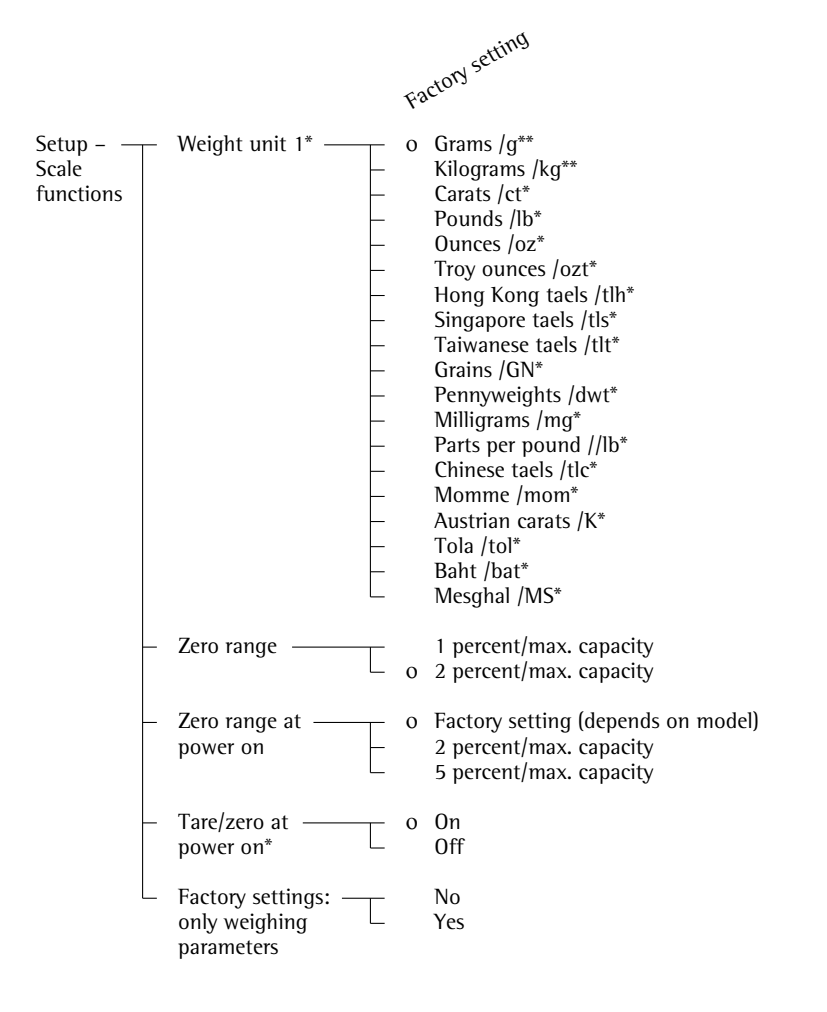

\* = not applicable to verified scales used in legal metrology in the European Economic Area

\*\* = factory setting depends on weighing range:  $- \le 33$  kg: grams

 $- \ge 34$  kg: kilograms

### Setting the Device Parameters (DEVICE)

#### Purpose

This menu item enables you to configure the scale to meet individual requirements by selecting predefined menu parameters in the Setup menu. You can block access to the menu by assigning a password.

### Features

The device parameters are combined in the following groups (1st menu level):

- Password
- User ID
- Clock
- Interfaces
- Display
- Keys
- Extra functions
- Factory settings: only device parameters

#### **Factory Settings**

Parameters: The factory settings are identified by the symbol "o" in the list starting on the page after next.

### Preparation

Display available device parameters

- Select the Setup menu: press Setup
- > SETUP is displayed:

| SETUP  |         |        |       |   |   |
|--------|---------|--------|-------|---|---|
| Baland | ce∕scal | e func | tions |   |   |
| Device | e param | ieters |       |   |   |
| Applic | cation  | parame | ters  |   |   |
| Printo | out     |        |       |   |   |
| Info   |         |        |       |   |   |
| <<     |         |        |       | > | ò |
|        |         |        |       |   |   |

 Select "Device parameters": use the v and > soft keys

If no password has been assigned, anyone can access the Setup menu device parameters.

If a password has already been assigned:

- > The password prompt is displayed
- If access is blocked by a password: enter the password using the numeric and/or alphabetic keys
- If the last character of the password is a letter: conclude input by pressing the (ABC) key
- Press I to confirm the password
- > Device parameters are now displayed:

| SETUP  |       | DEVICE |   |        |
|--------|-------|--------|---|--------|
| Passwo | ord   |        |   |        |
| User 1 | (D    |        |   |        |
| Clock  |       |        |   |        |
| Interi | faces |        |   |        |
| Displa | 99    |        |   |        |
| <<     |       | <      | > | $\sim$ |

- To select the next group: press the ♥ soft key (down arrow)
- To select the previous menu item of a group: press ☆ soft key (up arrow)
- To select the next sub-item within a group: press the > soft key (right arrow)
- To select the previous group: press the ≤ soft key (left arrow)
- Press J soft key to confirm the selected menu item

### **Entering or Changing a Password**

- Let's assume that a password with 8 characters max. has already been assigned to access the Setup device parameters
- Select the Setup menu: press Setup
- > SETUP is displayed
- Select parameters: Use the v and > soft keys
- > The password prompt is displayed:

| SETUP |        | PASSW. | CHECK |  |
|-------|--------|--------|-------|--|
| Enter | passwo | ord:   |       |  |
| <<    |        | <      |       |  |

- $\bigcirc$  Enter the password
- Press the J soft key to confirm your password and view the device parameters
- Write down your password here for easy reference: Password =.....

If you assign a password and then forget what the word is:

- Enter the General Password (see Appendix)
- Press the ↓ soft key to confirm and display the password
- > The parameters are displayed
- Select the device parameter "Password": If necessary, repeatedly press v or A, until you see
- > Password: and any existing password

| SETUP     | DEVICE | PASSWORD |
|-----------|--------|----------|
| Password: |        | ABC123   |
|           |        |          |
|           |        |          |
|           |        |          |
| LESC      |        |          |

### Setting the Device Parameters (DEVICE)

- New password: Enter the numbers and/or letters for the new password (8 characters max.)
   If "none" is displayed, this means no password has been assigned to delete the user password: Press 

   and confirm
- To confirm: press the  $\downarrow$  soft key
- Exit the Setup menu: press the < < soft key
- > Restart the application

### **Extra Functions**

- Exit the Setup menu: press the << soft key</li>
   > Restart the application
- Print the parameter settings:
- If the device parameters are displayed:
   press (77)
- > Printout (example)

```
SETUP
```

```
DEVICE
_____
 User ID
 User ID:
 Interfaces
  Serial communicati
   SBI
    Baud rate
           1200 baud
    Number of data b
          7 data bits
    Parity
                 0 d d
    Number of stop b
           1 stop bit
    Handshake-mode
  Hardware handshake
  after 1 char
   Function external
         Print key
  Function control
             Output
 Display
  Contrast
                   2
  Background
               White
  Digit size
10mm + bar graph
+text display
  Application symbo
                 0 n
 Keys
  CF function in ap
Clear all applicati
  CF function for i
Delete last charact
  Block key functio
  All keys unblocke
```

etc.

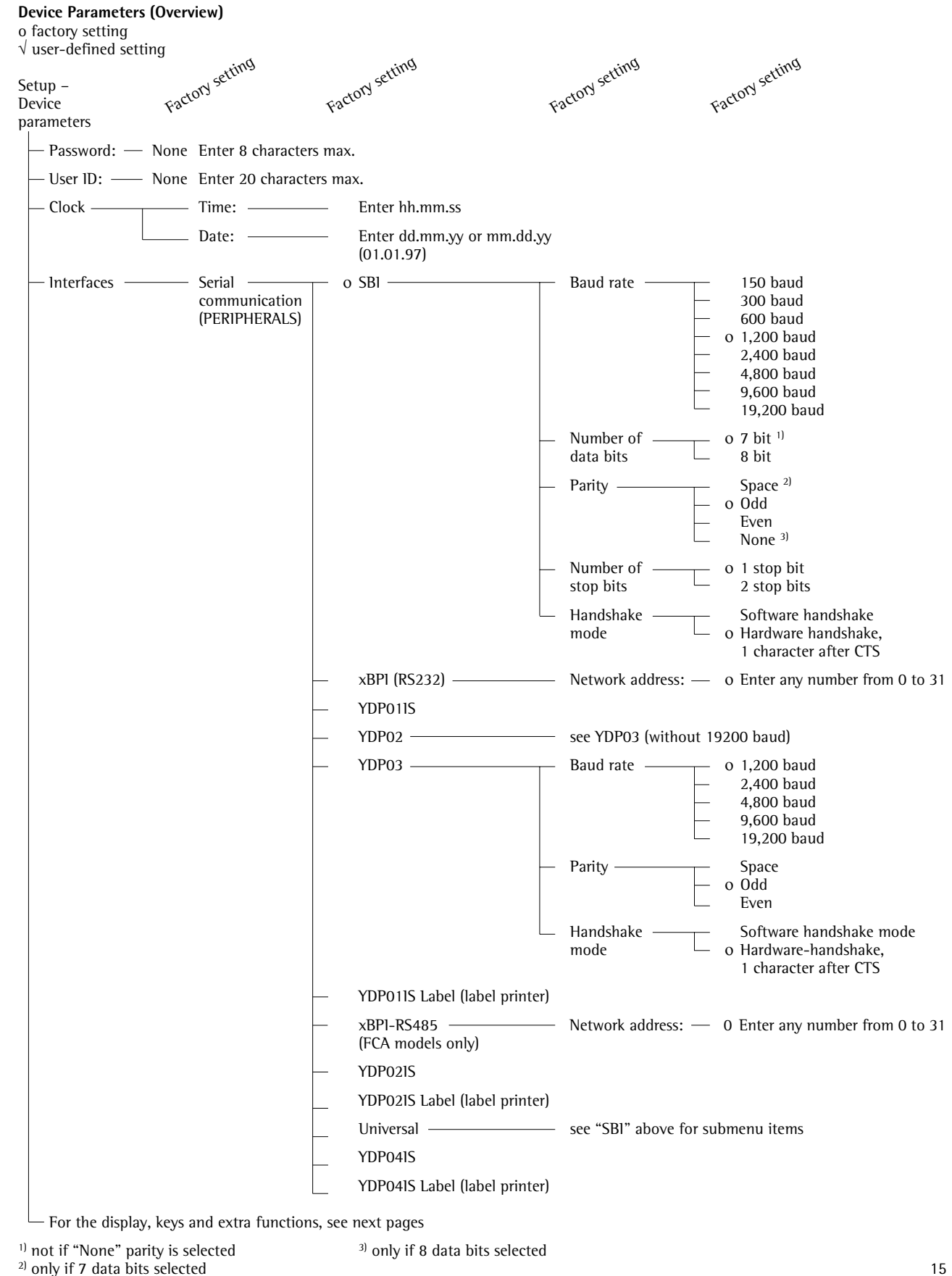

Downloaded from www.Manualslib.com manuals search engine

### Setting the Device Parameters (DEVICE)

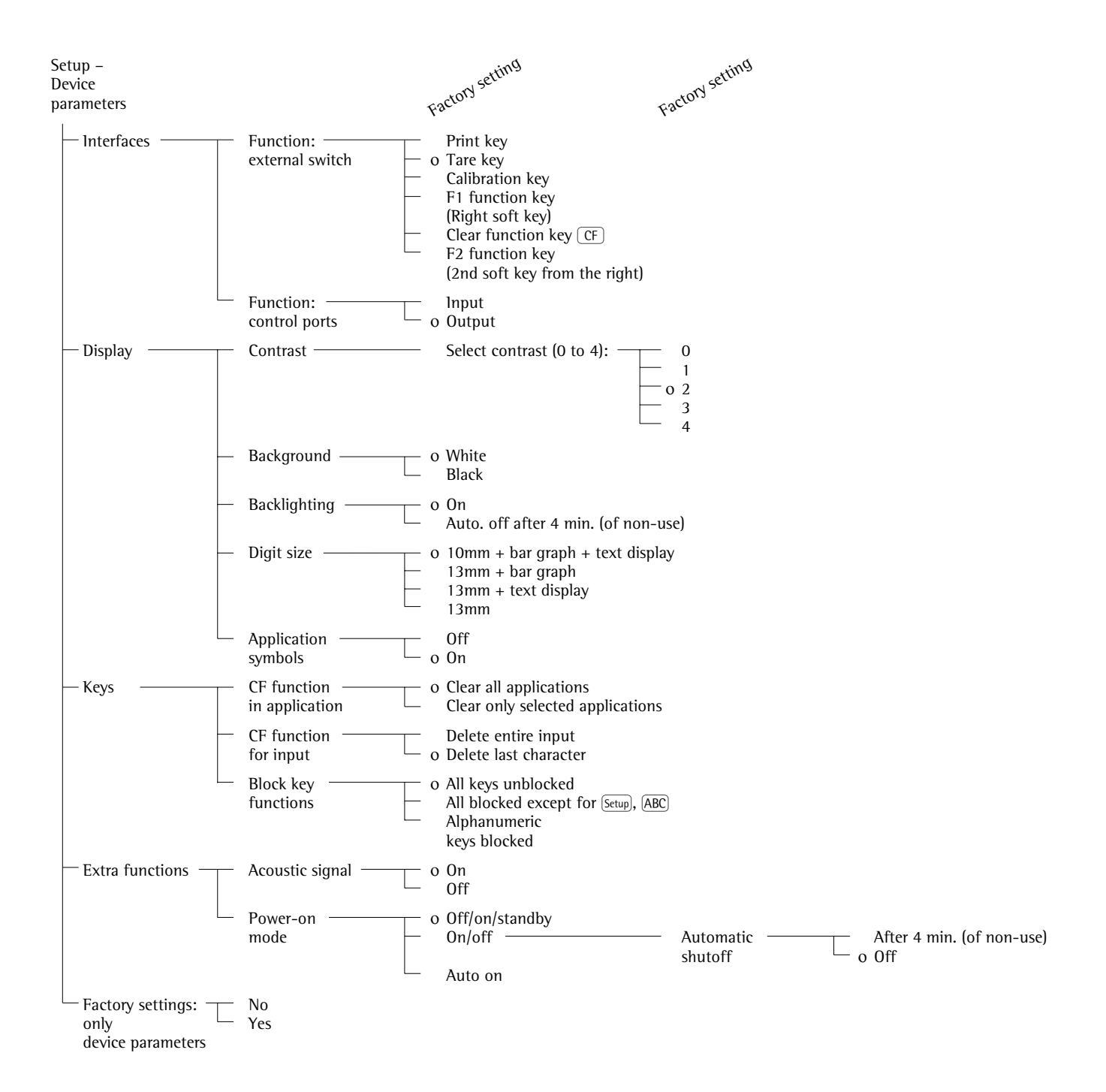

#### Purpose

This menu item enables you to configure the scale, i.e., adapt the scale to your individual requirements by selecting from a list of parameter options in a menu. You can block access to this menu by assigning a password.

### Features

The simple weighing function is available at all times. You can select one from each of the following application groups. This means a number of combinations are possible.

Application 1 (basic settings)

- Toggle weight units
- Counting
- Weighing in percent
- Animal weighing (averaging)
- Recalculation
- Calculation
- Density determination
- Differential weighing

### Application 2 (control functions)

- Checkweighing
- Time-controlled functions

### Application 3 (data records)

- Totalizing
- Formulation
- Statistics
  - In addition, you can assign 2 extra functions to each of the soft keys, in some cases (depending on the Setup configuration):
- Second tare memory
- Identification codes
- Manual storage M+ key
- Product data memory
  - Auto-start application the scale is switched on

Factory settings: only application parameters

### **Factory Settings**

The factory settings are identified by the symbol "o" in the list starting on the next page.

### Preparation

Display available application parameters:

- Select the Setup menu: press the <u>Setup</u> key
- > SETUP is displayed

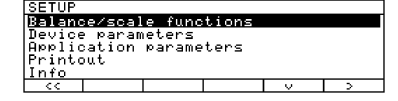

Select parameters: repeatedly press the ∨ and ≥ soft keys

If you have already assigned a password:

- > The password prompt is displayed:
- If access is blocked by a password: enter the password using the numeric/ alphabetic keys
- If the last character of the password is a letter: conclude input by pressing [ABC]
- Confirm your password and have the application parameters displayed: press the 4 soft key
- > The application menu is displayed:

| SETUP  |        | APPLIC | ATION  |        |     |
|--------|--------|--------|--------|--------|-----|
| Applic | ation  | 1 (bas | ic set | tings) |     |
| Applic | ation  | 2 (con | trol f | unctio | ns) |
| Applic | ation  | 3 (dat | a reco | rds)   |     |
| Extra  | functi | on (F4 | ·)     |        |     |
| Extra  | functi | on (F5 | 0      |        |     |
| 11     |        | 1      |        |        | >   |

- $\bigcirc$  To select the next group: press the  $\lor$  soft key (down arrow)
- To select the previous item of a group: press the ☆ soft key (up arrow)
- To select the next sub-item within a group: press the > soft key (right arrow)
- To select the previous group: press the < soft key (left arrow)</li>
- $\bigcirc$  To confirm: press the  $\downarrow$  soft key

### Extra Functions

- Exit the Setup menu: press the << soft key
- > Restart your application
- Print parameter settings:
- When the scale functions are displayed, press (*□*)
- Printout (example) Texts with more than 20 characters are truncated

### SETUP

APPLICATION Application 1 (basi 0 f f Application 2 (cont 0 f fApplication 3 (data 0 f f Extra function (F4) 2nd tare memory Container tare we No Automatic printou 0 f f Extra function (F5) 0 f f whe Auto-start app. 0 f f

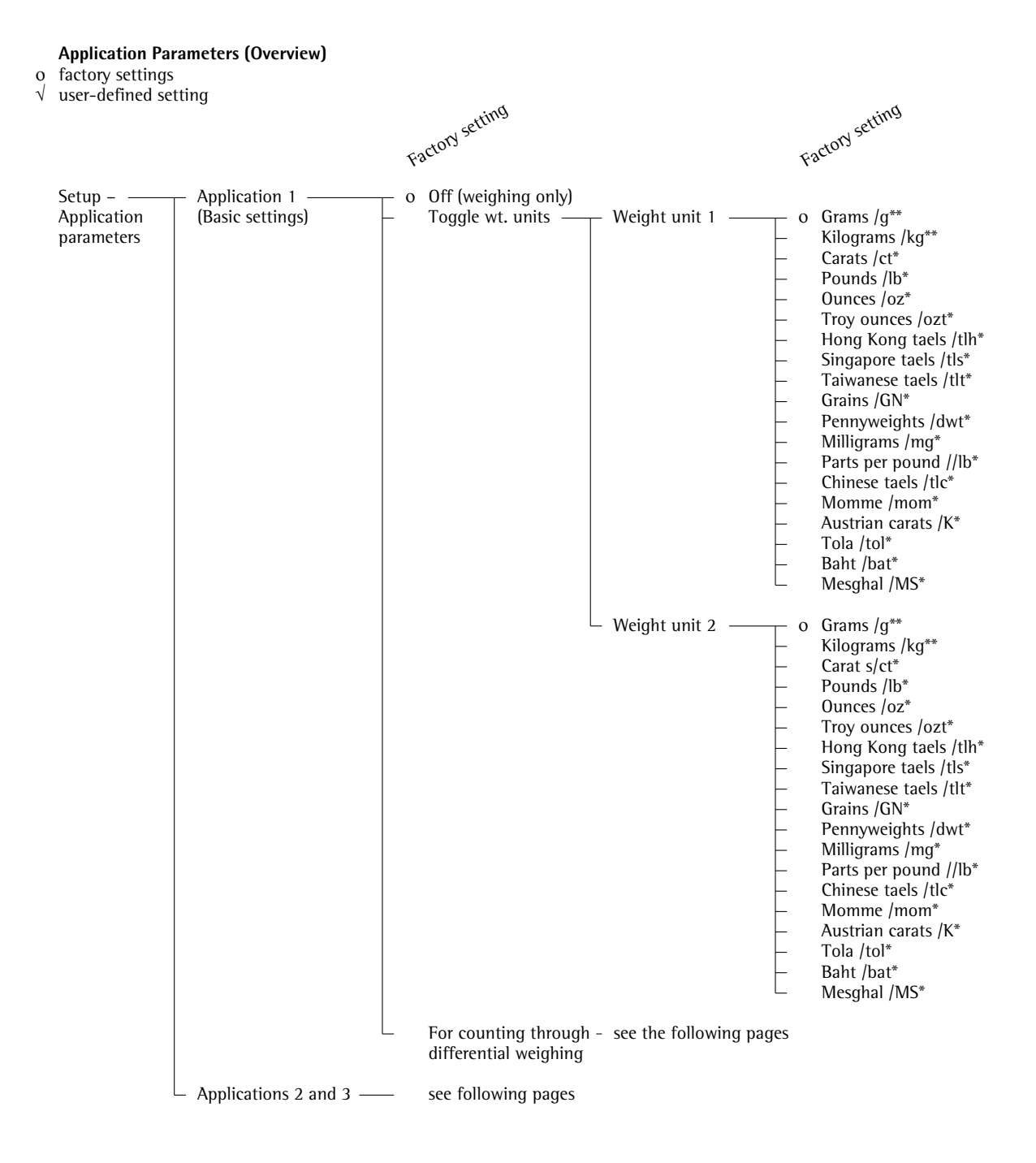

\* = not applicable to verified scales used in the European Economic Area

\*\* = factory setting depends on weighing range:  $- \le 33$  kg: grams  $- \ge 34$  kg: kilograms

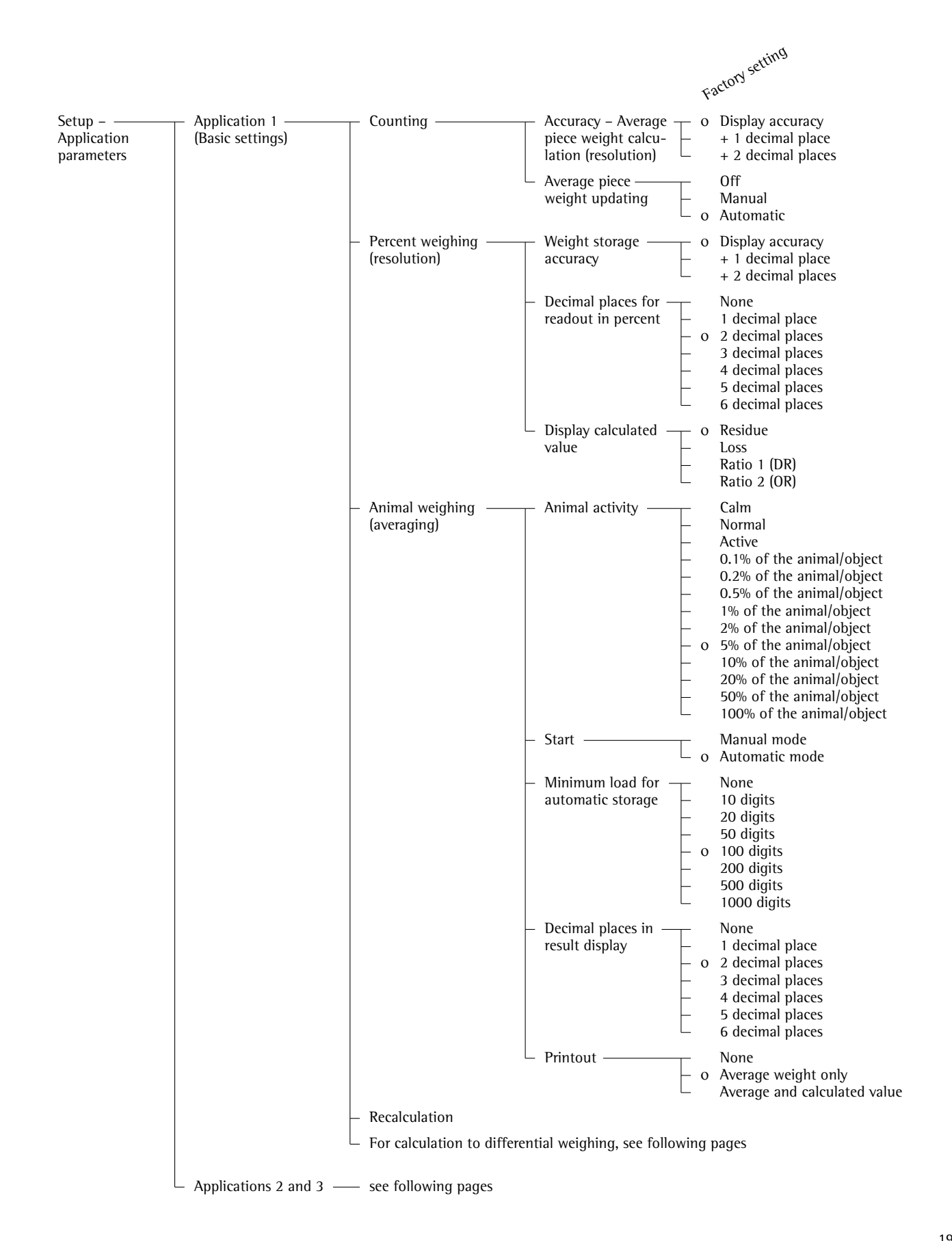

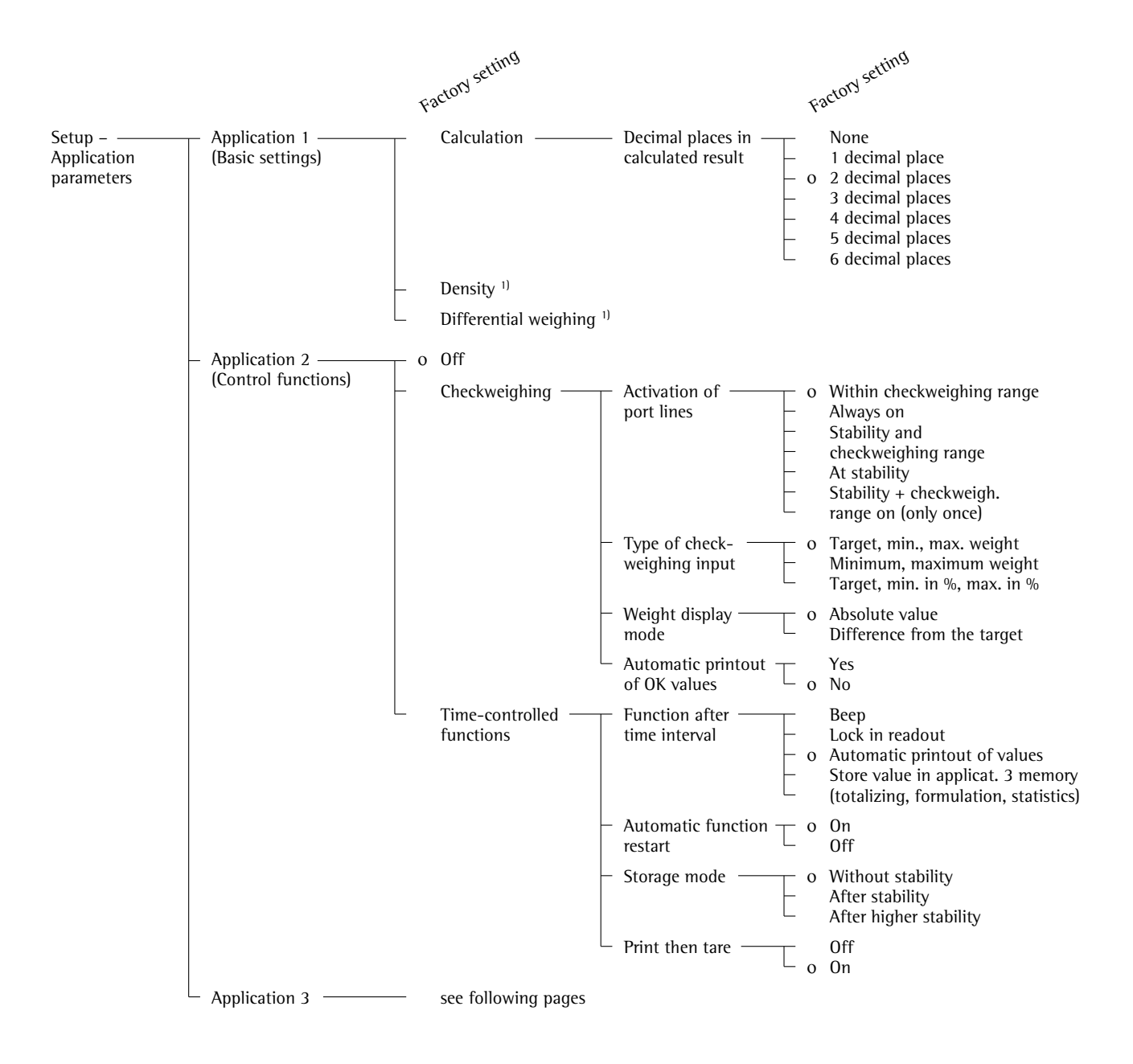

<sup>1</sup>)=For details on using the "Differential Weighing" application, please refer to the operating instructions for Master<sup>pro</sup> LA balances, available on request from Sartorius or by Internet download (www.sartorius.com → Laboratory Mechatronics → Downloads; file name: "LA.pdf").

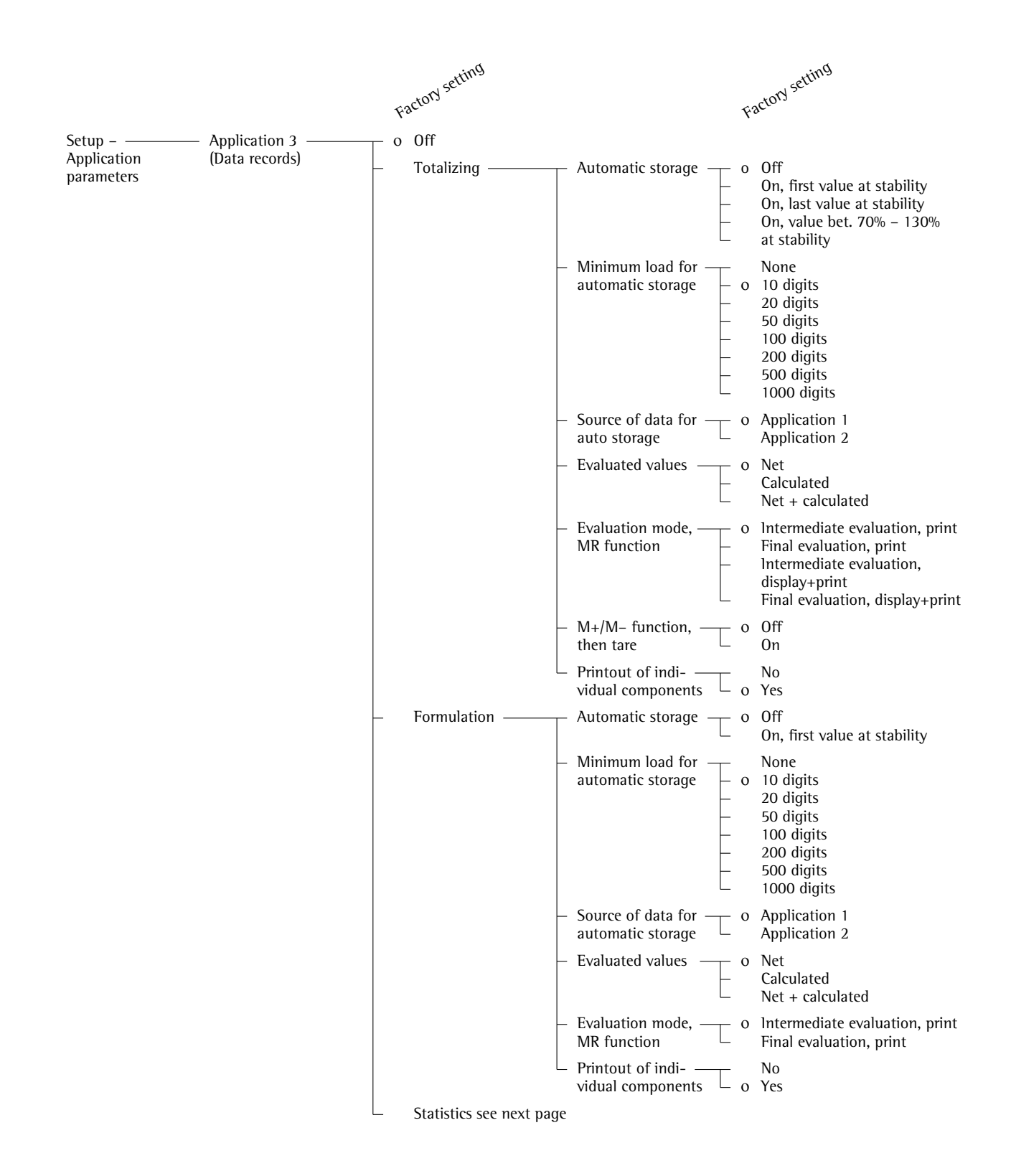

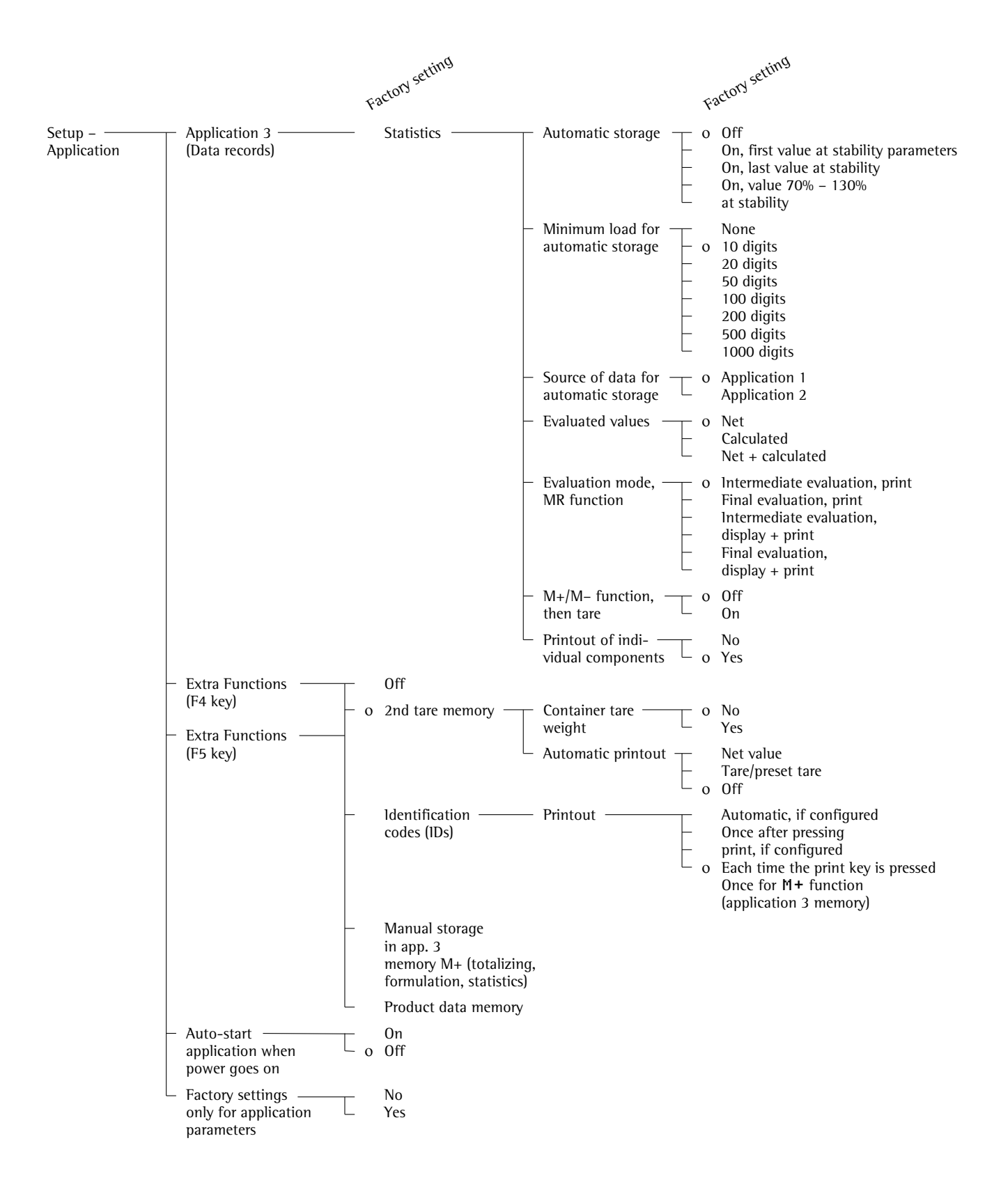

### Selecting the Printout Function (PRINTOUT)

#### Purpose

This menu item enables you to configure the printout to meet your individual requirements by selecting predefined menu parameters in the Setup menu. Printouts of weights and other measured or calculated values and IDs enable you to document your data. You can select the particular data you wish to print. To prevent changes to your settings, you can block access to the menu by assigning a password.

### Features

The device parameters are combined in the following groups (1st menu level): Application-defined output

- Configured Printout
- FlexPrint
- Automatic output of displayed values
- Output to interface port
- Line format
- ISO/GLP/GMP printout
- Identification (identifier)
- Factory settings printout only

### **Factory Settings**

Parameters: The factory settings are identified by the symbol "o" in the list on the next page.

### Preparation

Display available printout parameters

Select the Setup menu: press Setup
 > SETUP is displayed:

| SETUP  |         |        |       |   |   |
|--------|---------|--------|-------|---|---|
| Balanc | ⊳e∕scal | e func | tions |   |   |
| Device | e param | neters |       |   |   |
| Applic | ation   | parame | ters  |   |   |
| Printe | out     |        |       |   |   |
| Info   |         |        |       |   |   |
| < <    |         |        |       | Ŷ | > |

Select "Printout": use the v and > soft keys

If no password has been assigned, anyone can access the printout parameters in the Setup menu

If a password has already been assigned:

- > The password prompt is displayed
- If access is blocked by a password: enter the password using the numeric and/or alphabetic keys
- $\bigcirc$  If the last character of the password is a letter: conclude input by pressing the <u>(ABC)</u> key
- Press J to confirm the password
- > Printout parameters are now displayed:

| SETUP  |         | PRINTO | UT     |       |       |
|--------|---------|--------|--------|-------|-------|
| Applic | ation-  | define | d oute | ut    |       |
| Automa | atic ou | tput o | f disp | layed | value |
| Output | to ir   | terfac | e port | s     |       |
| Line i | format  |        |        |       |       |
| ISO/GL | _P/GMP  | printo | ut     |       |       |
|        |         |        |        |       |       |

- To select the next group: press the v soft key (down arrow)
- To select the next sub-item within a group: press the > soft key (right arrow)
- To select the previous group: press the ≤ soft key (left arrow)
- $\bigcirc$  To confirm: press the  $\downarrow$  soft key

### **Extra Functions**

- Exit the Setup menu: press the << soft key
- > Restart your application
- Print parameter settings:When the printout parameters
- are displayed, press (三)
- > Printout (Example)

### SETUP

PRINTOUT Application defined Stability paramete With Stability Print on request t 0 f f Auto print upon in All values Configured printou Indiv.: Printout Comp.: Printout Total: Printout FlexPrint 0 f fAutomatic Output of Stability paramet Without stabili Stop auto print Not possible Time-dependent aut 1 display update Output to interface Serial communicat: Application-defined output Line format For other apps/GLP (22 characters) ISO/GLP/GMP printou 0 f f Identification Lot (L ID): ID1:

ID1

etc

### Selecting the Printout Function (PRINTOUT)

### **Printout Parameters (Overview)**

o factory setting

 $\sqrt{\text{user-defined setting}}$ 

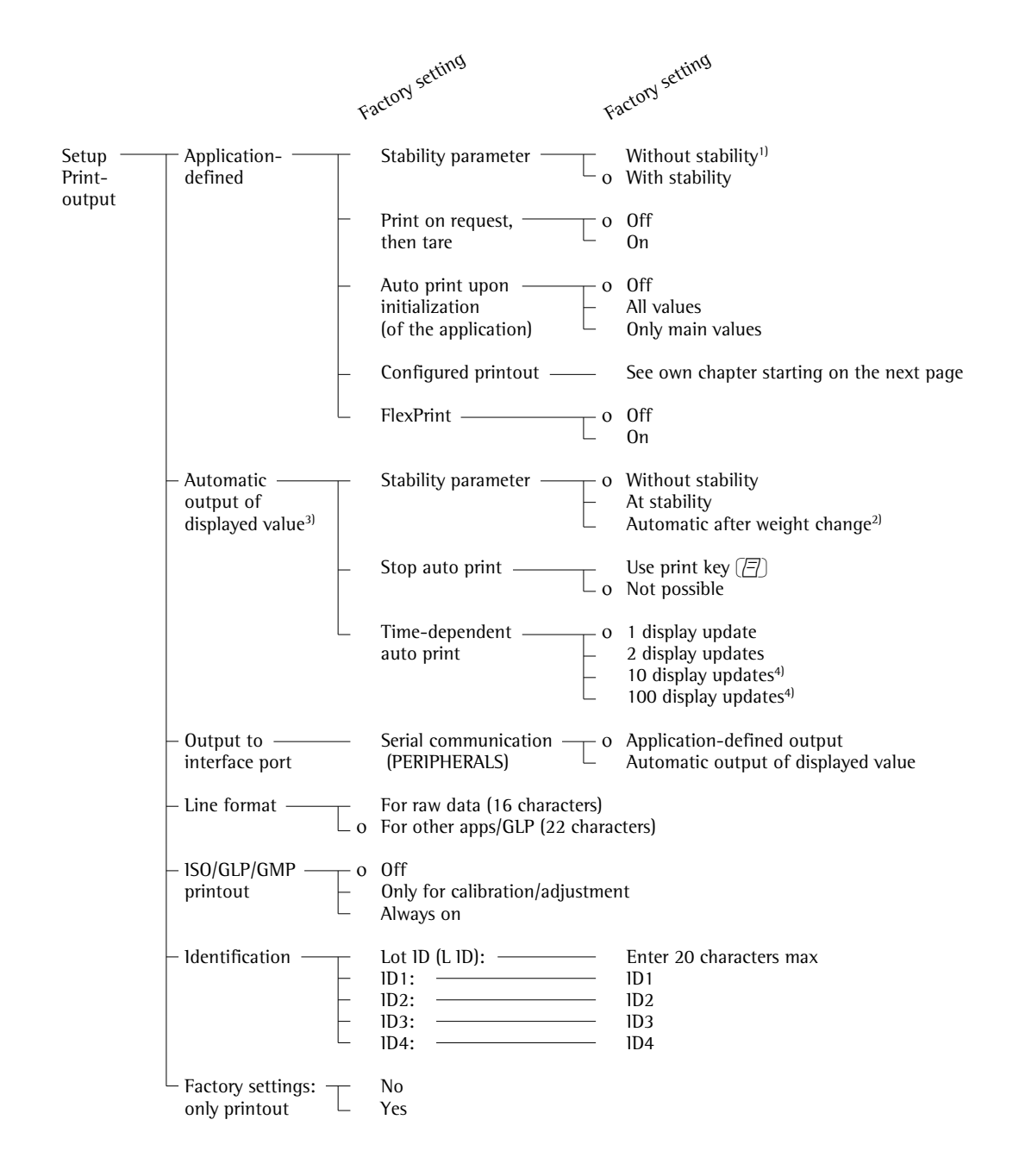

- 1) = When the scale is used in legal metrology, this setting may be configured for control purposes only; printout of values is not permitted
- $^{2}$ ) = Autoprint when load change is >10 d and stability is reached: no printout until residual difference in load value >5 d
- <sup>3</sup>) = To enable automatic output of the displayed value, the corresponding option ("Automatic output of displayed value") must be activated under the next menu item at this level, "Output to interface port"
- <sup>4</sup>) = These settings may not be changed on verified scales

### **Printout Configuration**

#### Purpose

This menu item enables you to configure individual printout formats. With the formulation, totalizing and statistics applications, you can also define the values to be included on the total printout when the MR key is pressed.

Under "Setup: Printout: Applicationdefined output: Configured printout", you can configure individual, component or total data records that contain the items available for printouts in each application. Configure these printouts after you have configured the applications, because some entries in the data record depend on the particular application.

#### Features

- Maximum items in a data record: 60
- Separate configuration of printout formats for individual weights, components, total, backweighing and statistics
- Individual printout generation: press the ( ) key

Automatic printout of application data: results from animal weighing or density application (Setup menu: Application 1: Density: Printout: All data) OK values from checkweighing application, timecontrolled printouts, 2nd tare memory

- Component printout: For results from totalizing, formulation or statistics applications, press M+ or M- (Setup: Application 3: ..., Printout of individual components: On)
- Total printout: For totalizing, formulation or statistics applications, press MR
- Backweighing printouts or records: automatically generated after backweighing or manually by pressing the (
   key when the result is displayed at the end of backweighing
- Statistics printout or output: To generate, press the (
   key when the statistics are displayed

Printouts for Differential Weighing: These printouts can be generated as standard or configured (user-defined) reports.

You can configure the following printouts:

- Individual printout
- Backweighing printout
- Statistics printouts

Printouts are generated in one of two ways:

- at the request of the user by pressing the (三) key (print on request)
- automatically, if configured in the Setup menu [Application parameters: Application 1: Differential weighing: Generate printout: Auto]

You can turn off automatic printout generation in the Setup menu [Application parameters: Application 1: Differential weighing: Generate printout: None]

Data records are deleted after you have switched to a different application or activated or de-activated an extra function in the application parameters of the Setup menu

- A new pick list for a data record is created based on the currently active application programs and extra functions
- Printout items can be deleted individually
- No printout is generated when the following setting is configured:

Setup: Printout: Line format: For raw data (16 characters)

 Print item "Form feed" for footer: Advance to beginning of next label in the "YDP01IS-Label" and "YDP02IS-Label" interface mode

### **Extra Functions**

- Exit printout configuration: press << soft key</p>
- Restart application

Printing "Select" and "List" Settings LIST: print the currently selected list Select: printout items that

- When the select bar is on LIST or Select: press the (77) key
- > Printout (Example)

can still be selected

## **Printout Configuration**

### **Practical Example:**

Configure an Individual Printout for Counting Application to Include Dotted Line, Date/Time, Piece Count and Net Weight

Settings (changes in the factory settings required for this example): Setup: Application parameters: Application 1: Counting Exit the Setup menu: press the < < soft key

Then call Setup again and select: Printout: Application-defined output: Configured printout

| Step |                                             | Press key(s)<br>(or follow instructions)       | Display/Output                                                                                                    |  |  |
|------|---------------------------------------------|------------------------------------------------|----------------------------------------------------------------------------------------------------|--|--|
| 1.   | Select Setup menu,<br>"Printout"            | Setup), then<br>♥ repeatedly and<br>> soft key | SETUP PRINTOUT<br>Amplication-defined output<br>Automatic output of displayed value<br>Output to interface ports<br>Line format<br>ISO/GLP/GMP printout<br><<     |  |  |
| 2.   | Confirm "Application-defined<br>output"     | > soft key                                     | SETUP PRINTOUT APPLICATION<br>Stability parameter<br>Print on request then tare<br>Auto print upon initalization<br>Configured printout<br>FlexPrint<br><< < < >> |  |  |
| 3.   | Select and confirm<br>"Configured printout" | ♀ soft key 3×<br>> soft key                    | PRINTOUT APPLICATION CONFIG<br>Indiv.: Printout f. app./weighing                                                                                                  |  |  |
| 4.   | Confirm "Indiv. printout"                   | ⇒ soft key                                     | LIST INDIV.PRT SELECTION<br>Blank line<br>Form feed<br>Date/time<br>Time                                                                                          |  |  |
| 5.   | Select "Dotted line"                        | >, v, ↓ soft keys                              | LIST INDIV.PRT SELECTION<br>Blank line<br>Form feed<br>Date/time<br>Time                                                                                          |  |  |
| 6.   | Select "Date/time"                          | v soft key twice,<br>then ↓ soft key           | IST     INDIV.PRT     SELECTION       LIST     INDIV.PRT     SELECTION       Date/time     Blank line       Form feed       Ine       GLP header                  |  |  |
| 7.   | Select "Piece count"                        | v repeatedly,<br>then الم soft key             | LIST INDIV.PRT SELECTION<br>Net (N)<br>Date/time Gross (G#)<br>Piece count Ref.quantity<br>Ref.weight<br>Target                                                   |  |  |
| 8.   | Select "Net weight"                         | ☆ soft key repeatedly,<br>then ↓ soft key      | LIST INDIV.PRT SELECTION<br><br>Date/time ID2<br>Piece count ID3<br>Net (N) ID4<br>GPoss (G#)<br><< < < < > < >                                                   |  |  |
| 9.   | Exit "Printout configuration"               | < < soft key                                   |                                                                                                    |  |  |
| 10   | . Perform weighing operations, then print   |                                                | <br>14.01.2000 09:19<br>Qnt + 598 pcs<br>N + 2003.13 g                                                                                                    |  |  |

26

### Data Items for the Printout:

| Parameter                                                                                    | Display text                          | Indiv. | Comp.  | Total  |
|----------------------------------------------------------------------------------------------|---------------------------------------|--------|--------|--------|
| Blank line**                                                                                 | Blank line                            | х      | x      | х      |
| Dotted line**                                                                                |                                       | x      | х      | х      |
| Form feed*                                                                                   | Form feed                             | x      | x      | х      |
| Date/Time*                                                                                   | Date/Time                             | x      | x      | х      |
| Time with seconds*                                                                           | Time                                  | x      | x      | х      |
| GLP header*                                                                                  | GLP header                            | x      | x      | х      |
| GLP footer*                                                                                  | GLP footer                            | x      | х      | х      |
| Sample ID*                                                                                   | S ID                                  | x      | x      | х      |
| ID 1*                                                                                        | ID1                                   | x      | х      | х      |
| ID 2*                                                                                        | ID2                                   | x      | x      | х      |
| ID 3*                                                                                        | ID3                                   | x      | x      | х      |
| ID 4*                                                                                        | ID4                                   | x      | x      | х      |
| Net weight*                                                                                  | Net (N)                               | x      |        |        |
| Gross weight*                                                                                | Gross (G#)                            | x      | х      | х      |
| Preset tare/<br>Tare 1 weight*                                                               | Tarei (T1/PT1)                        | x      | x      | x      |
| With "Counting"                                                                              |                                       |        |        |        |
| Reference quantity                                                                           | Ref. quantity                         | x      | х      | х      |
| Reference weight                                                                             | Ref. weight<br>Ricco Count            | x      | х      | x      |
|                                                                                              | Fiece count                           | X      |        |        |
| percent" applicatio<br>Reference                                                             | n:                                    |        |        |        |
| percentage                                                                                   | Ref. percent                          | х      | х      | х      |
| Percentage                                                                                   | Ref. Weight<br>Percent                | x<br>x | х      | х      |
| With "Animal<br>Weighing" applicat<br>Number of weighing<br>operations<br>Calculation factor | ion:<br>J<br>No. of wei%hts<br>Factor | x<br>x | x<br>x | x<br>x |
| Average animal<br>weight<br>Average<br>Animal weight<br>calculated                           | Mean value<br>Mean factor             | x<br>x |        |        |
| With "Calculation"<br>application:                                                           | Fau at i an                           |        |        |        |
| Equation<br>Calculated result                                                                | Equation<br>Calc. result              | х      | x<br>x | х      |

\* = Items are available independently of the applications selected
 \*\* = Items are available independently of the applications selected and can be selected more than once

### Data Items for the Printout:

| Parameter                                  | Display text                                 | Indiv. | Comp. | Total |
|--------------------------------------------|----------------------------------------------|--------|-------|-------|
| With the "Check-<br>weighing" application: |                                              |        |       |       |
| Target value                               | Target                                       | х      | х     | х     |
| Minimum value                              | Minimum                                      | х      | х     | х     |
| Maximum value                              | Maximum                                      | х      | x     | x     |
| With "Time-control<br>Time/interval        | led Functions" application:<br>⊤ime∕interval | x      |       |       |
| With the "Totalizing                       | q" application:                              |        |       |       |
| No. of weights<br>Weight of                | No. of wts.                                  |        | х     | х     |
| transaction<br>Weight total                | Trans. wt.<br>Wt. total                      |        | х     | x     |
| Number of<br>calculated values             | No.of calc.val.                              |        | x     | x     |
| transactions<br>Total of                   | Calc.val.trans.                              |        | x     |       |
| calculated values<br>Nominal no. of        | Total calc.                                  |        |       | x     |
| weighing operations                        | Nom.no.w9hs.                                 |        | х     | х     |
| With "Formulation'<br>Number               | ' application:                               |        |       |       |
| of components                              | Number                                       |        | х     | х     |
| Net component<br>Components                | Net component                                |        | х     |       |
| calculated                                 | Net transact.                                |        | х     |       |
| components                                 | Net∕com⊳.calc.                               |        |       | x     |
| components                                 | Tot.comp.calc.                               |        |       | x     |
| Tare 2 weight                              | Tare2                                        | x      | x     | x     |
| weighing operations                        | Nom.no.w9hs.                                 |        | х     | x     |
| With the "Statistics                       | " annlication:                               |        |       |       |
| No. of weights                             | No. of wts.                                  |        | x     | x     |
| Weigth of trans.                           | Trans. wt.                                   |        | x     | ~     |
| Mean weight                                | Average wt.                                  |        |       | х     |
| Standard                                   |                                              |        |       |       |
| deviation – weight<br>Variation            | Std.dev.wt.                                  |        |       | х     |
| coefficient -weight                        | Var.coeff.wt.                                |        |       | х     |
| Weight total                               | Wt.total                                     |        |       | х     |
| Minimum weight                             | Min. wt.                                     |        |       | х     |
| Maximum weight                             | Max. wt.                                     |        |       | х     |
| Difference – weight                        | Diff. wt.                                    | _      |       | х     |
| No. of calc. values                        | No. of calc. va                              | 1.     | х     | х     |
| transactions                               | Calc val trans                               |        | x     |       |
| Mean calc. value                           | Mean calc. val                               |        | A     | x     |
| calculated values                          | Std.dev.calc.                                |        |       | x     |
| calc. values                               | <br>Var.coeff.calc.                          |        |       | x     |
| Total – calc. values                       | Total calc.                                  |        |       | х     |
| Minimum –                                  |                                              |        |       |       |
| calc. values<br>Maximum –                  | Min. calc.                                   |        |       | х     |
| calc. values<br>Difference –               | Max. calc.                                   |        |       | x     |
| calc. values                               | Diff. calc.                                  |        |       | x     |
| weighing operations                        | Nom.no.wahs                                  |        | x     | x     |

### **Displaying Info**

#### Purpose

This menu item enables you to have information displayed about the specific scale ("device"), as well as "FlexPrint" information.

### **Displaying Device Information**

- Select the Setup menu: press the Setup key
- "SETUP" is displayed: >

# SETUP Balance/scale functions evice parameters pplication parameters rintout

- Select "Device information": Repeatedly press the ₩ soft key, then press the > soft key
- Press > soft key to confirm "Device information"
- Device information is displayed: >

| SETUP<br>Version r<br>Wøh.søs.<br>Model:<br>Serial no | INFO<br>ver. #: | DEVICE<br>01-45-01<br>00-20-11<br>FCA64EDE-HX<br>91205355 |
|-------------------------------------------------------|-----------------|-----------------------------------------------------------|
| ~ ~ ~                                                 |                 |                                                           |

- Print device information: Press the ( ) key
- > Printout (Example)

| 23.02.2000 13:02                   |
|------------------------------------|
| Model FCA64EDE-HX                  |
| Ser. no. 91205355                  |
| Vers. no. 01-45-01                 |
| (Version of the operating program) |
| ID BEČKER123                       |
| (User-ID)                          |
|                                    |
| SETUP                              |
| INFO                               |
| DEVICE                             |
|                                    |
| Version-no.:                       |
| 01-45-01                           |
| (Version of the operating program) |
| Wgh. sys. vers:                    |
| 00-20-11                           |
| (Version no. of the weighing cell) |
| Model:                             |
| FCA64EDE-HX                        |
| Serial no.:                        |
| 91205355                           |
|                                    |

- Return to SETUP overview: press the < soft key
- Exit Setup menu: press the << soft key
- Original settings are restored

### **Display Flexprint Information**

- Select the Setup menu: press the Setup key
- "SETUP" is displayed:

| SETUP                   |   |   |  |  |
|-------------------------|---|---|--|--|
| Balance∕scale functions |   |   |  |  |
| Device parameters       |   |   |  |  |
| Application parameters  |   |   |  |  |
| Printout                |   |   |  |  |
| Info                    |   |   |  |  |
| <<                      | > | > |  |  |

Select "Info": press the ♀ soft key repeatedly and then the > soft key

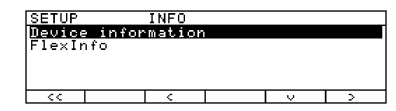

- Select "FlexInfo": press the ∨ soft key and then the > soft key
- The FlexPrint information is displayed, > with print instruction file name, software ID and version number:

| SETUP<br>PDIRECT<br>PGMPFOOT<br>PGMPHEAD | INFO<br>ID<br>ID403<br>ID403 | FLEXINF0<br>V<br>V.000801<br>V.000801<br>V.000801 |
|------------------------------------------|------------------------------|---------------------------------------------------|
| <<                                       | <                            |                                                   |

- $\bigcirc$  To select a particular print file name with software ID (for example, ID403), if desired: press key v or o as required
- > If the display shows ID---: The weight block for legal metrology is not printed by this print file.
- Display of version number: > V.xx.xx.xx Created by Sartorius: V.S.xx.xx.xx
- Return to SETUP overview: press the < soft key
- Exit Setup menu:
- press the << soft key The device returns to the previous mode

### Date of Manufacture

The month and year of manufacture are encoded in the serial number as follows:

ΥΜΜΧΧΧΧΧ

| Year |
|------|
|------|

Υ

| 1 | 2000-2006 |
|---|-----------|
| 2 | 2007-2013 |
| 3 | 2014-2020 |
| 4 | 2021-2027 |
| 5 | 2028-2034 |
| 6 | 2035-2041 |
| 7 | 2042-2048 |
| 8 | 2049-2055 |
| 9 | 2056-2062 |
|   |           |

The first digit represents a 7-year period as indicated in the table above. The next 2 digits represent the month. The months are numbered consecutively, starting with 13, over the entire 7-year period. Thus the number representing the month also indicates the specific year of manufacture.

2000 13-24 2001 25-36 ... etc.

Example:

113xxxxx -> January 2000

The individual devices are numbered consecutively in the last 5 digits, starting from 00000 again at the beginning of each month.

### **MP8 Interface Emulation**

#### Purpose

With the MP8 interface emulation function, you can connect peripheral devices of the MP8 generation that have separate AC power supplies (such as the 73822... Data Control terminal, a YFC..., or a YDI 50 Z Data Input dedicated keyboard, for example) to your scale.

### Features

- The scale can be used only to determine weights.
- The interface communicates exclusively in the MP8 binary protocol.
- Select the application program and the program index for MP8, as well as individual application parameters, in the Setup menu.
- See next page for menu setting options
  - Preparation
- Activate the MP8 emulation mode\*:
- Press Setup
- Select the factory settings and confirm: press the v soft key repeatedly and then the > soft key
- Select Reset to MP8: press v soft key and > soft key
- Select Yes and press ↓ to confirm > The terminal is restarted
  - \* follow the same procedure to return from MP8 emulation back to factory setting

### **Factory Settings**

Each parameter category has a factory setting. To restore the factory settings, select this item in the Setup menu and select YES to confirm.

The following parameters are not restored to factory settings when you activate this function:

- Language
- Password
- Display contrast
- Time (clock)

### MP8 Interface Emulation Parameters (Overview)

- o factory setting
- $\sqrt{}$  user-defined setting

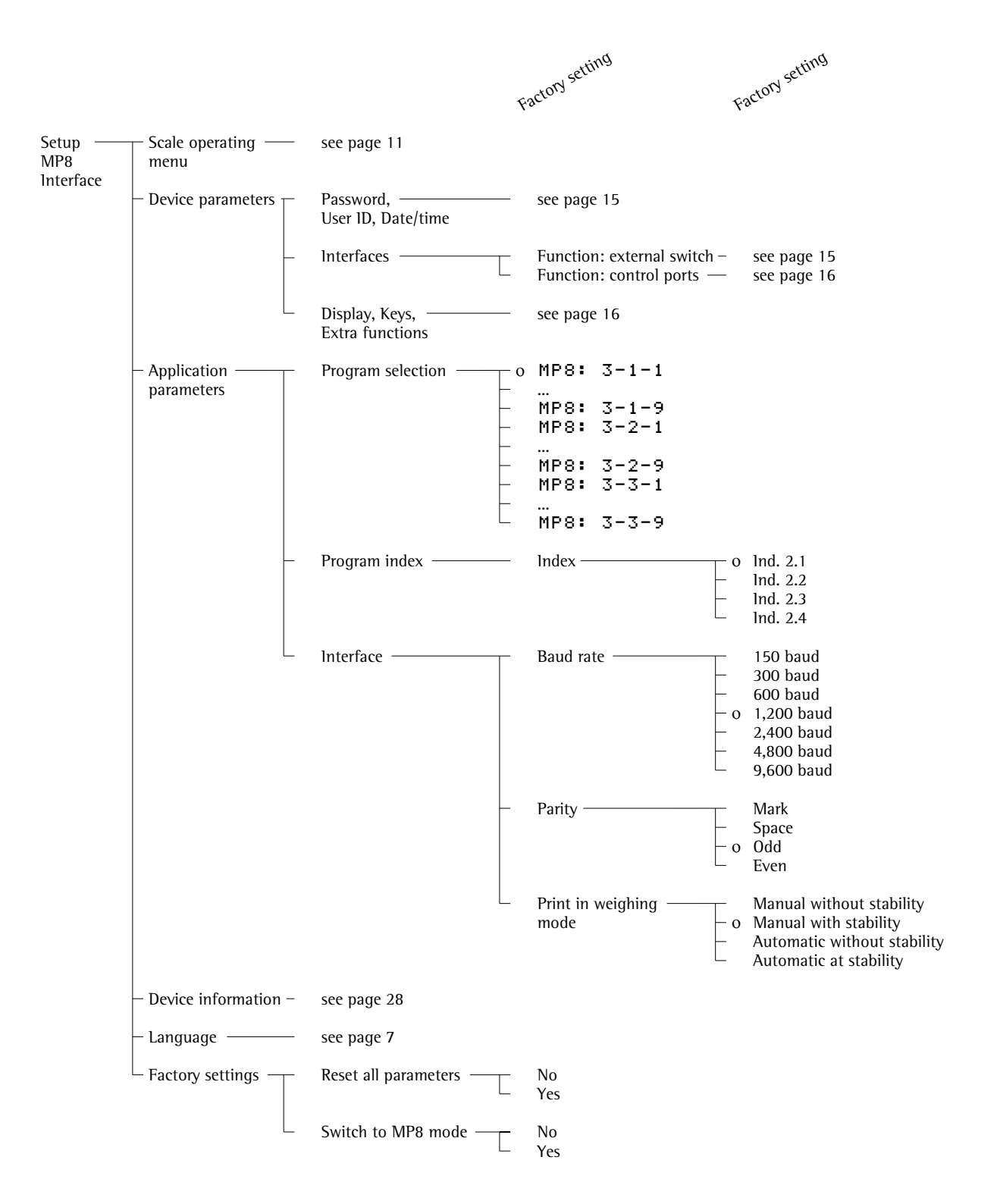

### Operation

### **Basic Weighing Function**

### Purpose

The basic weighing function is always accessible and can be used alone or in combination with an application program (Toggle between Weight Units, Counting, Weighing in Percent, etc.).

### Features

- Taring the scale
- Assigning IDs to weights
- Printing weights
- Printing ID codes for weights

Factory Settings Tare: After stability

Manual/auto print mode: Manual with stability

Line format: For other apps/GLP (22 characters)

### **Soft Key Functions**

| Initiate calibration/ |
|-----------------------|
| adjustment routine    |
| Press to start isoCAL |
| routine               |
| Store ID entered      |
|                       |

### Under-Scale Weighing

A port for an under-scale weighing hanger is located on the bottom of the scale.

### FC... BBE, FC... CCE:

• Open cover plate (1) on the bottom of the scale

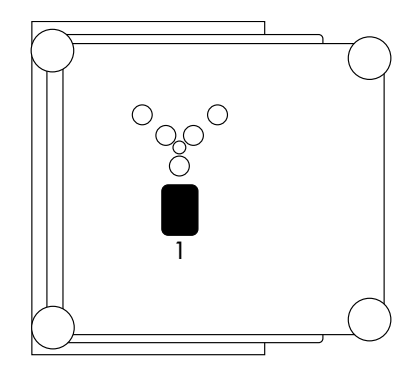

• Attach the sample (e.g., using a suspension wire) to the hook (2).

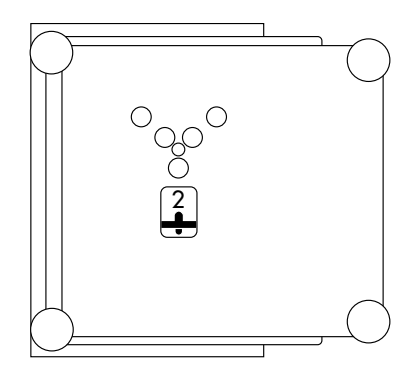

### FCG... EDE:

• Use a suitable screwdriver to remove the cover plate from the bottom of the scale.

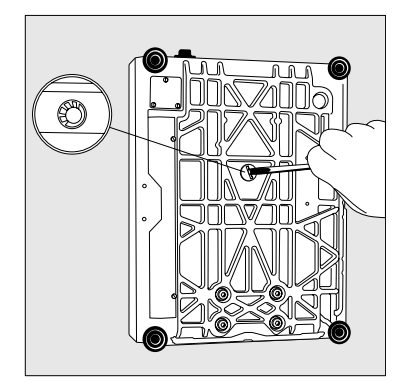

- Fasten the hook to the cross-bar (see "Accessories").
- If necessary, install a shield for protection against drafts
- ▲ Important Note Concerning Verified Scales Approved for Use as Legal Measuring Instruments in the EU\*: The under-scale weighing port may not be opened or used when an approved scaleis being operated as a legal measuring instrument

### Preparation

- Turn on the scale: press 🗤
- > The Sartorius logo is displayed
- $\bigcirc$  To tare the scale, if desired: press Tare
- > The O symbol is displayed when a verified scale is tared or zeroed (± 0.25 digits).
- ▲ Important Note Concerning Verified Scales Approved for Use as Legal Measuring Instruments in the EU\*: The type-approval certificate for verification applies only to nonautomatic weighing instruments; for automatic operation with or without auxiliary measuring devices, you must comply with the regulations of your country applicable to the place of installation of your scale.
- You must calibrate the scale at the place of installation before using it as a legal measuring instrument (see the section entitled "Calibration and Adjustment" in this chapter)
- The temperature range indicated on the verification ID label must not be exceeded during operation

 including the Signatories of the Agreement on the European Economic Area

### **Additional Functions**

In addition to the functions:

- alphanumeric input \_
- taring (not during alphanumeric input) \_
- \_ printing

you can also access the following functions from the weighing application:

### Calibration

- Press isoTST
- See the section on "Calibration/ Adjustment" for further instructions. >

- Setup Press Setup
- See the chapter entitled "Configuration" > for further instructions.

### Turning Off the Scale

- Press I/O
  The scale shuts off >
- > The display goes blank

**Practical Examples** Example W1: Simple weighing

| Step                                                      | Key (or instruction) | Display/Output               |
|-----------------------------------------------------------|----------------------|------------------------------|
| 1. If necessary, tare the scale                           | Tare                 | Max6200 9 d= 0.019<br>0%     |
| 2. Enter sample ID                                        | see Example W2       |                              |
| <ol> <li>Determine sample weight<br/>(Example)</li> </ol> | Place load on scale  | Max6200 9<br>0%              |
| 4. Print weight value                                     |                      | S-ID ABC123<br>N + 2231.56 g |

**Example W2** Enter "ABC123" as sample ID

- <u>∧</u> Note:
  The sample ID generally applies to one weighing operation only
  The ID is deleted after data output

| Step                                                                                                    | Key (or instruction)          | Display/Output                                                                                                  |
|----------------------------------------------------------------------------------------------------|-------------------------------|----------------------------------------------------------------------------------------------------|
| Initial status (scale unloaded)<br>(ID can also be entered while<br>scale is loaded)                                |                               | Max6200 a d= 0.01a<br>0% ■ 0.01a<br>200 ■ Σ                                                                     |
| 1. Select alphabetic input                                                                                          | (ABC)                         | COUNTING: nRef = 10 pcs<br>isoTST    PT1/T1    Start<br>Max6200 9 d= 0.019<br>0% 100%                           |
| 2. Select the required letter group                                                                                 | ABCDEF soft kev               | LLUU9<br><u>COUNTING: nRef = 10 pcs</u><br><u>AbcdefGHIJKLMNOPQRSTUVWXVZ/=-,:#*"&amp;</u><br>Max6200 9 d= 0.019 |
| ,                                                                                                    |                               | 0% 100%                                                                                                    |
| 3. Enter the letter "A"<br>(To delete a letter:                                                                     | A soft key<br>(CF)            | Max6200 9 d= 0.019<br>0% 100% A                                                                                 |
|                                                                                                    |                               | ABCDEF GHIJKL MNOPQR STUVWX YZ/=-, :#*"&∎                                                                       |
| <ol> <li>Select the letter group and<br/>enter "B"</li> </ol>                                                       | ABCDEF soft key<br>B soft key | Max6200 9 d= 0.019<br>0% AB                                                                                     |
|                                                                                                    |                               | ABCDEF GHIJKL MNOPQR STUV₩X YZ/=-, :#*"&∎                                                                       |
| 5. Select the letter group and enter "C"                                                                            | ABCDEF soft key<br>C soft key | Max6200 a d= 0.01a<br>0%                                                                                        |
| (If only letters are entered, conclude input:                                                                       | (ABC))                        | ABCDEF[GHIJKL]MNOPQRSTUVWX YZ/=-, :#*"&                                                                         |
| 6. Enter the numbers 1, 2 and 3                                                                                     | 123                           | Max6200 9 d= 0.019<br>0% 100%<br>ABC123 ∑                                                                       |
|                                                                                                    |                               | PT1 SID                                                                                                    |
| <ul><li>7. Store the ID<br/>(max. 20 characters)</li><li>The next printout will include<br/>the sample ID</li></ul> | S ID soft key                 | $ \begin{array}{cccccccccccccccccccccccccccccccccccc$                                                           |

### **Device Parameters**

### Password

You can enter a password to block access to the operating menu and to the functions for ID code input and exact calibration weight input.

For details, see "Setting the Device Parameters" in the chapter entitled "Configuration".

### User ID

You can enter your own personal password (20 characters max.)

#### Clock

ISO/GMP printouts in particular must be generated with the date and time stamp of the specific measurement. This date and time stamp is optional on other printouts.

For details, see "Setting the Device Parameters" in the chapter entitled "Configuration."

### Interface

### Purpose

This item enables you to set the parameters for the following interfaces:

- Serial interface port
- External switch function

Serial communications port You can set the serial communications port to use for the following modes:

- SBI - XBPI
- YDPO1IS
- YDP02
- YDP03
- YDPO1IS-Label
- XBPI-RS485\*
- YDPO2IS
- YDPO2IS-Label
- Universal
- YDPO4IS
- YDPO4IS-Label

### **Universal Remote Switch**

You can connect an external universal remote switch (foot switch) to one of the two serial ports. Then you can assign one of the following functions to be performed when the switch is activated: **Print key** 

- Tare key
- Cal key
  - F1 function key
- CF key
- F2 function key

For further information on the pin assignment chart, see "Pin Assignment Charts" in the chapter entitled "Data Output Functions".

### **Control Port Function**

You can connect either a checkweighing display or an external universal switch to the serial communications port on the balance (factory setting).

To do so, you need to configure the interface for input or output in the operating menu under "Device parameters: Interfaces."

Pin Assignment Chart of the Female Interface Connector

| Pin                        | Function: Input                                                                                                    |
|----------------------------|----------------------------------------------------------------------------------------------------|
| O<br>F<br>E<br>G<br>D<br>F | <ul> <li>(☐) key; see "Universal switch"</li> <li>(Tare) key</li> <li>Soft key 6 (Cal)</li> <li>Soft key (F1)</li> <li>(CF) key</li> <li>(Tare) key</li> </ul> |
|                            |                                                                                                    |
| Pin                        | Function: Output                                                                                                    |
| Pin<br>O<br>F<br>F         | Function: Output<br>"External switch" (see above)<br>Control port 1: lighter<br>Control port 2: equal                                                          |

For further information on the pin assignment chart, see the section on "Pin Assignment Charts" in the chapter entitled "Overview".

### Display

You can configure the display for your individual needs.

The contrast can be adjusted in 5 levels: Contrast

Characters can be displayed in black on white or vice versa: **Background** 

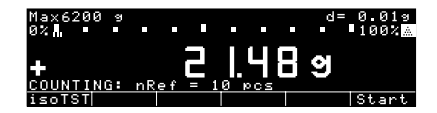

You can blank out either the bar graph or the text line or both **Digit** size

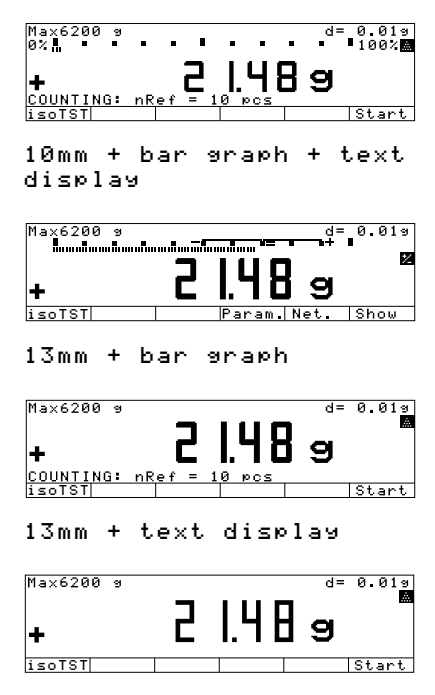

### 13mm

You can blank out the display of application symbols Application symbols

### Keys

You can assign different functions to the  $(\underline{CF})$  key for deleting input and applications.

When you delete applications, you can delete either the data stored for all applications or just selected data. CF function in application

When you delete input, you can either delete all the data input in a field, or only the last character entered. CF function for inputs

You can block key functions; you can choose whether to block all keys (except 100) and (Setup) or just the alphanumeric keys. Block key functions

### **Extra Functions** Acoustic Signal

An acoustic signal is emitted when you press a key. When the key pressed is allowed, the signal is a single beep-tone; when it is not allowed, this is signaled by a double-beep (key does not initiate a function). In the Setup menu, you can configure whether

- the acoustic signal should sound (On)
- the acoustic signal should not sound (0 f f)

### Power-On Mode

You can configure the scale so that when a power supply is connected,

- the scale is off (Off/on/standby), or
- the scale switches on automatically (Auto on)

You can also configure the scale to go into the standby mode (Off/on/standby) when it is turned off.

After you turn on the scale, a self-test of the functions is run (**TEST** is displayed in the text line and the bar graph is shown)

### Calibration/Adjustment "isoTEST"\*

#### Purpose

Calibration is the determination of the difference between the weight readout and the true weight (mass) of a sample. Calibration does not entail making any changes within the scale.

Adjustment is the correction of this difference between the measured value displayed and the true weight (mass) of the sample, or the reduction of the difference to an allowable level within maximum permissible error limits.

### Using Verified Scales as Legal Measuring Instruments in the EU\*\*:

Before using your scale as a legal measuring instrument, you must perform "internal calibration" at the place of installation after the warmup period.

### **Available Features**

You can start the isoTEST function at the press of a key to check a scale used as measuring, inspection and test equipment at any time. The scale is calibrated and any deviation is displayed. Press the **Start** soft key to start adjustment. If you do not wish to have the scale adjusted, press the **End** soft key to cancel the isoTEST.

Your scale can be calibrated externally (Scale menu: CAL/isoTST key function; menu item Ext. cal./adj.; factory-def. wt. or Ext. cal./adj.; user-defined wt.) or internally (Internal cal./adjustment).

External calibration can be performed using a pre-set weight value Ext. cal./adj.; factory-def. wt., or with a user-defined weight

Ext. cal.∕adj.; user-defined wt.

The adjustment can be performed

- automatically following calibration:
   Cal., then auto
   adjust. or
- if desired, the adjustment operation can be started manually after calibration: Cal., then manual adjust

You can also configure whether the calibration mode

- will be activated according to the specific setting (external/internal) or
- can be selected by the user after pressing the isoTST soft key: Selection mode.

You can have the scale automatically display an adjustment prompt after a certain time interval has elapsed since the last calibration/adjustment or when the ambient temperature changes by a defined amount.

You can configure the scale to perform calibration and adjustment automatically (isoCAL) when the pre-set time(s) and/or temperature limit is reached: On and reset application and On without resetting application.

You can have the calibration/ adjustment results documented on an ISO/GMP-compliant printout or on a block printout with up to 50 adjustment sequences; see page 100.

### **Factory Settings**

Calibration/adjustment mode: Selection mode

Calibration/adjustment sequence: Calibrate, then auto adjust

Automatic calibration/adjustment function: On without resetting app.

Start automatic adjustment: i soCAL

Generate GLP/GMP-compliant record: Automatic if GLP is selected

## External Calibration in Verified Scales of Accuracy Class ${\rm I\!I}$

- External calibration is blocked when the scale is used in legal metrology
- > External calibration can only be released after removing the verification control seal, in which case the validity of the verification becomes void and the scale must be re-verified
- External calibration can now be performed

\* isoTEST = TEST in the U.S. and Canada

\*\* including the Signatories of the Agreement on the European Economic Area
Preparation

- Select the balance function for "calibration/adjustment": press Setup
- To select the Balance/scale functions: press the > soft key
- Select Calibration/adjustment: press the > soft key

| Calibration/ —<br>adjustment | — CAL key function ——                              | o  | Ext. cal./adj.: default wt.<br>Ext. cal./adj.: user-defined wt.<br>Internal cal./adjustment<br>Key blocked<br>reproTEST<br>Selection mode |
|------------------------------|----------------------------------------------------|----|----------------------------------------------------------------------------------------------------|
|                              | – Cal/adjustment –––––<br>sequence                 | o  | Calibrate, then auto adjust<br>Calibrate, then manual adjust                                                                              |
|                              | - isoCAL function                                  |    | Off<br>Only adjustment prompt<br>On and reset application<br>On without resetting app.                                                    |
|                              | <ul> <li>Start automatic<br/>adjustment</li> </ul> |    | User-def. Adj. time 1<br>adjustment times Adj. time 2<br>Adj. time 3                                                                      |
|                              |                                                    | Lo | isoCAL                                                                                                    |
|                              | - Print GLP/GMP<br>adjustment record               | o  | Automatic if GLP is selected<br>On request, from record memory                                                                            |
|                              | Parameter for<br>external weight                   |    | Weight 1D (Wt. 1D)<br>Cal./adj. wt.:                                                                                                    |
| o = factory sett             | ing                                                |    |                                                                                                    |

• Save settings and exit Setup menu: press the << soft key

# Calibration/Adjustment

### Preparation

Set the parameters for calibration and adjustment; e.g., with manual calibration/adjustment, isoCAL off

| Step                                                                                                    | Press key(s)<br>(or follow instructions)           | Display/Output                                                                                                    |
|----------------------------------------------------------------------------------------------------|----------------------------------------------------|----------------------------------------------------------------------------------------------------|
| 1. Switch on the scale,<br>if not already on                                                               |                                                    | Sartorius logo and self-test<br>Max 6200 9<br>0% 6200 9<br>0.0 0 9                                                                                                    |
| 2. Select the Setup menu                                                                                   | (Setup)                                            | isoTST PT1/T1<br>SETUP<br>Belance/scale functions<br>Device parameters<br>Application parameters<br>Printout<br>Device information                                                        |
| 3. Select "Balance/scale functions"                                                                        | > soft key                                         | SETUP BAL.FUNC.<br>Calibration/adjustment<br>Adapt filter<br>Application filter<br>Stability range<br>Taring<br><< << <> >                                                                |
| 4. Select "Calibration/adjustment"                                                                         | > soft key                                         | SETUP BAL.FUNC. CAL./ADJ.<br>CAL/isoTST key function<br>Cal/adjustment sequence<br>isoCAL function<br>Print GLP/GMP adjustment record<br>Parameter for external weight<br><<              |
| 5. Select CAL/isoTST key function                                                                          | > soft key                                         | BAL.FUNC.       CAL./ADJ.       CAL KEY         Parameter for external weight         Ext.       cal./adj.;       user-defined wt.         Key blocked       OSelection mode         <    |
| <ol> <li>Select desired function and<br/>confirm (e.g., "Ext. cal./adj.;<br/>factory-def. wt.")</li> </ol> | ☆ soft key, repeatedly,<br>if necessary ↓ soft key | BAL.FUNC. CAL.∕ADJ. CAL KEY<br>oExt. cal.⁄adj.; factory-def. wt.<br>Ext. cal.⁄adj.; user-defined wt.<br>Key blocked<br>Selection mode<br><<                                               |
| 7. Exit CAL/isoTST key function                                                                            | < soft key                                         | SETUP BAL.FUNC. CAL./ADJ.<br>CAL/isoTST key function<br>Cal/adjustment sequence<br>isoCAL function<br>Start automatic adjustment<br>Print GLP/GMP adjustment record<br><< < < >           |
| 8. Select "Cal./adjustment sequence"                                                                       | v soft key                                         | SETUP     BAL.FUNC.     CAL./ADJ.       CAL/isoTST     key function       Cal/adjustment     sequence       isoCAL     function       Start     automatic       Print     GLP/GMP       < |

| Step                                                                                               | Press key(s)<br>(or follow instructions) | Display/Output                                                                                                    |
|----------------------------------------------------------------------------------------------------|------------------------------------------|----------------------------------------------------------------------------------------------------|
| 9. Confirm calibration and adjustment sequence                                                     | ⇒ soft key                               | BAL.FUNC. CAL./ADJ. CAL/ADJ SEQ<br>OCalibrate, then auto adjust<br>Calibrate, then manual adjust                                                                                                    |
|                                                                                                    |                                          | دد ا د با<br>o = last setting selected                                                                                                    |
| 10. Select other settings, if desired<br>and confirm (e.g., Calibration<br>with manual adjustment) | v and ↓ soft keys                        | BAL.FUNC. CAL.⁄ADJ. CAL/ADJ SEQ<br>Calibrate, then auto adjust<br>oCalibrate, then manual adjust                                                                                                    |
| 11. Exit Cal./adjustment sequence                                                                  | < soft key                               | SETUP     BAL.FUNC.     CAL./ADJ.       CAL/isoTST     key function       CAL/isoTST     key function       DisoCAL     function       Print     GLP/GMP       Parameter     for external       V     V |
| 12. Save settings and exit the Setup menu                                                          | << soft key                              | Max 62009 d= 0.019<br>0% d= 0.019<br>0% d= 0.019<br>100% d= 0.019<br>100% d= 0.019                                                                                                    |

# Calibration/Adjustment

### Internal Calibration/Adjustment

First set either Internal cal./adjustment or Selection mode (factory setting) in the Setup: Scale menu.

Inside the scale housing is a built-in motorized calibration weight.

The internal calibration/adjustment sequence is as follows:

- Select the calibration function: Press the isoTST soft key twice
- > The internal calibration weight is applied automatically
- > The scale is calibrated
- > If the setting Calibrate, then auto adjust is selected in the Scale menu, the scale is now automatically adjusted
- > If the setting Calibrate, then manual adjust is selected in the Scale menu, the internal calibration routine is now ended without adjusting the scale (see "Calibration and Adjustment Sequence", next column)
- > The internal calibration weight is removed
- > (ISO/GMP printout: see page 100)

### **Calibration and Adjustment Sequence** In the Setup menu, you can configure the scale so that:

- calibration is always followed automatically by adjustment Calibrate, then auto adjust (factory setting) or
- you have the choice of ending the sequence or starting adjustment after calibration Calibrate, then manual adjust

If no deviation is determined in calibration, or the deviation is within the tolerance limits dictated by the degree of accuracy you require, it is not necessary to adjust the scale. In this case, you can end the calibration/ adjustment sequence after calibration.

There are 2 soft keys active at this point:

- Start to start adjustment
- End to end the sequence

| Selecting the Calibration/Adjustment<br>Parameter<br>The setting Selection mode<br>must be selected in the Setup menu<br>(factory setting). | - External calibration/adjustment<br>with the preset calibration weight:<br>Ext. cal./adj.;<br>factory-def. wt.                                    | ● Start the desired routi<br>Press the isoTST |
|----------------------------------------------------------------------------------------------------|----------------------------------------------------------------------------------------------------|-----------------------------------------------|
| After pressing the isoTST soft key,<br>you can choose from among the following<br>settings by pressing the Select<br>soft key:              | <ul> <li>External calibration/adjustment with a<br/>calibration weight determined by the<br/>user: Ext. cal./adj.;<br/>user-defined wt.</li> </ul> |                                               |
| 501 mg.                                                                                                    | - Internal calibration/adjustment<br>Internal cal./<br>adjustment                                                                                  |                                               |

- Reproducibility test reproTEST

ine: soft key again

In the selection mode: Perform external calibration followed by automatic adjustment with the factory-set weight

### Configuration: factory settings

| Step                                                                                                    | Key(s) (or instruction)    | Display/Output                                                                                                    |
|----------------------------------------------------------------------------------------------------|----------------------------|----------------------------------------------------------------------------------------------------|
| 1. Select Calibration                                                                                                    | isoTST soft key            | Max6200 9 d= 0.019<br>0% 0% 100%<br>CAL: Internal adjustment<br>Start Select                                                                                                    |
| <ol> <li>Select external calibration/adjust-<br/>ment with factory-defined weight<br/>(for scales of accuracy class ID,<br/>only "external adjustment" is possible)</li> </ol>    | Select soft key repeatedly | Max6200 9 d= 0.019<br>0% 0% 100%<br>CAL: Extern. adj. factory-def. ut.<br>Start Select                                                                                                    |
| <ol> <li>Start external calibration/<br/>adjustment</li> </ol>                                                                                                    | Start soft key             | 0% • • • • • • • • • • • • • • • • • • •                                                                                                    |
| <ol> <li>Place the weight on the<br/>scale (e.g., 2,000.00 g)<br/>Minus sign -: Weight too low<br/>Plus sign + Weight too high<br/>no plus/minus sign: Weight o.k.</li> </ol>     | Place weight on scale      | 0% Warma Barna Marina Marina Mar<br>CAL: Extern. adj. factory-def. wt. |
| This is displayed after calibration,<br>for approx.10 seconds:<br>(on verified scales, the difference<br>between the displayed weight and<br>the true weight (mass) is displayed) |                            | 0% Manafamanfi                                                                                                    |
| <ol> <li>Unload the scale<br/>(ISO/GMP printout: see page 100)</li> </ol>                                                                                                    |                            | Max 6200 s d= 0.01 s<br>0% <b>2000.009</b> Σ<br>Zählen: nRef = 10 pcs<br>isoTST [PT1/T1] Start                                                                                                    |

# **Calibration/Adjustment**

External Calibration/Adjustment\* with a User-Defined Calibration Weight First set either Ext. cal. / adj.;user-defined wt.or Selection mode (factory setting) in the Setup: Scale menu. You can define a weight for calibration/ adjustment. External calibration/ adjustment must be performed with weights that are traceable to a national standard and that have error limits which are at least 1/3 of the required tolerance of the display accuracy. The defined weight must equal at least 10% of the maximum scale capacity.

See page 41 for the external calibration/ adjustment sequence. For this example, select external calibration/adjustment with a user-defined weight. The scale has a factory-set weight value (see "Specifications").

To reset a user-defined calibration weight to the original factory setting:

 Enter the factory-defined value manually (see "Specifications")

### Define the Calibration Weight

| Step                                                         | Press key(s)<br>(or follow instructions) | Display/Output                                                                                                    |
|--------------------------------------------------------------|------------------------------------------|----------------------------------------------------------------------------------------------------|
| 1. Select Setup menu                                         | Setup                                    | SETUP<br>Balance/scale functions<br>Device parameters<br>Application parameters<br>Printout<br>Info<br><< v >                                                                       |
| 2. Select "Balance/scale functions"                          | > soft key                               | SETUP BAL.FUNC.<br>Calibration/adjustment<br>Adapt filter<br>Application filter<br>Stability range<br>Taring<br><< < < >                                                            |
| 3. Select "Calibration/adjustment"                           | > soft key                               | SETUP BAL.FUNC. CAL./ADJ.<br>CAL/isoTST key function<br>Cal/adjustment sequence<br>isoCAL function<br>Print GLP/GMP adjustment record<br>Parameter for external weight<br><< < < >> |
| <ol> <li>Select parameter for external<br/>weight</li> </ol> | ♥ soft key 5 x<br>> soft key             | BAL.FUNC. CAL./ADJ. PARAMETER<br>Wt. ID (W ID):<br>Cal./adj. wt.: 3000 y                                                                                                    |
| 5. Select "Cal./adj. wt."                                    | ♥ soft key                               | BAL.FUNC. CAL./ADJ. PARAMETER<br>Wt. ID (W ID):<br>Cal./adj. wt.:                                                                                                    |
|                                                              |                                          | sc  sc    3000 = last setting selected                                                                                                    |
| 6. Enter calibration weight (e.g., 5000 g)                   | 50000                                    | BAL.FUNC. CAL./ADJ. PARAMETER<br>Wt. ID (W ID):<br>Cal./adj. wt.: 5000 9                                                                                                    |
| and save                                                     |                                          | ESC                                                                                                    |
| 7. Save the calibration weight                               | <b>↓</b> soft key                        | BAL.FUNC. CAL./ADJ. PARAMETER<br>Wt. ID (W ID):<br>Cal./adj. wt.: 5000 9                                                                                                    |
|                                                              |                                          |                                                                                                    |
| 8. Exit the Setup menu                                       | < < soft key                             |                                                                                                    |

42

#### isoCAL:

Automatic Calibration and Adjustment after a Change in Temperature First set either On and reset the application or On without resetting the app. (factory setting) in the Setup: Scale menu.

The "isoCAL" display automatically begins flashing if the ambient temperature changes in relation to the temperature at the time of the last calibration/adjustment, or after a defined time interval has elapsed. The scale is telling you that it wants to adjust itself.

This automatic calibration prompt is triggered when:

- The change in temperature is greater than 10 Kelvin
- The scale status does not correspond to Setup configurations
- No number or letter input is active
- The load has not been changed within the last 2 minutes
- The scale has not been operated within the last 2 minutes
- The load on the scale does not exceed 2% of the maximum capacity

When these requirements are met, C is displayed in the measured value line.

If the scale is not operated and the load is not changed, internal calibration and adjustment starts after 15 seconds have elapsed.

### Automatic Calibration and Adjustment at Specific Time Settings Select either On and reset application or On without resetting app. (factory setting) in the Setup menu.

In the Setup: Input menu, you can now enter up to three different times of day for automatic calibration/adjustment. The scale will display the flashing calibration prompt ("isoCAL"). Calibration/adjustment is not performed if the scale is off or in the Setup mode at the time set for calibration.

If the scale is being operated at the time set for automatic calibration/ adjustment, the calibration/adjustment sequence is prompted afterward.

If time settings are selected for automatic calibration/adjustment, the time and temperature criteria for the isoCAL function are switched off.

Automatic calibration/adjustment is prompted at fixed times when:

- The user-defined time is reached
- The scale status does not correspond to Setup configurations
- No alphanumeric input is active (e.g., equation for calculation)
- The load has not been changed within the last 2 minutes
- The scale has not been operated within the last 2 minutes
- The load on the scale does not exceed 2% of the maximum capacity

When these requirements are met, C is displayed in the measured value line.

If the scale is not operated and the load is not changed, internal calibration and adjustment starts after 15 seconds have elapsed. In the Setup menu, you can configure the scale so that after calibration and adjustment

- the application program is restarted On and reset the application
- the application program remains at its previous status On without resetting the app.

Also in Setup, you can configure the scale so that it displays a calibration prompt, but does not perform the calibration/adjustment functions automatically Only adjustment prompt

 including the Signatories of the Agreement on the European Economic Area

# **Calibration/Adjustment**

| <b>Printout of Calibration/Adjustment</b><br><b>Data</b><br>You can have the results of a<br>calibration/<br>adjustment procedure printed out.<br>You can configure whether the printout                                                                                                    | 13.05.1997 09:17<br>SARTORIUS<br>Mod. FC6CCE-HX<br>Ser.no. 60419914<br>Ver.no. 01-35-18                                                  | GLP header                                               |
|----------------------------------------------------------------------------------------------------|----------------------------------------------------------------------------------------------------|----------------------------------------------------------|
| is completed, or whether a number of calibration/ adjustment procedures (up                                                                                                    | 10                                                                                                    | List of Calibration                                      |
| to 50) are collected for a block printout.                                                                                                    | 24.04.1997 12:03<br>Start: manual                                                                                                    | Example 1:<br>External calibratio                        |
| Block Printout of Calibration/<br>Adjustment Results<br>With the following menu configuration<br>under Setum: Balance/scale functions:                                                                                                    | Diff. + 0.01 g<br>External calibration<br>completed                                                                                      |                                                          |
| Calibration/adjustment, you can store<br>the data from up to 50 calibration/<br>adjustment procedures and have them<br>printed on request:                                                                                                    | 25.04.1997 12:10<br>Start: isoCAL/temp<br>Diff. + 0.01 g<br>Internal adjustment<br>completed                                             | Example 2:<br>isoCAL triggered b<br>in temperature       |
| - isoCAL printout<br>On request, from                                                                                                    | Diff. + 0.00 g                                                                                                    |                                                          |
| record memory                                                                                                    | 25.04.1997 18:30<br>Start: Adj.time                                                                                                    | Example 3:<br>isoCAL at defined                          |
| <ul><li>When the memory contains 50 data records:</li><li>additional records are output automatically</li></ul>                                                                                                    | Diff. + 0.01 g<br>Internal adjustment<br>completed<br>Diff. + 0.00 g                                                                     |                                                          |
| If at least one block printout data<br>record has been configured, the<br>following soft keys are available after<br>you press the Cal soft key:<br>Info The number of records is<br>displayed in the text line                                                                                               | 26.04.1997 9:37<br>Start: manual<br>Diff. + 0.01 g<br>Internal adjustment<br>completed<br>Diff. + 0.00 g                                 | Example 4:<br>Internal calibration<br>triggered manually |
| <b>DelPro</b> Delete accumulated records<br><b>DelPro</b> Delete accumulated<br>records; records can only be<br>deleted after a printout has<br>been generated.<br>If a password has been<br>assigned in the Setup:<br>Input menu, you must enter<br>either the configured pass-<br>word or the General Pass- | 27.04.1997 11:53<br>Start: Ext.cal.<br>W ID<br>Nom. + 2000.00 g<br>Diff. + 0.01 g<br>External calibration<br>completed<br>Diff. + 0.00 g | Example 5:<br>External calibratio                        |
| word before you can delete<br>the records.                                                                                                    | <br>13.05.1997 09:17<br>Name:                                                                                                    | GLP footer                                               |

\_\_\_\_\_

For internal calibration/adjustment, the initialization mode of the procedure is displayed in the Start line.

Adjustment Procedures:

on

by difference

time

n/adjustment y

on/adjustment

# Determination of the Repeatability (reproTEST)

### Definition

Repeatability is the ability of the scale to display identical readouts when it is loaded several times with the same weight under constant ambient conditions (also called "reproducibility").

The standard deviation for a given number of measurements is used to quantify the repeatability.

### Purpose

The "reproTEST" function automatically determines the repeatability of results (based on 6 individual measurements). In this way, the scale determines one of the most important quantities in relation to the place of installation. The results are displayed with the scale's accuracy.

### Preparation

- Turn on the scale: press 🗤
- > The Sartorius logo is displayed
- > The scale performs a self-test
- Select reproTEST in the Setup menu: Press <u>Setup</u>
- Select Calibration/adjustment: CAL-key function: press the ≥ ∨ keys
- Select either reproTEST or Selection mode (factory setting): see "Configuration"
- Exit the Setup menu: Press the << soft key

Check the Reproducibility of the Scale

| Step                                                                                                  | Key(s) (or instruction) | Display/Output                                                   |
|----------------------------------------------------------------------------------------------------|-------------------------|------------------------------------------------------------------|
| 1. If reproTEST is set:<br>and proceed with step 4.                                                   | i≤oTST soft key         | Max6200 a d= 0.01a<br>0% 100%                                    |
| If Selection mode is set:                                                                             | i≤oTST soft key         | CAL: Internal adjustment<br>Start     Select                     |
| 2. Select reproTEST                                                                                   | Select soft key         | Max6200 a d= 0.01a<br>0% 100%<br>CAL: reproTEST<br>Start Stelect |
| 3. Start reproTEST                                                                                    | Start soft key          |                                                                  |
| <ol> <li>Number of measurements<br/>is displayed; 6 measurements will<br/>now be performed</li> </ol> |                         | 0% • • • • • • • • • • • • • • • • • • •                         |
| The standard deviation is displayed                                                                   |                         | 0% ••••••••••••••••••••••••••••••••••••                          |

5. End reproTEST or restart reproTEST End soft key Start soft key

# **Application Programs**

### **Soft Key Functions**

Start Start application program

Weish. Toggle to basic weighing functions

# Auto-Start Application When the Power Goes On

In the Setup menu, you can select whether the application that is active before you turn off the power will automatically start when the power is turned on again (Setup: Application parameters: Auto-start app. when power goes on: On).

Using Verified Scales as Legal Measuring Instruments in the EU\*: All application programs can be selected on scales verified for use in legal metrology. Non-metric values can be indicated as follows:

- Percent = %
   Piece counting (Counting) = pcs
- Computed value  $= 0, \Delta$

### Toggle between Two Weight Units

### Purpose

With this application program you can switch the display of a weight value back and forth between two weight units by pressing a soft key.

You can use this application program in combination with a program chosen from Application 2 (checkweighing, time-controlled functions) and one from Application 3 (totalizing, formulation, statistics).

### Available Features

- Toggling the displayed weight
- Other features as for the basic weighing function

Factory Settings Weight unit 1: Grams /9 Weight unit 2: Kilograms /Kg

### Preparation

Scales used as legal measuring instruments: grams and kilograms are the only weight units available.

Standard scales: The following weight units are available in both ranges:

| Unit            | Conversion factor | Display/<br>Printout | Line for<br>metrological<br>data |
|-----------------|-------------------|----------------------|----------------------------------|
| Grams           | 1.00000000000     | g                    | g                                |
| Kilograms       | 0.0010000000      | kg                   | kg                               |
| Carats          | 5.0000000000      | ct                   | ct                               |
| Pounds          | 0.00220462260     | lb                   | lb                               |
| Ounces          | 0.03527396200     | OZ                   | OZ                               |
| Troy ounces     | 0.03215074700     | ozt                  | ozt                              |
| Hong Kong taels | 0.02671725000     | tlh                  | tlh                              |
| Singapore taels | 0.02645544638     | tls                  | tls                              |
| Taiwanese taels | 0.02666666000     | tlt                  | tlt                              |
| Grains          | 15.43235835000    | GN                   | GN                               |
| Pennyweights    | 0.64301493100     | dwt                  | dwt                              |
| Milligrams      | 1000.0000000000   | mg                   | mg                               |
| Parts per pound | 1.12876677120     | /lb                  | lb                               |
| Chinese taels   | 0.02645547175     | tlc                  | tlc                              |
| Mommes          | 0.26670000000     | mom                  | М                                |
| Austrian carats | 5.0000000000      | К                    | К                                |
| Tola            | 0.08573333810     | tol                  | tol                              |
| Baht            | 0.06578947437     | bat                  | bat                              |
| Mesghal         | 0.21700000000     | MS                   | MS                               |

- Turn on the scale: Press  $\overline{(U_{0})}$
- > Sartorius logo is displayed
- Select the "Toggle weight units" program in the Setup menu: press Setup
- Select Application parameters: press the v soft key 2x, then the > soft key once
- Application 1 (basic settings): press the > soft key
- Select Toggle wt. units: ∧ or ∨ soft key (repeatedly)
- Confirm Toggle wt. units: > soft key
- Select and confirm:
- Weight unit 1:see above
- Weight unit 2: see above
- see also the "Application Menu (Overview)" in the chapter entitled "Configuration"
- Save settings and exit the Setup menu: Press the << soft key

\* including the Signatories of the Agreement on the European Economic Area

### **Additional Functions**

alphanumeric input,taring (not dom In addition to the functions for:

- taring (not during alphanumeric input),
- printing (NUM print; S ID),

you can also access the following functions from this application:

- Calibration/Adjustment
- Press the isoTST soft key •
- See "Calibration/Adjustment" for > further instructions

Toggling to the Next Application Press গ্রিহা

•

- > See the section on the corresponding application program for further instructions
  - Setup (setting parameters)
  - Press Setup
- See "Configuration" for further > instructions
- Turning Off the Scale
- Press I/O .
- The scale shuts off >

### **Practical Example**

Toggle the Display From Grams [g] (1st Unit) to Pounds [lb] (2nd Unit)

Settings (changes in the factory settings required for this example): Setup: App: Application 1: Toggle wt. units: Weight unit 2: Pounds/lb

| Step                                                                             | Key (or instruction) | Display/Output                                                                           |
|----------------------------------------------------------------------------------|----------------------|------------------------------------------------------------------------------------------|
| <ol> <li>Delete previous setting if necessary<br/>(U1: Weight unit 1)</li> </ol> | CF                   | Max6200 a d= 0.01a<br>0% Immufinium<br>1906.799 ∑<br>TOGGLE UNITS:<br>isotST  PT1/T1  1b |
| <ol> <li>Change weight unit to Pounds [lb]<br/>(U2: Weight unit 2)</li> </ol>    | ניש soft key         | Max13.671b<br>6% Munutum Munut<br>+ 420376 Lb Σ<br>TOGGLE UNITS:<br>isotST [PT1/T1] 9    |
| 3. Change weight unit to Grams [g]                                               | ១ soft key           |                                                                                          |

# Counting .....

### Purpose

With the Counting application, you can determine the number of pieces of approximately equal weight.

You can use this application program in combination with a program chosen from Application 2 (checkweighing, time-controlled functions) and one from Application 3 (totalizing, formulation, statistics).

#### Features

- Optional scale configuration in Setup for automatically initializing this application and loading the most recent reference sample quantity "nRef" and average piece weight "wRef" when you switch on the scale (this is the automatic setting when the scale is initialized; Setup menu: Application parameters: Auto-start app. when power goes on: On).
- Reference sample quantity "nRef" entered manually
- Average piece weight "wRef" entered manually
- Storage of the current weight value for the preset reference sample quantity "nRef", to be loaded when the Counting program is initialized
- Setting the accuracy when the reference sample weight "wRef" is stored for calculating a piece count
- Automatic output of the quantity and sample weight via the data interface port after initialization or reference sample updating while running the Counting program (Printout: Application-defined printout: Auto print upon initialization: All values)
- Toggling between piece count and weight value by pressing the Count. or Weish. soft key
- Toggling between counting and other applications using the (1) key (for example, checkweighing)

### Factory Settings

Accuracy when calculating piece weight: Display accuracy

Reference sample updating: Automatic

#### Soft Key Functions

- **nRef** Store value input as reference sample quantity
- wRef Store input value as reference sample weight
- Update Reference updating criteria met; reference updating can be performed to optimize the accuracy
- Count. Toggle to the Counting application
- Weigh. Toggle to the Weighing mode
- Start Storage of the current weight value for the preset reference sample quantity

#### Preparation

To calculate a piece count, the average weight of one piece must be known. This average piece weight can be entered into the Counting program in one of three ways:

- Enter the average piece weight using the numeric keys and store it;
- The last reference sample quantity entered is loaded and displayed when you turn on the scale. Place the same number of parts on the scale and initialize the Counting program;
- When the automatic initialization parameter (see previous page) is on (Setup: Printout: Application-defined output: Auto print upon initialization: All values), the scale goes into the "Counting" mode when you turn it on and loads the last average piece weight and corresponding reference sample quantity that were entered or calculated.

**Reference Sample Updating** 

You can have the average piece weight updated during counting (with the piece count displayed) if "AWP update" is set to "manual" or "automatic" in the Setup menu. Manual updating can only be performed when the  $U \triangleright date$  soft key is displayed. Reference sample updating must be completed before using an application program from Application 3.

The Update soft key is displayed when:

- the scale has reached stability (stability symbol displayed)
- the current piece count is less than double the original piece count
- the current piece count is less than 100
- the internally calculated piece count (e.g., 17.24) differs from the nearest whole number (here: 17) by less than 0.3

Reference updating can be repeated several times with an approximately doubled piece count.

- To perform reference updating: Press the Update soft key
- Turn on the scale: Press 🗤
- > Sartorius logo is displayed, self-test is performed
- Select the "Counting" program in the Setup menu: Press Setup
- Select Application parameters: press the v soft key 2x, then the > soft key once
- Select Application 1 (basic settings): press the > soft key
- Select Counting: ^ or ∨ soft key, repeatedly
- Confirm Counting: > soft key

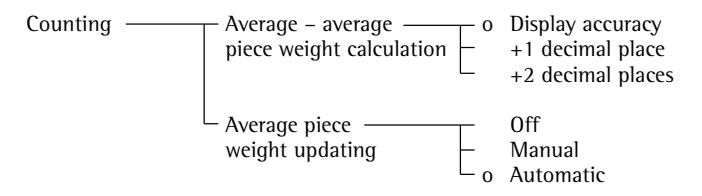

o = factory setting

see also the "Application Menu (Overview)" in the chapter entitled "Configuration"

• Save settings and exit the Setup menu: Press the << soft key

### **Additional Functions**

In addition to the functions for: alphanumeric input,

- taring (not during
- alphanumeric input),
- printing,

you can also access the following functions from this application:

Calibration/Adjustment

- Press the isoTST soft key
- See "Calibration/Adjustment" for further instructions
- Toggling to the Next Application
- Press (1)
- See the section on the corresponding application program for further instructions
- Setup (setting parameters)
- Press (Setup)
- See "Configuration" for further instructions

Turning Off the Scale

- Press (1/む)
- > The scale shuts off

# Counting .....

### **Practical Example**

Determining an Unknown Piece Count; Weighing in the Preset Reference Sample Quantity

Settings (changes in the factory settings required for this example): Setup: Application parameters: Application 1: Counting: Average piece weight updating: Manual Setup: Printout: Application-defined output: Autoprint upon initialization: All values

| Step                                                                                                    | Key (or instruction)                                          | Display/Output                                                                                                    |
|----------------------------------------------------------------------------------------------------|---------------------------------------------------------------|----------------------------------------------------------------------------------------------------|
| 1. Delete previous setting if necessary                                                                                                    | CF                                                            |                                                                                                    |
| 2. Prepare a container for the parts to be counted                                                                                           | Place the empty container<br>on the scale                     | Max6200 9 d= 0.019<br>0%                                                                                                    |
| 3. Tare the scale                                                                                                    | Tare                                                          | Max6200 9 d= 0.019<br>0%                                                                                                    |
| <ol> <li>Place the reference sample quantity<br/>on the scale (example: 10 pcs)</li> </ol>                                                   | Place the displayed number of parts in the container          | Max6200 9 d= 0.019<br>0% <b>m                                    </b>                                                         |
| <ol> <li>Determine the average piece<br/>weight (number of decimal<br/>places displayed depends on<br/>the scale model)</li> </ol>           | Start soft key                                                | Max6200 9<br>0% ■ d= 0.019<br>0% ■ 100% ■<br>COUNTING: wRef = 2.14800 9<br>isoTST Weigh.<br>NRef + 10 pcs<br>wRef + 2.14800 g |
| <ul><li>6. If necessary, increase the number of parts and perform reference sample updating (example:</li><li>7 additional pieces)</li></ul> | Place additional parts<br>in the container<br>Update soft key | Ma×6200 s d= 0.01s<br>0% m 100% M<br>+ nRef = 2.14800 s<br>isoTST Weish.U⊳date<br>nRef + 17 pcs<br>wRef + 2.14800 g           |
| 7. Weigh uncounted parts                                                                                                    | Place parts to be counted in the container                    | Max6200 s d= 0.01s<br>0% mmm = 100% m<br>+ IS3 pcs<br>COUNTING: wRef = 2,14800 s                                              |
| 8. If desired, print total piece count (here: 153 pcs)                                                                                       |                                                               | $\left  \qquad Qnt + 153 pcs \right $                                                                                         |

## Weighing in Percent ×

#### Purpose

This application program allows you to obtain weight readouts in percent which are in proportion to a reference weight. Alternatively, you can have the value displayed as a difference in percent between the weight on the scale and the reference weight, or as a special ratio 1 or ratio 2.

You can use this application program in combination with a program chosen from Application 2 (checkweighing, time-controlled functions) and one from Application 3 (totalizing, formulation, statistics).

#### **Available Features**

- Reference percentage "pRef" loaded from long-term memory when you turn on the scale
- Optional scale configuration in Setup for automatically initializing this application and loading the most recent reference percentage "pRef" entered with reference weight "Wxx%" when you turn on the scale
- Value displayed as:
  - Residual quantity (portion)
  - Difference (deviation)
  - Ratio 1
  - Ratio2

depending on the Setup menu code selected.

- Reference percentage "nRef" entered manually
- Store the current weight as the reference percentage weight "Wxx%" for initializing the weighing-in-percent application program
- Reference weight "Wxx%" entered manually
- Storage parameter (rounding-off factor) for storing the reference weight "W100%" in percentage calculation can be configured
- Configuration of decimal places displayed with a percentage
- Optional configuration for having the reference weight "Wxx%" and reference percentage automatically output via the data interface port after initialization of the weighing-in-percent program (print application parameters)
- Toggle the display between percentage and weight readout by pressing the Weish. soft key
- Toggle between the weighing-inpercent program and other applications (e.g., checkweighing) by pressing (1)

### **Factory Settings** Storage parameter:

Display accuracy

Digits displayed with percentage: 2 disits

Display calculated value: Residue

### Soft Key Functions

| pkef   | store value input as reference percentage         |
|--------|---------------------------------------------------|
| W××%   | Store input value as reference sample weight      |
| Perc.  | Toggle to the Weighing-<br>in-percent application |
| New    | Store next value                                  |
| Weigh. | Toggle to the Weighing mode                       |
| Start  | Store the current weight                          |

value for the preset reference sample quantity

#### Preparation

To calculate a value in percent, the reference percentage must be known. This value can be entered into the weighing-in-percent program in one of three ways:

- The last reference percentage entered is loaded and displayed when you turn on the scale. Place the corresponding weight on the scale and initialize the weighing-in-percent program;
- With automatic initialization switched on (see previous page), the scale goes into the "weighing in percent" mode when you turn on the power and loads the last reference percentage entered as well as the corresponding reference weight (Setup: Printout: Application-defined output: Auto print upon initialization: All values);
- Enter the reference weight using the numeric keys and store it (W××× soft key).
- Turn on the scale: press (1/0)
- > Sartorius logo is displayed, self-test is performed
- Select the "Weighing in percent" application in the Setup menu: press Setup
- Select Application parameters: press the v soft key 2x, then the > soft key once
- Select Application 1 (basic settings): press the > soft key
- Select Percent weigh.: ^ or ∨ soft key repeatedly
- Confirm Percent weigh.: > soft key
- Select and confirm:

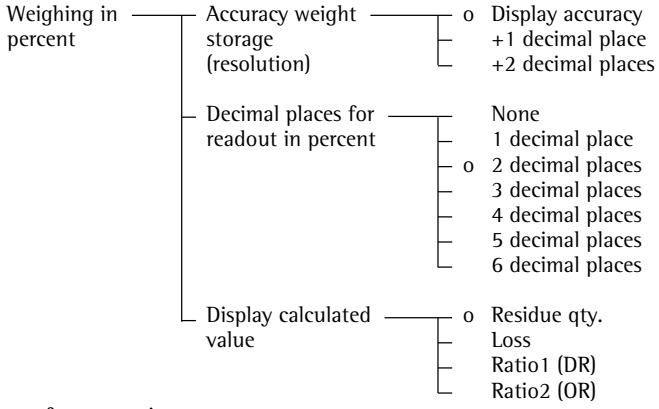

o = factory setting

see also the "Application Menu (Overview)" in the chapter entitled "Configuration"

Save settings and exit the Setup menu: Press soft key < <

### Equations

The following equations are used for the corresponding calculations: Residue = Current weight  $\div$  100% weight x 100%

- Loss = (Current weight 100% weight) ÷ 100% weight x 100%
- Ratio 1 =  $(100\% \text{ weight} \text{ current weight}) \div \text{ current weight x } 100\%$
- Ratio2 = 100% weight ÷ current weight x 100%

### Additional Functions

In addition to the functions for:

- alphanumeric input,
- taring (not during alphanumeric input),
- printing,

you can also access the following functions from this application:

Calibration/Adjustment

- Press the i = 0 TST soft key
- See "Calibration/Adjustment" for further instructions

Toggling to the Next Application Press ত্রি

 See the section on the corresponding application program for further instructions

Setup (setting parameters )

- Press Setup
- > See "Configuration" for further instructions

Turning Off the Scale

- Press 1/心
- > The scale shuts off

### Examples

Practical Example: Weighing in Percent with Reference Weight Taken from Weight on Scale

Settings (changes in the factory settings required for this example): Setup: Application parameters: Application 1: Weighing in percent Setup: Printout: Application-defined output: Autoprint upon initialization: All values

| Step                                                                                            | Key (or instruction)                                          | Display/Output                                                                             |
|-------------------------------------------------------------------------------------------------|---------------------------------------------------------------|--------------------------------------------------------------------------------------------|
| 1. Delete previous setting if necessary                                                         | CF                                                            |                                                                                            |
| 2. Prepare a container for the parts                                                            | Place the empty container<br>on the scale                     | Max6200 9 d= 0.019<br>0%<br>◆ <b>50.059</b><br>PERCENT WEIG.: pRef = 100 %<br>isoTST Start |
| 3. Tare the scale                                                                               | Tare                                                          | Max6200 9 d= 0.019<br>0%                                                                   |
| <ul> <li>4. Place the reference weight<br/>on the scale<br/>(here: 1821.48 g = 100%)</li> </ul> | Place weight equal<br>to reference weight in<br>the container | Max6200 a d= 0.01a<br>0% mmmmmmmmmmmmmmmmmmmmmmmmmmmmmmmmmmmm                              |
| 5. Initialize the scale                                                                         | Start soft key                                                | Max6200 s d= 0.01s<br>0% mmmmmmmmmmmmmmmmmmmmmmmmmmmmmmmmmmmm                              |
| 6. Unload the scale                                                                             | Remove reference sample from the container                    | Max6200 9 d= 0.019<br>0%                                                                   |
| 7. Determine the percentage of an unknown weight                                                | Place sample to be measured in the container                  | Max6200 9 d= 0.019<br>0% mmmmmmmmmmmmmmmmmmmmmmmmmmmmmmmmmmmm                              |
| 8. If desired, print percentage (here: 98.37%)                                                  |                                                               | Prc + 98.37 %                                                                              |

# Animal Weighing ⊗

### Purpose

Use this program to determine the weights of unstable samples (e.g., live animals) or to determine weights under unstable ambient conditions. In this program, the scale calculates the weight as the average of a defined number of individual weighing operations. These weighing operations are also known as "subweighing operations."

You can use this application program in combination with a program chosen from Application 2 (checkweighing, time-controlled functions) and one from Application 3 (totalizing, formulation, statistics).

### **Available Features**

- Animal weighing started manually or automatically
- Automatic start:
  - when a defined threshold has been exceeded (Minimum load threshold: None; 10; 20; ...; 500; 1,000 display increments)
  - when three successive subweights lie within a user-defined tolerance range (calm; normal; active; 0.1%; 0.2%; ...; 50%; 100% of the animal/object)
- Manual start:
  - also possible when the load is under the minimum load threshold
  - when three successive subweights lie within a user-defined tolerance range (calm; normal; active; 0.1.%; 0.2%; ...; 50%; 100% of the animal/object)
  - Optional scale configuration in the Setup menu for automatically initializing this application when you turn on the scale (Setup: Printout: Auto-start application when power goes on: On)

- Number of weighing operations for calculation of an average (mD∈f) can be set before the beginning of each animal weighing operation
- The factor for calculation of the result can be set before the beginning of each animal weighing operation
- The number of subweighs remaining to be performed is indicated in the text display during weighing
- Optional multiplication of the arithmetic average by a user-defined factor Mul.
   A circle "o" is displayed as weight unit and Mul = ××× is shown in the text line
- Toggling between the weight and the calculated value by pressing the ×Net soft key and the ×Res soft key
- Automatic output of results via the interface port:

   Number of weighing operations
   m De f
  - Multiplication factor Mu 1
- Automatic output of results (printout) via the interface port:
- Weighing result ×Net
   Calculated result ×Res
   The following options have to be set:
   Printout: Application-defined output:
   Auto print upon initialization: All values
- The unload threshold is equal to one-half the minimum scale capacity
- Return to weighing mode by unloading the scale; i.e., when the load is below the unload threshold

### Factory Settings Animal activity: 5% of the animal∕object

### Start: Automatic

Minimum load for automatic storage: 100 display increments

Decimal places in result display: 2 decimal places

Printout:

Average weight only

### Soft Key Functions

| New  | _ | Automatic start:<br>Unload scale and weigh<br>next animal, if desired<br>Press key to start next<br>subweigh<br>Manual start:<br>Start next subweigh |
|------|---|----------------------------------------------------------------------------------------------------|
| mDef |   | Store user-defined number of subweighs for averaging                                                                                                 |
| Mul  |   | Store user-defined factor<br>as multiplication factor for<br>calculated the arithmetic<br>mean                                                       |
| ×Net |   | Toggle to the animal weighing application                                                                                                    |
|      |   | Toggle to the colouleted                                                                                                    |

- ×Res Toggle to the calculated animal weighing result
- Start Activate Animal weighing

### **Printout for Animal Weighing**

Upon completion of the averaging process, you can have the results printed out automatically. You can also have both the weight and the calculated result printed.

| mDef<br>Mul<br>xNet<br>xRes | +<br>+   | 10<br>0.00347<br>153.00 g<br>5.30 o            |
|-----------------------------|----------|------------------------------------------------|
| mDef:                       | Nu<br>op | umber of subweighing<br>erations for averaging |
| Mul:                        | М        | ultiplication factor                           |
| xNet:                       | Re       | sult of averaging                              |
| xRes:                       | Ca       | lculated result                                |

#### Preparation

- Turn on the scale: press 🗤
- > Sartorius logo is displayed
- Select the "Animal weighing" application in the Setup menu: press Setup
- Select Application parameters: press the v soft key 2x, then the > soft key once
- Select Application 1 (basic settings): press the > soft key
- Select Animal weigh.: ^ or ∨ soft key repeatedly
- Confirm Animal weigh.: > soft key

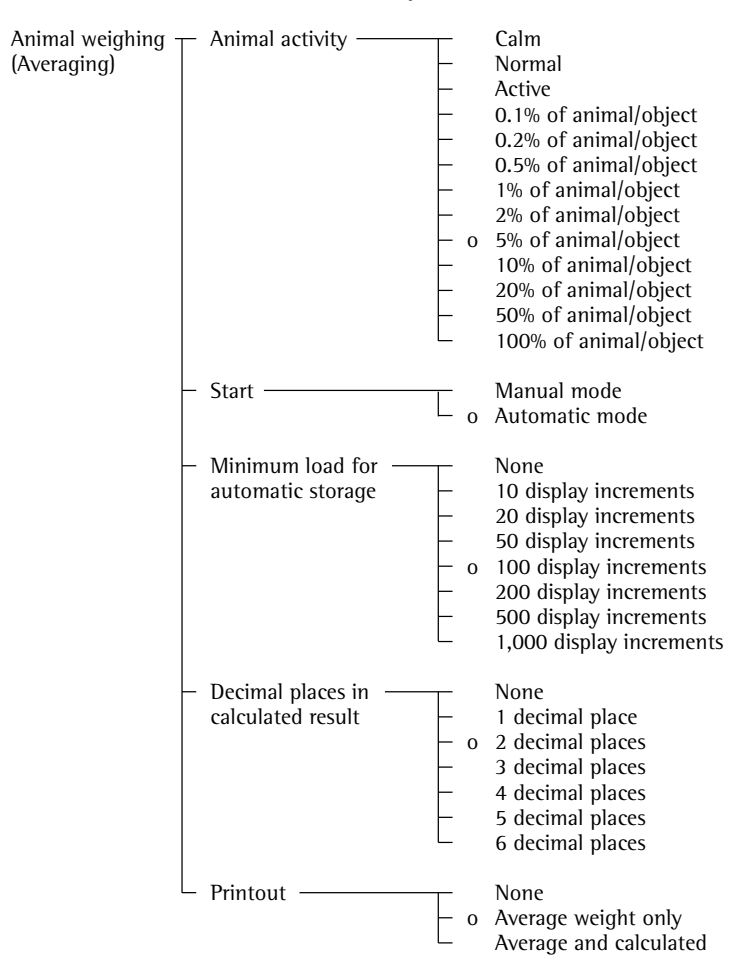

o = factory setting

see also the "Application Menu (Overview)" in the chapter entitled "Configuration"

• Save settings and exit the Setup menu: press the << soft key

### Additional Functions

In addition to the functions for:

- alphanumeric input,
- taring (not during alphanumeric input),
- printing,
  - you can also access the following functions from this application:
  - Calibration/Adjustment
- Press the isoTST soft key
- > See "Calibration/Adjustment" for further instructions

Toggling to the Next Application

- Press 🗐
- See the section on the corresponding application program for further instructions
- Setup (setting parameters)
- Press <u>Setup</u>
   See "Configuration" for further instructions
- Turning Off the Scale
- Press (ルウ)
- > The scale shuts off

### **Practical Example**

Determining Animal Weight With Automatic Start of 20 Subweighing Operations for Averaging; Automatic Printout of the Number of Subweighing Operations and of the Animal Weight

Settings (changes in the factory settings required for this example): Setup: Application parameters: Application 1: Animal weighing: Animal activity: Active

Setup: Application parameters: Application 1: Animal weighing: Decimal places in calculated result display: 2 decimal places Setup: Application parameters: Application 1: Animal weighing: Printout: Average and calculated values

Setup: Printout: Application-defined output: Auto print upon initialization: All values

| Step                                                                                                    | Key (or instruction)                                      | Display/Output                                                                                                    |
|----------------------------------------------------------------------------------------------------|-----------------------------------------------------------|----------------------------------------------------------------------------------------------------|
| 1. Delete previous setting if necessary                                                                                                    | CF                                                        |                                                                                                    |
| 2. Prepare a container (cage)                                                                                                    | Place empty cage<br>on the scale                          | Max6200 a d= 0.01a<br>0% mmmn d= 0.01a<br>100% ₪<br>+ 432.069<br>ANIMAL WEIG.: mDef = 10<br>isoTST                                           |
| 3. Tare the scale                                                                                                    | Tare                                                      | Max6200 a d= 0.01a<br>0% mmmm                                                                                                    |
| 4. Enter number of subweighing operations for averaging                                                                                               | 20                                                        | Max6200 s d= 0.01s<br>0% mmmm = = = = = = = = = = = = = = = = =                                                                              |
| 5. Save number                                                                                                    | mDef soft key                                             | Max6200 a d= 0.01a<br>0% mmmn - 100%⊠<br>D.D.D.9<br>ANIMAL WEIG.: mDef = 20<br>isoTST         Start                                          |
| 6. Weigh the first animal                                                                                                    | Place 1st animal in cage                                  | weight value fluctuates due to animal activity<br>Max6200 g d= 0.01g<br>0% mmmmm = • • • • • • • • 100%<br>ANIMAL WEIG.: mDef = 20<br>isoTST |
| 7. Start automatic animal weighing                                                                                                    | Start soft key                                            | Max6200 g d= 0.01g<br>0% mmmmm = = = = = = = = = = = = = = = =                                                                               |
| The scale delays starting the<br>subweighing operation until<br>three successive subweights lie<br>within the range defined for<br>an "active" animal | When this criterion is met, the subweighing series begins | Max6200 s d= 0.01s<br>0% mmmmmm = • • • • • • • • • • • • • • •                                                                              |

| Step                                                                                    | Key (or instruction)    | Display/Output                                                                              |
|-----------------------------------------------------------------------------------------|-------------------------|---------------------------------------------------------------------------------------------|
| After 20 subweighing operations<br>the arithmetic average (xNet) is displayed           |                         | Max6200 9 d= 0.019<br>0% mmmmmm - <b>69.729</b> ♪<br>ANIMAL WEIG.: xNet<br>isotST xRes New  |
| (mDef: no. of subweighs<br>Mul: calculation factor<br>×Net: arithm. average, net value) |                         | mDef 20<br>Mul 1<br>xNet + 69.72 g<br>xRes + 69.72 o                                        |
| 8. Unload the scale                                                                     | Remove animal from cage | Max6200 9 d= 0.019<br>0% mmmmmm - 100%<br>D.D.D.S<br>ANIMAL WEIG.: mDef = 20 Auto<br>isoTST |
| 9. If desired, weigh next animal                                                        | Place animal in cage    | Max6200 9 d= 0.019<br>0% mmmmmm - 100%<br>▲<br>ANIMAL WEIG.: mDef = 20<br>isoTST            |
| Next weighing series begins<br>automatically                                            |                         | Max6200 9 d= 0.019<br>0% mmmmmm<br>+<br>ANIMAL WEIG.: m = 20<br>isoTST   19<br>18<br>1      |

## Recalculation

### Purpose

With this application program you can compensate for over-poured components in formulation.

If a component is over-poured when weighing in the individual formulation components, the mixture already poured cannot be used in its current composition. To avoid having to discard the materials weighed, you can adjust the proportions of the formulation to compensate for the over-pour.

When you use this application, the recalculation procedure is mainly performed by the scale.

You can use this application program in combination with a program chosen from Application 2 (checkweighing, time-controlled functions) and one from Application 3 (totalizing, formulation, statistics).

### **Available Features**

- Individual components (up to 99)
   weighed in with a readout showing from "0" to the desired component weight
- Transaction counter shows the next component expected
- Weighed components are stored, followed by automatic printout and taring
- Additive weighing of components with printout
- Toggle the display between component weight and total formulation weight (additive mode) after first component is stored
- Stored component weight displayed as true net weight for 2 seconds
- Enter a divisor before or during component weighing. For example, if the formulation has a total weight of 100 g, enter the divisor 10 to weigh in a total formulation of 1,000 g
- If a component is over-poured, you can use the recalculation function to change the amount of this component indicated in the formulation by using plus or minus keys or numeric input. A factor is then calculated by which all components amounts will then adjusted
- Recalculation factor displayed in the text line, with a warning symbol if the factor is not equal to 1
- All components displayed with number and the amount (by weight) to be added in follow-on filling. Components displayed in sequence by the scale
- Display of actual net weight during follow-on filling

- After the amounts of the components already weighed have been corrected, weighing continues according to the adjusted formulation amount. The readout is recalculated (updated) according to the divisor
- You can repeat the over-pour correction procedure as often as necessary, in case other components are over-poured
- After follow-on (corrective) filling, the total amount differs from that given for the formulation, but the proportion of components in relation to each other is the same
- You can have the weight printed after each measurement
- Choose whether the current component weight or tare value is printed after each measurement
- Individual component weights are printed as "Compxx."
- Press CF to exit the application program. The component memory is cleared and the sum of components printed as "S-Comp."
- Toggle between the recalculation program and other applications (e.g., checkweighing) by pressing (197).

### **Factory Settings of the Parameters**

Print application parameters (automatic output of application parameters): All values

Line format: for other apps/GLP (22 characters)

### Soft Key Functions

| Comp.xx          | Store component                             | Select Recalculation: A or V soft key repeatedly                              |
|------------------|---------------------------------------------|-------------------------------------------------------------------------------|
| Add.××           | Store component in                          | • Confirm Recalculation: < soft key                                           |
|                  |                                             | Save settings and exit the Setup menu: press the << soft                      |
| Div.             | Store divisor before                        |                                                                               |
|                  | weighing                                    | Additional Functions                                                          |
| Recalc           | Start correction procedure                  |                                                                               |
|                  | for recalculation                           | <ul> <li>alphanumeric input,</li> </ul>                                       |
| →Add.⁄<br>→Com⊳. | Toggle display between component weight and | <ul> <li>taring (not during alphanumeric input),<br/>and</li> </ul>           |
|                  | total weight (additive mode)                | – printing,                                                                   |
| Comø.            | Store numeric input for recalculation       | you can also access the following functions from this application:            |
| Minus            | Set value given for the                     | Calibration/Adjustment                                                        |
|                  | formulation                                 | • Press the $i = 0 TST$ soft key                                              |
| Plus             | Set value given for the formulation         | <ul> <li>See "Calibration/Adjustment" for<br/>further instructions</li> </ul> |
|                  |                                             | Taggling to the Next Application                                              |
|                  |                                             | • Press ( (p)                                                                 |
|                  |                                             | > Nee the section on the corresponding                                        |

Preparation

• Turn on the scale: press I/O

then the > soft key once

> The Sartorius logo is displayed

• Select the "Recalculation" application in the Setup menu: press (Setup)

• Select Application parameters: press the v soft key 2x,

● Select Application 1 (basic settings): press the > soft key

<< soft key

orresponding apllication program for further instructions

Setup (setting parameters)

- Press <u>Setup</u>
   See "Configuration" for further instructions

Turning Off the Scale

- Press I/O
- > The scale shuts off

# Recalculation

### **Practical Example**

When weighing in formulation components, the second component is over-poured.

Settings (changes in the factory settings required for this example): Setup: App(lication parameters): Application 1: Recalculation

| Step                                                                                             | Key (or instruction)                          | Display/Output                                                                                                    |
|--------------------------------------------------------------------------------------------------|-----------------------------------------------|----------------------------------------------------------------------------------------------------|
| <ol> <li>Delete previously stored values,<br/>if necessary</li> </ol>                            | CF                                            |                                                                                                    |
| 2. Place container for filling components on the scale                                           | Place empty container<br>on the scale         | Max 6200 s d= 0.01 s<br>0%                                                                                                    |
| 3. Tare                                                                                          | Tare                                          | Max 62009 d= 0.019<br>0%‼. • • • • • 100%₪<br><b>D.O O O</b><br>RECALC.: Store<br>Cal       Come.1                                 |
| 4. Add the first component                                                                       | Weigh the first component into the container  | Max 62009 d= 0.019<br>0% m<br>+ <b>25.089</b><br>RECALC.: Store<br>Cal       Comp.1                                                |
| 5. Store component                                                                               | Press the Comp. 1                             | Comp1 + 25.08 g<br>Max 62009<br>0% d= 0.019<br>100%<br><b>D.O O O NET</b> 2<br><u>RECALC.: Store</u><br>Cal   Recalc +Add.  Comp.2 |
| 6. Add the second component                                                                      | Weigh the second component into the container | Max 62009<br>0%‼                                                                                                    |
| <ol> <li>Start recalculation, because<br/>10.73 g were poured rather<br/>than 10.60 g</li> </ol> | Recalc soft key                               | Max 6200s<br>0%‼                                                                                                    |
| 8. Either press the minus key to correct the value                                               | Minu⊆ soft key repeatedly                     | Max 62009<br>0%                                                                                                    |

| Step                                                                                                    | Key (or instruction)              | Display/Output                                                                                                    |
|----------------------------------------------------------------------------------------------------|-----------------------------------|----------------------------------------------------------------------------------------------------|
| or enter the desired value                                                                                                    |                                   | Max 62009 d= 0.019<br>0% m 100% ■<br>10.60                                                                                                    |
| 9. Confirm the new value                                                                                                    | Comp. soft key                    | Comp1 + 25.08 g<br>Comp2 + 10.73 g<br>R.div.+ 1.01226                                                                                                    |
| Follow-on filling amount for first component is displayed                                                                                 |                                   | Max 62009<br>0% d= 0.019<br>- 00% @<br>- 00% @<br>- 0 |
| 10. Follow-on filling of 1st component                                                                                                    | Weigh the first component up to 0 |                                                                                                    |
| and store                                                                                                    | Comp.1 soft key                   | Comp1 + 25.08 g<br>Comp2 + 10.73 g<br>R.div.+ 1.01226<br>RCom1 + 25.39 g                                                                                                    |
| The true net value is displayed for 2 seconds                                                                                             |                                   | Max 62009<br>0% d= 0.019<br>0%<br>100%.<br>■<br>B.3 9<br>NET2<br>RECALC.: Actual Net<br>Cal Come.1                                                                                                    |
| 11. Weigh in further components, if called for in the formulation                                                                         | Repeat steps 4 and 5 as needed    |                                                                                                    |
| 12. Toggle to the additive mode,<br>if required                                                                                           | <b>÷Add.</b> soft key             | Max 62009 d= 0.019<br>0%m <b>35.589</b> <sup>(</sup> ♪<br>RECALC.: Store<br>Cal Recalc →Comp. Add. 3                                                                                                    |
| <ul><li>13. Add further components,<br/>as required</li><li>(here, e.g., up to the total weight<br/>of the formulation:1,000 g)</li></ul> | Add components to container       | Max 62009 d= 0.019<br>0%                                                                                                    |

# Recalculation

| Step                                                                 | Key (or instruction) | Display/Output                                                                                                    |
|----------------------------------------------------------------------|----------------------|----------------------------------------------------------------------------------------------------|
| 14 and store<br>(here, e.g., the 6th component)                      | 유럽러. 6 soft key      | Comp1 + 25.08 g<br>Comp2 + 10.73 g<br>R.div.+ 1.01226<br>RCom1 + 25.39 g<br>Comp3 + 22.03 g<br>Comp4 + 31.49 g<br>Comp5 + 107.50 g<br>Comp6 + 812.61 g   |
| The true net value (of the 6th component) is displayed for 2 seconds |                      | Max 6200 s<br>0% manufaum • • • • • • • • • • • • • • • • • • •                                                                                          |
| Then the total weight is displayed                                   |                      | Max 62009<br>0% manufana<br>+  000 0009 №<br>RECALC.: Store<br>Cal    Recalc +Comp.  Add. 7                                                              |
| 15. End the weighing procedure<br>Total weight is printed            | (CF)                 | Comp1 + 25.08 g<br>Comp2 + 10.73 g<br>R.div.+ 1.01226<br>RCom1 + 25.39 g<br>Comp3 + 22.03 g<br>Comp5 + 107.50 g<br>Comp6 + 812.61 g<br>Tot.cp+ 1009.75 g |
| Total weight is displayed<br>Component memory is cleared             |                      | Max 62009<br>0% #                                                                                                    |

## Calculation ÷

#### Purpose

With this application program you can calculate a weight value using an algebraic equation. This can be used, for example, to determine the gsm weight (grams per square meter) of paper.

You can use this application program in combination with a program chosen from Application 2 (checkweighing, time-controlled functions) and one from Application 3 (totalizing, formulation, statistics).

### **Available Features**

- You can store an equation and configure the Setup menu to initialize this program automatically with the stored equation (Setup: ... Auto-start application when power goes on: On)
- The o symbol is displayed to indicate a calculated value. The equation used is displayed in the text line
- If no equation was entered, the weight value is displayed
- Toggle between the weight readout, equation input and display of the calculated result by pressing the Start or Weigh soft key (or press CF) to toggle between weight and calculated value)
- There are four operators (+, -, \*, /) and one factor (weight value) available when you enter an equation
- Max. equation length: 28 characters
- Pressing CF will delete either the equation or the last character entered, depending on the configuration in the Setup menu (Setup: ... Keyboard: CF function for input: Delete last character; see also "Configuration")
- The calculated result is displayed with the number of decimal places configured in the Setup menu. Not all decimal places are displayed if the result is longer than the display allows. If there are more digits before the decimal point than the display can show, an error message is displayed.
- The equation is stored in non-volatile memory

### **Factory Settings**

Decimal places in calculated result:

2 decimal places

### Soft Key Functions

Equat. Toggle to equation

- Enter an addition operator in the equation
- Enter a subtraction operator in the equation
- Enter a multiplication operator in the equation
- Enter a division operator in the equation
- Start Start calculation
- Weigh. Toggle to the weighing mode
- Weisht Enter a weight operand in the equation

### Printout for Calculation The calculation result is printed.

693.88 o + Res

Res: Result of calculation with equation

#### Preparation

- Turn on the scale: press (1/0)
- Sartorius logo is displayed
- Select the "Calculation" application program in the Setup menu: press Setup
- Select Application parameters: press the v soft key 2x, then the > soft key once
- Select Application 1 (basic settings): press the > soft key
- Select Calculation: ∧ or ∨ soft key repeatedly
- Confirm Calculation: > soft key

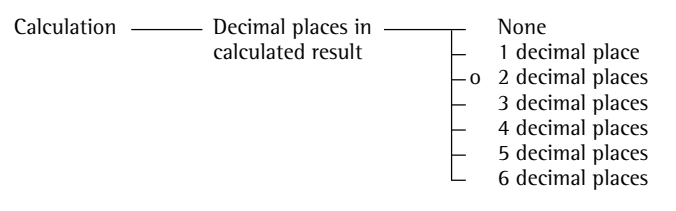

o = factory setting

see also the "Application Menu (Overview)" in the chapter entitled "Configuration"

• Save settings and exit the Setup menu: press << soft key

### **Additional Functions**

In addition to the functions for: alphanumeric input,

### taring (not during alphanumeric input),

printing,

you can also access the following functions from this application:

Calibration/Adjustment

- Press the i ≤oTST soft key See "Calibration/Adjustment"
- for further instructions

instructions

Press (Setup)

● Press (ルウ)

Toggling to the Next Application Press (1)

application program for further

Setup (setting parameters)

See "Configuring the Scale"

for further instructions

Turning Off the Scale

> The scale shuts off

See the section on the corresponding

# Calculation ÷

### **Practical Example**

Calculate the gsm weight of paper: determine the gsm of a sheet of A4 paper with the dimensions  $0.210 \text{ m} \times 0.297 \text{ m} = 0.06237 \text{ m}^2$ . The gsm weight is a product of the division of the weight by the surface area.

Settings (changes in the factory settings required for this example): Setup: App: Application 1: Calculation

| Step                                                                                             | Key (or instruction)                         | Display/Output                                                                   |
|--------------------------------------------------------------------------------------------------|----------------------------------------------|----------------------------------------------------------------------------------|
| <ol> <li>Turn on the scale and configure<br/>the settings as indicated above</li> </ol>          | (U)                                          |                                                                                  |
| 2. Delete previous setting if necessary                                                          | CF                                           |                                                                                  |
| 3. Tare the scale                                                                                | Tare                                         | Max6200 a d= 0.01a<br>0%                                                         |
|                                                                                                  |                                              | EQUAT.:<br>isoTST Equat.Start                                                    |
| 4. Select equation input                                                                         | Equat. soft key                              | Max6200 9 d= 0.019<br>0% • • • • • • • • • • • • • • • • • • •                   |
|                                                                                                  |                                              | Enter e⊲uation<br>+ - * / Weiÿht Start                                           |
| 5. Enter weight value<br>Enter division sign<br>Enter the surface area<br>of a sheet of A4 paper | Weisht soft key<br>✓ soft key<br>○ 0 6 2 3 7 | Max6200 9 d= 0.019<br>0% 100%<br>■₩/0.06237<br>Enter equation                    |
| 6 Turn on the calculated result dicular                                                          | Stant soft key                               | +     -     *     >     weight[start]       May6200 g     d= 0.01g               |
|                                                                                                  |                                              | 0% 000% 000% 000% 000% 000% 000% 000%                                            |
| 7. Determine the gsm weight                                                                      | Place A4 sheet<br>on the scale               | Max6200 9 d= 0.019<br>0%<br>+ 8 1.130<br>EQUAT.=W/0.06237<br>isoTST Equat.Weigh. |

## Checkweighing **\***

#### Purpose

This program is used to check whether a sample corresponds to a pre-set target value or is within a specific tolerance range. In addition to the display in the measured value line, the results are shown on the bar graph and can be routed through the interface port via control lines for further electronic processing.

You can use this application in combination with any program chosen from Application 1 (such as counting, weighing in percent) and one from Application 3 (totalizing, formulation, statistics).

### **Available Features**

- Optional configuration in the Setup menu for long-term storage of target value and tolerance limits
- Optional scale configuration in the Setup menu for automatically initializing this application and loading the values stored in long-term memory for the target value and the upper and lower tolerance limits when you turn on the scale
- You can perform checkweighing
  - without entering a target value, but only upper and lower tolerance limits;
  - as differential checkweighing; with symmetric or asymmetric limits which can be entered as percentages
- Enter the target value and limits by placing a load on the scale or using the numeric keys
- Control parameter in entering target and tolerance values, so that the upper  $\lim_{t \to \infty} 1 \ge 1$  the target  $\ge 1$  the lower  $\lim_{t \to \infty} 1 \ge 1$ display increment
- Accuracy of a weight readout or keyboard input as target/tolerance values corresponds to the display accuracy

- Optional scale configuration in the Setup menu for automatic output to the interface port (print application parameters) of the target value and tolerance limits when initialization is completed (... Auto print upon initialization: All values).
- Control range for the scale's data output port lines is 30% to 170% of the target value
- Optional configuration in the Setup menu for activation of control lines dependent on weight value (weight value within checkweighing range, stability reached)
- Toggling the display between weight readout and checkweighing display by pressing the corresponding soft key. If the weight value exceeds tolerances, the line for measured values shows the weight while the checkweighing display shows »LL« for »too low« or »HH« for »too high.«
- Press the Show soft key to display target value and tolerance limits in the text line after initializing the application.
- Weight value in bar graph displayed in relation to upper and lower limits and target value
- »OK« transaction counter displayed in the text line (e.g., n = 4), if selected (Checkweighing: Automatic printout of OK values: Yes). This counter shows the number of measured values that lie within the tolerance range.
- Optional automatic printout of the weight value when it is within the control range at stability

After an automatic printout, the printing of OK values is blocked. Before you can generate the next printout, you must unblock the scale by unloading it (weight must be under 30% of the target) or by placing a load on the scale (bringing the weight up to at least 170% of the target).

- Initialization parameters are overwritten after the Param. soft key has been pressed
- Press CF to delete the initialization parameters and end the Checkweighing program

### **Factory Settings**

Activation of port lines: Within checkweighing range

Type of checkweighing input: Target, minimum, maximum weight

Weight display mode: Absolute value

Automatic printout of OK values: No

#### Soft Key Functions

| Param. | Begin input of target and tolerance values                                        |
|--------|-----------------------------------------------------------------------------------|
| Show   | Display target and toler-<br>ance values in succession<br>during checkweighing    |
| LLHH   | Toggle to checkweighing<br>display (»LL« for too light<br>and »HH« for too heavy) |
| Diff.  | Display difference between current value and target                               |
| Net    | Display net weight                                                                |
| Start  | Start checkweighing                                                               |

### Auto Print Checkweighing

With the over/under checkweighing application, you can have the result printed automatically as soon as the weight lies within a defined range.

| N    | + | 153.00 | g |
|------|---|--------|---|
| Setp | + | 180.03 | g |
| Min  | + | 160.05 | g |
| Max  | + | 200.06 | g |
| N    | + | 165.14 | g |

| N:    | Net weight              |
|-------|-------------------------|
| Setp: | Target weight           |
| Min:  | Lower limit             |
| Max:  | Upper limit             |
| N:    | Printout of "OK" values |

Ν

# Checkweighing ½

### Preparation

The checkweighing program often requires a target value for comparison with the current value. This target has a tolerance range, which is defined by absolute weight values. The tolerance range is defined as either an absolute value or a percentage with upper and lower limits. The values defining the limits can be symmetric or asymmetric to the target value. These values can be entered either by storing weights on the scale or by key input.

There are four control lines, called data output port lines, which are activated as follows: (see also the diagram at the right):

- lighter
- equal
- heavier
- set

The control range spans 30% to 170% of the target value. You can configure this parameter in the Setup menu (... Application 2: Checkweighing: Activation of port lines:) to select whether the control lines are:

- activated within the checkweighing range
- always on
- activated at stability within the checkweighing range
- activated at stability
- activated at stability within the checkweighing range
   -> once

This makes it possible, for example, to connect a simple indicator for the weighing results (e.g., three different colors, one each for the weighing results: too light, O.K., too heavy).

### Response of Control Lines During Checkweighing

- Configurations:
- always on

\_

activated at stability

12-pin via Zener barrier

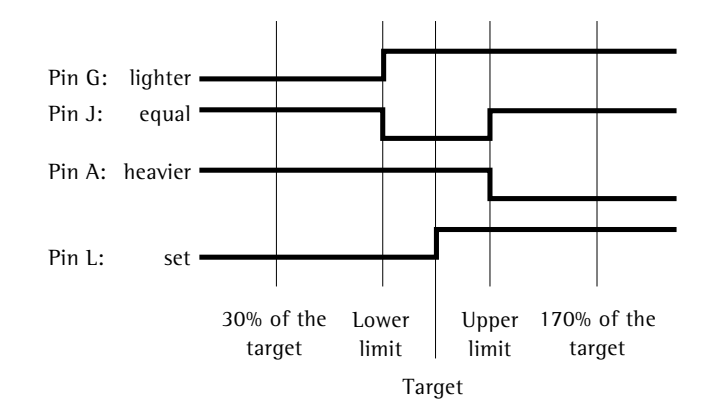

Configurations:

- activated within checkweighing range
- activated at stability within checkweighing range
- activated at stability within checkweighing range

12-pin via Zener barrier

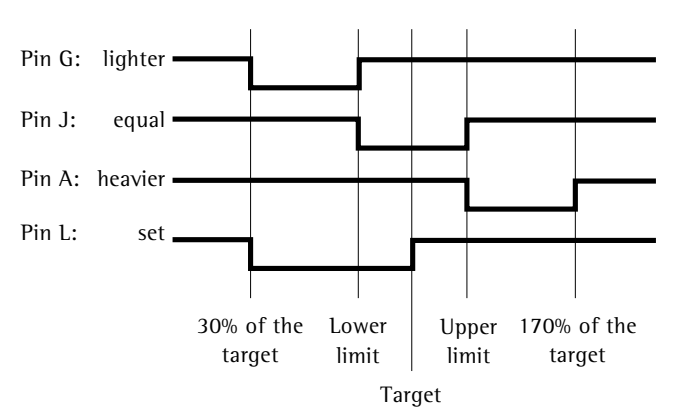

For further information about the pin assignment, see "Pin Assignment Charts."

Output port specifications

- When not in use, the voltage level is high: >2.4 V/+2mA.
- When activated, the voltage level is low: <0.4 V/-2mA.
- ▲ The output ports are not protected against short circuits!

### Preparation

- Turn on the scale: press 🗤
- > The Sartorius logo is displayed; a self-test is performed
- Select the "Checkweighing" application in the Setup menu: press Setup
- Select the Application parameters: press the v soft key 2x, then the > soft key
- Select Application 2 (control functions): Press the ∨ soft key, then the > soft key
- Select Checkweishins: press the ∧ or ∨ soft key, repeatedly, if necessary
- Confirm Checkweighing: press the > soft key

| Checkweighing - | - Activation of port lines - o | <ul> <li>Within checkweighing range</li> <li>Always on</li> <li>Stability and checkweighing range</li> <li>At stability</li> <li>Stability + checkweighing range</li> <li>-&gt; once</li> </ul> |
|-----------------|--------------------------------|----------------------------------------------------------------------------------------------------|
|                 | Type of checkweighing input    | Target, min, max weight<br>Min, max weight<br>Target, min in %, max in %                                                                                                    |
|                 | — Weight display mode —— o     | Absolute value<br>Difference from the target                                                                                                    |
|                 | Automatic printout —           | Yes<br>No                                                                                                    |

Additional Functions

In addition to the functions for:

- alphanumeric input, (not during initialization),
- taring (not during alphanumeric input)
- printing,

you can also access the following functions from this application:

Calibration/Adjustment

- Press the i soTST soft key
   See "Calibration/Adjustment" for
- further instructions
- Toggling to Another Application ● Press (())
- > See the section on the corresponding application program for further instructions
- Setup (Setting Parameters)
   Press (Setup)
- See "Configuration" for further instructions
  - Turning Off the Scale
- Press 1/0
- > The scale shuts off

o = factory setting

see also the "Application Parameters (Overview)" in the chapter entitled "Configuration"

• Save settings and exit the Setup menu: press the << soft key

# Checkweighing \*

### Practical Example

Checkweighing samples of 170 g, with an allowable tolerance of -5 g and +10 g. Printout of upper and lower tolerance limits. Weighed values are printed out automatically when stability is reached and the weight value is within the checkweighing range.

Settings (changes in the factory settings required for this example): Setup: Application parameters: Application 2: Checkweighing: Automatic printout of OK values: On

| Step                                                                                    | Press key(s)<br>(or follow instructions) | Display/Output                                                                                                    |
|-----------------------------------------------------------------------------------------|------------------------------------------|----------------------------------------------------------------------------------------------------|
| <ol> <li>Turn on the scale and configure<br/>the settings as indicated above</li> </ol> | (UN)                                     |                                                                                                    |
| 2. Delete previous values, if necessary                                                 | CF                                       |                                                                                                    |
| 3. Prepare a container<br>for the samples                                               | Place empty container<br>on the scale    | Max6200 9 d= 0.019<br>0% mm<br>+ 210.009<br>CHECKWEIGH: Initialize<br>isoTST    Param.  Start                                                                                                    |
| 4. Tare the scale                                                                       | Tare                                     | Max6200 y d= 0.01y<br>0% mm<br>D.D.D.S<br>CHECKWEIGH: Initialize<br>isoTST    Param.  Start                                                                                                    |
| 5. Enter initialization values                                                          | Param. soft key                          | CHECKWEIGH:         0.00 %           Target:         Setp= +         0.00 %           Minimum:         Min = +         0.00 %           Maximum:         Max = +         0.00 %                                                      |
| 6. Accept target value<br>(in this example: 170 g)                                      | Place ideal sample<br>in container       | CHECKWEIGH:         170.00 g float           Target:         Setp=         170.00 g float           Minimum:         Min = +         0.00 g           Maximum:         Max = +         0.00 g                                        |
| 7. Save target and unload the scale                                                     |                                          | CHECKWEIGH:         0.00 s         0.00 s           Target:         Setp= + 170.00 s           Minimum:         Min = + 0.00 s           Maximum:         Max = + 0.00 s                                                             |
| <ol> <li>Enter value for lower limit<br/>(170 g – 5 g) and save</li> </ol>              | 1 6 5<br>J soft key                      | CHECKWEIGH:         0.00 s         0.00 s           Tarset:         Setp= +         170.00 s           Minimum:         Min = +         165.00 s           Maximum:         Max =         +           Value         -         0.00 s |

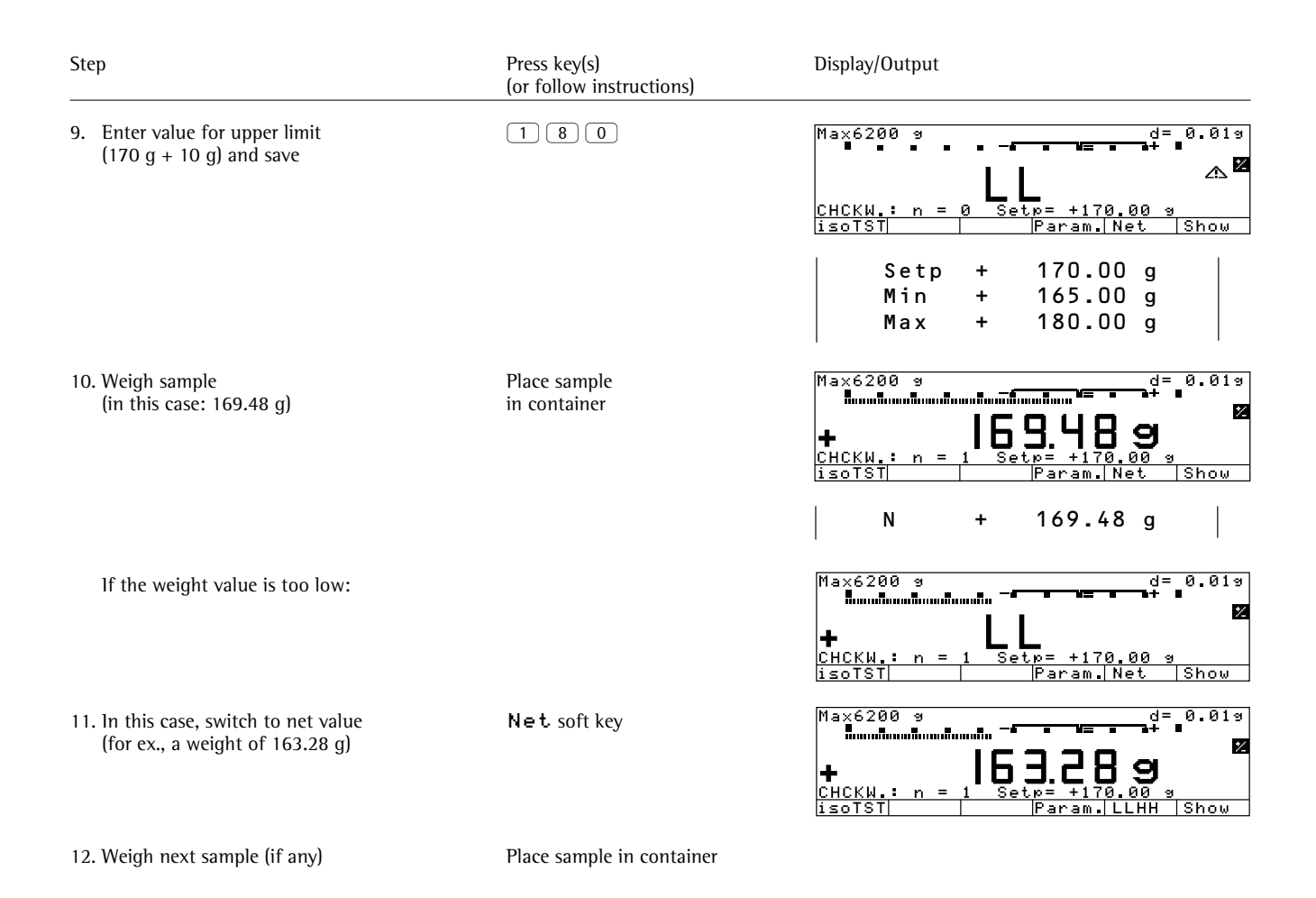

# Time-Controlled Functions

### Purpose

With this application program, you can configure the scale to perform certain functions (such as automatic printout of values, store value in totalization memory) at a given time or after a set interval.

You can use this application in combination with any program chosen from Application 1 (such as counting, weighing in percent) and one from Application 3 (such as totalizing, formulation).

### Features

- Time-controlled activation of scale functions:
- one time only, at a given time (Setting= is displayed in the text line)
- repeatedly, at given intervals
   (Interval = is displayed in the text line before the function is started, and
   Repeat = is displayed after the function has been started)
- Functions that can be time-controlled include:
  - Acoustic signal (beep)
  - Lock in readout
  - Automatic printout of values
  - Store values for totalizing, formulation or statistics
- Print time in addition to weight value
- Store value depending on the stability parameter
- Tare the scale after printout of weight values
- Press the corresponding soft key to cancel time-controlled functions

Factory Settings Function after time interval: Automatic printout of values

Automatic function restart: On

Storage mode: Without stability

Print then tare: On

# Soft Key Functions

| SCOP   | Stop the application                                                 |
|--------|----------------------------------------------------------------------|
| Quit   | Confirm performed<br>function (e.g., »Lock in<br>readout« or »Beep«) |
| Interv | Store input interval<br>for time-controlled<br>functions             |
| Set.   | Store input time for<br>one-time performance<br>of function          |
| Start  | Start timer function                                                 |

### **Printout for Time-Controlled Functions**

If the "Automatic printout of values" parameter is set, the time and weight (or other value) are printed out.

| Time: |   | 10:15:00 |
|-------|---|----------|
| Ν     | + | 150.00 g |

Time: Time that the values were stored N: Net weight

### Preparation

- Turn on the scale: press (1/0)
- > The Sartorius logo is displayed
- Select the "Time-controlled functions" application in the Setup menu: press Setup
- Select the Application parameters: press the v key 2x, then the > soft key
- Select Application 2 (control functions): press the v soft key, then the > soft key
- Select Time-controlled functions: press the ∧ or ∨ soft key
- Confirm Time-controlled functions: press the > soft key

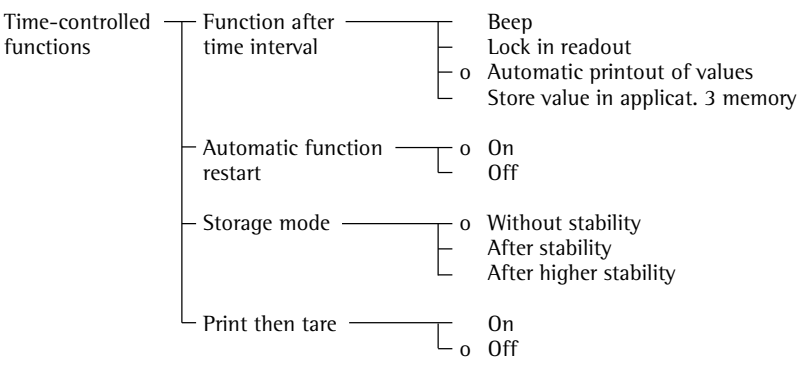

o = factory setting

see also the "Application Parameters (Overview)" in the chapter entitled "Configuration"

• Save settings and exit the Setup menu: press the << soft key

### **Print Net Values without Printout of Time**

Select the Setup menu: Setup: Printout: Application-defined output: Auto print upon initialization: Off

### **Practical Example**

Document the evaporated amount of a sample with defined surface, temperature and air pressure at preset intervals of 1 minute, 30 seconds.

Settings (changes in the factory settings required for this example): Setup: Application parameters: Application 2: Time-controlled functions Setup: Balance/scale functions: Taring: Without stability Setup: Printout: Application-defined output: Stability parameter: Without stability

| Step                                                                                                   | Press key(s)<br>(or follow instructions) | Display/Output                                                                                             |
|----------------------------------------------------------------------------------------------------|------------------------------------------|----------------------------------------------------------------------------------------------------|
| <ol> <li>Turn on the scale and configure<br/>the settings as indicated above</li> </ol>                | (Chi                                     |                                                                                                    |
| 2. Delete stored values, if necessary                                                                  | CF                                       |                                                                                                    |
| 3. Place container with sample<br>on the scale and tare                                                | Tare                                     | Max6200 9 d= 0.019<br>0%                                                                                   |
| <ol> <li>Enter time interval: 1 minute,<br/>30 seconds</li> </ol>                                      |                                          | Max6200 a d= 0.01a<br>0%                                                                                   |
| 5. Store time interval                                                                                 | Interv soft key                          | Max6200 9 d= 0.019<br>0% mmmmmm - 100%<br>0% mmmmmm - 100%<br>00 0 0 0 0 0 0 0 0 0 0 0 0 0 0 0 0 0         |
| 6. Begin documentation<br>(Time remaining until the<br>next printout is displayed<br>in the text line) | Start soft key                           | Max6200 9 d= 0.019<br>0%                                                                                   |
| Printout of evaporated amount<br>every <sup>1</sup> / <sub>2</sub> minutes                             |                                          | Time: 15:19:50                                                                                             |
| 7. Stop the documentation procedure                                                                    | Stop soft key                            | N - 0.37 g<br>Time: 15:21:20<br>N - 0.33 g<br>Time: 15:22:50<br>N - 0.30 g<br>Time: 15:24:20<br>N - 0.40 g |

# Totalizing Σ

### Purpose

This application program runs as a cumulative memory function.

You can use this application in combination with any program chosen from Application 1 (such as counting, weighing in percent) and one from Application 2 (checkweighing, time-controlled functions).

### Features

- Totalization of weight values and calculated values
- Optional configuration in the Setup menu for simultaneous storage of net and calculated values
- Optional configuration in the Setup menu for loading weight values and calculated values either from Application 1 (e.g., counting, weighing in percent) or from Application 2 (checkweighing, time-controlled functions)
- Totalization memory for up to 65,535 values
- Simultaneous display in the text line of transaction counter and, e.g., the current total
- Optional configuration in the Setup menu for having the scale tare automatically after a value is stored in the totalization memory, if no preset tare has been entered
- Manual input of the number of individual weighing operations and confirmation using the nDef soft key (target no. of operation nDef). Result printed and memory cleared after printout of nDef.
- Optional configuration in the Setup menu to add the current weight, with display accuracy, to the current total by pressing the M+ soft key and generate a printout of the result

- Optional configuration in the Setup menu for stability-dependent storage of the measured value: Balance/ scale functions, Stability range
- Optional automatic storage of measured values
   Storage of measured value is indicated by → +; + + indicates that you can place a load on the scale.
- Minimum load threshold for automatic storage
- Press the M- soft key to delete the last value added to the totalizing memory. The transaction counter value is reduced by one and a printout is generated.
- Press the MR soft key for information about number of transactions and the current total. In the Setup menu, you can define whether the information is displayed and printed, or only printed, and whether the information comprises an intermediate or final evaluation
- In the Info window you can choose which value is displayed in the text line during weighing
- Printout of the end result independent of which program is configured for Application 1 or Application 2. Configure the Setup menu to define which values are included on the printout (printout of individual components)
- Press the key identified by MR (soft key label) for a printout of an intermediate evaluation after each addition or a final evaluation
- If you end the totalization process by pressing CF without having first pressed the MR soft key for a printout, a final evaluation is printed when you press CF
- Optional configuration in the Setup menu to clear the totalizing memory and reset the transaction counter by pressing CF or after an evaluation is printed out
- Totalization data and transaction counter data are stored in non-volatile memory
- Continue totalization after turning the scale off and back on

Factory Settings of Parameters Automatic storage: 0 f f

Minimum load for automatic storage: 10 digits

Source of data for auto storage: Application 1

Evaluated values: Net

Evaluation mode, MR key function: Intermediate evaluation, print

M+/M- function, then tare: 0 f f

Printout of individual components: Yes

Stability range: 2 disits

Application-defined output: Print then tare: **O f** f

### **Soft Key Functions**

- M+ Add weight values or application values to the total in the totalization memory. The component or transaction counter value increases by one each time you press this key.
- M Delete the last value added to memory. The transaction counter value decreases by 1. You cannot delete previous values by repeatedly pressing this key.
- MR Print or display an intermediate or final evaluation
- nDef Store the input number of components

### **Printout for Totalizing**

The transaction or component counter is printed in front of each measured value (weight). When an intermediate or final evaluation is printed out, all results up to this point are included.

| n     | 5       |   |
|-------|---------|---|
| Total | +151.67 | g |
#### Preparation **Additional Functions** • Turn on the scale: press (1/2)In addition to the functions for: The Sartorius logo is displayed; a self-test is performed > alphanumeric input, • Select the "Totalizing" application program in the Setup menu: press [Setup] taring (not during alphanumeric input), • Select the Application parameters: press the v soft key 2x, then the > soft key printing, Select Application 3 (data records): press the v soft key 2x, you can also access the following then the > soft key once functions from this application: ● Select Totalizing: press the ∧ or ∨ soft key Calibration/Adjustment • Press the isoTST soft key • Confirm Totalizing: press the > soft key See "Calibration/Adjustment" for further instructions Totalizing -– Automatic storage – ⊢o Off On, first value at stability Toggling to Another Application On, last value at stability • Press (2) On, value bet. 70 - 130% at stabil. > See the section on the corresponding application program for further Minimum load for -None instructions – o 10 digits automatic storage 20 digits Setup (Setting Parameters) 50 digits Press Setup 100 digits See "Configuration" for further > 200 digits instructions 500 digits Turning Off the Scale 1000 digits • Press バウ - o Application 1 Application 2 Source of data -> The scale shuts off for automatic storage Application 2 Evaluated values — – o Net Calculated Net + calculated - o Intermediate evaluation, print Evaluation mode, -E Final evaluation, print MR function Intermediate evaluation, display + print Final evaluation, display + print ∟° Off - M+/M- function, ----then tare 0n Printout of individual -No $\Box_{o Yes}$ components o = factory setting

see also the "Application Parameters (Overview)" in the chapter entitled "Configuration"

• Save settings and exit the Setup menu: press the << soft key

## Totalizing Σ

#### **Practical Example**

Totalize counted pieces

Settings (changes in the factory settings required for this example): Setup: Application parameters: Application 1: Counting Setup: Application parameters: Application 2: Off Setup: Application parameters: Application 3: Totalizing: Evaluated values: Net + calculated Setup: Application parameters: Application 3: Totalizing: Evaluated mode, MR function: Final evaluation, display + print

| Step                                                                                    | Press key(s)<br>(or follow instructions) | Display/Output                                                                                            |
|-----------------------------------------------------------------------------------------|------------------------------------------|----------------------------------------------------------------------------------------------------|
| <ol> <li>Turn on the scale and configure<br/>the settings as indicated above</li> </ol> |                                          |                                                                                                    |
| 2. Delete old totalization data, if necessary                                           | CF                                       |                                                                                                    |
| 3. Tare the scale                                                                       | Tare                                     |                                                                                                    |
| 4. Toggle to Application 1: Counting                                                    | ŢŢ                                       | Max6200 a d= 0.01a<br>0%∎                                                                                 |
|                                                                                         |                                          | <u>COUNTING: nRef = 10 pcs</u><br>isoTST Start                                                            |
| 5. Place the displayed number of parts on the scale (here: 10 pcs)                      | Place parts to be counted on the scale   | Max6200 9 d= 0.019<br>0% mmm <sup>3</sup> = <b>352.899</b> Σ<br>COUNTING: nRef = 10 pcs<br>isoTST = Start |
| 6. Initialize the Counting application                                                  | Start soft key                           | Max6200 9 d= 0.019<br>0% mmm<br>+ ID PCS<br>COUNTING: wRef = 35.28900 9<br>isoTST                         |
|                                                                                         |                                          | nRef 10 pcs<br>wRef 35.28900 g                                                                            |
| 7. Remove the reference sample quantity and toggle to Totalizing                        | Unload the scale<br>(গ্র্টা              | Max6200 a d= 0.01a<br>0% • • • • • • • • • • • • • • • • • • •                                            |
| 8. Place a number of parts on the scale (here: 50 pcs)                                  | Place parts on the scale                 | Max6200 s<br>0× mmmmmmmmmmmmmmmmmmmmmmmmmmmmmmmmmmmm                                                      |

| Step                                                                                                    | Press key(s)<br>(or follow instructions) | Display/Output                                                                                        |
|----------------------------------------------------------------------------------------------------|------------------------------------------|----------------------------------------------------------------------------------------------------|
| 9. Store piece count                                                                                                    | M+ soft key                              | $\begin{array}{c ccccccccccccccccccccccccccccccccccc$                                                 |
| 10. Unload the scale                                                                                                    | Remove parts from the scale              |                                                                                                    |
| 11. Place another load of parts<br>on the scale (e.g., 60 pcs)                                                                                                    | Place parts on the scale                 | Max6200 9 d= 0.019<br>0% mmmmmmmmmmmmmmmmmmmmmmmmmmmmmmmmmmmm                                         |
| 12. Add piece count to stored total                                                                                                    | M+ soft key                              | $ \begin{array}{c ccccccccccccccccccccccccccccccccccc$                                                |
| 13. Repeat steps 10 and 11<br>as required                                                                                                    |                                          |                                                                                                    |
| <ul> <li>14. Display final evaluation<br/>("Info" window)<br/>(here: 5 weighing operations;<br/>total weight: 8751.67 g;<br/>total quantity: 248)<br/>The o indicates which value<br/>is displayed in the text line;</li> </ul> | MR soft key                              | TOTAL:<br>Net: n = 5<br>oNet: Σ = + 8751.67 g<br>Calculated: n = 5<br>Calculated: Σ = + 248 pcs<br><< |
| 15. Print final evaluation                                                                                                    |                                          | n 5<br>Total + 8751.67 g<br>Total + 248 pcs<br>16.01.1997 11:16                                       |

### Formulation 出

#### Purpose

With this application program you can add weight values and calculated values as components of a formula to a totalizing memory.

You can use this application in combination with any program chosen from Application 1\* (such as counting, weighing in percent) and one from Application 2 (checkweighing, time-controlled functions) as well as with the extra functions.

\*= not with recalculation or 2<sup>nd</sup> tare memory; cannot be activated during formulation

#### Available Features

- Totalization of weight values and calculated values
- Weigh in different components toward zero to a total amount defined by pressing the Nom soft key and entering the value through the numeric keys
- Simultaneous storage of net and calculated values, if available
- Optional configuration in the Setup menu for loading weight values and calculated values either from Application 1 (e.g., counting, weighing in percent) or from Application 2 (checkweighing, time-controlled functions)
- Totalizing memory for up to 65,535 values
- Transaction counter and current total displayed in the text line
- Scale tared after a value has been stored
- Manual input of the number of individual weighing operations and confirmation using the nDef soft key (target no. of operations nDef). Result printed and memory cleared after printout of nDef.
- Optional configuration in the Setup menu to add the current weight, with display accuracy, to the current total by pressing the M+ soft key and generating a printout of the result

- Optional configuration in the Setup menu for stability-dependent storage of the measured value: Balance/scale functions, Stability range
- Optional automatic storage of measured values
   Storage of measured value is indicated by → ←; ↓ ↓ indicates that you can place a load on the scale.
- Minimum load threshold for automatic storage
- Press the M- soft key to delete the last value added to the totalizing memory. The transaction counter value is reduced by one and a printout is generated.
- Printout of an evaluation of results, depending on the Application 1 or Application 2 parameters. Configure the Setup menu to define the information included on this printout.
- Press the key identified by MR (soft key) for a printout of an intermediate evaluation after each addition or a final evaluation
- A final evaluation is printed when the formulation routine is ended by pressing CF, if no final evaluation was generated by pressing MR
- Optional configuration in the Setup menu to clear the totalizing memory and reset the transaction counter by pressing (CF) or after an evaluation is printed out
- Totalization data and transaction counter data are stored in the non-volatile memory
- Continue formulation after turning the scale off and back on

#### **Factory Settings of the Paramters** Automatic storage: **D f f**

Minimum load for automatic storage: 10 digits

Source of data for auto storage: Application 1

Evaluated values: Net

Evaluation mode, MR key function: Intermediate evaluation, print

Printout of individual components: Yes

Stability range: 2 digits Printout: Application-defined output: Print on request then tare: Off

#### Soft Key Functions

M+ Add weight values or application values to the total in the totalizing memory. The component or transaction counter value increases by one each time you press this key.

M – Delete the last value added to memory. The transaction counter value decreases by 1. You cannot delete previous values by repeatedly pressing this key.

- MR Print or display an intermediate or final evaluation
- nDef Store the input number of components
- Nom Press to enter target component weight using the numeric keys

#### **Printout of Formulation Report**

When an intermediate or final evaluation is printed out, all results up to this point are included.

#### Comp2 + 42.38 g Tot.cp+184.89 g

| Comp2:  | Weight of the 2nd component |
|---------|-----------------------------|
| Tot.cp: | Total of all components     |

| Preparation<br>Turn on the scale: press (I/O)                                                  | Additional Functions<br>In addition to the functions for:                                                        |
|------------------------------------------------------------------------------------------------|----------------------------------------------------------------------------------------------------|
| The Sartorius logo is displayed; a self-test is performed                                      |                                                                                                    |
| Select the "Formulation" application in the Setup menu: press Return                           | <ul> <li>alphanumeric input,</li> </ul>                                                                          |
| Sector the Pollination application in the Secup menu, press (scop)                             | <ul> <li>taring (not during alphanumeric input),</li> </ul>                                                      |
| Select Application parameters: press the $\lor$ soft key 2×, then the $>$ soft key once        | – printing,                                                                                                    |
| Select Application 3 (data records): press the v soft key $2\times$ , then the > soft key once | you can also access the following functions from this application:                                               |
| Select Formulation: press the A or V soft key                                                  | Calibration/Adjustment                                                                                           |
| Confirm Formulation: press the ⊃ soft key                                                      | <ul> <li>Press the isoTST soft key</li> <li>See "Calibration/Adjustment" for<br/>further instructions</li> </ul> |
| Formulation — Automatic storage — o Off<br>On, first value at stability                        | Toggling to Another Application<br>● Press (項)<br>> See the section on the corresponding                         |
| <ul> <li>Minimum load for None<br/>automatic storage 0 10 digits<br/> 20 digits</li> </ul>     | application program for further<br>instructions                                                                  |
| – 50 digits                                                                                    | Setup (Setting Parameters)                                                                                       |
| – 100 digits                                                                                   | Press Setup                                                                                                    |
| - 200 digits $-$ 500 digits                                                                    | > See "Configuration" for further<br>instructions                                                                |
| - 1000 digits                                                                                  | instructions                                                                                                    |
|                                                                                                | Turning Off the Scale                                                                                            |
| for automatic storage Application 1                                                            | • Press $\frac{1}{2}$<br>> The scale shuts off                                                                   |
| for automatic storage Application 2                                                            |                                                                                                    |
| - Evaluated values o Net                                                                       |                                                                                                    |
| Net + calculated                                                                               |                                                                                                    |
| – Evaluation mode, ––––– o Intermediate evaluation, print                                      |                                                                                                    |
| MR function $\square$ Final evaluation, print                                                  |                                                                                                    |
| Printout od individual — No     components                                                     |                                                                                                    |

o = factory setting

see also the "Application Parameters (Overview)" in the chapter entitled "Configuration"

• Save settings and exit the Setup menu: press the << soft key

#### **Practical Example**

Weighing in Components

Settings (changes in the factory settings required for this example): Setup: Application parameters: Application 3: Formulation: Automatic storage: On, first value at stability Setup: Application parameters: Application 3: Formulation: Minimum load for automatic storage: 100 digits Setup: Application parameters: Application 3: Formulation: Evaluation mode, MR function: Final evaluation, print

| Step                                                                                    | Press key(s)<br>(or follow instructions) | Display/Output                                                                                              |
|-----------------------------------------------------------------------------------------|------------------------------------------|----------------------------------------------------------------------------------------------------|
| <ol> <li>Turn on the scale and configure<br/>the settings as indicated above</li> </ol> |                                          |                                                                                                    |
| 2. Delete old formulation data                                                          | CF                                       |                                                                                                    |
| 3. Tare the scale                                                                       | Tare                                     | Max6200 9 d= 0.019<br>0%                                                                                    |
| 4. Place the empty container<br>on the scale (here: 180.59 g)                           | Place load on the scale                  | Max6200 9 d= 0.019<br>0% Huu = 100%<br>+ IBD.599<br>FORM.: Start with M+<br>isoTST M+                       |
| 5. Tare the scale                                                                       | Tare                                     | Max6200 9 d= 0.019<br>0% 100%<br>D.D D 9 M<br>FORM.: Start with M+<br>isoTST M+                             |
| 6. Weigh in the first component<br>(here: 42.88 g)                                      | Place components<br>in container         | Max6200 9 d= 0.019<br>0% 4 <b>42.889</b><br>FORM.: Start with M+ ++<br>isoTST M+                            |
| 7. Store components in the formulation memory Scale is tared automatically              | M+ soft key                              | Max6200 9 d= 0.019<br>0% mm = 100%<br>D.D.D.D.9 NET2<br>FORM.: n=1 Σ= +42.88 9 ++<br>isotSt    MR   M-   M+ |
| Component are printed out automatically                                                 |                                          | <br>16.01.1997 14:04<br>Comp1 + 42.88 g                                                                     |

| St | ер                                                                                                    | Press key(s)<br>(or follow instructions) | Display/Output                              |
|----|----------------------------------------------------------------------------------------------------|------------------------------------------|---------------------------------------------|
| 8. | Weigh in next component<br>(here: 50.80 g)                                                               | Place components in container            |                                             |
|    | Components are stored in the<br>Totalization memory at stability<br>and printed out                      |                                          | Comp2 + 50.80 g                             |
|    | Scale is tared automatically                                                                             |                                          | Max6200 9 d= 0.019<br>0% mm =               |
| 9. | Repeat step 7 as required                                                                                |                                          |                                             |
| 10 | <ul> <li>Print final evaluation<br/>(here: with total weight of all<br/>components: 212.43 g)</li> </ul> | MR soft key                              | n 2<br>Tot.cp+ 212.43 g<br>16.01.1997 14:10 |
| 11 | . Delete old formulation data, if necessary                                                              | CF                                       | 1                                           |

### Statistics $\overline{\times}$

#### Purpose

With this application program, you can have weight values and calculated values totalized and statistically evaluated.

The values determined for the evaluation are:

- average (mean value)
- standard deviation
- variation coefficient
- sum of all values
- lowest value (minimum)
- highest value (maximum)
- difference between the minimum and the maximum

You can use the statistics application in combination with any program chosen from Application 1 (such as counting, weighing in percent) and one from Application 2 (checkweighing, timecontrolled functions) as well as with the extra functions.

#### Features

- Storage of weight values and calculated values
- Simultaneous storage of net and calculated values
- Optional configuration in the Setup menu for loading weight values and calculated values either from Application 1 (such as counting, weighing in percent) or from Application 2 (checkweighing, time-controlled functions)
- Totalizing memory for up to 65,535 values
- Simultaneous display in the text line of the transaction counter and, e.g., the current total
- Optional configuration in the Setup menu for having the scale tare automatically after a value has been stored in the totalizing memory
- Manual input of the number of individual weighing operations and confirmation using the nDef soft key (target no. of operations nDef). Result printed and memory cleared after printout of nDef.

- Optional configuration in the Setup menu to add the current weight, with display accuracy, to the current total by pressing the M+ soft key and generate a printout of the result
- Optional configuration in the Setup menu for stability-dependent storage of the measured value: Balance/scale functions, Stability range
- Optional automatic storage of measured values
   Storage of measured value is indicated by → +; ↓ ↓ indicates that you can place a load on the scale.
- Minimum load threshold for automatic storage
- Press the M- soft key to delete the last value added to the totalizing memory. The transaction counter value is reduced by one and a printout is generated.
- Press the MR: soft key for information about number of transactions and the current total. By configuring the Setup menu, you can define whether the information is displayed and printed, or only printed, and whether the information comprises an intermediate or final evaluation
- In the Info window you can use the v,
   J (o) soft keys to choose which value will be displayed in the text line during weighing
- Printout of the final result depending on the Application 1 or Application 2 parameters. Configure the Setup menu to define which values are included on the printout (printout of individual components)
- Press MR for a printout of an intermediate evaluation after each addition or a final evaluation
- A final evaluation is printed when the statistics routine is ended by pressing <u>CF</u>, if no final evaluation was generated by pressing MR
- Optional configuration in the Setup menu to clear the totalizing memory and reset the transaction counter by pressing (CF) or after an evaluation is printed out
- Totalization data and transaction counter data is stored in the non-volatile memory
- Continue totalization after turning the scale off and back on

#### Factory Settings Automatic storage: O f f

Minimum load for automatic storage: 10 digits

Source of data for auto storage: Application 1

Evaluated values: Net

Evaluation mode, MR key function: Intermediate evaluation, print

M+/M- function, then tare: 0 f f

Printout of individual components: Yes

Stability range: 2 disits

Application-defined output: Print on request then tare: **0 f f** 

#### **Soft Key Functions**

- M+ Add weight values or application values to the total in the totalizing memory. The component or transaction counter value increases by one each time you press this key.
- M- Delete the last value added to memory. The transaction counter value decreases by 1. You cannot delete previous values by repeatedly pressing this key.
- MR Print or display an intermediate or final evaluation
- **nDef** Store the input number of components

#### **Printout of Statistics**

The transaction or component counter is printed in front of each measured value (weight). When an intermediate or final evaluation is printed out, all results up to this point are included.

| n      | 2                          |
|--------|----------------------------|
| Total  | + 151.67 g                 |
| Avg.   | + 33.0 pcs                 |
| s      | + 3.2 pcs                  |
| srel   | + 9.70 %                   |
| Total  | + 165 pcs                  |
| Min    | + 29 pcs                   |
| Max    | + 37 pcs                   |
| Diff   | + 8 pcs                    |
|        |                            |
| n:     | Transaction counter        |
| Total: | Sum of all values          |
| Mean:  | Average                    |
| s:     | Standard deviation         |
| srel:  | Variation coefficient      |
| Total: | Sum of all values          |
| Min:   | Minimum                    |
| Max:   | Maximum                    |
| Diff:  | Difference between minimum |
|        | and maximum                |

#### Preparation

- Turn on the scale: press I/O
- > The Sartorius logo is displayed
- Select the "Statistics" application in the Setup menu: press Setup
- Select Application parameters: press the v soft key 2x, then the > soft key once
- Select Application 3 (data records): press the v soft key 2x, then the > soft key once
- Select Statistics: press the o or the v soft key
- Select Statistics: press the > soft key

Statistics — Automatic storage – ⊢o Off On, first value at stability On, last value at stability On, value bet. 70 - 130% at stabil. Minimum load for -None None – o 10 digits – 20 digits – 50 digits automatic storage 100 digits 200 digits 500 digits 1000 digits Source of data for \_\_\_\_\_ o Application 1 auto storage \_\_\_\_\_ Application 2 auto storage Application 2 – o Net – Calcu Evaluated values -Calculated Net + calculated o Intermediate evaluation, print Final evaluation, print Intermediate evaluation, displa Final evaluation. display + prin Evaluated mode, -MR function Intermediate evaluation, display + print Final evaluation, display + print M+/M- function, ----then tare On Printout of individual — No

o = factory setting

see also the "Application Parameters (Overview)" in the chapter entitled "Configuration"

• Save settings and exit the Setup menu: press the << soft key

#### Additinal Functions

In addition to the functions for:

- alphanumeric input,
- taring (not during alphanumeric input),
- printing,
  - you can also access the following functions from this application:
  - Calibration/Adjustment
- Press the i = 0 TST soft key
- > See "Calibration/Adjustment" for further instructions

Toggling to Another Application

- Press 🗐
- > See the section on the corresponding application program for further instructions
- Setup (Setting Parameters)
   Press Setup
- > See "Configuration" for further instructions
- Turning Off the Scale
- Press 1/心
- > The scale shuts off

## **Statistics** *x*

#### **Practical Example**

Totalize counted pieces and print out statistics

Settings (changes in the factory settings required for this example): Setup: Application parameters: Application 1: Counting: Average piece weight updating: Manual Setup: Application parameters: Application 3: Statistics: Evaluated values:Calculated Setup: Application parameters: Application 3: Statistics: Evaluation mode, MR function: Final evaluation, display + print

| Step                                                                                    | Press key(s)<br>(or follow instructions) | Display/Output                                                               |
|-----------------------------------------------------------------------------------------|------------------------------------------|------------------------------------------------------------------------------|
| <ol> <li>Turn on the scale and configure<br/>the settings as indicated above</li> </ol> |                                          |                                                                              |
| 2. Delete old statistics data, if necessary                                             | CF                                       |                                                                              |
| 3. Tare the scale                                                                       | Tare                                     |                                                                              |
| 4. Toggle to Application 1: Counting                                                    | (jj)                                     | Max6200 9 d= 0.019<br>0% 100%                                                |
|                                                                                         |                                          | COUNTING: nRef = 10 pcs<br>isoTST       Start                                |
| 5. Place the displayed number of parts on the scale (here: 10 pcs)                      | Place parts to be counted on the scale   | Max6200 9 d= 0.019<br>0%                                                     |
|                                                                                         |                                          | + 105.259 ×<br>COUNTING: nRef = 10 pcs<br>isoTST Start                       |
| 6. Initialize the Counting application                                                  | Start soft key                           | Max6200 a d= 0.01a<br>0%                                                     |
|                                                                                         |                                          | + ID pcs <sup>X</sup><br><u>COUNTING: wRef = 10.62600 g</u><br>isoTST Weigh. |
|                                                                                         |                                          | nRef 10 pcs                                                                  |
|                                                                                         |                                          | WREI 10.02000 g                                                              |
| <ol><li>Remove the reference sample<br/>quantity and toggle to Statistics</li></ol>     | Unload the scale                         | Max6200 a d= 0.01a<br>0% 100%                                                |
|                                                                                         |                                          | STATI.: Start with M+                                                        |
| 8. Place a number of parts on the scale (here: 35 pcs)                                  | Place parts on the scale                 | Max6200 9 d= 0.019<br>0% mmm                                                 |
|                                                                                         |                                          | + 35 PCS                                                                     |

| Step                                                                                                    | Press key(s)<br>(or follow instructions) | Display/Output                                                                                                    |
|----------------------------------------------------------------------------------------------------|------------------------------------------|----------------------------------------------------------------------------------------------------|
| 9. Store piece count                                                                                                    | M+ soft key                              | Max6200 9 d= 0.019<br>0% mmm<br>+ 35 pcs<br>STATI.:n=1 Qnt + 35 pcs<br>isoTST MR M- M+                                                                                                    |
|                                                                                                    |                                          | 16.01.1997 11:06<br>n + 1<br>Qnt + 35 pcs                                                                                                    |
| 10. Unload the scale                                                                                                    | Remove parts from the scale              |                                                                                                    |
| 11. Place another load of parts<br>on the scale (e.g., 29 pcs)                                                                                                    | Place parts on the scale                 | Max6200 9 d= 0.019<br>0% mmn<br>+ 29 pcs<br>STATI.:n=1 Qnt + 35 pcs<br>isoTST MR M- M+                                                                                                    |
| 12. Add piece count to stored total                                                                                                    | M+ soft key                              | Max6200 9<br>0% mmm <sup>4</sup><br>+ 29 pcs<br>STATI.:n=2 Qnt + 29 pcs<br>isoTST MR M- M+<br>0 m + 2<br>Qnt + 29 pcs                                                                                        |
| 13. Repeat steps 11 and 12 as required                                                                                                    |                                          |                                                                                                    |
| <ul> <li>14. Display final evaluation (»Info« window) (here: 5 weighing operations; total quantity: 165) The o indicates which value is displayed in the text line; you can change this selection</li> </ul> | MR soft key                              | STATI.:     5       Calculated: n     5       Calculated: x     +     33.0 pcs       Calculated: s     +     3.2 pcs       Calculated: srel=     +     9.70 %       oCalculated: S     +     165 pcs       < |
| 15. Print final evaluation                                                                                                    |                                          | n 5<br>Avg. + 33.0 pcs<br>s + 3.2 pcs<br>srel + 9.70 %<br>Total + 165 pcs<br>Min + 29 pcs<br>Max + 37 pcs<br>Diff + 8 pcs<br>16.01.1997 11:16                                                                |

## Extra Functions (in the Application Menu)

### Second Tare Memory (Preset Tare)

#### Purpose

With this function, you can store the weight currently on the scale as a tare weight, or use the numeric keys to enter a number for a preset tare weight.

You can use this function in combination with a program from Application 1 (such as counting, weighing in percent), one from Application 2 (checkweighing, timecontrolled functions) and one from Application 3 (totalizing, formulation, statistics) as well as with the extra functions.

#### Features

- Store a weight on the scale in the second tare memory (without numeric input)
- Store a numeric value in the second tare memory (input using the numeric keys)
- Identify a net value as **NET** when there is a value stored in the second tare memory
- You can assign this function to the fourth or fifth soft key (from the right); i.e., F4 or F5.
   The soft key designation for this function is: PT1 / T1
- Optional configuration in the Setup menu for storing the current weight readout as the container tare weight. Any load subsequently placed on the scale that is more than 70% of the tare weight is automatically recognized as a container and the scale is tared automatically.
- Automatic printout when a value is stored or input (see "Configuration")
- Press CF to delete the (preset) tare value

#### Factory Settings Container tare weight: No

Automatic printout: 0 f f

### Soft Key Functions

PT1/T1 Store weight as tare value

PT1 Store input value

#### **Printout of the Data in the 2nd Tare Memory** The printout shows either:

- Net value N1,
- Tare weight T1, or
- Manually entered tare value PT1

| N 1 | 63.48  | g |
|-----|--------|---|
| т1  | 138.73 | g |
| РТ1 | 150.00 | g |

- N1: Net weight (value) when a weight is stored in the tare memoryT1: Tare weight
- PT1: Preset tare value entered using the numeric keys

#### Preparation

- Turn on the scale: press 🗤
- > The Sartorius logo is displayed; a self-test is performed
- Select Extra function (F4) or Extra function (F5) in the Setup menu: press Setup
- Select Application parameters: press the v soft key 2x, then the > soft key once
- Select Extra function (F4) or Extra function (F5): press the v soft key 3x (or 4x), then press the > soft key once
- Select 2nd tare memory
- Confirm 2nd tare memory

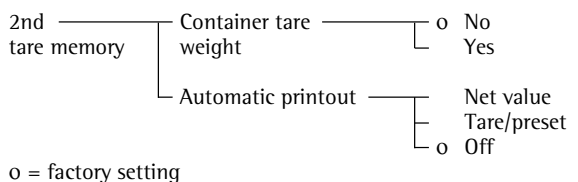

= factory setting

see also the "Application Parameters (Overview)" in the chapter entitled "Configuration"

• Save settings and exit the Setup menu: press the << soft key

#### Second Tare Memory in Legal Metrology

- Press the (i) PT1 soft key to enter information about the tare value using the number keys.
- The PT1 tare value is printed out with the net value.

**Practical Example** Determine the Contents of Bottles: Bottle weight = 400 g.

Settings (changes in the factory settings required for this example): Setup: Application parameters: Extra function (F4): 2nd tare memory: Automatic printout: Tare/preset tare

| Step                                                                                          | Press key(s)<br>(or follow instructions) | Display/Output                                                                  |
|-----------------------------------------------------------------------------------------------|------------------------------------------|---------------------------------------------------------------------------------|
| <ol> <li>If necessary: turn on the scale<br/>and enter the settings given above</li> </ol>    | (U)                                      |                                                                                 |
| 2. Enter bottle weight<br>(example 400 g)                                                     | 4 0 0                                    | Max6200 9 d= 0.019<br>0%                                                        |
|                                                                                               |                                          | PT1 S ID                                                                        |
| 3. Store tare value                                                                           | ΡΤ1 soft key                             | Max6200 9 d= 0.019<br>0% <b>400.009</b> N1<br>TARE1: STORE PT1<br>isotST PT1/T1 |
|                                                                                               |                                          | PT1 + 400.00 g                                                                  |
| <ul><li>4. Determine net weight of bottles<br/>(in this case: net contents = 650 g)</li></ul> | Place filled bottles<br>on the scale     | Max6200 з d= 0.013<br>0% Политина<br>+ 650.009 N1                               |
|                                                                                               |                                          | isoTST   PT1/T1                                                                 |

### Individual Identification Codes (ID)

#### Purpose

With this function, you can assign IDs to values for documentation and printouts.

You can use this function in combination with any program from Application 1 (such as counting, weighing in percent), one from Application 2 (checkweighing, timecontrolled functions) and one from Application 3 (totalizing, formulation, statistics) as well as with the other extra functions.

#### Features

- Store up to 4 IDs; these can be stored, changed or deleted individually.
- Each ID consists of a name and a value; both can be defined by the user.
- ID designations are configured as follows: Setup: Printout: Identification codes
- Each ID code can have up to 20 characters; when you enter the value later, however, no more than 15 characters of this ID are displayed.
- The ID values are entered while the application program is active; press the I D soft key to toggle to the ID input mode.
- Each ID value can have up to 20 characters.
- Access 1 of the 4 IDs directly using the numeric keys. The other three can only be accessed by pressing the **I D** soft key to toggle to the ID input mode.
- You can assign this function to the fourth or fifth soft key (from the right); i.e., F4 or F5.
- You can configure when the ID will be included on the printout (see "Preparation" on the next page).
- You can configure the position of IDs on the individual or total printout.
- The ID code is printed flush left; the value flush right. If the name and value together are too long for one line, the data is printed on two lines.
- Optional configuration in the Setup menu to delete a single character when entering an identification code by pressing CF. Setup: Device parameters: Keys: CF function for input: Delete last character
- Press the Delete soft key to delete an ID

#### Factory Settings of the ID Names

- ID1: ID1 ID2: ID2
- 1D3: ID3 1D4: ID4

Factory Settings for ID Codes No values set

#### **Factory Settings**

Printout: Each time the print key is pressed

#### Soft Key Functions

ID Toggle to "Identification codes" menu

Delete Delete input of selected ID

#### **Printout of ID Codes**

Up to 4 (stored) identification codes are printed out.

ID1 Lot no. 1234 ID2 Daimler/Chrysler ID3 Screws M4x6 ID4 Jack Smith

ID1: Identification 1 (ID 1)

ID2: Identification 2 (ID 2) ID3: Identification 3 (ID 3)

- ID4: Identification 4 (ID 4)

| • | Preparation<br>Turn on the scale: press IIO<br>The Sartorius logo is displayed                                                                                                   |
|---|----------------------------------------------------------------------------------------------------|
| • | Select Extra function (F4) or Extra function (F5) in the Setup menu: press Setup                                                                                                 |
| • | Select Application parameters: press the $\lor$ soft key 2×, then the > soft key once                                                                                            |
| • | Select Extra function(F4) or Extra function(F5): press the $\vee$ soft key 3x (or 4x), then the > soft key once                                                                  |
| • | Select Identification codes                                                                                                    |
| • | Confirm Identification codes                                                                                                    |
|   | Identification — Printout — Automatic, if configured<br>Once after pressing print, if configured<br>O Each time the print key is pressed<br>Once for M+ function (app. 3 memory) |
|   | o = factory setting                                                                                                    |
|   |                                                                                                    |

see also the "Application Parameters (Overview)" in the chapter entitled "Configuration"

- Save settings for the printout: press the < soft key  $4 \times$
- Enter ID name: Select "Printout": press the v soft key, then the > soft key
- Select "Identification #": press the  $\lor$  soft key 5×, then the  $\Rightarrow$  soft key once
- Select ID1
- Enter name for **ID1** and confirm: use the numeric keys for numbers and/or the soft keys to enter letters
- $\bigcirc$  Enter names for ID2, ID3 and ID4, if desired
- Save settings and exit the Setup menu: press the << soft key
  - **Example** See next page

#### **Practical Example**

Include company address and sample lot number on the printout. Each ID line begins with the name. Print this ID for each net value.

Settings (changes in the factory settings required for this example): Setup: Application parameters: Extra function (F4): Identification codes Setup: Input: ID1: Company Setup: Input: ID2: Location Setup: Input: ID3: Street Setup: Input: ID4: Lot

| Step                                                                                | Press key(s)<br>(or follow instructions)                                                             | Display/Output                                                                                                    |
|-------------------------------------------------------------------------------------|----------------------------------------------------------------------------------------------------|----------------------------------------------------------------------------------------------------|
| 1. If necessary, turn on the scale                                                  |                                                                                                    |                                                                                                    |
| 2. Select "Extra Function (F4)"<br>in the Setup menu                                | Setup<br>v soft key 2×,<br>then > soft key once<br>v soft key 3×,<br>then > soft key once            | SETUP APPLICATION EXT.FCT.F4<br>OUff<br>2nd tare memory<br>Identification codes<br>Man. store in app.3 memory (M+)<br>Product data memory<br><<                                                                                          |
| 3. Select "Identification codes"                                                    | ♀ or ၐ soft key;<br>repeatedly, if necessary                                                         | SETUPAPPLICATION EXT.FCT.F4oOff2nd tare memoryIdentification codesMan. store in app.3 memory (M+)Product data memory<                                                                                                    |
| <ol> <li>Confirm "Identification codes"<br/>and exit this menu item</li> </ol>      | > soft key;<br>then < soft key 3 times                                                               | APPLICATION EXT.FCT.F4 IDENTIFIER Printout                                                                                                    |
| 5. Select ID1<br>(Printout: Identifier)                                             | $\heartsuit$ or > soft key<br>$\backsim$ soft key 5x, then<br>> soft key, then $\checkmark$ soft key | SETUP         PRINTOUT         IDENTIFIER           Lot (L ID):         ID1:         ID1:           ID1:         ID2:         ID1           ID2:         ID2         ID2           ID3:         ID3         ID4:         ID4           < |
| <ol> <li>Enter name for ID 1<br/>(in this case: COMPANY)<br/>and confirm</li> </ol> | $\overrightarrow{ABC}$ see also page 33 (ABC), $\downarrow$ soft key                                 | SETUP PRINTOUT IDENTIFIER<br>Lot (L ID):<br>ID1:<br>ID2:<br>ID2:<br>ID2                                                                                                    |

ID3: ID4:

ABCDEFIGHIJKLIMNOPQRISTUVWXIYZ/=-?!:#\*"

1D3 1D4

'&

| Ste | p                                                                                            | Press key(s)<br>(or follow instructions) |                                                                                                    |  |  |  |  |  |
|-----|----------------------------------------------------------------------------------------------|------------------------------------------|----------------------------------------------------------------------------------------------------|--|--|--|--|--|
| 7.  | Repeat steps 6 and 7 for:<br>ID2: LOCATION<br>ID3: STREET<br>ID4: LOT                        |                                          | SETUP     PRINTOUT     IDENTIFIER       Lot (L ID):     COMPANY       ID1:     COMPANY       ID2:     LOCATION       ID3:     STREET       ID4:     LOT       <     < |  |  |  |  |  |
| 8.  | Save settings, exit the Setup menu<br>and select input mode for IDs                          | <≤ soft key<br>ID soft key               | ID:<br>COMPANY<br>LOCATION<br>STREET<br>LOT<br><<  Delete  / / J                                                                                                    |  |  |  |  |  |
| 9.  | Enter name of company<br>(such as Sartorius)                                                 | (ABC)<br>see also page 33                | ID:<br>COMPANY<br>LOCATION<br>STREET<br>LOT<br>ABCDEFIGHIJKLIMNOPORISTUVWXIYZ/=-?i:#*"&                                                                               |  |  |  |  |  |
| 10. | Confirm input                                                                                | soft key ل                               | ID:<br>COMPANY SARTORIUS<br>LOCATION<br>STREET<br>LOT<br><<  Delete  ^ v J                                                                                            |  |  |  |  |  |
| 11. | Repeat steps 10 and 11 for<br>LOCATION: GOETTINGEN<br>STREET: WEENDER LANDSTRASSE<br>LOT: 15 |                                          | ID:<br>COMPANY SARTORIUS<br>LOCATION GOETTINGEN<br>STREET WEENDER LANDSTRASSE<br>LOT 19<br><< Deletel ^ J                                                             |  |  |  |  |  |
| 12. | Place the first sample on the scale<br>(ex.: weight of 110.53214 g)                          | Place load on scale                      | Max6200 a d= 0.01a<br>0% d= 100%<br>+ 210.539<br>isotst ID ID                                                                                                    |  |  |  |  |  |
| 13. | Print weight<br>(if desired, perform further weighing<br>operations and print results)       |                                          | COMPANY SARTORIUS<br>LOCATION GOETTINGEN<br>STREET<br>WEENDER LANDSTRASSE<br>LOT 15<br>N +110.53214 g                                                                 |  |  |  |  |  |
| 14. | When the weighing is completed delete each ID individually                                   | ID soft key<br>Delete soft key 4 times   | ID:<br>COMPANY SARIORIUS<br>LOCATION GOETTINGEN<br>STREET WEENDER LANDSTRASSE<br>LOT 15<br><< IDelete                                                                 |  |  |  |  |  |

## Manual Storage (M+)

#### Purpose

With this function you can load weight values and calculation results directly from Application 1 (e.g., counting, weighing in percent) or Application 2 (checkweighing, timecontrolled functions) into Application 3 (totalizing, formulation, statistics).

#### Available Features

- You can assign this function to the fourth or fifth soft key (from the right), i.e. F4 or F5. The soft key designation for this function is: M+
- An Application 3 program (totalizing, formulation or statistics) must be running so you can display and print the result

Factory Settings

There are no optional parameters

#### Preparation

- Turn on the scale: press 🗤
- > Sartorius logo is displayed
- Select Extra function (F4) or Extra function (F5) in the Setup menu: press Setup
- Select Application parameters: press the v soft key 2x, then the > soft key
- Select Extra func. (F4) or Extra func. (F5): press the v soft key 3x (or 4x), then the > soft key once
- Select Man. store in app.3 memory (M+)
- Confirm Man. store in app. 3 memory (M+) see also the "Application Menu (Overview)" in the chapter entitled "Configuration"
- Save settings and exit the Setup menu: press the << soft key

### **Product Data Memory**

#### Purpose

With this function you can enter, store and load data records for initialization of applications, including user-defined data.

You can use this function in combination with a program from Application 1 (e.g., counting, weighing in percent), one from Application 2 (checkweighing, time-controlled functions) and extra functions F4 and F5 (identifiers, second tare memory).

#### **Available Features**

- Store up to 300 data records.
- Data records can be created, stored or deleted individually.
- Press the ProDat soft key to display data records.
- Define a name for each data record of up to 15 alphanumeric characters; the desired location is displayed in the product data memory.
- Optional configuration in the Setup menu to delete a single character when entering a data record name by pressing CF. Setup: ... Keypad: CF function for input: Delete last character.
- Data records are displayed in alphabetical order.
- Initialization data set for an application (e.g., wRef, nRef) is saved when you select the Store option. This data is loaded from the product data memory when you access this memory from the corresponding application.
- Use alphanumeric input to search for and display individual data records.
- You can assign this function to the fourth or fifth soft key (from the right), i.e. F4 or F5.
- Error messages are displayed in the text line in plain English.
- Press the Delete soft key to delete a data record.

Loading Stored Data: Data for the block printout is stored in battery-backed memory. The first time you put the scale into operation, it must remain connected to power for a full day. This data remains in memory for approx. 3 months after the equipment is disconnected from AC power. **Factory Settings** No user-definable parameters.

#### **Soft Key Functions**

- ProDat Toggle to data record display
- Delete Delete selected data record
- Load Overwrite the initialization data with the selected data record
- Change Change the data in the stored data record
- New Create a new data record (after entering a data record name).

Store Store the current application data under the selected data record name. If data already exist for this data record, a prompt asks whether this data should be overwritten.

- No Answer no to cancel a "delete" or "overwrite" operation
- Yes Answer yes to perform the "delete" or "overwrite" operation

#### Preparation

- Turn on the scale: press (1/0)
- > Sartorius logo is displayed
- Select Extra function (F4) or Extra function (F5) in the Setup menu: press Setup
- Select Application parameters: press the v soft key 2x, then the > soft key once
- Select Extra function (F4) or Extra function (F5): press the v soft key 3x (or 4x), then the > soft key once
- Select Product data memory
- Confirm Product data memory see also the "Application Menu (Overview)" in the chapter entitled "Configuration"
- Save settings and exit the Setup menu: press the << soft key

## **Product Data Memory**

#### **Practical Example**

Create a New Data Record for Initializing the Checkweighing Program, Including: Target Value, Minimum, Maximum

Settings (changes in the factory settings required for this example): Setup: Application parameters: Extra function (F4): Product data memory Setup: Application parameters: Application 2: Checkweighing

| Ste | р                                                                                                    | Key (or instruction)                                                                                    | Display/Output                                                                                                    |
|-----|----------------------------------------------------------------------------------------------------|----------------------------------------------------------------------------------------------------|----------------------------------------------------------------------------------------------------|
| 1.  | If necessary: turn on the scale<br>and enter the settings given above                                                              |                                                                                                    |                                                                                                    |
| 2.  | In the Checkweighing application,<br>toggle to the input mode for target,<br>minimum and maximum values                            | Param. soft key                                                                                         | CHECKWEIGH:     0.00 s A       Tarset:     Setp= +     0.00 s       Minimum:     Min = +     0.00 s       Maximum:     Max = +     0.00 s       cc     v     J                                                                                                    |
| 3.  | Enter target: 170 g;<br>minimum: 165 g;<br>maximum: 180 g                                                                          | see the Practical Example<br>for Checkweighing,<br>steps 5 through 9                                    | CHECKWEIGH:     170.00 %       Target:     Setp= + 170.00 %       Minimum:     Min = + 165.00 %       Maximum:     Max = + 180.00 %       <                                                                                                    |
| 4.  | Toggle to display of product data<br>(existing data records are displayed;<br>in this example, 3 data records have<br>been stored) | ProDat soft key                                                                                         | PROD. DATA: PERCENT WGH<br>PERCENT WGH40 W××% 68.75 9<br>CALCULATION8 pRef 100 %<br>COUNTING13<br><< Delete Load v Store                                                                                                    |
| 5.  | Enter a name for the new data<br>record (here: CHW01)                                                                              | ABC<br>ABCDEF soft key, C soft key<br>GHIJKL soft key, H soft key<br>STUUWX soft key, W soft key<br>0 1 | PROD. DATA:<br>CHU01<br>                                                                                                    |
| 6.  | Store current Checkweighing<br>parameters as a data record                                                                         | New soft key                                                                                            | PROD. DATA: NEW: KW01<br>CHECKNEIGH<br>Min = + 170.00 9<br>Max = + 165.00 9<br>Max = + 180.00 9<br>Lim-= 0 %<br>Lim+= 0 %<br>C< C Store                                                                                                    |
| 7.  | Confirm                                                                                                    | Store soft key                                                                                          | PROD. DATA:         Data stored           CHW01         Setve + 170.00 %           PERCENT WGH40         Min = + 165.00 %           CALCULATION8         Max = + 180.00 %           COUNTING13         Lim = 0 %           Cim+=         0 %           Cim+=         0 %           Counting13         Lim = 0 %           Counting13         Lim = 0 %                                                                                                    |
| 8.  | Exit data record display                                                                                                    | < < soft key                                                                                            | Max 6200 y d= 0.01y<br><b>Homomorphism for the set of the set of the </b> |

### "FlexPrint" Printout Function

#### Purpose

The YAD02IS "Nice Label Express" software from Sartorius lets you load user-defined label printing formats and the corresponding print instruction files in your scale. This software lets you connect any of a number of printers, equipped with a variety of printer fonts, to the RS-232 interface on your scale.

#### Features

With the "FlexPrint" option activated:

- Print command generates configured printout (if print instruction file exists; see table, next page). Print command generates default printout (if print instruction file does not exist).
- The function that generates an automatic printout upon initialization of an application cannot be used. Initialization data can be output only to a print instruction file.

The following items are output only as standard printouts:

- Calibration/adjustment
- SETUP printouts
- (=) key in "Identifier:" display page
   (=) key on "Product data memory:"
- display page

- (<u>[]</u>) on "Parameter" display page for "Checkweighing" application: print function carried out
- MR function carried out when (2) is pressed during evaluation (info window) in Totalizing and Statistics applications.
- To recall the file names, software ID and version numbers, for FlexPrint, see the section on "Basic Settings," Info Display."
- Printout for legal metrology: Weight blocks (special weight value formats that are acceptable in legal metrology) are designated by the following line, which is printed in both header and footer and cannot be edited:

"----" CE [M] ----"

**Examples of Weight Block Printouts** 

| Without tare: |           |
|---------------|-----------|
| CE            | [M]       |
| N +           | 348.65 kg |
| CE            | [M]       |

| Witł | i tare: |    |        |    |
|------|---------|----|--------|----|
|      |         | СE | CMJ    |    |
| G    | +       |    | 459.70 | kg |
| Ν    | +       |    | 348.65 | kg |
| т1   | +       |    | 111.05 | kg |
|      |         | СE | CMJ    |    |

 Scale tare (2nd tare memory):

 ---- 

 G
 +

 124.45
 kg

 N
 +

 100.00
 kg

 T1
 +

 24.00
 kg

 T2
 +
 0.45

 CE
 CM3
 ----- 

#### Preparation

- Turn on the scale: press the Ive key
- Configure FlexPrint in Setup: press the Setup key
- Select Printout: press v soft key
   3 times, and then > soft key
- Confirm Applicationdefined output: press > soft key
- Select FlexPrint: press v soft key 3 times and then > soft key
- Select On: press v soft key and then > soft key
- Save settings and exit Setup: press < < soft key</li>

#### Print events

Printouts generated using the "Nice Label Express" software are divided into the following groups:

| Event                             | Explanation                        | File name for event group: |
|-----------------------------------|------------------------------------|----------------------------|
| 1. ( ) key with individual values | Print key                          | PPRINT                     |
| 2. ( ) key with text input        | Input and $( \underline{ P} )$ key | PDIRECT                    |
| 3. GLP /GMP header                | GLP header                         | PGMPHEAD                   |
| 4. GLP /GMP footer                | GLP footer                         | PGMPFOOT                   |
| 5. Results, Application 1         | Animal weighing, MR-CF             | PA1RES                     |
| 6. Results, Application 2         | OK values, time-controlled print   | PA2RES                     |
| 7. Results, Application 3         | MR, MR-CF                          | PA3RES                     |
| 8. Components, Application 1      | M+ printout                        | PA1COMP                    |
| 9. Components, Application 3      | M+/M– printout                     | РАЗСОМР                    |

# **Combining Applications**

The following table summarizes the possibilities for combination of the application programs described here. Each line stands for one combination. The weighing function is generally available, and does not have to be combined with a calculating function.

| Application 1                                                     | Application 2             | Application 3                           |
|-------------------------------------------------------------------|---------------------------|-----------------------------------------|
| (basic function)                                                  | (control function)        | (documenting function)                  |
| Counting                                                          | -                         | Totalizing                              |
| Counting                                                          | -                         | Formulation                             |
| Counting                                                          | -                         | Statistics                              |
| Weighing in percent<br>Weighing in percent<br>Weighing in percent | -<br>-                    | Totalizing<br>Formulation<br>Statistics |
| Animal weighing<br>Animal weighing                                | -                         | Totalizing<br>Statistics                |
| Recalculation<br>Recalculation                                    | -                         | Totalizing<br>Statistics                |
| Calculating                                                       | -                         | Totalizing                              |
| Calculating                                                       | -                         | Formulation                             |
| Calculating                                                       | -                         | Statistics                              |
| Density determination                                             | -                         | Statistics                              |
| Density determination                                             | Time-controlled functions | Statistics                              |
| Differential Weighing                                             | -                         | -                                       |
| -                                                                 | Checkweighing             | Totalizing                              |
| -                                                                 | Checkweighing             | Formulation                             |
| -                                                                 | Checkweighing             | Statistics                              |
| Counting                                                          | Checkweighing             | Totalizing                              |
| Counting                                                          | Checkweighing             | Formulation                             |
| Counting                                                          | Checkweighing             | Statistics                              |
| Weighing in percent                                               | Checkweighing             | Totalizing                              |
| Weighing in percent                                               | Checkweighing             | Formulation                             |
| Weighing in percent                                               | Checkweighing             | Statistics                              |
| Recalculation                                                     | Checkweighing             | Totalizing                              |
| Recalculation                                                     | Checkweighing             | Statistics                              |
| Calculating                                                       | Checkweighing             | Totalizing                              |
| Calculating                                                       | Checkweighing             | Formulation                             |
| Calculating                                                       | Checkweighing             | Statistics                              |
| -                                                                 | Time-controlled functions | Totalizing                              |
| -                                                                 | Time-controlled functions | Formulation                             |
| -                                                                 | Time-controlled functions | Statistics                              |
| Counting                                                          | Time-controlled functions | Totalizing                              |
| Counting                                                          | Time-controlled functions | Formulation                             |
| Counting                                                          | Time-controlled functions | Statistics                              |
| Weighing in percent                                               | Time-controlled functions | Totalizing                              |
| Weighing in percent                                               | Time-controlled functions | Formulation                             |
| Weighing in percent                                               | Time-controlled functions | Statistics                              |
| Animal weighing                                                   | Time-controlled functions | Totalizing                              |
| Animal weighing                                                   | Time-controlled functions | Statistics                              |
| Recalculation                                                     | Checkweighing             | Totalizing                              |
| Recalculation                                                     | Checkweighing             | Statistics                              |
| Calculating                                                       | Time-controlled functions | Totalizing                              |
| Calculating                                                       | Time-controlled functions | Formulation                             |
| Calculating                                                       | Time-controlled functions | Statistics                              |

## **Examples of Application Combinations**

#### Example: Counting and checkweighing with statistical evaluation

You want to check a piece count, and have the results that lie within the tolerance range statistically evaluated and printed as a ISO/GMP-compliant record.

Settings (changes in the factory settings required for this example): Setup: Application parameters: Application 1: Counting

Setup: Application parameters: Application 2: Checkweighing

Setup: Application parameters: Application 3: Statistics: Automatic storage: On, first value at stability

Setup: Application parameters: Application 3: Statistics: Source of data for auto storage: Application 2 Setup: Application parameters: Application 3: Statistics: Evaluated value: Calculated

Setup: Application parameters: Application 3: Statistics: Evaluation mode, MR function: Intermediate evaluation, display+print

Setup: Application parameters: Basic application: Printout configuration: ISO/GLP/GMP printout: Always

| Step                                                                                       | Key (or instruction)                     | bispiog/Dutput d= 0.019                                                                                                    |
|--------------------------------------------------------------------------------------------|------------------------------------------|----------------------------------------------------------------------------------------------------|
| <ol> <li>If necessary: turn on the scale<br/>and enter the settings given above</li> </ol> |                                          | 02<br><b>0</b> , <b>0</b> , <b>9</b><br><del>2</del><br><del>2</del><br><del>2</del><br><del>2</del><br><del>2</del><br><del>2</del><br><del>2</del><br><del>2</del> |
| 2. Place reference sample quantity                                                         | Place parts on the scale<br>on the scale | Max6200 9 d= 0.019<br>0% mm - 100%<br>+ 210.369<br>COUNTING: nRef = 10 pcs<br>isoTST     Start                                                                       |
| 3. Initialize the scale                                                                    | Start soft key                           | Max6200 9 d= 0.019<br>0% mm = 100% m<br>+ ID pcs<br>COUNTING: wRef = 21.03500 9 Ⅲ<br>isoTST   Weigh.                                                                 |
|                                                                                            |                                          | 18.03.1997 09:41<br>SARTORIUS<br>Mod. FC6CCE-H<br>Ser. no. 60419914<br>Ver. no. 01-35-06<br>ID                                                                       |
|                                                                                            |                                          | LID<br>nRef 10 pcs<br>wRef 21.03500 g<br>Qnt + 10 pcs                                                                                                    |
| 4. Remove reference sample quantity                                                        | Unload the scale                         | Max6200 a d= 0.01a<br>0%■                                                                                                    |

COUNTING: wRef isoTST

=

E

| Step                                                                                                    | Key (or instruction)                                       | Display/Output                                                                                                    |
|----------------------------------------------------------------------------------------------------|------------------------------------------------------------|----------------------------------------------------------------------------------------------------|
| 5. Initialize Checkweighing<br>Toggle to Checkweighing                                                                           | (I)                                                        | Max6200 9 d= 0.019<br>0%<br>+ Dpcs<br>CHECKWEIGH: Initialize<br>isoTST Param. Start                                                                                                    |
| <ol> <li>Enter target, minimum and<br/>maximum values (here: target:<br/>10 pcs; minimum: 7 pcs;<br/>maximum: 12 pcs)</li> </ol> | Param. soft key<br>1 0, J soft key<br>7, J soft key<br>1 2 | CHECKWEIGH:     0 Pes A       Target:     Set P = +     10 Pes A       Minimum:     Min = +     7 Pes A       Maximum:     Max =     12 Pes A       <                                                                                                    |
| 7. Store input                                                                                                    | <b>ہ</b> soft key                                          | Max6200 ad= 0.01a<br>L L & & & & & & & & & & & & & & & & & &                                                                                                    |
|                                                                                                    |                                                            | Setp + 10 pcs<br>Min + 7 pcs<br>Max + 12 pcs                                                                                                    |
| 8. Determine first unknown quantity                                                                                              | Place uncounted parts on the scale                         | Max6200 g       d= 0.01g         Handling       Image: Second second secon                                                                                    |
| 9. Toggle to Statistics                                                                                                    | Ţ                                                          | Max6200 9 d= 0.019<br><b>Hamming Hamming H</b> |
| 10. Initialize automatic storage                                                                                                 | M+ soft key                                                | Max6200 s<br>d= 0.01s<br>d= 0.01s<br>2<br>d= 0.01s<br>2<br>d= 0.01s<br>2<br>2<br>d= 0.01s<br>2<br>2<br>2<br>2<br>2<br>2<br>2<br>2<br>2<br>2<br>2<br>2<br>2                                                                                                    |
| 11. Determine further unknown quantities                                                                                         | Place parts to be counted on the scale                     |                                                                                                    |
| Printout is generated automatically                                                                                              |                                                            | n 4<br>Ont + 9 pcs                                                                                                    |
| 12. End weighing series<br>Statistics are evaluated<br>Final GMP printout is generated                                           | CF                                                         | n 4<br>Avg. + 10.0 pcs<br>s + 0.8 pcs                                                                                                    |
| 13. Delete initialization of the last application                                                                                | CF                                                         | srel + 8.00 %<br>Total 40 pcs<br>Min + 9 pcs<br>Max + 11 pcs<br>Diff + 2 pcs                                                                                                    |
|                                                                                                    |                                                            | 18.03.1997 10:26<br>Name:                                                                                                    |

\_\_\_\_\_

### **Data Output Functions**

There are 3 options for data output:

- Output to the display and control unit
- Output to a printer (generate a printout)
- Output to a peripheral device (e.g., computer) via the interface port

#### **Output to the Display and Control Unit**

The display is divided into 9 sections. Information about the scale, the application being used and the sample weighed is output in the following sections:

- Line for metrological data
- Bar graph
- Plus/minus sign
- Measured value line
- Weight unit display, stability symbol display
- Data in tare memory; calculated value

Maximum scale capacity (e.g., 6,200 g)

- Application symbol display
- Text line

Max6200 9

- Soft key labels

Line for Metrological Data (on scales verified for legal metrology) This line shows:

- Min 0.5 9 Minimum scale capacity; the weight must not go below this limit when the scale is used in legal metrology
  - e= Ø.1 a Verification interval of the scale; irrelevant if the scale is not used in legal metrology (e.g., 0.1 g)
- d=0.01 a Readability: Indicates the actual scale interval (display increment of the scale) (e.g., 0.01 g)

#### Bar Graph (overview display)

In the bar graph, weighing results are displayed either

|                  | 51, 55 15                                                                                                    |
|------------------|----------------------------------------------------------------------------------------------------|
| 0% <mark></mark> | <ul><li>as a percentage of the maximum scale capacity, or</li><li>in relation to a target value, with tolerance limits indicated.</li></ul> |
|                  | You can turn off (blank) the bar graph display<br>(Setup: App: Basic settings: Display: Digit size)                                         |

### Plus/Minus Sign

This section shows:

- - Plus or minus sign
- Zero symbol (indicating the scale has been zeroed)

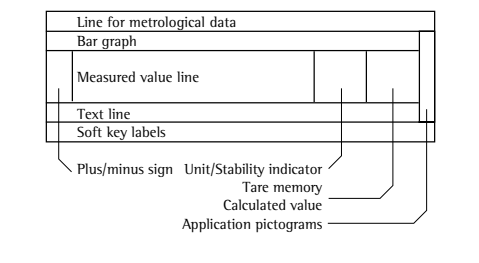

| 125.03<br>35                                                        | <ul> <li>Measured Value Line This line shows: <ul> <li>The current weight value (bordered values are invalid in legal metrology)</li> <li>Calculated values (e.g., piece count)</li> </ul> </li></ul> |
|---------------------------------------------------------------------|----------------------------------------------------------------------------------------------------|
| =W*18.3*0.9                                                         | <ul> <li>User input (e.g., lot number, equation)</li> </ul>                                                                                                    |
| k อ                                                                 | Weight Unit Display, Stability Symbol<br>This section shows:<br>- The current weight unit (e.g., kg)                                                                                                  |
| 6 C S                                                               | - Designation of other values (e.g., "pcs")                                                                                                    |
|                                                                     | Tare Memory, Calculated Value<br>This section shows:                                                                                                    |
| ⚠                                                                   | <ul> <li>Indication that value is calculated (not valid in legal metrology)</li> </ul>                                                                                                    |
| NET1 NET2 PT                                                        | - Indication that the tare memory contains application data                                                                                                    |
| U1 & % ⊗ ♀                                                          | Application Symbols<br>This column shows:<br>– Symbol for Application 1 (toggling between weight units, counting, weighing in percent,<br>animal weighing, calculation)                               |
| 20                                                                  | - Symbol for Application 2 (checkweighing, time-controlled functions)                                                                                                    |
| Σ±ズ                                                                 | - Symbol for Application 3 (totalizing, formulation, statistics)                                                                                                    |
| ۵                                                                   | <ul> <li>Symbol for current print job</li> </ul>                                                                                                    |
| 旦                                                                   | - Symbol for ISO/GMP printout                                                                                                    |
| COUNTING: nRef = 10 pcs                                             | <b>Text Line</b><br>This line contains:<br>– Explanatory text about the application program (e.g., about "Counting")                                                                                  |
| Ref.wt. too light                                                   | <ul> <li>Explanation of error codes</li> </ul>                                                                                                    |
| isoTST PT1∕T1 S-ID M+                                               | <b>Soft Key Labels</b><br>This line shows:<br>– Texts (abbreviations) to indicate the function assigned to each key                                                                                   |
| (< < v v > )                                                        | - Symbol for selecting and confirming parameter settings (see also "Operating Design")                                                                                                    |
|                                                                     | Scale Information<br>In the Setup menu, you can select Setup: Info for a display of scale<br>information. The display includes:                                                                       |
| SETUP INFO<br>Version no.: 01-45-01                                 | <ul> <li>Software version number</li> </ul>                                                                                                    |
| Bal. ver. no.: 00-20-13<br>Model: FC6CCE-HX<br>Serial no.: 70604025 | - Scale version number                                                                                                    |

- Scale model

- Scale serial number

Downloaded from <u>www.Manualslib.com</u> manuals search engine

<

### **Printouts**

#### Purpose

This function enables you to print out weights, other measured values and IDs. You can format the printout to meet different requirements.

#### Features

**Line format:** You can configure a data ID code with up to 6 characters at the beginning of each of the values to be printed

Weight ID: You can configure an extra line for identification of each weighed or calculated value using the code S ID

**Print application parameters:** You can generate a printout of the values configured for initialization of an application before printing the measured results

**ISO/GMP-compliant printout:** You can print out parameters relating to the weighing conditions

**Print animal weights:** Applicationdefined, automatic printout of animal weights or of animal weights plus calculated weights after averaging

#### **Configuring Printout Formats**

For a number of application programs, you need to set initialization values. All values upon initialization or only the main values can be automatically printed as soon as you have configured this in the Setup menu: Auto print upon initialization

Weights and calculated values can be printed as numeric values either with a preceding data 1D code (numeric value with 22 characters) or without one (numeric value only 16 characters). See also the section on Line format in the chapter entitled "Data Output Functions."

You can generate an ISO/GMP print-out always or only for calibration/ adjustment or turn off this option. See also page 100. Generating an ISO/GLP/GMP Printout In the Setup menu, you have a choice of three settings:

- No ISO/GLP/GMP printout generated (0 f f)
- ISO/GLP/GMP printout generated only for calibration/adjustment (Only for calibration/adjustment)
- Every printout is an ISO/GLP/GMPcompliant report (Always on)

Auto print checkweighing results: automatic printout of a weight when it lies within the preset limits at stability

Auto print with time-controlled functions: automatic printout of weights after a preset time has elapsed or at a defined time Printout of intermediate or final evaluation from the application 3 memory (totalizing, formulation and statistics); generate by pressing the MR soft key

Generating Printouts Acceptable for Legal Metrology:

You can configure the Setup menu of the scale to generate data records that are acceptable for legal metrology on a Sartorius printer:

- YDP02
- YDP03
- YDP011S
- YDP01IS Label
- YDP021S
- YDP02IS Label
  YDP04IS
- YDP04IS Label

#### ISO/GMP-compliant

Printout/Record

You can have the parameters pertaining to weighing conditions printed before (GMP header) and after (GMP footer) the values from the weighing series. These parameters include:

- DateTime at the beginning of a weighing
- series - Scale manufacturer
- Scale manufacture
   Scale model
- Model serial number
- Software version
- Lot number (weighing series no.)
- Time at the conclusion of the weighing series
- Field for operator signature

Operating the Scale with an ISO/GMPcapable Documentation Device (Printer)

ISO/GMP-compliant documentation requires a computer with special software. Contact Sartorius for a detailed description for creating this software.

Setting: Setup: Printout: ISO/GMP printout: Always on

The record is output to a Sartorius YDP03-0CE Data Printer or a computer.

End GMP printout:

 Press CF
 End GMP printout while application is active:
 This requires the following settings:
 Setup: Device: Keys: CF function in application: Clear only selected applications

• Press CF

> Text line: CF selected: clear application

• Press the GLP soft key

| 7 oeeD- RRnn n | • drr — IeettIt                       | 0<br>- D f f<br>D                | 1                                                                                                    | • S<br>nn<br>-                                                                                                    | 1 A O O O 1 - 1 + + 1 +                                                                                                    | 9 R<br>- 2 - 2<br>2                                                                                                    | 9 T<br>3 - 3<br>3                                                                                                    | 70<br>4-4<br>1<br>4                                                                                                    | R<br>5-5<br>5                                                                                                    | IF<br>6-6<br>3                                                                                                    | UC607-7 5 47                                                                                                    | S6018-8 22785                                                                                                    | 04-9-9173296                                                                                                    | 1 C130-0045107                                                                                                    | 6 E951-1                                                                                                    | 2 - 2 P g P P 2 P                                                             | 1<br>H113-3c<br>cc3c                                                                                                    | 2 X484-4s ss4s                                                                                                    |                                                                                                    |
|----------------|---------------------------------------|----------------------------------|----------------------------------------------------------------------------------------------------|----------------------------------------------------------------------------------------------------|----------------------------------------------------------------------------------------------------|----------------------------------------------------------------------------------------------------|----------------------------------------------------------------------------------------------------|----------------------------------------------------------------------------------------------------|----------------------------------------------------------------------------------------------------|----------------------------------------------------------------------------------------------------|----------------------------------------------------------------------------------------------------|----------------------------------------------------------------------------------------------------|----------------------------------------------------------------------------------------------------|----------------------------------------------------------------------------------------------------|----------------------------------------------------------------------------------------------------|-------------------------------------------------------------------------------|----------------------------------------------------------------------------------------------------|----------------------------------------------------------------------------------------------------|----------------------------------------------------------------------------------------------------|
| -7             | -                                     | -<br>0                           | -                                                                                                    | -                                                                                                    | -                                                                                                    | -9                                                                                                    | -9                                                                                                    | -7                                                                                                    | -                                                                                                    | -                                                                                                    | -                                                                                                    | -                                                                                                    | -                                                                                                    | -                                                                                                    | -6                                                                                                    | -                                                                             | 1                                                                                                    | -3                                                                                                    |                                                                                                    |
| a              | m                                     | e                                | ÷                                                                                                    |                                                                                                    | '                                                                                                    | 1                                                                                                    | 1                                                                                                    |                                                                                                    |                                                                                                    |                                                                                                    |                                                                                                    |                                                                                                    |                                                                                                    |                                                                                                    | Č                                                                                                    |                                                                               | Ċ                                                                                                    | 0                                                                                                    |                                                                                                    |
| -              | -                                     | -                                | _                                                                                                    | -                                                                                                    | -                                                                                                    | -                                                                                                    | -                                                                                                    | -                                                                                                    | -                                                                                                    | -                                                                                                    | -                                                                                                    | -                                                                                                    | -                                                                                                    | _                                                                                                    | -                                                                                                    | -                                                                             | -                                                                                                    | -                                                                                                    |                                                                                                    |
| -7<br>oeeD     | -<br>d<br>r                           | -<br>0                           | 1                                                                                                    | -<br>•<br>n                                                                                                    | _<br>1<br>0<br>0                                                                                                    | -9<br>S                                                                                                    | –<br>9<br>A                                                                                                    | –<br>7<br>R                                                                                                    | -<br>т                                                                                                    | –<br>F                                                                                                    | -<br>R<br>C<br>6<br>0                                                                                                    | -<br>1<br>0<br>1                                                                                                    | –<br>U<br>C<br>4<br>–                                                                                                    | - 1<br>S<br>C<br>1<br>3                                                                                                    | -6<br>E95                                                                                                    |                                                                               | -2<br>H<br>1                                                                                                    | -<br>4<br>X<br>4<br>8                                                                                                    |                                                                                                    |
| - ntin i -7    | - I t a f t f                         | Derfe f                          | - rt.r1                                                                                                    | -<br>n<br>:                                                                                                    | -1a+a+-1                                                                                                    | -2l<br>lc<br>-9                                                                                                    | -3<br>0<br>-9                                                                                                    | ー4 c c m ー 7                                                                                                    | -5am ap -                                                                                                    | -61a<br>11                                                                                                    | -7in0ie0 -                                                                                                    | – 8 b u · b t · –                                                                                                    | -9 r a O r e O _                                                                                                    | - 0 a l 0 a d 0 - 1                                                                                                    | -1t 6t 0                                                                                                    | -2<br>i<br>                                                                   | -30<br>g0<br>g<br>-2                                                                                                    | -4 n -5                                                                                                    |                                                                                                    |
|                | 7 oeeD- RRnn n-7a - 7 oeeD- ntin i -7 | 7 oeeD RRnn n-7a7 oeeD ntin i -7 | 7. O eee D - I RR nn II T - O eee D - I RR nn II T - O eee D - I tarffe f I - O eee D - I tarffe f - O eee D - I tarffe f - O eeee D - I tarffe f - O eeee D - I tarffe f - O eeee D - I tarffe f - O eeee D - I tarffe f - O eeee D - I tarffe f - O eeee D - I tarffe f - O eeee D - I tarffe f - O eeee D - I tarffe f - O eeee D - I tarffe f - O eeeee D - I tarffe f - O eeeee D - I tarffe f - O eeeeeeeeeeeeeeeeeeeeeeeeeeeeee | 7.01<br>od.<br>er.<br>D<br>ID<br>Ref<br>nt ID<br>7.01<br>ame<br>7.01<br>ame<br>7.01<br>ame<br>7.01<br>ame<br>ID<br>ID<br>ID<br>ID<br>ID<br>ID<br>ID<br>ID<br>ID<br>ID | 7.01.<br>sod.<br>er. n<br>P<br>ID<br>Ref<br>Ref<br>nt<br>ID<br>7.01.<br>ame:<br><br>7.01.<br>od.<br>er. n<br>P<br>ID<br>ntern.<br>iff.<br>7.01 | 7.01.1<br>SA<br>od.<br>er. no<br>P 1<br>ID 1<br>Ref<br>Ref<br>nt +<br>ID 1<br>r.01.1<br>ame:<br><br>7.01.1<br>ame:<br><br>7.01.1<br>od.<br>er. no<br>er. no<br>P 1<br>ID 1<br>r.1<br>terna<br>tart:<br>iff. +<br><br>7.01 1 | 7.01.19<br>SAR<br>od.<br>er. no.<br>er. no.<br>D 12<br><br>ID 12<br>Ref<br>Ref<br>nt +<br>ID 12<br>nt +<br>7.01.19<br>ame:<br><br>7.01.19<br>ame:<br><br>7.01.19<br>od.<br>er. no.<br>D<br>ID 12<br>nternal<br>tart:<br>iff. +<br><br>7.01.19 | 7.01.199<br>SART<br>od.<br>er. no.<br>D 123<br>ID 123<br>Ref<br>Ref<br>nt +<br>ID 123<br>nt +<br>ID 123<br>nt +<br>ID 123<br>nt -<br>ID 123<br>ant :<br>ID 123<br>od.<br>er. no.<br>er. no.<br>er. no.<br>D<br>ID 123<br>nternal<br>tart:<br>iff. +<br>nternal<br>tart:<br>iff. +<br>ID 129 | 7.01.1997<br>SARTO<br>od.<br>er. no.<br>D 1234<br>ID 1234<br>Ref 1<br>nt +<br>ID 1234<br>Ref 1<br>nt +<br>ID 1234<br>nt +<br> | 7.01.1997<br>SARTOR<br>od.<br>er. no.<br>D 12345<br><br>ID 12345<br>Ref 1.<br>nt +<br>ID 12345<br>nt +<br><br>7.01.1997<br>ame:<br><br>7.01.1997<br>ame:<br><br>7.01.1997<br>sART<br>od.<br>er. no.<br>er. no.<br>er. no.<br>er. no.<br>p<br>ID 12345<br>nternal ca<br>tart: m<br>iff. +<br>nternal ca<br>comp<br>iff. + | 7.01.1997<br>SARTORI<br>od. F<br>er. no.<br>er. no.<br>D 123456<br><br>ID 123456<br>Ref 1.3<br>nt +<br>ID 123456<br>nt +<br><br>7.01.1997<br>ame:<br><br>7.01.1997<br>ame:<br><br>7.01.1997<br>od. F<br>er. no.<br>er. no.<br>er. no.<br>er. no.<br>er. no.<br>iff. +<br>nternal cal<br>compl<br>iff. + | 7.01.1997<br>SARTORIU<br>od. FC<br>er. no. 0<br>D 1234567<br>ID 1234567<br>Ref 1.35<br>nt +<br>nt + 4<br>ID 1234567<br>nt +<br>7.01.1997<br>ame:<br> | 7.01.1997<br>SARTORIUS<br>od. FC6<br>er. no. 01<br>D 12345678<br>Ref 1.352<br>nt + 27<br>ID 12345678<br>Rt + 47<br>ID 12345678<br>nt + 5<br>7.01.1997<br>ame:<br>7.01.1997<br>ame:<br>7.01.1997<br>sARTORI<br>od. FC6<br>er. no. 01<br>D<br>ID 12345678<br>nternal calib<br>tart: manu<br>iff. + 0.<br>nternal calib<br>complet<br>iff. + 0. | 7.01.1997<br>SARTORIUS<br>od. FC6C<br>er. no. 604<br>er. no. 01-<br>D 123456789<br>Ref 1.3527<br>nt + 23<br>nt + 472<br>ID 123456789<br>nt + 56<br>7.01.1997<br>ame:<br>7.01.1997<br>ame:<br>7.01.1997<br>JD 123456789<br>nt - 56C<br>er. no. 604<br>er. no. 01-<br>D<br>ID 123456789<br>nternal calibr<br>tart: manua<br>iff. + 0.0<br>nternal calibr<br>complete<br>iff. + 0.0 | 7.01.1997 1<br>SARTORIUS<br>od. FC6CC<br>er. no. 6041<br>er. no. 01-3<br>D 1234567890<br>Ref 10<br>Ref 1.35274<br>nt + 235<br>nt + 4721<br>ID 1234567890<br>nt + 567<br>7.01.1997 1<br>ame:<br>7.01.1997 1<br>SARTORIUS<br>od. FC6CC<br>er. no. 6041<br>er. no. 01-3<br>D<br>ID 1234567890<br>nternal calibra<br>tart: manual<br>iff. + 0.00<br>nternal calibra<br>completed<br>iff. + 0.00 | 7.01.1997 16<br>SARTORIUS<br>od. FC6CCE<br>er. no. 01-35<br>D 12345678901<br> | 7.01.1997 16:<br>SARTORIUS<br>od. FC6CCE-<br>er. no. 01-35-<br>D 123456789012<br>ID 123456789012<br>Ref 10 p<br>Ref 1.35274 g<br>nt + 235 p<br>nt + 4721 p<br>ID 123456789012<br>nt + 567 p<br>7.01.1997 16:<br>ame:<br> | 7.01.1997 16:1<br>SARTORIUS<br>od. FC6CCE-H<br>er. no. 01-35-1<br>D 1234567890123<br>Ref 10 pc<br>Ref 1.35274 g<br>nt + 235 pc<br>nt + 4721 pc<br>ID 1234567890123<br>nt + 567 pc<br>7.01.1997 16:1<br>ame:<br>7.01.1997 16:2<br>SARTORIUS<br>od. FC6CCE-H<br>er. no. 6041991<br>er. no. 01-35-1<br>D<br>ID 1234567890123<br>nternal calibratio<br>tart: manual<br>iff. + 0.006 g<br>nternal calibratio<br>completed<br>iff. + 0.000 g | 7.01.1997 16:12<br>SARTORIUS<br>od. FC6CCE-HX<br>er. no. 01-35-18<br>D 12345678901234<br>ID 12345678901234<br>Ref 10 pcs<br>Ref 1.35274 g<br>nt + 235 pcs<br>nt + 4721 pcs<br>ID 12345678901234<br>nt + 567 pcs<br>7.01.1997 16:13<br>ame:<br>7.01.1997 16:24<br>SARTORIUS<br>od. FC6CCE-HX<br>er. no. 60419914<br>er. no. 01-35-18<br>D<br>ID 12345678901234<br>nternal calibration<br>tart: manual<br>iff. + 0.006 g<br>nternal calibration<br>completed<br>iff. + 0.000 g<br> |

\_ \_ \_ \_ \_ \_ \_ \_ \_ \_

Dotted line Date/time Scale manufacturer Scale model Scale serial number Software vers. (display and control unit) Scale ID no. Dotted line Weighing series no. Application initialization value Application initialization value Counting result Counting result 1D for counting result Counting result Dotted line Date/time Field for operator signature Blank line Dotted line Record of Internal Calibration/Adjustment: Dotted line Date/time Scale manufacturer Scale model

Scale serial number Software vers. (display and control unit) Scale ID no. Dotted line Weighing series no. Calibration adjustment mode Beginning mode for calibration/adjustment Difference after calibration/adjustment Confirmation of completed calibration/adjustment routine Difference between current and target values after calibration Dotted line Date/time

Field for operator signature

Blank line Dotted line

### **Interface Description**

#### Purpose

Your Factory scale comes equipped with an interface port for connection to a computer or other peripheral device.

You can use an on-line computer to change, start and/or monitor the functions of the scale and the application programs. The interface port also has four data output port lines for the over/under checkweighing program.

## Marning When Using Prewired RS-232 Connecting Cables!

RS-232 cables purchased from other manufacturers often have incorrect pin assignments for use with Sartorius scales. Be sure to check the pin assignment against the chart on page 106 before connecting the cable, and disconnect any lines marked "Internally Connected". Failure to do so may damage or even completely ruin your scale and/or peripheral device.

#### **Available Features**

| Type of interface:                               | Serial interface                                                                                          |
|--------------------------------------------------|----------------------------------------------------------------------------------------------------|
| Operating mode:                                  | Full duplex                                                                                               |
| Standard:                                        | RS-232                                                                                                    |
| Transmission rates:<br>4,800; 9,600; 19,200 baud | 150; 300; 600; 1,200; 2,400;                                                                              |
| Parity:                                          | Space, odd, even                                                                                          |
| Character format:                                | 1 start bit, 7-bit ASCII, parity,<br>1 or 2 stop bits                                                     |
| Handshake:                                       | 2-wire interface: via software (XON/XOFF);<br>4-wire interface:<br>via hardware handshake lines (CTS/DTR) |
| Operating mode:                                  | SBI, xBPI*                                                                                                |
| Network address**:                               | 0, 1, 2,, 30, 31                                                                                          |
| Data output format of the scale:                 | 16 or 22 characters                                                                                       |

xBPl operating mode: 9,600 baud, 8 bits, odd parity, 1 stop bit

\*\* Network address is only valid in the XBPI mode

#### Factory Settings:

| Transmission rate:                     | 1,200 baud                                 |
|----------------------------------------|--------------------------------------------|
| Parity:                                | Odd                                        |
| Stop bits:                             | 1 stop bit                                 |
| Handshake:                             | Hardware 1 character after CTS             |
| Operating mode:                        | SBI                                        |
| Network address:                       | 0                                          |
| Print manually/automatically:          | Manual after stability                     |
| Stop automatic printing:               | Not possible                               |
| Automatic printout,<br>time-dependent: | After 1 display update                     |
| Tare after ind. printout:              | Off                                        |
| Application initialization values:     | Off                                        |
| Line format:                           | For other applications/GLP (22 characters) |

#### Preparation

• See page 106 for the pin assignment chart

### **Interface Description**

#### Line Format (Data Output Format)

You can output the values displayed in the measured value line and the weight unit with or without adata 1D code

Example: Without data ID code 253 pcs +

Example: With data 1D code Qnt + 253 pcs

Configure this parameter in the Setup menu (Setup: Basic settings: Printout configuration: Line format).

The output with data ID code has 16 characters; without data ID code, 22 characters.

Output Format With 16 Characters

Display segments that are not activated are output as spaces. Characters without a decimal point are output without a decimal point.

The following characters can be output, depending on the characters displayed on the scale:

#### Normal Operation

| Normal Oper | atio  | n      |        |    |   |   |   |   |   |    |    |    |    |    |    |    |
|-------------|-------|--------|--------|----|---|---|---|---|---|----|----|----|----|----|----|----|
| Position    | 1     | 2      | 3      | 4  | 5 | 6 | 7 | 8 | 9 | 10 | 11 | 12 | 13 | 14 | 15 | 16 |
|             | +     | *      | D      | D  | D | D | D | D | D | D  | *  | υ  | υ  | υ  | CR | LF |
| or          | -     |        |        |    |   |   |   |   |   |    |    | *  | *  | *  |    |    |
| or          | *     |        | *      | *  | * | * | * | * | * | *  |    |    |    |    |    |    |
|             |       |        |        |    |   |   |   |   |   |    |    |    |    |    |    |    |
| *•          | Space |        |        |    |   |   |   |   |   |    |    |    |    |    |    |    |
| D:          | Dig   | jit or | lette  | r  |   |   |   |   |   |    |    |    |    |    |    |    |
| U:          | Un    | it syr | nbol   |    |   |   |   |   |   |    |    |    |    |    |    |    |
| CR:         | Cai   | riage  | e retu | rn |   |   |   |   |   |    |    |    |    |    |    |    |
| LF:         | Lin   | e fee  | d      |    |   |   |   |   |   |    |    |    |    |    |    |    |
|             |       |        |        |    |   |   |   |   |   |    |    |    |    |    |    |    |

#### Special Codes

| Position                                 | 1                                       | 2                                                           | 3                                   | 4                      | 5                     | 6             | 7 | 8 | 9 | 10 | 11 | 12 | 13 | 14 | 15 | 16 |
|------------------------------------------|-----------------------------------------|-------------------------------------------------------------|-------------------------------------|------------------------|-----------------------|---------------|---|---|---|----|----|----|----|----|----|----|
|                                          | *                                       | *                                                           | *                                   | *                      | *                     | *             | - | - | * | *  | *  | *  | *  | *  | CR | LF |
| or                                       |                                         |                                                             |                                     |                        |                       |               | Н | Н |   |    |    |    |    |    |    |    |
| or                                       |                                         |                                                             |                                     |                        |                       |               | L | L |   |    |    |    |    |    |    |    |
| or                                       |                                         |                                                             |                                     |                        |                       |               | С |   |   |    |    |    |    |    |    |    |
| *:<br>:<br>H:<br>H H:<br>L:<br>LL:<br>C: | Spa<br>We<br>Ov<br>Ov<br>Un<br>Un<br>Ca | ace<br>eight<br>erload<br>derlo<br>derlo<br>derlo<br>librat | d<br>d in c<br>ad<br>ad in<br>ion/a | check<br>chec<br>djust | weigł<br>kwei<br>ment | ning<br>ghing | I |   |   |    |    |    |    |    |    |    |

| * * * E r r * */# # * * * * CR | * 00 15 |     | . – |   | 10 | 9 | 8   | 1 | 6 | 5 | 4 | 3 | 2 | 1 | Position |
|--------------------------------|---------|-----|-----|---|----|---|-----|---|---|---|---|---|---|---|----------|
|                                | * CR LF | * * | *   | * | #  | # | */# | * | r | r | Е | * | * | * |          |
|                                |         |     |     |   |    |   |     |   | - |   |   | - |   |   |          |

Downloaded from www.Manualslib.com manuals search engine

| Data output example: + 1255.7 g         |     |   |        |       |         |       |        |        |      |        |        |       |    |    |    |    |
|-----------------------------------------|-----|---|--------|-------|---------|-------|--------|--------|------|--------|--------|-------|----|----|----|----|
| Position                                | 1   | 2 | 3      | 4     | 5       | 6     | 7      | 8      | 9    | 10     | 11     | 12    | 13 | 14 | 15 | 16 |
|                                         | +   | * | *      | *     | 1       | 2     | 5      | 5      | •    | 7      | *      | g     | *  | *  | CR | LF |
|                                         |     |   |        |       |         |       |        |        |      |        |        |       |    |    |    |    |
| Position 1: Plus or minus sign or space |     |   |        |       |         |       |        |        |      |        |        |       |    |    |    |    |
| Position 2:                             |     | S | pace   |       |         |       |        |        |      |        |        |       |    |    |    |    |
| Position 3-1                            | 0:  | ν | Veigh  | t wit | h a d   | ecima | al poi | nt; le | adin | g zero | os = s | space |    |    |    |    |
| Position 11:                            |     | S | pace   |       |         |       | •      |        |      |        |        |       |    |    |    |    |
| Position 12-                            | 14: | ι | Jnit s | ymbo  | ol or s | space |        |        |      |        |        |       |    |    |    |    |
| Position 15:                            |     | C | arria  | ge re | turn    |       |        |        |      |        |        |       |    |    |    |    |
| Position 16: Line feed                  |     |   |        |       |         |       |        |        |      |        |        |       |    |    |    |    |

#### Data Output With ID Code

When data with an ID code is output, the ID code consisting of 6 characters precedes the data with the 16-character format. These 6 characters identify the subsequent value. 1 2 3 4 5 6 7 8 9 10 11 12 13 14 15 16 17 18 19 20 21 22

|                     | <u> </u>  | 2                        | <u> </u>                  | -           |               | 0           | <u>'</u>     | 0     |        | 10    |        | 12              | -12  | 17                          | 15                              | 10                          |                                  | 10            | 15           | 20    | 21     | 22 |
|---------------------|-----------|--------------------------|---------------------------|-------------|---------------|-------------|--------------|-------|--------|-------|--------|-----------------|------|-----------------------------|---------------------------------|-----------------------------|----------------------------------|---------------|--------------|-------|--------|----|
|                     | K1        | 1                        | 1                         | 1           | 1             | 1           | +            | *     | D      | D     | D      | D               | D    | D                           | D                               | D                           | *                                | υ             | υ            | υ     | CR     | LF |
|                     |           | *                        | *                         | *           | *             | *           | -            |       |        | •     |        |                 |      |                             |                                 |                             |                                  | *             | *            | *     |        |    |
|                     |           |                          |                           |             |               |             | *            |       | *      | *     | *      | *               | *    | *                           | *                               | *                           |                                  |               |              |       |        |    |
| 1:<br>*:<br>D:      |           | 1D o<br>Spa<br>Dig       | code<br>ce<br>it or       | cha<br>lett | araci<br>ter  | ter1)       |              |       |        |       |        | U:<br>CR<br>LF: | :    | Uni<br>betv<br>Cari<br>Line | t syn<br>weer<br>riage<br>e fee | nbol<br>i We<br>i reti<br>d | <sup>1)</sup> see<br>ight<br>arn | e "To<br>Unit | oggle<br>ts" | e     |        |    |
| 1)                  | de<br>foi | peno<br>r use            | ds or<br>in l             | n sc<br>ega | ale t<br>l me | ype<br>trol | ; e.g<br>ogy | ı., n | ot a   | ll un | iits a | ind c           | hara | acter                       | s are                           | ava                         | ilabl                            | e on          | scal         | les v | erifie | d  |
| Spe                 | 2012      | al Co                    | odes                      | 4           | r             | c           | 7            | 0     | 0      | 10    | 11     | 10              | 10   | 14                          | 1 Г                             | 10                          | 17                               | 10            | 10           | 20    | 21     | 22 |
|                     |           | 2                        | ٢                         | 4           | 5             | 6<br>*      | /            | 8     | 9<br>* | 10    | *      | 12              | 13   | 14                          | 15                              | 10                          | *                                | 18            | 19           | 20    |        | 22 |
|                     | 3         | τ                        | а                         | τ           | -             |             |              |       |        |       |        |                 | -    | -                           |                                 |                             |                                  |               | -            |       | CK     | LF |
|                     |           |                          |                           |             |               |             |              |       |        |       |        |                 | Н    | Н                           |                                 |                             |                                  |               |              |       |        |    |
|                     |           |                          |                           |             |               |             |              |       |        |       |        |                 | L    | L                           |                                 |                             |                                  |               |              |       |        |    |
|                     |           |                          |                           |             |               |             |              |       |        |       |        |                 | С    |                             |                                 |                             |                                  |               |              |       |        |    |
| *:<br><br>H:<br>H I | -:<br>-:  | Spa<br>Wei<br>Ove<br>Ove | ce<br>ght<br>rloa<br>rloa | d<br>d in   | che           | eckw        | veigł        | ning  | ſ      |       |        | Լ։<br>ԼԼ<br>Ը։  | •    | Unc<br>Unc<br>Cali          | lerlo<br>lerlo<br>brati         | ad<br>ad ii<br>ion/a        | n che<br>adju                    | eckw<br>stme  | eigh<br>nt   | iing  |        |    |
| Err                 | or<br>1   | Cod<br>2                 | es<br>3                   | 4           | 5             | 6           | 7            | 8     | 9      | 10    | 11     | 12              | 13   | 14                          | 15                              | 16                          | 17                               | 18            | 19           | 20    | 21     | 22 |
|                     | S         | t                        | а                         | t           | *             | *           | *            | *     | *      | Е     | r      | r               | *    | #                           | #                               | #                           | *                                | *             | *            | *     | CR     | LF |
|                     |           |                          |                           |             |               |             |              |       |        |       |        |                 |      |                             |                                 |                             |                                  |               |              |       |        |    |

\*: Space

# # #: Error code number

| 1D code chai | racters 1 <sup>1)</sup>                   |
|--------------|-------------------------------------------|
| Stat         | Status                                    |
| ID           | ldentifier                                |
| LID          | Weighing series no.                       |
| WID          | Weight set number                         |
| Nom.         | Exact calibration weight                  |
| S I D        | Sample ID                                 |
| NUM          | Numeric input                             |
| т1           | Application tare memory 1                 |
| Ν            | Net weight (T1 = 0)                       |
| N 1          | Net weight (T1# 0)                        |
| Qnt          | Quantity                                  |
| Prc          | Percentage                                |
| nRef         | Reference sample quantity                 |
| pRef         | Reference percentage                      |
| wRef         | Average piece weight                      |
| Wxx%         | Reference percentage weight               |
| mDef         | Target value for animal weighing          |
| Mul          | Multiplication factor for animal weighing |
| x-Net        | Result in animal weighing                 |
| x – R e s    | Calculated result in animal weighing      |
| Res          | Result using equation<br>(Calculation)    |
| Setp         | Target value for<br>checkweighing         |
| Min          | Lower limit for<br>checkweighing          |
| Max          | Upper limit for<br>checkweighing          |
| Time         | Time that a value was stored              |
| Compxx       | No. of components in formulation          |
| Tot.cp       | Total weight in formulation               |
| n            | Transaction counter                       |
| Total        | Sum of all values                         |
| Avg          | Average in statistics                     |
| S            | Standard deviation                        |
| srel         | Variation coefficient                     |
| Diff         | Difference between maximum and minimum    |
|              |                                           |

#### **Data Input Format**

You can connect a computer to your scale to send commands via the scale interface port to control scale functions and applications. The commands sent are control commands and may have different formats; e.g., control commands can have up to 26 characters. Each character must be transmitted according to the settings configured in the Setup menu for data transmission.

#### Format for Control Commands

| Format 1: | Esc | ! | CR | LF |    |               |    |    |    |    |
|-----------|-----|---|----|----|----|---------------|----|----|----|----|
| Format 2: | Esc | ! | #  | _  | CR | LF            |    |    |    |    |
| Format 3: | Esc | ! | #  | £t |    | (max. 20 &) & | _  | CR | LF |    |
| Format 4: | Esc | ! | #  | £t |    | (max. 8 &)    | £t | _  | CR | LF |

LF:

max:

#### Esc: Escape

- Command character !:
- #: Number Number or letter £t:
- Underline (ASCII: 95) \_: CR: Carriage RETURN (optional) Line FEED (optional)

depends on command character: i.e. parameter:

once the max. length is reached,

input received is cut off, rather than discarded as with keyboard input

| Format | 1 |
|--------|---|
|--------|---|

| ! | Meaning                         |
|---|---------------------------------|
| 1 | Weighing mode 1                 |
| L | Weighing mode 2                 |
| М | Weighing mode 3                 |
| Ν | Weighing mode 4                 |
| 0 | Block keys                      |
| Р | Print                           |
| R | Unblock keys                    |
| S | Restart                         |
| Т | Tare and zero                   |
| Z | Internal calibration/adjustment |
| Q | Acoustic signal                 |

| Form | iat 2                           |
|------|---------------------------------|
| !#   | Meaning                         |
| f3   | Zero                            |
| f4   | Tare (without zeroing)          |
| kF1  | Soft key 1* Function depends on |
|      | setting in application          |
| kF6  | Soft key 6* program             |
| kF7  | Function key Setup              |
| kF8  | Function key [ 🛐                |
| s3   | Function key CF                 |
| x0   | Perform internal calibration**  |
| x1   | Print scale model               |
| x2   | Print weighing platform         |
|      | serial number                   |
| x3   | Print weighing platform         |
|      | software version                |
| x4   | Print display and control unit  |
|      | software version                |
| x5   | Print (GMP) scale ID number     |
| x6   | Print weight set ("inventory")  |
|      | number                          |
| x7   | Print weighing series number    |
|      |                                 |

#### Format 3 (not allowed in the Setup menu)

| !# | Meaning                                  |
|----|------------------------------------------|
| z5 | Input (GMP) scale ID number              |
| z6 | lnput weight set ("inventory")<br>number |
| z7 | Input weighing series number             |

#### Format 4

t

| Meaning               |
|-----------------------|
| Text input in display |

numbered from right to left

\*\* built-in calibration weight required

#### Synchronization

During data communication between the scale and an on-line device (computer), messages consisting of ASCII characters are transmitted via the interface. For error-free data communication, the parameters for baud rate, parity, handshake mode and character format must be the same for both units.

You can set these parameters in the Setup menu so that they match those of the on-line device. You can also define parameters in the scale to make data output dependent on various conditions. The conditions that can be configured are described under each of the application program descriptions.

If you do not plug a peripheral device into the scale interface port, no error message will be generated.

#### Handshake

The scale interface (Sartorius Scale Interface = SBI) has transmit and receive buffers. You can define the handshake parameter in the Setup menu:

Hardware handshake (CTS/DTR)Software handshake (XON, XOFF)

Hardware Handshake With a 4-wire interface, 1 more character can be transmitted after CTS (Clear to Send).

Software Handshake The software handshake is controlled via XON and XOFF. When a device is switched on, XON must be transmitted to enable any connected device to communicate.

When the software handshake is configured in the Setup menu, the hardware handshake becomes active after the software handshake.

The data transmission sequence is as follows:

| Scale         | byte>   | Computer   |
|---------------|---------|------------|
| (transmitting | byte>   | (receiving |
| device)       | byte>   | device)    |
|               | byte>   |            |
|               | < XOFF  |            |
|               | byte>   |            |
|               | byte>   |            |
|               |         |            |
|               | (Pause) |            |
|               |         |            |
|               | < XON   |            |
|               | byte>   |            |
|               | byte>   |            |
|               | byte>   |            |

--- byte --->

Transmitting Device: Once XOFF has been received, it prevents further transmission of characters. When XON is received, it re-enables the transmitting device to send data.

#### Receiving Device:

To prevent too many control commands from being received at one time, XON is not transmitted until the buffer is almost empty.

#### Activating Data Output

You can define the data output parameter so that output is activated either when a print command is received or automatically and synchronous with the scale display or at defined intervals (see application program descriptions and auto-print setting).

Data Output by Print Command The print command can be transmitted by pressing [2] or by a software command (Esc P).

Automatic Data Output In the "auto print" operating mode, data are output to the interface port without a print command. You can choose to have data output automatically at defined print intervals with or without the stability parameter. Whichever parameter you select, the data will be output as the readouts appear on the scale display. The display update frequency depends on both the model of the scale and the current operating status.

If you select the auto print setting, data will be transmitted immediately the moment you turn on the scale. In the Setup menu you can configure whether this automatic output can be stopped and started by pressing  $(\underline{=})$ .

### **Pin Assignment Chart**

**Female Interface Connector:** 14-contact round connector, with screw-lock hardware for cable gland

#### Pin Assignment Chart 14-contact:

Scale/YAC01FC-X display and control unit

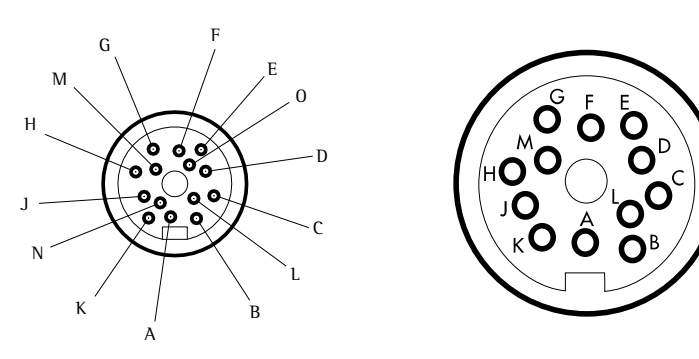

12-contact:

Zener Barrier

ID101-Z, YD102-Z, YD103-Z

| 14-contact<br>Round<br>connector | 12-contact<br>Round<br>connector | RS-232 signal<br>(SBI and xBPI) | RS-485 signal <sup>1</sup> )<br>(xBPI) |
|----------------------------------|----------------------------------|---------------------------------|----------------------------------------|
| G                                | A <sup>3</sup> )                 | Control output "heavier"        | Control output "heavier"               |
| К                                | В                                | Data output (TxD)               | RxD – TxD – N                          |
| J                                | С                                | Data input (RxD)                | RxD – TxD – P                          |
| N                                | D                                | Data Terminal Ready (DTR)       | I —                                    |
| Μ                                | Е                                | Signal GND                      | Signal GND                             |
| F                                | G <sup>3</sup> )                 | Control output "lighter"        | Control output "lighter"               |
| A                                | Н                                | Clear to Send (CTS)             | -                                      |
| E                                | J <sup>3</sup> )                 | Control output "equal"          | Control output "equal"                 |
| 0                                | -                                | Universal switch <sup>2</sup> ) | Universal switch <sup>2</sup> )        |
| D                                | L³)                              | Control output "set"            | Control output "set"                   |

Connect low-ohmic shield to the connector case

<sup>1</sup>) RS-485 interface available on request

<sup>2</sup>) See "Universal Remote Switch" in the section "Device Parameters" for more information on the switch functions

<sup>3</sup>) Control output available only for YDI03-Z

### **∧** Important Note:

Only electrical equipment with a maximum voltage rating  $V_m$  of 250 V is permitted to be connected to the Zener barrier. The voltage rating  $V_Z$  of this Zener barrier is 12 V.

106

## **Cabling Diagram**

#### Cabling Diagram (Adapter Cable for PC)

(Adapter cable YCC01-03ISM5 - round - DB25-PC)

Diagram for interfacing a computer via a Zener barrier to the scale using the RS-232C/V24 standard and cables up to 15 m (50 ft) long

#### Cabling diagram:

Connection assignments for the cable from the Zener barrier to an RS-232 PC interface

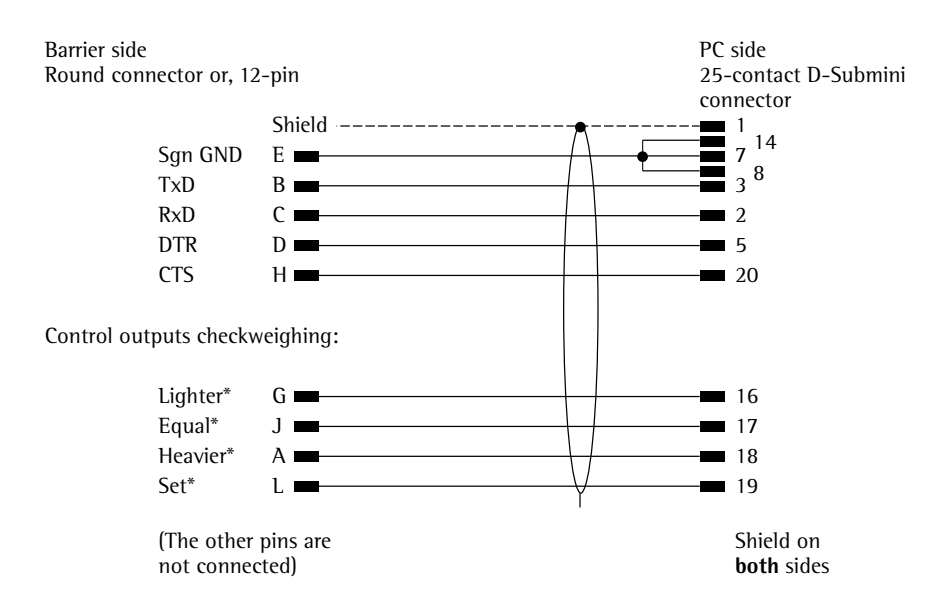

\* only with YD103-Z Zener barrier

#### Cabling Diagram: RS-485

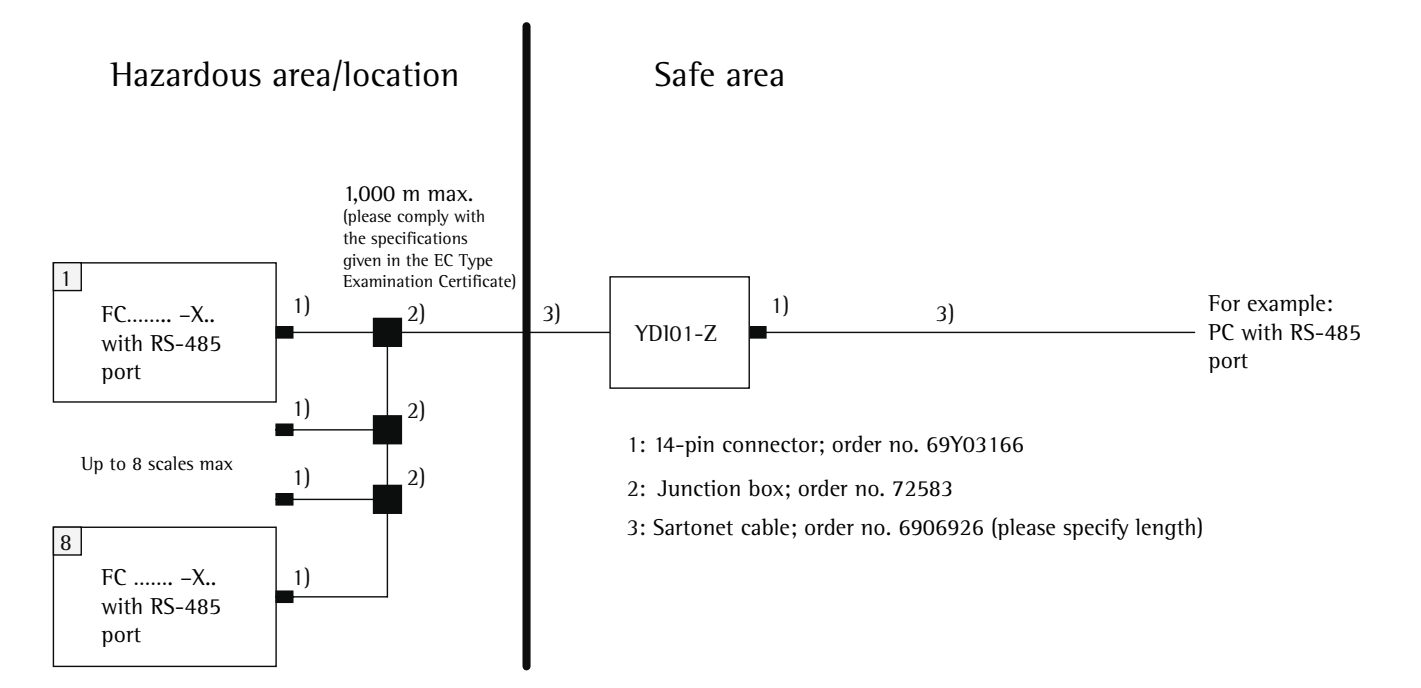

Female interface connector: 25-contact, D-Submini DB25S with screw lock hardware Pin labeling of the 25-contact D-SUB connector

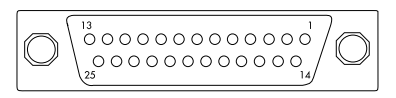

Connector - front view

Male connector used: (please use connectors with the same specifications): 25-pin D-Submini DB25S, with integrated shielded cable clamp assembly (Amp type 826 985-1C) and fastening screws (Amp type 164 868-1)

#### ▲ Warning: When Using Pre-wired RS-232 Connecting Cables! RS-232 cables purchased from other manufacturers often have incorrect pin assignments for use with Sartorius scales. Be sure to check the pin assignment against the chart below before connecting the cable, and disconnect any lines marked "Internally Connected". Failure to do so may damage or even completely ruin your scale and/or peripheral device.

Cabling Diagram: RS232

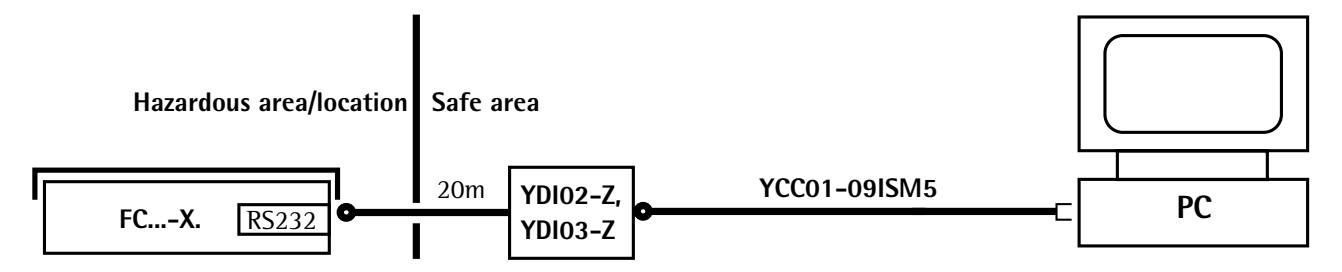

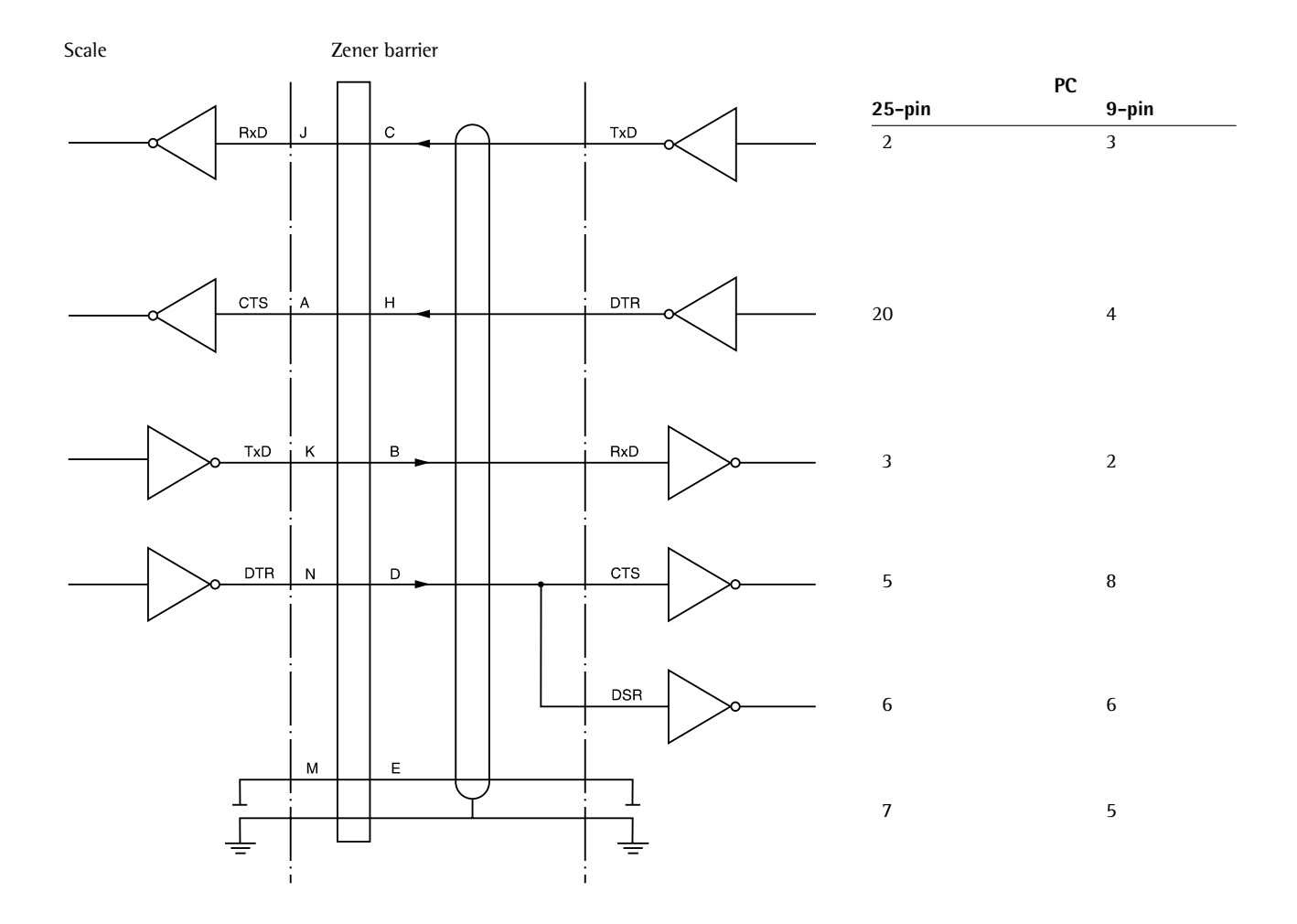

#### $\underline{\wedge}$ Important Note

Only electrical equipment with a maximum voltage rating  $V_m$  of 250 V is permitted to be connected to the Zener barrier. The voltage rating  $V_Z$  of this Zener barrier is 12 V.
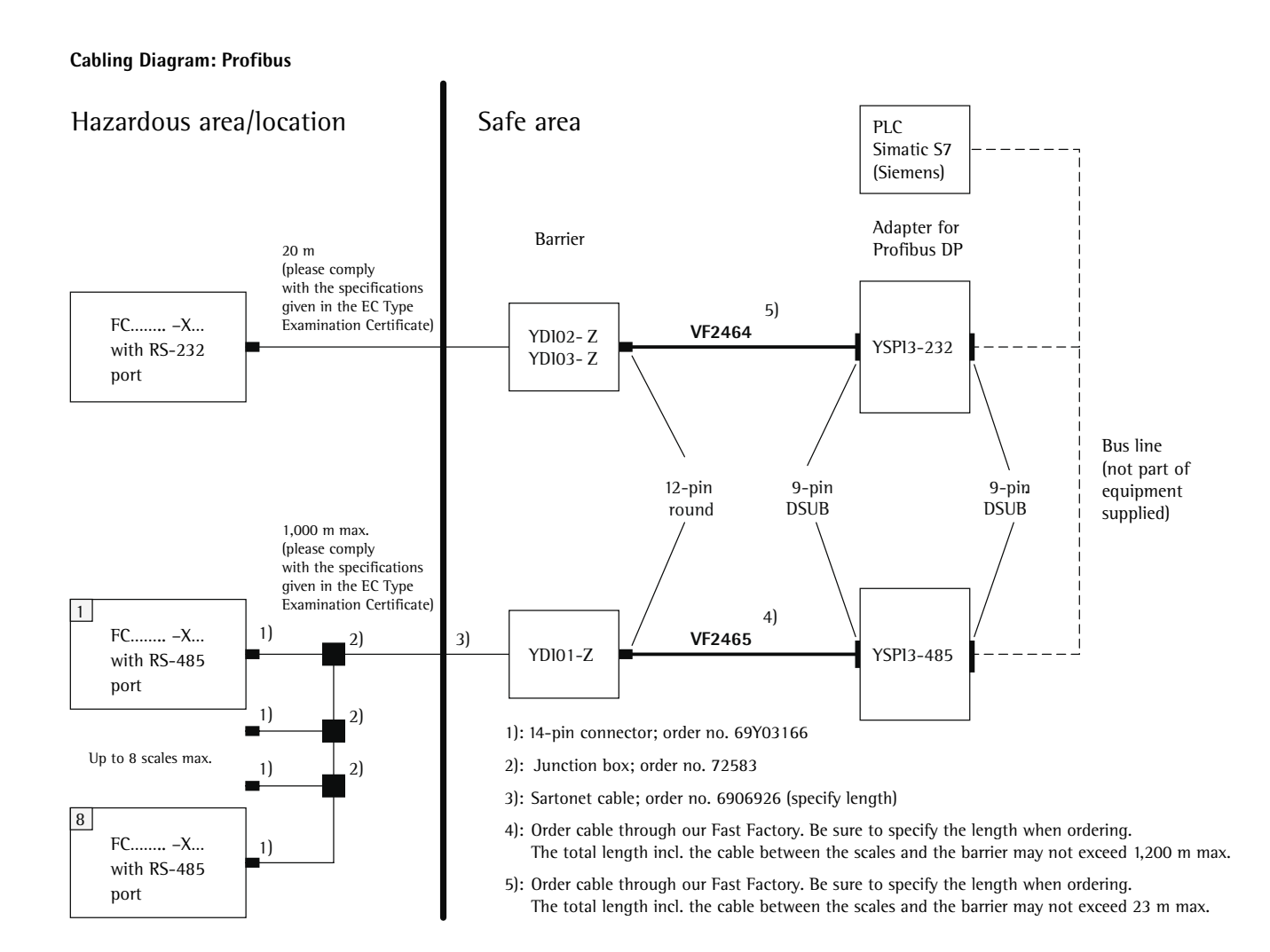

| RU12 connector |   | YDI02/03-Z<br>RS-232 | ]        | YSPI3-232<br>connector | D-Sl<br>conr | JB 9-pin<br>nector                         |
|----------------|---|----------------------|----------|------------------------|--------------|--------------------------------------------|
|                | Α | >                    |          | Shield                 | 1            | $\Box$                                     |
|                | В | TxD                  | ◀ →      | TxD                    | 2            |                                            |
|                | С | RxD                  |          | RxD                    | 3            | <b>                                   </b> |
|                | D | DTR                  |          |                        | 4            | • •                                        |
|                | Е | Signal GND           | <b>↓</b> | GND                    | 5            |                                            |
|                | F |                      |          | +5V Out                | 6            |                                            |
|                | G | <                    |          | CTS                    | 7            | 0                                          |
|                | Н | CTS                  | ]◀───►   | DTR                    | 8            |                                            |
|                | J | =                    |          |                        | 9            |                                            |
|                | K |                      |          |                        | L.,          |                                            |
|                | L | SET                  | 1        |                        |              |                                            |
|                | М |                      | ]        |                        |              |                                            |

## Connecting Cable (between YDI02/03-Z and YSPI3-232): VF2464

Connecting Cable (between YDI01-Z and YSPI3-485): VF2465

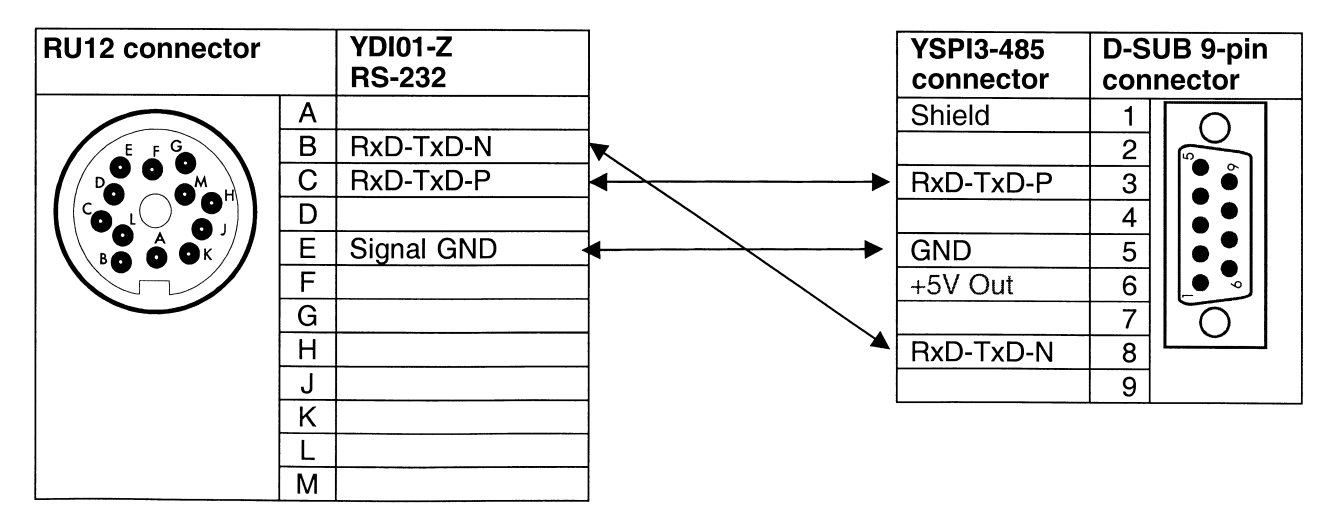

| Uo         12.0           Io         133           Po         1.40           Co         1µF           Lo         300 | V2<br>5 V 12.6<br>mA 133<br>5 W 1.46<br><sup>5</sup> 1µF<br>µH 300 | 6 V<br>3 mA<br>6 W<br><del>-</del><br>) µH | <b>V3</b><br>8.6 V<br>187 mA<br>1.51 W<br>4 μF<br>300 μH | <b>V4</b><br>12.6V<br>150 mA<br>1.68 W<br>1 μF<br>300 μH                                                            |                                                                              |                        |                        |           |                                        |                                                   |                                                   |                                                       |                                                       |
|----------------------------------------------------------------------------------------------------|--------------------------------------------------------------------|--------------------------------------------|----------------------------------------------------------|----------------------------------------------------------------------------------------------------|------------------------------------------------------------------------------|------------------------|------------------------|-----------|----------------------------------------|---------------------------------------------------|---------------------------------------------------|-------------------------------------------------------|-------------------------------------------------------|
| Power supply<br>YPS02-Z.R<br>II (2) G<br>[EEx ib] IIC<br>II (1) D                                                    | <b>y</b>                                                           |                                            |                                                          |                                                                                                    |                                                                              |                        |                        |           |                                        |                                                   | Non ha                                            | zardous                                               | s area                                                |
| Power sup<br>YPS02-X.<br>II 2 G<br>EEx d [ib] II0                                                                    | ply<br>R /                                                         | Alternat<br>Connec                         | ive<br>ition                                             | Sartorius cai<br>(permanentl<br>flexibly insta<br>max. Length<br>max. C <sub>Cable</sub><br>max. C <sub>Cable</sub> | ble: type LiY(<br>y installed on<br>lled)<br>= 50 m<br>= 8.4 µH<br>= 28.2 nF | C-Y-CY 4<br>I power st | x 0,5²<br>upply; can l | be        | IIC T4                                 | <b> </b> [                                        | Ha<br>Con<br>FC<br>FC<br>Weigł                    | zardous                                               | s area<br>ale<br><br>form                             |
| II 1 D T135<br>Circuit: V<br>Uo 1:                                                                                   | °C<br>1 V:<br>2.6 V 12                                             | <b>2</b><br>2.6 V                          | <b>V3</b><br>8.6 V                                       | <b>V4</b><br>12.6V                                                                                                  |                                                                              |                        |                        |           |                                        |                                                   | II 2 G<br>II 1 D T1                               | EEx ib l<br>35°C (op                                  | IC T4<br>tional)                                      |
| lo 1:<br>Po 1:<br>Co 1:<br>Lo 3:                                                                                     | 33 mA 13<br>46 W 1.<br>JF 1µ<br>D0µH 30                            | 33 mA<br>.46 W<br>μF<br>00 μH              | 187 mA<br>1.51 W<br>4 μF<br>300 μH                       | . 150 mA<br>1.68 W<br>1 μF<br>300 μH                                                                                |                                                                              |                        |                        |           | Circuit:<br>Ui<br>Ii<br>Pi<br>Ci<br>Li | <b>V1</b><br>12.6 V<br>133 mA<br>1.68 W<br>0<br>0 | <b>V2</b><br>12.6 V<br>133 mA<br>1.68 W<br>0<br>0 | <b>V3</b><br>8.6 V<br>187 mA<br>1.61 W<br>300 nF<br>0 | <b>V4</b><br>12.6V<br>150 mA<br>1.89 W<br>100 nF<br>0 |
|                                                                                                    |                                                                    |                                            |                                                          |                                                                                                    | EX                                                                           | Date                   | Name                   | FC/FCA/IS | S/                                     | Power Sup                                         | oply                                              |                                                       | Shee                                                  |
|                                                                                                    |                                                                    |                                            |                                                          |                                                                                                    |                                                                              |                        |                        |           |                                        |                                                   |                                                   |                                                       |                                                       |

## **Cabling Diagram**

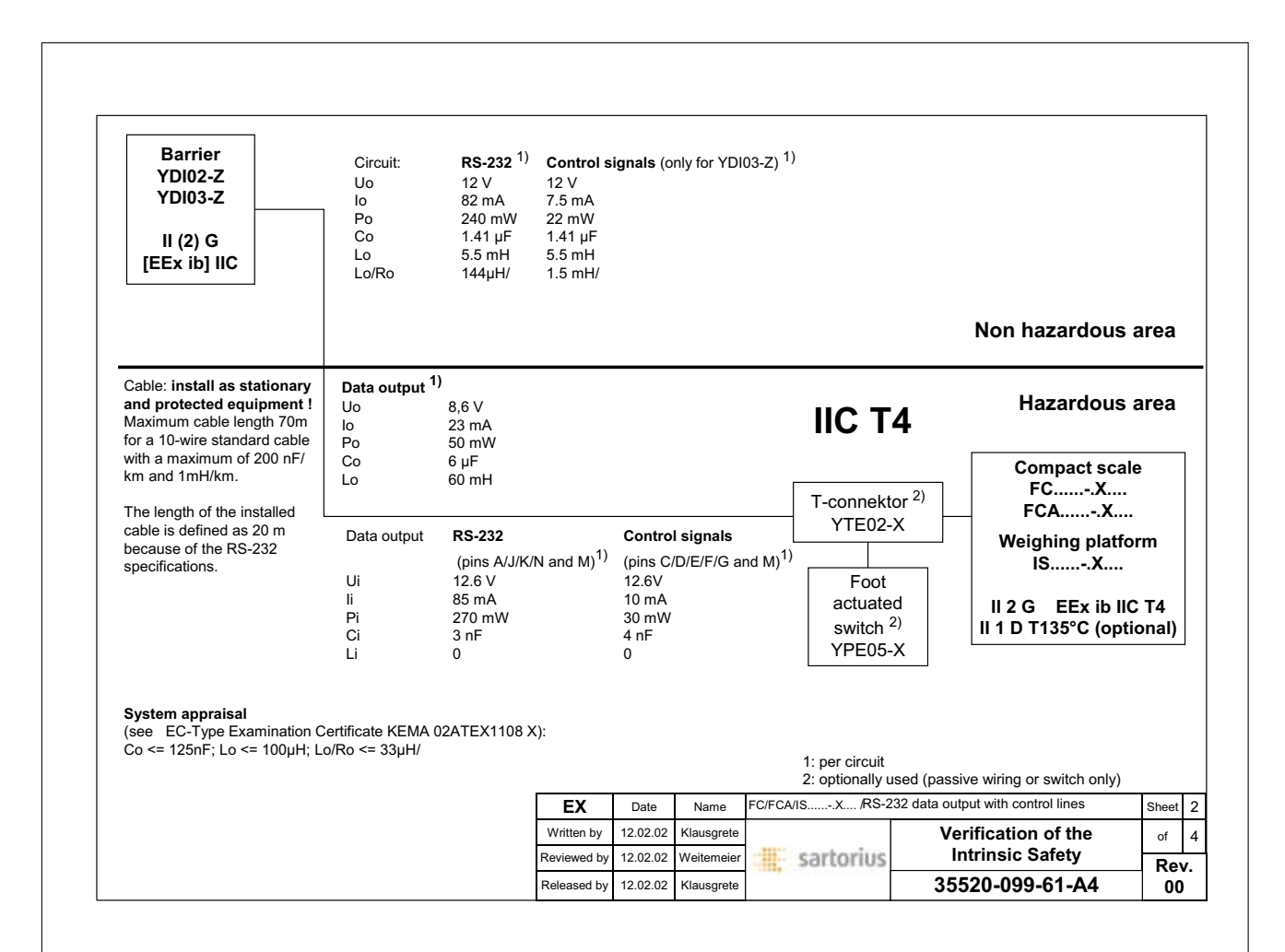

| Barrier<br>YDI01-Z<br>II (2) G<br>[EEx ib] IIC                     | RS-           Uo         12 \           Io         82 r           Po         240           Co         1.41           Lo         5,5 | <b>485<sup>1)</sup></b><br>⁄<br>mA<br>mW<br>⊨µF<br>mH |                                        |                    |                                                                |                                                                      | Bar<br>YDI<br>II (2<br>[EEx i                          | rrier<br>03-Z<br>2) G<br>ib] IIC  |                                |                                                         |             |           |
|--------------------------------------------------------------------|----------------------------------------------------------------------------------------------------|-------------------------------------------------------|----------------------------------------|--------------------|----------------------------------------------------------------|----------------------------------------------------------------------|--------------------------------------------------------|-----------------------------------|--------------------------------|---------------------------------------------------------|-------------|-----------|
|                                                                    |                                                                                                    |                                                       |                                        |                    |                                                                |                                                                      |                                                        | Only cor<br>(see shee             | ntrol signal:<br>et 2)         | <sup>s</sup> Non hazardou                               | s are       | a         |
| up to 7 further<br>units, which<br>have the same<br>type of RS-485 | <b>Data output</b><br>Ui<br>Ii<br>Pi<br>Ci                                                                                          | <b>RS-4</b><br>12,6<br>810 r<br>2.5 V<br>10 nl        | l <b>85</b> only (pins<br>∨<br>mA<br>₩ | J/K) <sup>2)</sup> | Cable: ins<br>and prote<br>Maximum<br>for a 10-w<br>with a max | stall as sta<br>ected equ<br>cable leng<br>vire standa<br>ximum of 2 | ationary<br>ipment !<br>gth 70m<br>ard cable<br>200nF/ | Data out<br>only con<br>(see shee | put;<br>htrol signals<br>et 2) | , Hazardou                                              | s are       | a         |
| data output<br>connected to<br>this fieldbus                       | Li<br>Uo<br>Io<br>Po                                                                                                    | 0<br>12.6`<br>85 m<br>270n                            | V<br>IA<br>nW                          | IIC                | T4                                                             |                                                                      | T-conn<br>YTE                                          | ektor <sup>3)</sup><br>02-X       | ]                              | Compact scale<br>FCX<br>FCAX<br>Weighing platfor<br>ISX | m           |           |
| Cable: install as static<br>For cables with a maxin                | nary and prote<br>num of 125pF/m                                                                                                    | ected equ                                             | ipment !<br>rsus wire):                |                    |                                                                |                                                                      | T-conn<br>YTE                                          | ektor <sup>3)</sup><br>02-X       |                                | II 2 G EEx ib IIC<br>II 1 D T135°C (optic               | T4<br>onal) |           |
| Number of units<br>in the hazardous area                           | Cable length<br>m                                                                                                    | <b>Lo/Ro</b><br>μΗ/                                   | or Lo<br>μH/k                          | m                  |                                                                |                                                                      | Fc<br>actu<br>swite                                    | oot<br>lated<br>ch <sup>3)</sup>  |                                |                                                         |             |           |
|                                                                    | 1000                                                                                                    | 61                                                    | 400<br>115                             |                    |                                                                |                                                                      | YPE                                                    | 05-X                              | 1: per circu                   | it                                                      |             |           |
| 2<br>4<br>6<br>8                                                   | 1000<br>1000<br><b>1000</b>                                                                                                    | 34<br>22<br><b>17</b>                                 | 46<br>25                               |                    |                                                                |                                                                      |                                                        |                                   | 2: circuits c                  | ombined                                                 | uitob o     | al·       |
| 2<br>4<br>6<br><b>8</b><br>8                                       | 1000<br>1000<br><b>1000</b><br>100                                                                                                  | 34<br>22<br><b>17</b><br>17                           | 46<br>25<br>250                        | EV.                |                                                                |                                                                      | EC/ECA #                                               | 2 V / 1                           | 3: optionally                  | y used (passive wiring or sy                            | witch or    | nly<br>.T |

## **Cabling Diagram**

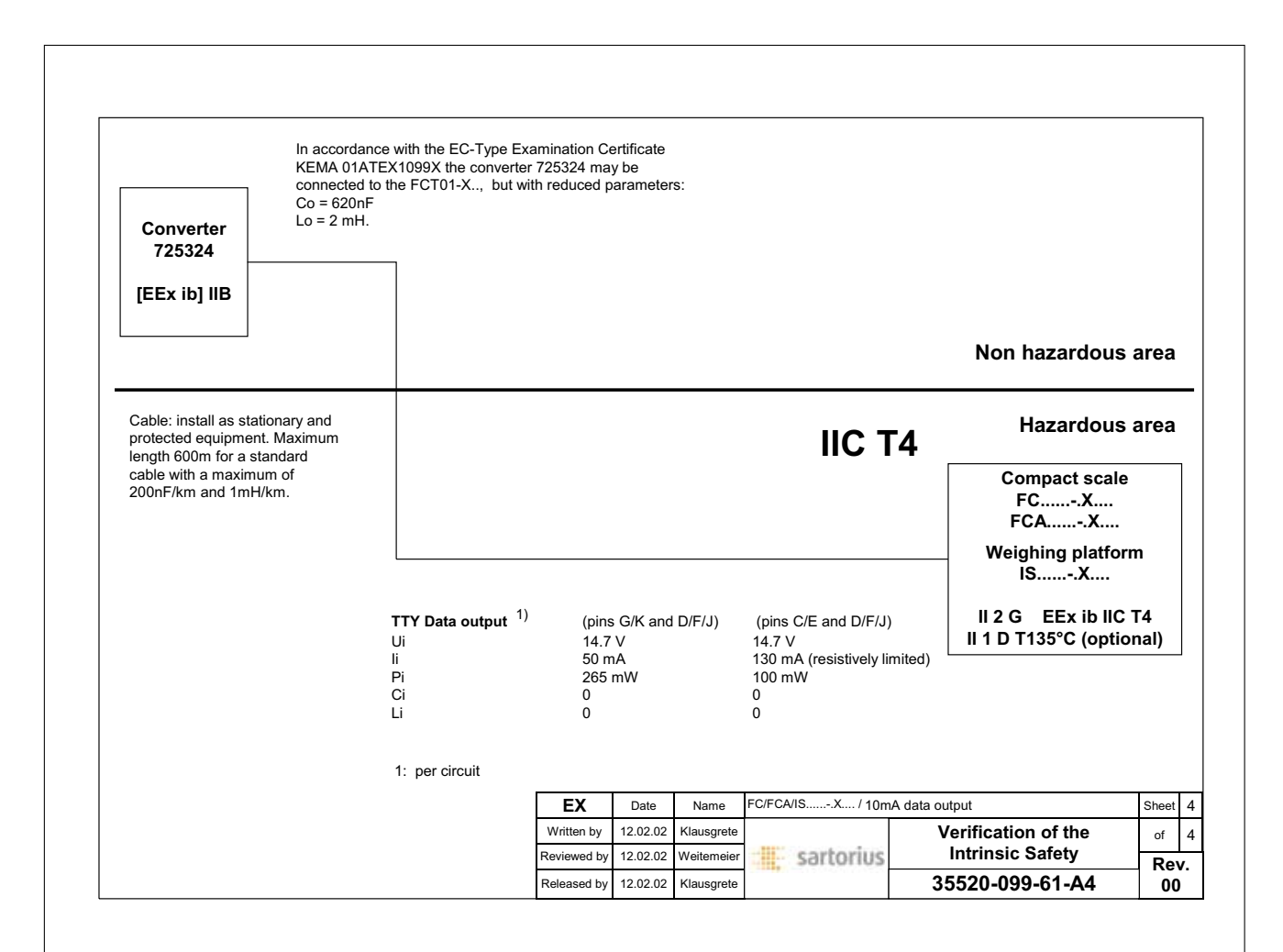

## **Error Codes**

Error codes are displayed in the main display or text line for 2 seconds. The program then returns automatically to the previous status.

| Display                           | Cause                                                                                                    | Solution                                                                                                    |
|-----------------------------------|----------------------------------------------------------------------------------------------------|----------------------------------------------------------------------------------------------------|
| No segments appear on the display | No AC power is available<br>The AC adapter is not plugged in<br>Automatic shutoff configured in<br>Setup (code 8 7 4) | Check the AC power supply<br>Plug in the AC adapter<br>Press $\overrightarrow{W}$ to switch on the scale or select<br>code 8 7 2 in Setup ("no automatic shutoff") |
| Н                                 | The load exceeds the scale capacity                                                                                   | Unload the scale                                                                                                    |
| L or Err 54                       | The weighing pan is not in place                                                                                      | Place the weighing pan on the scale; may have to be turned off and on again if "L" is displayed                                                                    |
| Err Ol<br>> Display range         | Data output not compatible with output format                                                                         | Change the configuration in the Setup menu                                                                                                    |
| Err O2<br>Cal. n. possible        | Calibration/adjustment condition<br>not met, e.g.,<br>– The scale was not tared<br>– The scale is loaded              | Calibrate only when zero is displayed<br>Press (Tare) to tare<br>Unload the scale                                                                                  |
| Err O3<br>Cal./adj. interrupt     | Calibration/adjustment could not<br>be completed within a certain time                                                | Allow the scale to warm up again and repeat the adjustment process                                                                                                 |
| Err OS                            | Built-in calibration weight does not<br>return to initial position                                                    | Contact your local Sartorius Service Center                                                                                                    |
| Err OG<br>Int. wt. defective      | Built-in calibration weight<br>is defective                                                                           | Contact your local Sartorius Service Center                                                                                                    |
| Err Ol<br>Function blocked        | Function not allowed in scales verified for use in legal metrology                                                    | Contact your local Sartorius Service Center for<br>information on having the settings changed                                                                      |
| Err 08*<br><>zero range           | The load on the scale is too heavy to zero the readout                                                                | Check whether the "power-on zero range" is set                                                                                                    |
| Err O9*<br>< 0 not allowed        | Taring is not possible when the gross weight is $\leq$ zero                                                           | Zero the scale                                                                                                    |
| Err 10<br>Tare fct. blocked       | Tare key and 2nd tare memory are<br>blocked when there is data in the tare<br>memory for the formulation application  | Press <u>CF</u> to clear the formulation<br>application; the tare key and 2nd<br>tare memory are then accessible                                                   |
| Err   <br>Tare2 blocked           | Tare memory not allowed                                                                                               | Check the tare value entered                                                                                                    |
| Err 12<br>Tare2 > Max.            | Tare memory greater than weighing range or range limits                                                               | Check sample/container                                                                                                    |
| Err  ]<br>Adjwt. >Max.            | Internal adjustment is not possible because preload is too heavy                                                      | Reduce the preload or change the configuration                                                                                                    |
| Err 30<br>Print fct. blocked      | Interface port for printer output is blocked                                                                          | Contact your local Sartorius Service Center                                                                                                    |

\* = occurs only via the SBI interface (ESC f3\_/f4\_)

| Display/Problem                                                                                                    | Cause                                                                                                    | Solution                                                                                                    |  |  |
|----------------------------------------------------------------------------------------------------|----------------------------------------------------------------------------------------------------|----------------------------------------------------------------------------------------------------|--|--|
| Err 31<br>Print fct. blocked                                                                                                    | Interface handshake interrupted (XOFF, CTS)                                                                                                    | Transmit XON, then CTS                                                                                                    |  |  |
| Ref.wt. too light                                                                                                    | Error in storing reference weight<br>(with the counting or weighing-<br>in-percent application)                                                                       | Weight too light or there is no sample on the scale                                                                                              |  |  |
| Cannot update Reference updating not possible<br>(with the counting application)                                                                                                    |                                                                                                    | See "Counting" in "Operation"<br>for reference updating criteria                                                                                 |  |  |
| Not a number<br>xxxx Too low<br>xxxx Too hish                                                                                                    | Input wrong (for any<br>application program), e.g.,<br>alphabetic input not allowed                                                                                   | Follow the instructions for the application programs                                                                                             |  |  |
| Too many char.                                                                                                    | Input text too long                                                                                                    | Allowable text lengths, incl. decimal point:<br>– S ID, NUM, L ID, ID: max. 20 characters<br>– W ID: max. 14 characters                          |  |  |
| Equation too long                                                                                                    | Equation exceeds 28 characters                                                                                                    | Limit equation to 28 characters                                                                                                    |  |  |
| Limits different<br>than unit                                                                                                    | The unit for the tolerance limits entered<br>during checkweighing is different than<br>that required for the current application                                      | Change the tolerance limits to fit the application                                                                                               |  |  |
| Err IOx                                                                                                    | Key is stuck<br>Key pressed when switching on the scale:                                                                                                    | Release key or<br>Contact your local Sartorius Service Center                                                                                    |  |  |
| $\mathbf{x} = \mathbf{I}$ :                                                                                                    | 🥪 (F1, F2, F5, F6), CF                                                                                                    |                                                                                                    |  |  |
| x = 2 :                                                                                                    | (D), (F3), O, 3, 4, 9                                                                                                    |                                                                                                    |  |  |
| x = <b>∃</b> :                                                                                                    | 2, 5, 6, · , (=), Tare-right                                                                                                    |                                                                                                    |  |  |
| x = <b>4</b> :<br>"Checkerboard" pattern displayed<br>continuously                                                                                                    | 1, 7, 8, $\bigcirc$ (F4), ABC, Tare-left<br>Setup key was pressed when turning on<br>the scale, or is stuck                                                           |                                                                                                    |  |  |
| Err 340                                                                                                    | Operating parameter (EEPROM) is wrong                                                                                                    | Contact your local Sartorius Service Center                                                                                                    |  |  |
| No WP                                                                                                    | Weighing platform is defective                                                                                                    | Contact your local Sartorius Service Center                                                                                                    |  |  |
| blocked                                                                                                    | Function blocked                                                                                                    | none                                                                                                    |  |  |
| The special code <b>O</b> remains displayed                                                                                                    | None of the keys has been pressed since the scale was turned on                                                                                                    | Press a key                                                                                                    |  |  |
| The weight readout changes constantly<br>The weight readout changes constantly<br>Unstable ambient conditions<br>Too much vibration, or the scale<br>is exposed to a draft<br>A foreign object is caught between<br>the pan and the scale housing |                                                                                                    | Set up the scale in another area<br>Change Setup configurations to adapt<br>the scale to the ambient conditions<br>Remove the foreign object     |  |  |
| The weight readout is obviously wrong                                                                                                    | The scale has not been calibrated/adjusted<br>The scale was not tared before weighing<br>The scale is not level<br>The dust cover is caught under the<br>weighing pan | Calibrate/adjust the scale<br>Tare before weighing<br>Level the scale<br>See "Replacing the Dust Cover" in<br>the chapter "Care and Maintenance" |  |  |

If any other errors occur, contact your local Sartorius Service Center!

## Overview

## **General Views of the Scales**

FC06BBE-SX(CE)

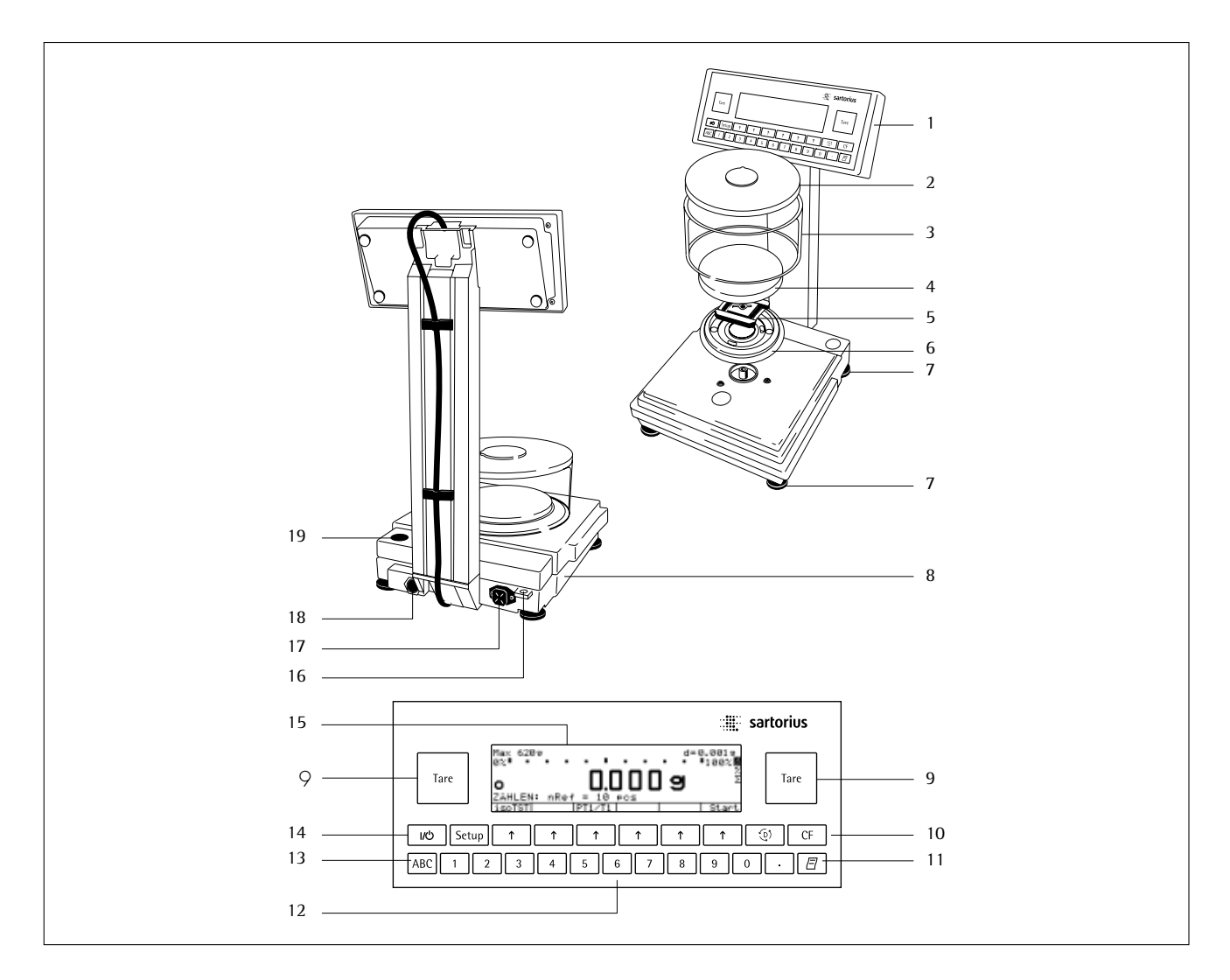

| Pos. | Designation                  | Spare Part Order No. | Pos.  | Designation                        | Spare Part Order No. |
|------|------------------------------|----------------------|-------|------------------------------------|----------------------|
| 1    | Display and control unit     |                      | 13    | Numeric kevs                       |                      |
| 2    | Draft shield cover           | 69 LP0002            | 14    | Shift key for entering letters     |                      |
| 3    | Glass cylinder               | 69 14290             | 15    | On/off key                         |                      |
| 4    | Weighing pan                 | 69 LP0004            | 16    | Display                            |                      |
| 5    | Pan support                  | 69 1.P0005           | 17    | Lug for attaching an               |                      |
| 6    | Shield disk                  | 69 1.P0003           |       | anti-theft locking device          |                      |
| 7    | Leveling foot                | 69 B20005            | 18    | Main grounding terminal            |                      |
| 8    | Menu access switch           | 05 220005            | 19    | AC power socket                    |                      |
| 9    | Metrological ID label        |                      | 20    | Data interface port                |                      |
| 2    | (only on scales verified for |                      | 21    | Level indicator                    |                      |
|      | legal metrology in the FU)   |                      | 21    |                                    |                      |
| 10   | Tare key                     |                      | Not s | shown                              |                      |
| 11   | Function keys                |                      | Duct  | cover for weighing platform        | 69 60FB01            |
| 10   |                              |                      | Dust  |                                    |                      |
| 12   | Print key                    |                      | Dust  | cover for display & control unit   | 69 60LP03            |
|      |                              |                      | Caps  | and plugs for covering ports (set) | 69 B20009            |
|      |                              |                      |       |                                    |                      |

#### Downloaded from <u>www.Manualslib.com</u> manuals search engine

#### **Overview of the Scales**

FC6CCE-HX(CE), FC2CCE-SX(CE), FC12CCE-SX(CE), FC12CCE-IXCE, FC6CCE-SX(CE) "-CE" identifies the scale as verified for legal metrology in the EU\*

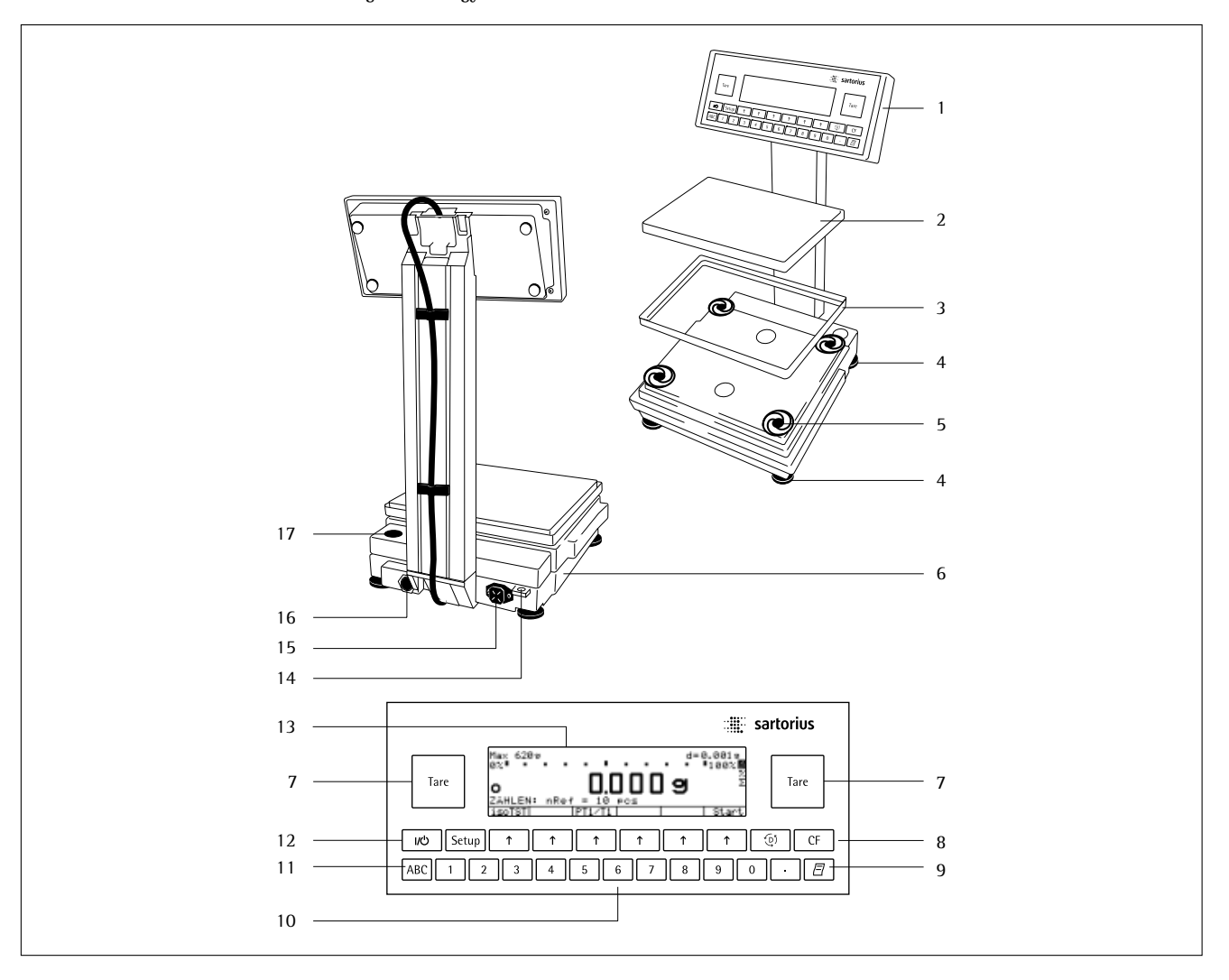

| Pos. | Designation                                                              | Spare Part Order No. | Pos.  | Designation                        | Spare Part Order No. |
|------|--------------------------------------------------------------------------|----------------------|-------|------------------------------------|----------------------|
| 1    | Display and control unit                                                 |                      | 12    | Shift key for entering letters     |                      |
| 2    | Weighing pan/load plate                                                  | 69 LP0007            | 13    | On/off key                         |                      |
| 3    | Pan shield (depends on type of model)                                    | 69 LP0008            | 14    | Display                            |                      |
| 4    | Leveling foot                                                            | 69 B20005            | 15    | Lug for attaching an               |                      |
| 5    | Menu access switch                                                       |                      |       | antitheft locking device           |                      |
| 6    | Shock absorber                                                           | 69 LP0010            | 16    | Main grounding conductor           |                      |
| 7    | Metrological ID label                                                    |                      | 17    | AC power socket                    |                      |
|      | (only on scales verified for                                             |                      | 18    | Data interface port                |                      |
|      | legal metrology in the EU)                                               |                      | 19    | Level indicator                    |                      |
| 8    | Tare key                                                                 |                      |       |                                    |                      |
| 9    | Function keys                                                            |                      | Not s | shown:                             |                      |
| 10   | Print key                                                                |                      | Dust  | cover for weighing platform        | 69 60FB02            |
| 11   | Numeric keys                                                             |                      | Dust  | cover for display & control unit   | 69 60LP03            |
|      | •                                                                        |                      | Caps  | and plugs for covering ports (set) | 69 B20009            |
| *    | including the Signatories of the Agreen<br>on the European Economic Area | ient                 |       |                                    |                      |

118

#### **Overview of the Scales**

FC34EDE-HX(CE), FC34EDE-PX(CE), FC16EDE-HX(CE), FC12EDE-PX(CE), FC64EDE-SX(CE), FC64EDE-HX "·CE" identifies the scale as verified for legal metrology in the EU\*

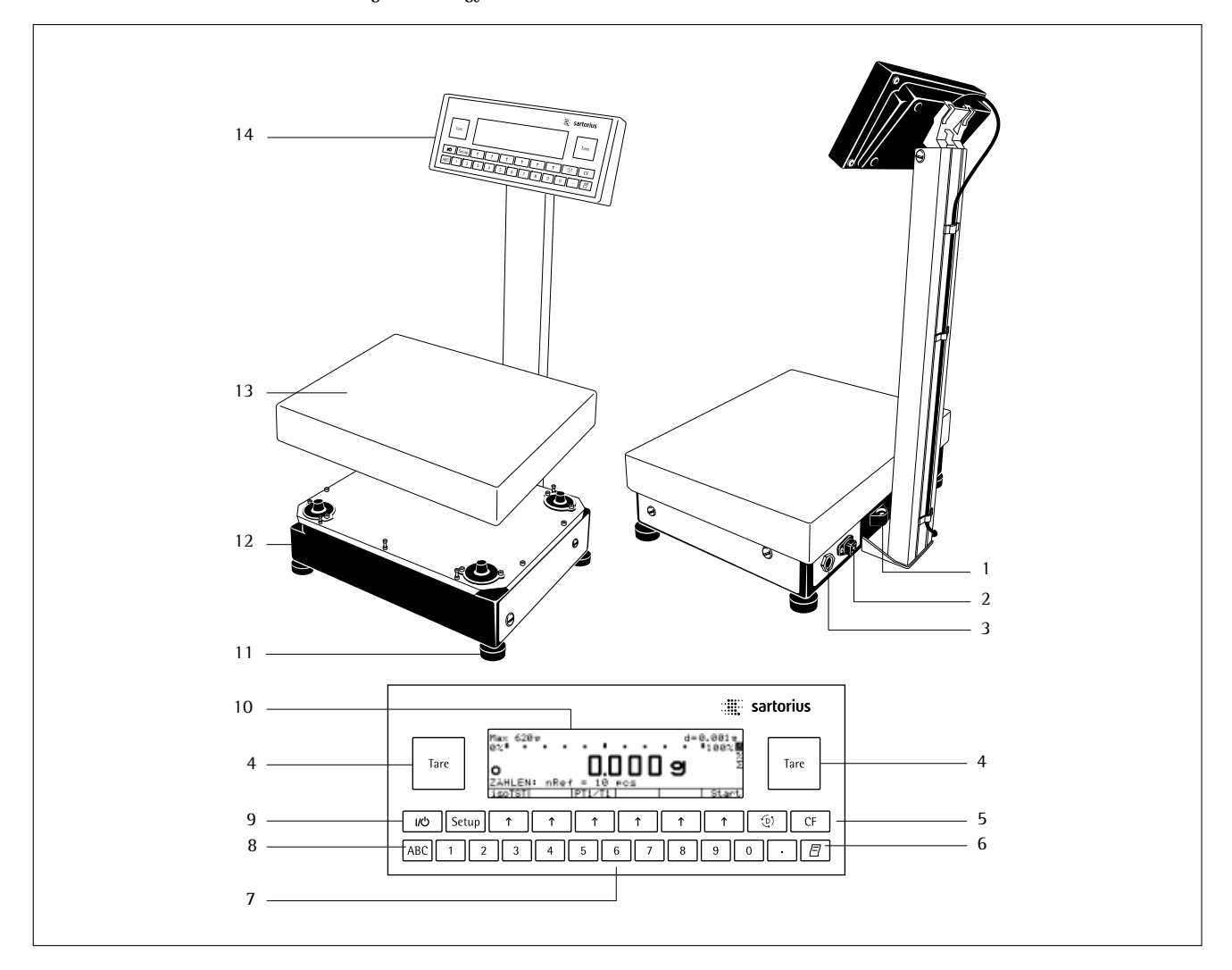

| Pos. | Designation             | Spare Part Order No. | Pos. | Designation                             | Spare Part Order No. |
|------|-------------------------|----------------------|------|-----------------------------------------|----------------------|
| 1    | Main grounding treminal |                      | 11   | On/off key                              |                      |
| 2    | Level indicator         |                      | 12   | Display                                 |                      |
| 3    | AC power socket         | 69 14290             | 13   | Leveling foot                           | 69 LC0093            |
| 4    | Data interface port     | 69 LP0004            | 14   | metrological ID label (only on scales   |                      |
| 5    | Manu access switch      |                      |      | verified for legal metrology in the EU) |                      |
| 6    | Tare key                |                      | 15   | Load plate                              |                      |
| 7    | Function keys           |                      | 16   | Display and control unit                |                      |
| 8    | Print key               |                      |      |                                         |                      |
| 9    | Numeric kevs            |                      | Not  | shown:                                  |                      |
| 10   | Shift key               |                      | Dust | cover for display&control unit          | 69 60LP03            |
|      |                         |                      |      | 1 5                                     |                      |
|      |                         |                      |      |                                         |                      |

\* including the Signatories of the Agreement on the European Economic Area

#### **General View of the Terminal**

#### FCA Models (this example: YAC01FC-X terminal)

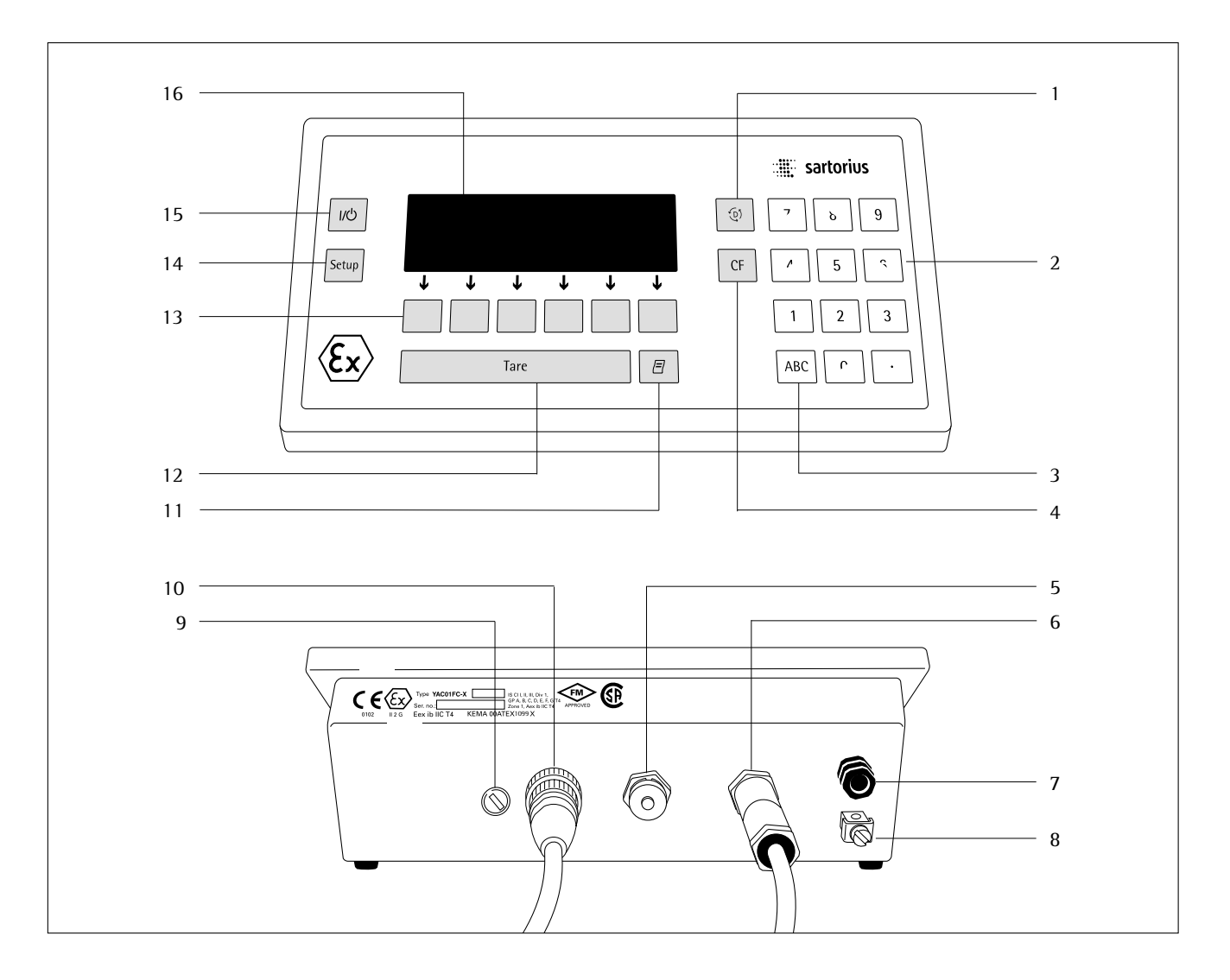

#### Pos. Designation

- Toggle key for changing application programs 1
- Numeric keys 2
- 3 Shift key for entering letters
- 4 CF key (clear function)
- 5 Serial communications port (14-pin)
- 6 Power jack 7 Vent valve
- Terminal for an equipotential bonding conductor 8
- Plug covering access switch 9

#### Pos. Designation

- 10 Cable gland for connecting a weighing platform
- Print key 11
- 12 Tare key
- 13 Function keys
- 14
- Setup key On/standby key 15
- 16 Display

#### Standard Models

| General Specifications:                                                       |                                                                                                    |
|-------------------------------------------------------------------------------|----------------------------------------------------------------------------------------------------|
| AC power source/power requirements                                            | AC adapter, 90 V AC (min.) to 264 V AC (max.)                                                                                                    |
| Frequency                                                                     | 48 - 60 Hz                                                                                                    |
| Allowable ambient operating temperature                                       | 0 +40 °C (273 313 K, 32 °F 104 °F)                                                                                                    |
| Adaptation to ambient conditions                                              | By selection of 1 of 4 optimized filter levels                                                                                                    |
| Display update<br>(depends on the filter level selected)                      | 0.1 – 0.4                                                                                                    |
| Power consumption                                                             | 25 VA                                                                                                    |
| Hours of operation with fully charged YRB 06 Z external battery pack, approx. | 14 h                                                                                                    |
| Selectable weight units                                                       | Grams, kilograms, carats, pounds, ounces, Troy ounces, Hong Kong taels, Singapore taels,<br>Taiwanese taels, grains, pennyweights, milligrams, parts per pound, Chinese taels, mommes,<br>Austrian carats, tola, baht and mesghal                |
| Selectable application programs                                               | Mass unit conversion, counting, weighing in percent, animal weighing, calculation,<br>density determination, over/under checkweighing, time-controlled functions, totalizing,<br>statistics, 2nd tare memory, identifiers, product data memories |
| Built-in interface                                                            | RS-232C                                                                                                    |
| Format:                                                                       | 7-bit ASCII, 1 start bit,<br>1 or 2 stop bits                                                                                                    |
| Parity:                                                                       | odd, even or space                                                                                                    |
| Transmission rates:                                                           | 150 to 19,200 baud                                                                                                    |
| Handshake:                                                                    | Software or hardware                                                                                                    |

| Model                                                                          |      | FC06BBE-SX           | FC6CCE-HX            | FC2CCE-SX            | FC12CCE-SX           | FC6CCE-SX            |
|--------------------------------------------------------------------------------|------|----------------------|----------------------|----------------------|----------------------|----------------------|
| Readability                                                                    | g    | 0.001                | 0.01                 | 0.01                 | 0.1                  | 0.1                  |
| Weighing capacity                                                              | g    | 620                  | 6,200                | 2,200                | 12,000               | 6,200                |
| Max. capacity                                                                  | kg   | 3                    | 25                   | 10                   | 50                   | 50                   |
| Tare range (subtractive)                                                       | g    | -620                 | -6,200               | -2,200               | -12,000              | -6,200               |
| Electronically compensated preload<br>(without restricting weighing range)     | g    | 93                   | -                    | 110                  | 1,200                | 1,240                |
| Max. preload when starting<br>calibration/adjustment<br>(scale must be zeroed) | g    | 110                  | 5,200                | 1,300                | 10,000               | 6,400                |
| Repeatability (standard deviation)                                             | ≤±g  | 0.001                | 0.01                 | 0.01                 | 0.05                 | 0.05                 |
| Linearity                                                                      | ≤±g  | 0.002                | 0.02                 | 0.02                 | 0.2                  | 0.1                  |
| Sensitivity drift within +10 +30 °C                                            | ≤±/K | 2 · 10 <sup>-6</sup> | 2 · 10 <sup>-6</sup> | 2 · 10 <sup>-6</sup> | 4 · 10 <sup>-6</sup> | 4 · 10 <sup>-6</sup> |
| Response time (average)                                                        | S    | 1.5                  | 1.5                  | 1.5                  | 1                    | 1                    |
| External calibration weight<br>(of at least accuracy class)                    | g    | 500 (E2)             | 5,000 (E2)           | 2,000 (F1)           | 5,000 (F1)           | 5,000 (F2)           |
| Load plate                                                                     | mm   | Ø 130                | 218×200              | 218×200              | 218×200              | 218×200              |
| Dimensions (W×D×H)                                                             | mm   | 240×294×86           | 240×294×86           | 240×294×86           | 240×294×86           | 240×294×86           |
| Net weight, approx.                                                            | kg   | 7                    | 8.4                  | 7.3                  | 7.3                  | 7.3                  |
| Dust and water protection rating                                               |      | 1P54                 |                      |                      |                      |                      |

Dust and water protection rating according to EN 60529

| Model                                                                                              |      | FC64EDE-H,<br>FCA64EDE-HX | FC34EDE-H,<br>FCA34EDE-HX | FC16EDE-H,<br>FCA16EDE-HX |
|----------------------------------------------------------------------------------------------------|------|---------------------------|---------------------------|---------------------------|
| Readability                                                                                        | g    | 0.1                       | 0.1                       | 0.1                       |
| Weighing capacity                                                                                  | kg   | 64                        | 34                        | 16                        |
| Max. overload capacity                                                                             | kg   | 130                       | 130                       | 130                       |
| Tare range (subtractive)                                                                           | kg   | -64                       | -34                       | -16                       |
| Electronically compensated preload (without restricting weighing range)                            | kg   | 13                        | 4                         | 4                         |
| Max. preload when starting<br>calibration/adjustment (scale display<br>does not have to be zeroed) | kg   | approx. 45                | approx. 21                | approx. 19                |
| Repeatability                                                                                      | ≤±g  | 0.1                       | 0.1                       | 0.05                      |
| Linearity                                                                                          | ≤±g  | 0.5                       | 0.2                       | 0.2                       |
| Sensitivity drift within +10 +30°C                                                                 | ≤±/K | 3 · 10 <sup>-6</sup>      | 2 · 10 <sup>-6</sup>      | 2 · 10 <sup>-6</sup>      |
| Response time (average)                                                                            | S    | 1.5                       | 1.5                       | 1.5                       |
| External standard calibration weight (of at least accuracy class)                                  | kg   | 10 (F1)                   | 10 (F1)                   | 10 (F1)                   |
| Platform dimensions                                                                                | mm   | 300×400                   |                           |                           |
| Net weight, approx.                                                                                | kg   | 16.0                      |                           |                           |
| Dust and water protection rating according to EN 60529                                             |      | 1P44                      | 1P65                      | 1P65                      |

| Model                                                                                              |      | FC34EDE-PX,<br>FCA34EDE-PX | FC12EDE-PX,<br>FCA12EDE-HX | FC64EDE-SX,<br>FCA64EDE-SX |  |
|----------------------------------------------------------------------------------------------------|------|----------------------------|----------------------------|----------------------------|--|
| Readability                                                                                        | g    | 0.1/0.2/0.5                | 0.1/0.2                    | 1                          |  |
| Weighing capacity                                                                                  | kg   | 8/16/34                    | 6/12                       | 64                         |  |
| Max. overload capacity                                                                             | kg   | 130                        | 130                        | 130                        |  |
| Tare range (subtractive)                                                                           | kg   | -34                        | -12                        | -64                        |  |
| Electronically compensated preload (without restricting weighing range)                            | kg   | 4                          | 4                          | 13                         |  |
| Max. preload when starting<br>calibration/adjustment (scale display<br>does not have to be zeroed) | kg   | approx. 21                 | approx. 10                 | approx. 45                 |  |
| Repeatability                                                                                      | ≤±g  | 0.05/0.05/0.1              | 0.05/0.05                  | 0.3                        |  |
| Linearity                                                                                          | ≤±g  | 0.2                        | 0.2                        | 1                          |  |
| Sensitivity drift within +10 +30°C                                                                 | ≤±/K | 2 · 10 <sup>-6</sup>       | 2 · 10 <sup>-6</sup>       | 3 · 10 <sup>-6</sup>       |  |
| Response time (average)                                                                            | S    | 1.5                        | 1.5                        | 1.5                        |  |
| External standard calibration weight (of at least accuracy class)                                  | kg   | 10 (F2)                    | 10 (F1)                    | 10 (F2)                    |  |
| Platform dimensions                                                                                | mm   | 300×400                    |                            |                            |  |
| Net weight, approx.                                                                                | kg   | 16.0                       |                            |                            |  |
| Dust and water protection rating                                                                   |      | 1P65                       |                            |                            |  |

Dust and water protection rating according to EN 60529

| Model                                                                                              |      | FCA150IGG-HX        | FCA300IGG-HX        |
|----------------------------------------------------------------------------------------------------|------|---------------------|---------------------|
| Readability                                                                                        | g    | 1                   | 2                   |
| Weighing capacity                                                                                  | kg   | 150                 | 300                 |
| Max. overload capacity                                                                             | kg   | 600                 | 600                 |
| Tare range (subtractive)                                                                           | kg   | 150                 | 300                 |
| Electronically compensated preload (without restricting weighing range)                            | kg   | 30                  | 60                  |
| Max. preload when starting<br>calibration/adjustment (scale display<br>does not have to be zeroed) | kg   | approx. 120         | approx. 300         |
| Repeatability                                                                                      | ≤±g  | 1                   | 2                   |
| Linearity                                                                                          | ≤±g  | 4                   | 8                   |
| Sensitivity drift within +10 +30°C                                                                 | ≤±/K | $2.5 \cdot 10^{-6}$ | $2.5 \cdot 10^{-6}$ |
| Response time (average)                                                                            | S    | 1.5                 | 1.5                 |
| External standard calibration weight (of at least accuracy class)                                  | kg   | 50 (F2)             | 50 (F1)             |
| Platform dimensions                                                                                | mm   | 800×600             |                     |
| Net weight, approx.                                                                                | kg   | 70                  |                     |
| Dust and water protection rating according to EN 60529                                             |      | IP67                |                     |

#### Models Verified by the Manufacturer, with EC Type Approval

| General Specifications                                   |                                                                                                    |                                                                                                    |
|----------------------------------------------------------|----------------------------------------------------------------------------------------------------|----------------------------------------------------------------------------------------------------|
| AC power source/power requirements                       | AC adapter, 90 V AC (min.) to 264 V                                                                         | AC (max.)                                                                                                    |
| Frequency                                                | 48 – 60 Hz                                                                                                  |                                                                                                    |
| Allowable ambient temperature range                      | 0+40°C (273313 K, 32°F104°F)                                                                                |                                                                                                    |
| Adaptation to ambient conditions                         | By selection of 1 of 4 optimized filte                                                                      | er levels                                                                                                    |
| Display update<br>(depends on the filter level selected) | 0.1-0.4                                                                                                    |                                                                                                    |
| Power consumption                                        | 25 VA                                                                                                    |                                                                                                    |
| Selectable weight units                                  | Grams, kilograms                                                                                            |                                                                                                    |
| Selectable application programs                          | Mass unit conversion, counting, weig<br>determination, over/under checkweig<br>2nd tare memory, identifiers | ghing in percent, animal weighing, calculation, density<br>ghing, time-controlled functions, totalizing, statistics, |
| Built-in interface                                       | RS-232C<br>Format:<br>Parity:<br>Transmission rates:<br>Handshake:                                          | 7-bit ASCII, 1 start bit,<br>1 or 2 stop bits<br>Space, odd, even<br>150 to 19,200 baud<br>Software or hardware      |

#### Specifications of the Individual Models:

| Model                                                                          |    | FC06BBE-SXCE               | FC6CCE-HXCE        | FC2CCE-S0CE                         |
|--------------------------------------------------------------------------------|----|----------------------------|--------------------|-------------------------------------|
| Туре                                                                           |    | isoTEST in conju           | nction with BD BF  |                                     |
| Accuracy class *                                                               |    |                            |                    |                                     |
| Scale interval d*                                                              | g  | 0.001                      | 0.01               | 0.01                                |
| Max. weighing capacity*                                                        | g  | 620                        | 6,200              | 2,200                               |
| Verification scale interval e*                                                 | g  | 0.01                       | 0.1                | 0.1                                 |
| Min. capacity*                                                                 | g  | 0.05                       | 0.5                | 0.5                                 |
| Max. overload capacity                                                         | kg | 3                          | 25                 | 10                                  |
| Tare range (subtractive)                                                       |    | $\leq 100\%$ of the ma     | ax. weighing capac | ity                                 |
| Electronically compensated preload (without restricting weighing range)        | g  | 93                         | -                  | 110                                 |
| Max. preload when starting<br>calibration/adjustment<br>(scale must be zeroed) | g  | 110                        | 5,200              | 1,300                               |
| Application range according to CD*                                             | g  | 0.02-620                   | 0.5-6,200          | 0.5-2,200                           |
| Response time (average)                                                        | S  | 1.5                        | 1.5                | 1.5                                 |
| Allowable ambient operating temperature                                        |    | +10° to +30°C (5           | 50° to 86°F)       |                                     |
| Pan/load plate size                                                            | mm | Ø130                       | 218×200            | 218×200                             |
| Dimensions (W×D×H)                                                             | mm | $240 \times 294 \times 86$ | 240×294×86         | 240×294×86                          |
| Net weight. approx.                                                            | kg | 7                          | 8.4                | 7.3                                 |
| Dust and water protection rating                                               |    | IP 54 (protected           | against harmful du | ist deposits and splashes of water) |

according to EN 60529

\* CD = Council Directive 90/384/EEC on non-automatic weighing instruments used within the European Economic Area

#### Model-Specific Specifications:

| Model                                                                          |    | FC12CCE-SXCE      | FC6CCE-SXCE        | FC12CCE-IXCE |
|--------------------------------------------------------------------------------|----|-------------------|--------------------|--------------|
| Туре                                                                           |    | isoTEST in conjur | nction with BD BF  |              |
| Accuracy class *                                                               |    | I                 | I                  |              |
| Scale interval d*                                                              | g  | 0.1               | 0.1                | 0.5          |
| Max. weighing capacity*                                                        | g  | 12,000            | 6,200              | 12,000       |
| Verification scale interval e*                                                 | g  | 1                 | 1                  | 0.5          |
| Min. capacity*                                                                 | g  | 5                 | 5                  | 25           |
| Max. capacity                                                                  | kg | 50                | 50                 | 50           |
| Tare range (subtractive)                                                       |    | ≤100% of the ma   | x. weighing capaci | ty           |
| Electronically compensated preload<br>(without restricting weighing range)     | g  | 1,200             | 1,240              | 1,200        |
| Max. preload when starting<br>calibration/adjustment<br>(scale must be zeroed) | g  | 8,200             | 2,440              | 8,200        |
| Application range according to CD*                                             | g  | 5-12,000          | 5-6,200            | 25-12,000    |
| Response time (average)                                                        | S  | 1                 | 1                  | 1            |
| Allowable ambient operating temperature                                        |    | +10° to +30°C (5  | 0° to 86°F)        |              |
| Pan size                                                                       | mm | 218×200           | 218×200            | 218×200      |
| Net weight, approx.                                                            | kg | 7.3               | 7.3                | 7.3          |
| Dust and water protection rating according to EN 60529                         |    | 1P54              |                    |              |

FC34EDE-HXCE, FC16EDE-HXCE, FC34EDE-PXCE, FC12EDE-PXCE, FC64EDE-SXCE, Model FCA34EDE-HXCE FCA16EDE-HXCE FCA34EDE-PXCE FCA12EDE-PXCE FCA64EDE-SXCE Туре isoTEST in conjunction with BF BF  $(\mathbb{I})$ Accuracy class \*  $(\mathbb{I})$ (I)Scale interval d\* 0.1 0.1 0.1/0.2/0.5 0.1/0.2 1 g Max. weighing capacity\* 34 16 8/16/34 6/12 64 kg Verification scale interval e\* 1 1 1 1 10 g Min. capacity\* 5 5 5 5 50 g Tare range (subtractive) ≤100% of the max. weighing capacity Max. capacity kg 130 Electronically compensated preload 4 4 4 4 13 kg (without restricting weighing range) Max. preload when starting kg ca. 21 ca. 19 ca. 21 ca. 10 ca. 45 calibration/adjustment (scale does not have to be zeroed) Application range according to CD\* 5-34,000 5-34,000 5-12,000 50-64,000 5-16,000 g Response time (average) 1.5 s Allowable ambient operating +10° to +30°C (50° to 86°F) temperature Pan size mm  $300 \times 400$ Net weight, approx. kg 16.0 Dust and water protection rating 1P65 according to EN 60529

\* CD = Council Directive 90/384/EEC for non-automatic weighing instruments used within the European Economic Area

| Model                                                                                              |    | FCA150IGG-HXCE                    | FCA300IGG-HXCE |
|----------------------------------------------------------------------------------------------------|----|-----------------------------------|----------------|
| Туре                                                                                               |    | isoTEST in conjunction with HC BF |                |
| Accuracy class *                                                                                   |    |                                   |                |
| Scale interval d*                                                                                  | g  | 1                                 | 20             |
| Max. weighing capacity*                                                                            | kg | 150                               | 300            |
| Verification scale interval e*                                                                     | g  | 10                                | 20             |
| Min. capacity*                                                                                     | g  | 50                                | 1000           |
| Tare range (subtractive)                                                                           |    | ≤100% of the max. weighing capac  | ity            |
| Max. overload capacity                                                                             | kg | 600                               | 600            |
| Tare range (subtractive)                                                                           | kg | 150                               | 300            |
| Electronically compensated preload (without restricting weighing range)                            | kg | 30                                | 60             |
| Max. preload when starting<br>calibration/adjustment (scale display<br>does not have to be zeroed) | kg | approx. 120                       | approx. 300    |
| Application range according to CD*                                                                 | kg | 0.05-150                          | 1-300          |
| Response time (average)                                                                            | S  | 1.5                               | 1.5            |
| Allowable ambient operating temperature                                                            |    | 0 to +40°C (273 to 313°K; +32° to | 104°F)         |
| External standard calibration weight (of at least accuracy class)                                  | kg | 50 (F2)                           | 50 (F1)        |
| Platform dimensions                                                                                | mm | 800×600                           |                |
| Net weight, approx.                                                                                | kg | 70                                |                |
| Dust and water protection rating according to EN 60529                                             |    | 1P67                              |                |

\* CD = Council Directive 90/384/EEC for non-automatic weighing instruments used within the European Economic Area

# **Dimensions (Scale Drawings)**

FC06BBE-SX (CE)

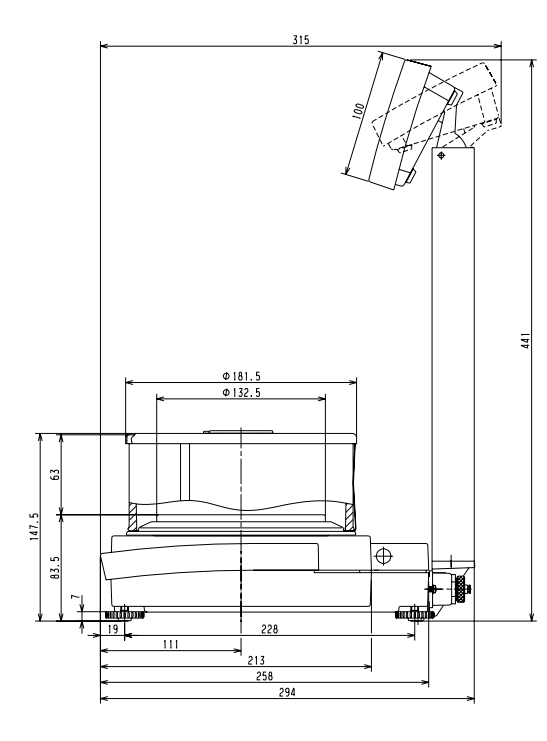

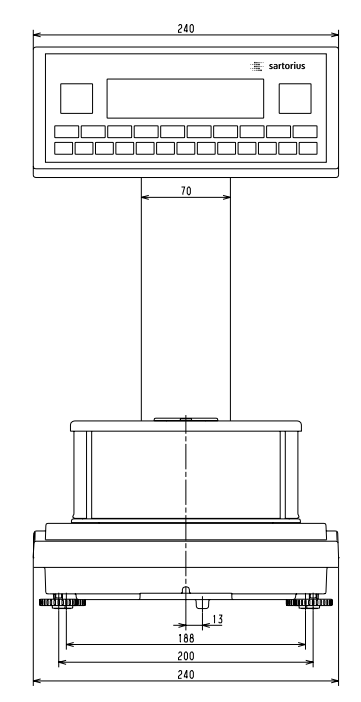

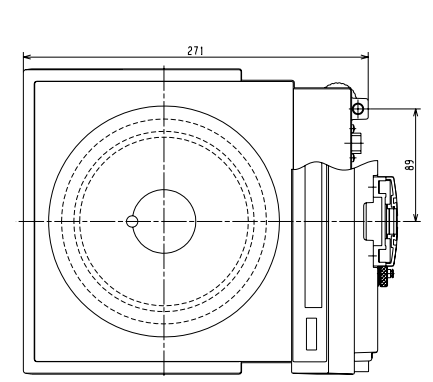

FC6CCE-HX (CE), FC2CCE-SX (CE)

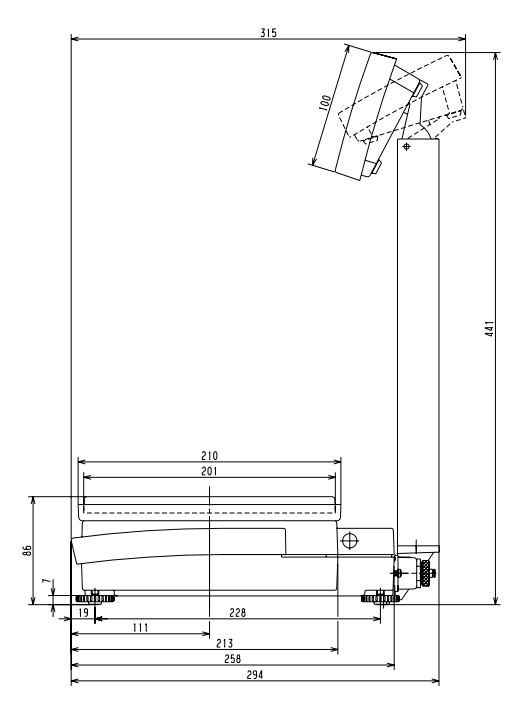

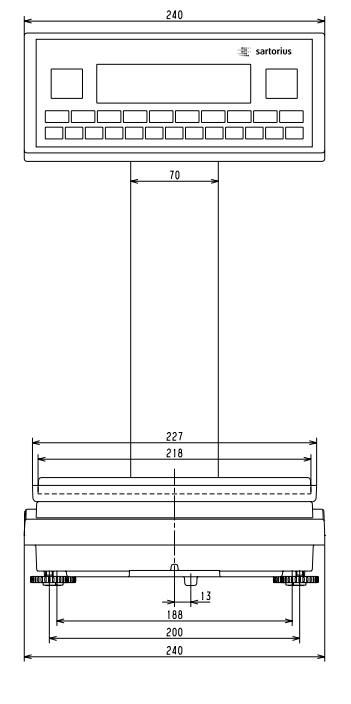

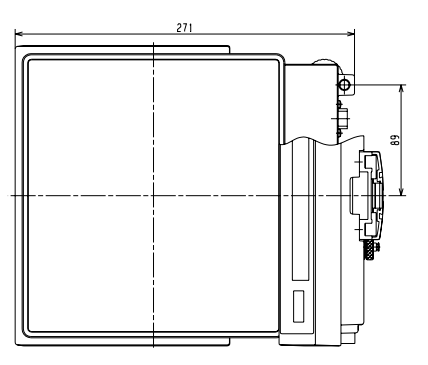

All dimensions are given in millimeters

# **Dimensions (Scale Drawings)**

#### FC12CCE-SX (CE), FC12CCE-IXCE, FC6CCE-SX (CE)

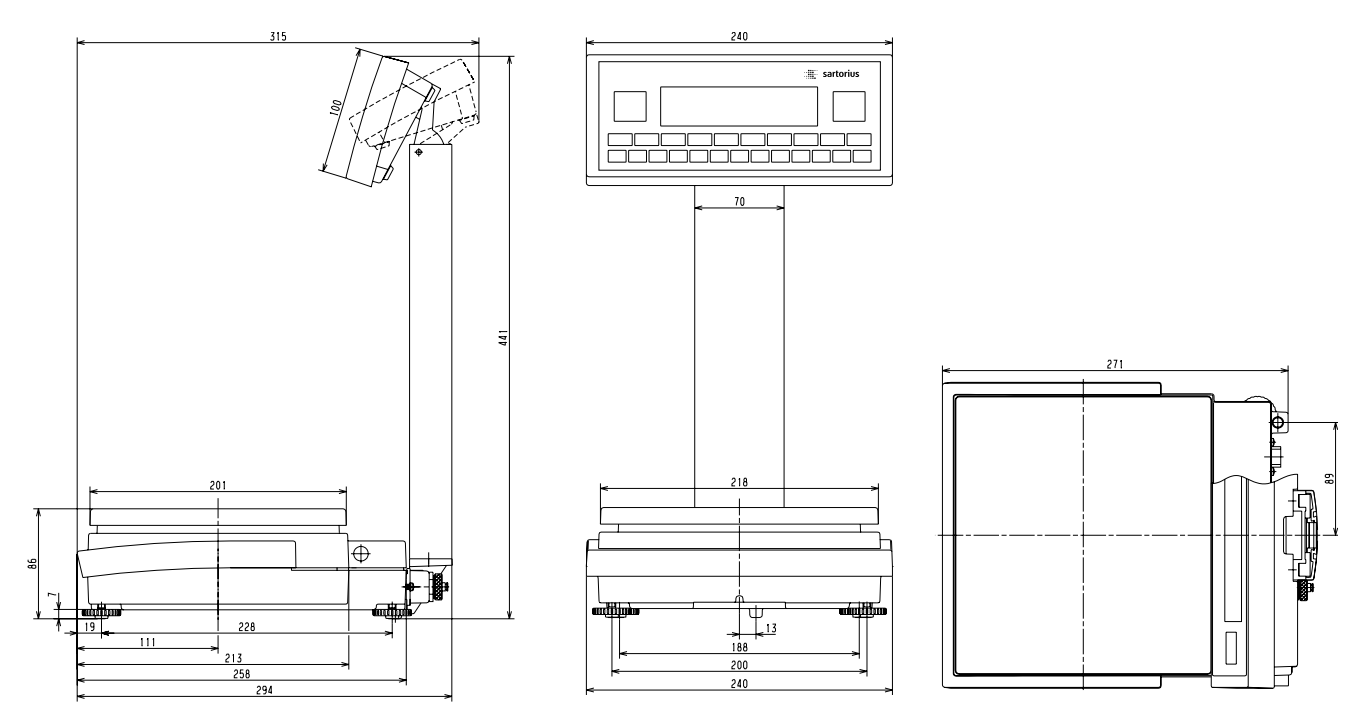

FC64EDE-HX(CE), FC34EDE-HX(CE), FC16EDE-HX(CE), FC34EDE-PX(CE), FC12EDE-PX(CE), FC64EDE-SX(CE)

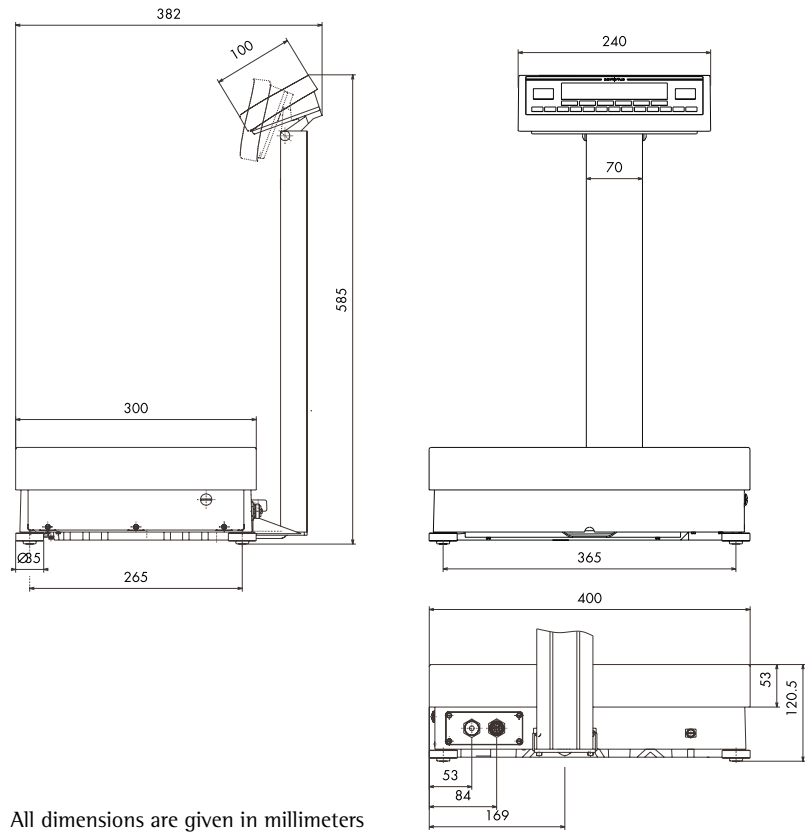

#### Platform on FCA...IGG Models

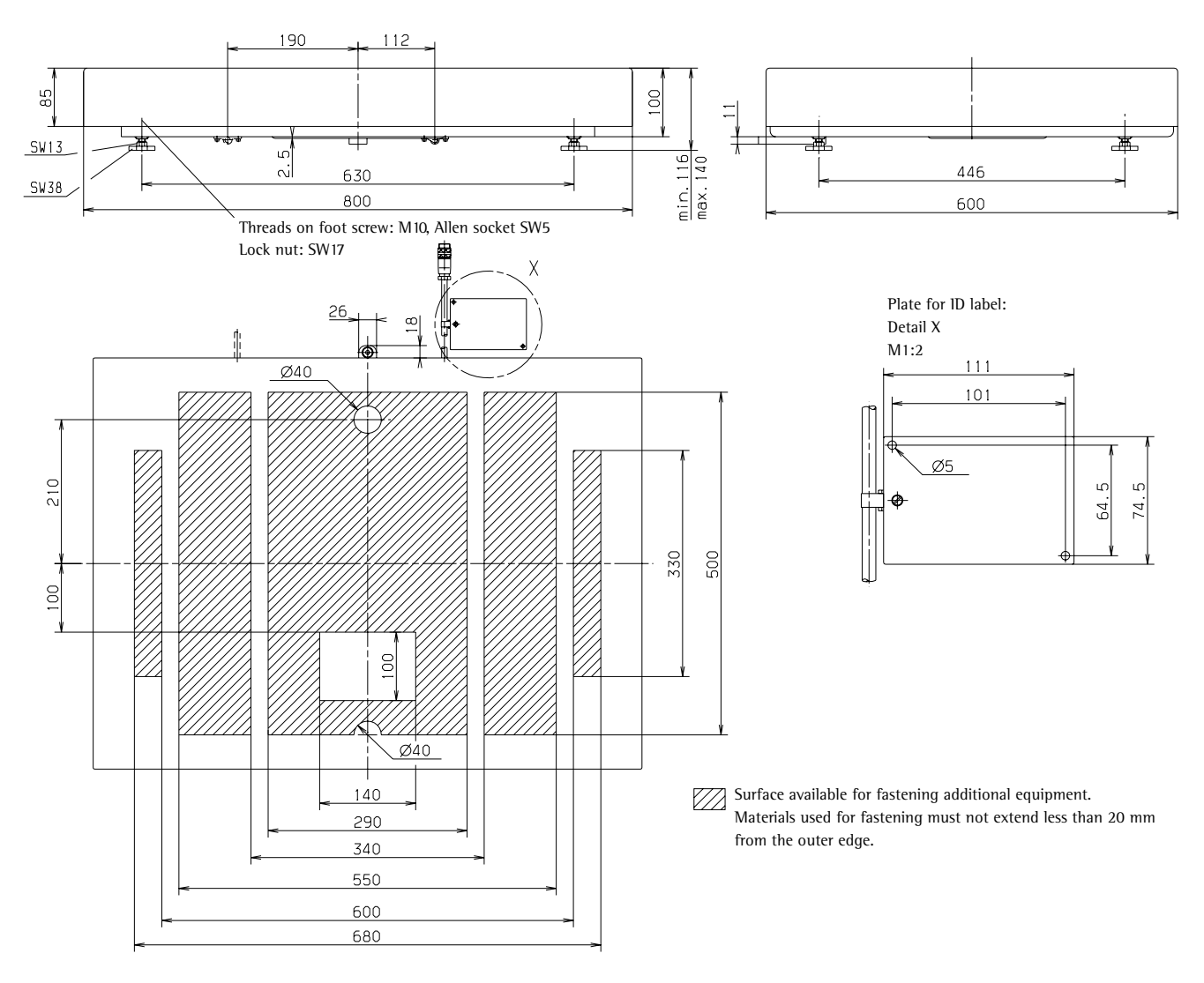

Platform on FCA...EDE Models

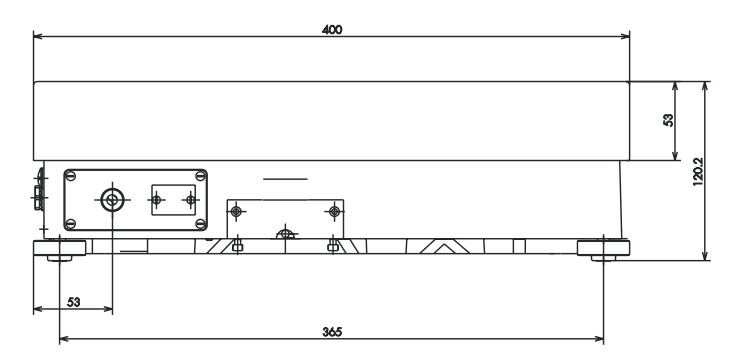

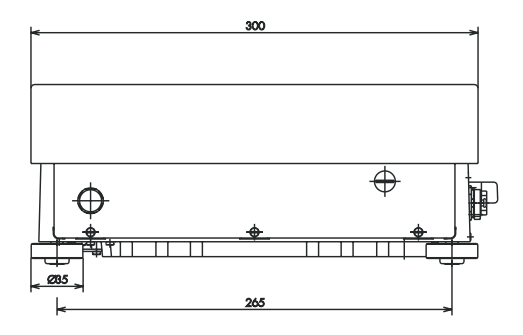

All dimensions are given in millimeters

# **Dimensions (Scale Drawings)**

#### FCA Display and Control Unit

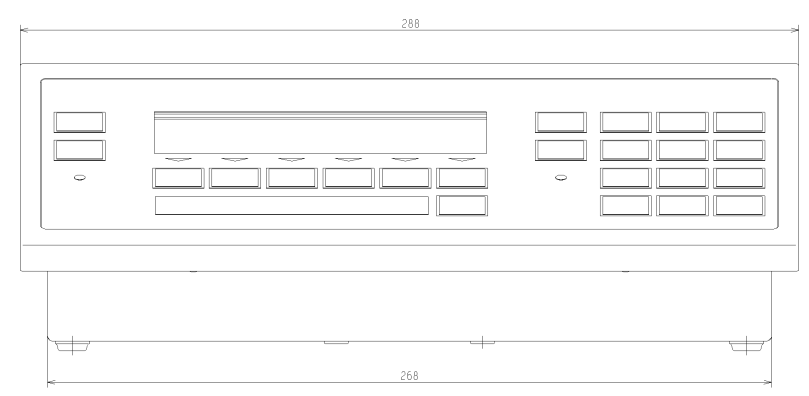

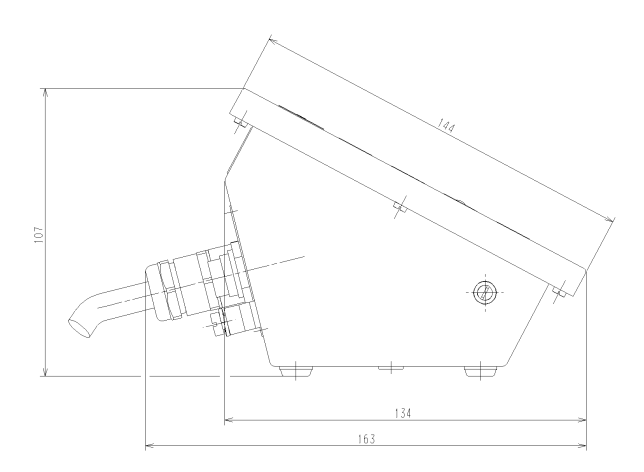

#### **Control Box Installation:**

Make sure you use screws of the required length. Install additional panels or other materials as necessary to ensure that the housing is impenetrable in accordance with the IP protection rating.

Installation dimensions:

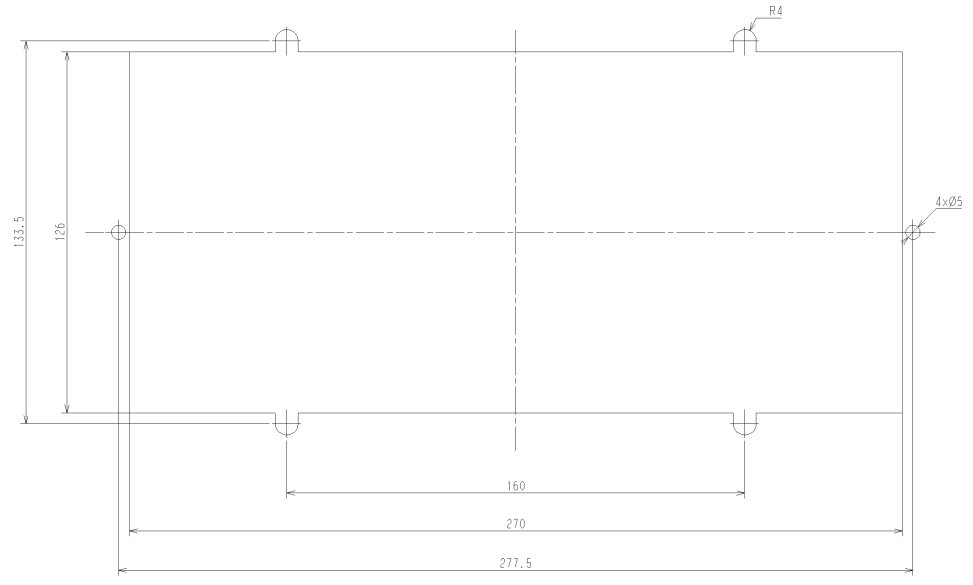

All dimensions are given in millimeters

# Accessories (Options)

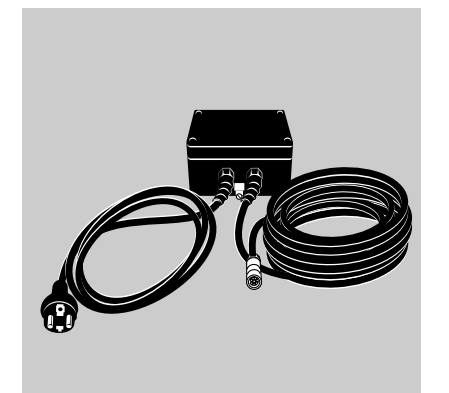

ωce

| Product                                                                                                    | Order No.                           |
|----------------------------------------------------------------------------------------------------|-------------------------------------|
| Power supplies                                                                                                    |                                     |
| <b>AC adapters for use in safe area</b> (110 to 240 V)<br>EU excluding UK<br>UK<br>USA                                                                                                    | YPS02-ZDR<br>YPS02-ZGR<br>YPS02-ZKR |
|                                                                                                    |                                     |
|                                                                                                    |                                     |
| Power supplies for use in hazardous area (110 to 240 V)<br>EU except UK<br>UK<br>USA                                                                                                    | YPS02-XDR<br>YPS02-XGR<br>YPS02-XKR |
| $\triangle$ Install the cable so that it is protected from damage.<br>Connect the terminal of the housing to a terminal<br>for equipotential bonding (PE = protective earthing<br>or grounding conductor) |                                     |
| <b>External rechargeable battery pack,</b> for use in Zone 1, 21 or 20 hazardous areas                                                                                                    | YRB02-X                             |
| Battery charger for YRB02-X battery pack (for use in safe area)                                                                                                    | YRB02LD                             |
| <b>24V industrial power supply module</b> for use in safe or hazardous area, switching cabinet installation: 14"                                                                                          | YPS02-XV24                          |
| Electrical accessories                                                                                                    |                                     |
| <b>Zener barrier</b> (2 data lines) for connecting up to 8 weighing instruments (model YD002F-X output port (RS 485) required); cabeling supplied in accordance with customer requirements                | YDI01-Z                             |
| <b>Zener barrier</b> (4 data lines) for connecting accessories installed<br>in the safe area (e.g., printer, PC); cable for connceting Zener barrier<br>to weighing instrument: 20 m                      | YDI02-Z                             |

**Zener barrier** (4 data lines, 4 control lines) for connecting accessories **YDI03-Z** installed in the safe area (e.g., PLC); cable length: 20 m

 $\triangle$  Install the cable so that it is protected from damage. Connect the terminal of the housing to a suitable ground electrode (PE = protective earthing or grounding conductor).

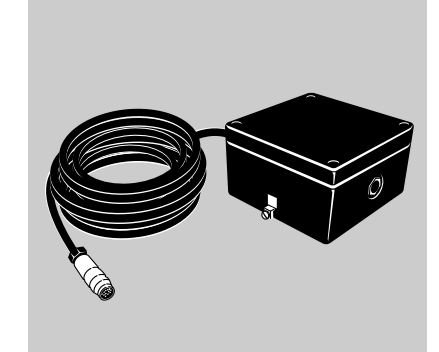

## Accessories (Options)

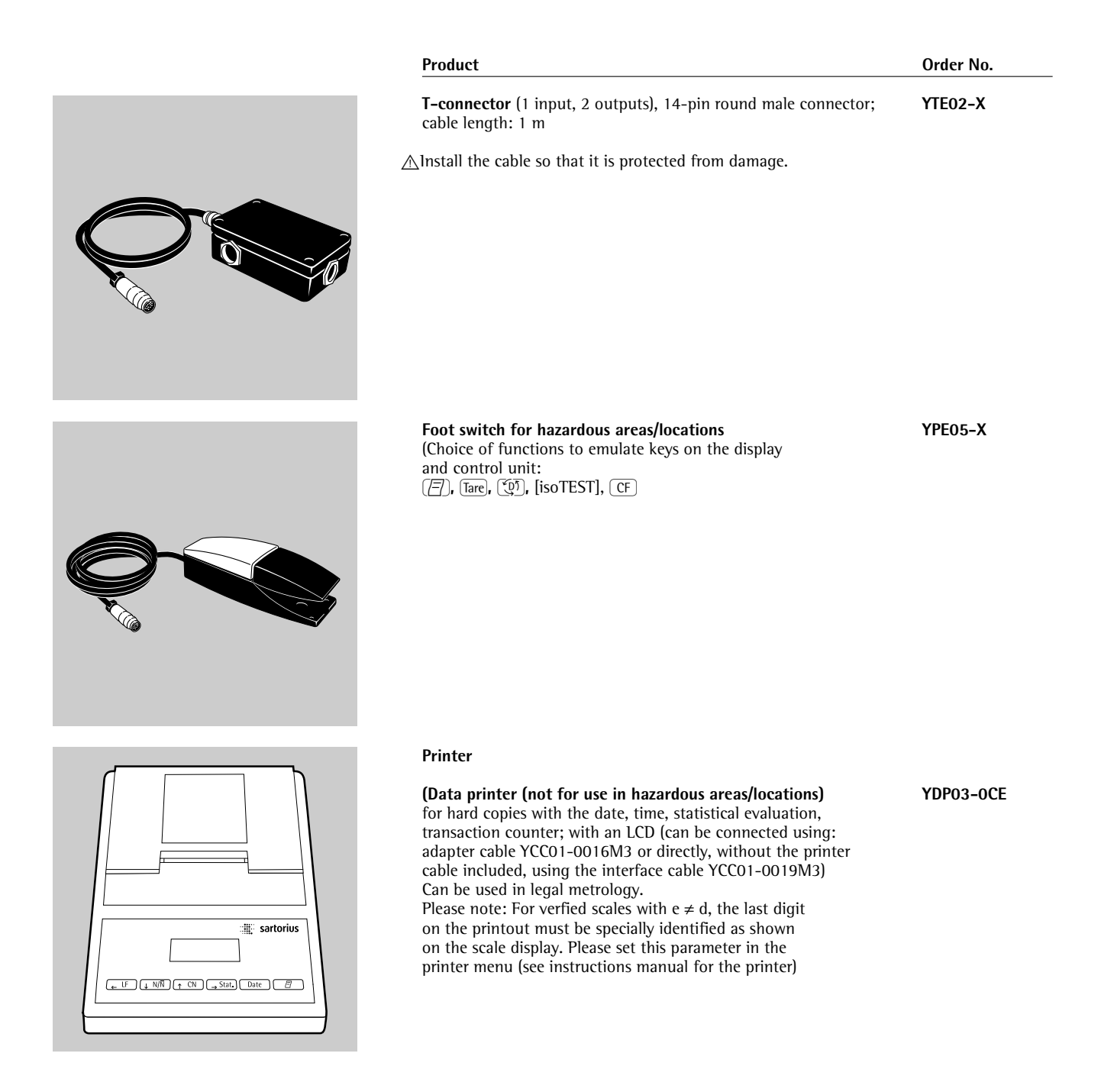

| Product                                                                                                    | Order No.       |
|----------------------------------------------------------------------------------------------------|-----------------|
| <b>Verifiable strip and label printer</b> (for FC models only)<br>with "thermo-direct" print head; paper width: up to 108 mm;<br>with 100–240 V external power supply and power cord<br>(EU and USA); only for use with flexible printout configuration<br>software; adapter cable 69Y03142 required   | YDP12IS-0CEUV   |
| <b>Verifiable strip and label printer</b> (for FC models only)<br>with "thermo-transfer" print head; paper width: up to 108 mm;<br>with 100–240 V external power supply and power cord<br>(EU and USA); only for use with flexible printout configuration<br>software; adapter cable 69Y03142 required | YDP12IS-OCEUVTH |

**Verifiable strip and label printer** with "thermo" print head; paper width: up to 60 mm; with 100–240 V external power supply; adapter cable 69Y03142 required

YDP04IS-0CEUV

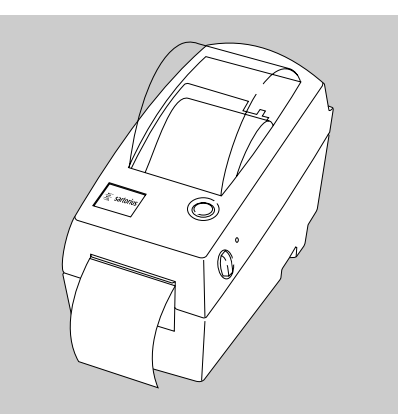

# Accessories (Options)

|   | Product                                                                                                    | Order No.                                                                |
|---|----------------------------------------------------------------------------------------------------|--------------------------------------------------------------------------|
|   | Data interface (must be installed at the Sartorius<br>Fast Factory or by a Sartorius service technician)<br>for FCBBE/CCE models: TTY/10 mA<br>for FCBBE/CCE models: RS-485<br>for FCEDE models RS-485<br>for FCEDE models TTY/10 mA<br>for FCA models: TTY/10 mA<br>for FCA models: RS-485 | YD001F-X<br>YD002F-X<br>YD003FC-X<br>YD004FC-X<br>YD001FT-X<br>YD002FT-X |
|   | Sartorius serial Profibus interface for RS-232 for the installation in safe areas behind Zener barier                                                                                                    | YSPI-232                                                                 |
|   | Sartorius serial Profibus interface for RS-485<br>for the installation in safe areas behind Zener barrier                                                                                                    | YSPI3-485                                                                |
| - | <b>Cable for connecting weighing platform to separate display and control unit (length: 2.70 m ~ 9 ft.)</b> for FCEDE models for models with a weighing capacity ≤12 kg                                                                                                    | Ask for<br>information<br>YCC01-19M3                                     |
| - | <b>Tiltable retainer</b><br>for installing the FCEDE or FCA display and control unit<br>on the front of the scale or on the wall                                                                                                    | YDH01F                                                                   |
| _ | Wrap-around load plate<br>for models FC6CCE-SX, FC12CCE-SX, FC12CCE-I X                                                                                                    | YLP01                                                                    |
|   | Hook for under-scale weighing for FC-EDE models                                                                                                    | 69EA0040                                                                 |
|   | <b>Calibration weights</b><br>for all FC/FCA scales, extensive assortment, optionally available<br>with officially recognized DKD certificate                                                                                                    | Ask for<br>information                                                   |
|   | <b>Extension cable</b><br>12-pin round male connector/12-pin round female connector<br>(6 m; ~ 20 ft.)                                                                                                    | YCC01-01ISM6                                                             |
|   | Interface cable<br>for connecting a PC to the YDI03-Z, YDI01-Z Zener barrier                                                                                                    | YCC01-03ISM5                                                             |
|   | <b>Interface cable</b><br>for directly interfacing the scale to the YDP03-0CE<br>data printer (via Zener barrier)                                                                                                    | YCC01-0019M3                                                             |
|   | Adapter cable<br>From round male connector to RS232-D-Submini<br>female interface connector; for directly connecting<br>Sartorius accessories to the scale (via Zener barrier)                                                                                                    | YCC01-0016M3                                                             |
|   | Adapter cable, from 25-pin D-Submini<br>male connector to 9-contact D-Submini<br>female connector; length 0.25 m (~ .8 ft.)                                                                                                    | 6965619                                                                  |
|   | Adapter plate for fastening the FCA display and control unit to the floor stand                                                                                                    | YAS01FCT-X                                                               |
| _ | Floor stand (stainless steel), height: 1.1 m (approx. 3.5 ft)<br>for FCA display and control units<br>(adapter plate YAS01FCT-X required)                                                                                                    | YDH03IS                                                                  |
|   | <b>Retainer for mounting the YRB02-X</b> external rechargeable battery pack on a YDH031S/YDH02CIS column or on the wall                                                                                                    | YBPH01                                                                   |

| Product                                                                                                    | Order No. |
|----------------------------------------------------------------------------------------------------|-----------|
| SartoConnect data transfer software for<br>connecting your Sartorius scale to a PC running<br>the Windows 95, 98 or NT operating system.<br>For loading measurement data from the scale into any PC<br>for further processing (e.g., with Excel or Access)<br>Includes 9/12-pin cable for connecting the scale to the PC. | YSC011    |
| Sartorius Win Scale<br>Scale driver software for use under Windows 95/98/2000/NT.<br>Display scale readout on the PC monitor and provides secure<br>memory for storing data that is subject to legal control.                                                                                                    | YSW03     |
| Configuration software (PC, DOS)<br>For storing and loading scale settings                                                                                                    | YAD01IS   |
| Sartorius "NICE Label Express"<br>For creating customer-specific printouts                                                                                                    | YAD02IS   |

## **Declarations of Conformity**

#### The CE Mark on Sartorius Equipment

In 1985, the Council of the European Community approved a resolution concerning a new approach to the technical harmonization and standardization of national regulations. The organization for monitoring compliance with the directives and standards concerning the CE marking is governed in the individual EU Member States through the implementation of the EC Directives adopted by the respective national laws. As of December 1993, the scope of validity for all EC Directives has been extended to the Member States of the European Union and the Signatories of the Agreement on the European Economic Area.

Sartorius complies with the EC Directives and European Standards in order to supply its customers with weighing instruments that feature the latest advanced technology and provide many years of trouble-free service.

The **C** $\epsilon$  mark may be affixed only to weighing instruments and associated equipment that comply with the applicable Directive(s):

#### Council Directive 89/336/EEC "Electromagnetic compatibility (EMC)"

1. Electromagnetic compatibility:

1.1 Reference to 89/336/EEC: Official Journal of the European Communities, Nr. 2001/C105/03

#### EN 61326-1

Electrical equipment for measurement control and laboratory use EMC requirements

Parts 1: General requirements Defined immunity to interference: Industrial areas, continuous, un-monitored operation Limitation of emmissions: Residential areas Class B

#### Important Note:

The operator shall be responsible for any modifications to Sartorius equipment and for any connections of cables or equipment not supplied by Sartorius and must check and, if necessary, correct these modifications and connections. On request, Sartorius will provide information on the minimum operating specifications (in accordance with the Standards listed above for defined immunity to interference). **Council Directive 73/23/EEC** "Electrical Equipment Designed for Use within Certain Voltage Limits" Applicable European Standards:

#### EN 60950

Safety of information technology equipment including electrical business equipment

#### EN 61010

Safety requirements for electrical equipment for measurement, control and laboratory use Part 1: General requirements

If you use electrical equipment in installations and under ambient conditions requiring higher safety standards, you must comply with the provisions as specified in the applicable regulations for installation in your country.

#### Weighing Instruments for Use in Legal Metrology: Directive 90/384/EEC "Non-automatic weighing instruments" This Directive regulates the determination of mass in legal metrology.

For the respective Declaration of Conformity for weighing instruments that have been verified by Sartorius for use as legal measuring instruments and that have an EC Type-Approval Certificate, see the page after next.

This Directive also regulates the performance of the EC verification by the manufacturer, provided that an EC Type-Approval Certificate has been issued and the manufacturer has been accredited by an officer or a Notified Body registered at the Commission of the European Community for performing such verification.

The legal basis allowing Sartorius to perform EC verification is constituted by the EC Council Directive No. 90/384/EEC on non-automatic weighing instruments that has been in effect since January 1, 1993, in the Internal Market as well as by the Certificate of Accreditation of the Sartorius AG Quality Management System issued by the Metrology Department of the Regional Administration Office of Lower Saxony, Germany ("Niedersächsisches Landesverwaltungsamt -Eichwesen") on February 15, 1993.

For information on the **C** mark on Sartorius equipment and legal regulations currently applicable in your country, and to obtain the names of the persons to contact, please ask your local Sartorius office, dealer or service center.

#### "New Installation" Service

Initial verification is covered in our "New Installation" service package. In addition to initial verification, this package provides you with a series of important services which will guarantee that you achieve optimal results with your weighing instrument:

- Installation
- Startup
- Inspection
- Training
- Initial verification

If you would like Sartorius to perform initial verification of your weighing instrument, contact an authorized service representative.

#### "EC Verification" -

A Service Offered by Sartorius Our service technicians are authorized to perform verification\* of your weighing instruments that are acceptable for legal metrological verification and can inspect and verify the metrological specifications at the place of installation within the Member States of the European Union and the Signatories of the Agreement on the European Economic Area.

# Subsequent Verifications within the European Countries

The expiration date of the verification depends on the national regulations of the country in which the weighing instrument is used. For information on verification and legal regulations currently applicable in your country, and to obtain the names of the persons to contact, please contact your local Sartorius office, dealer or service center.

in accordance with the accreditation certificate issued to Sartorius AG

# **CE** Declaration of Type Conformity to Directive No. 90/384/EEC

This declaration is valid for non-automatic electromechanical weighing instruments for use in legal metrology. These weighing instruments accepted for legal metrological verification have an EC Type-Approval Certificate. The model(s) concerned is(are) listed below along with the respective type, accuracy class, and number of the EC Type-Approval Certificate:

| Model      | Туре     | Accuracy Class | EC Type<br>Approval No. | In Conjunction with Test<br>Certificate |                 |
|------------|----------|----------------|-------------------------|-----------------------------------------|-----------------|
|            |          |                |                         | Туре                                    | Certificate No. |
| FB/FCOCE   | iso-TEST |                | D97-09-018              | BD BF                                   | D09-96.30       |
| FB/FCOCE   | iso-TEST |                | D97-09-018              | BB BD                                   | D09-95.08       |
| FBG/FCG0CE | iso-TEST |                | D97-09-018              | BF BF                                   | D09-96.30       |
| FCX.CE     | iso-TEST |                | D97-09-018              | MA BF                                   | D09-96.30       |
| FCXCE      | iso-TEST |                | D97-09-018              | BA BF                                   | D09-96.30       |
| FCXCE      | iso-TEST |                | D97-09-018              | BF BF                                   | D09-96.30       |
| FB/FCXCE   | iso-TEST |                | D97-09-018              | BD BF                                   | D09-96.30       |
| FCA/FCBXCE | iso-TEST | I              | D97-09-018              | BF BF                                   | D09-96.30       |
| FCAHXCE    | iso-TEST |                | D97-09-018              | HC BF                                   | D09-96.30       |

SARTORIUS AG declares that its weighing instrument types comply with the requirements of the Council Directive on non-automatic weighing instruments, no. 90/384/EEC of 20 June 1990; the associated European Standard "Metrological aspects of non-automatic weighing instruments," No. EN 45501; the amended, currently valid versions of the national laws and decrees concerning legal metrology and verification in the Member States of the European Union, the EU, and the Signatories of the Agreement on the European Economic Area, which have adopted this Council Directive into their national laws; and with the requirements stipulated on the Type-Approval Certificate for verification. This Declaration of Type Conformity is valid only if the ID label on the weighing instrument has the CE mark of conformity and the green metrology

Sartorius AG 37070 Goettingen, Germany Signed in Göttingen, 19.11.2002

007 Dr. G. Maaz

(Head of Technical Operations)

sticker with the stamped letter "M" (the twodigit number in large print stands for the year in which the mark has been affixed):

C E | 02....

If these marks are not on the ID label, this Declaration of Type Conformity is not valid. Validity can be obtained, for example, by submitting the weighing instrument for final action to be taken by an authorized representative of SARTORIUS AG. The period of validity of this Declaration of Type Conformity shall expire upon any tampering with, repair or modification of this weighing instrument or, in some Member States, on the date of expiration. The operator of this weighing instrument shall be responsible for obtaining an authorized renewal of the verification, such as subsequent or periodic verification, of the

weighing instrument for use as a legal measuring instrument.

L Rehwald

(Head of Quality Management & Services )

OAW-113-2/02.96 P106ec02.doc

|      | KEMA KEX                                                                                                    |
|------|----------------------------------------------------------------------------------------------------|
| (1)  | EC-TYPE EXAMINATION CERTIFICATE                                                                                                    |
| (2)  | Equipment or protective system intended for use in potentially explosive atmospheres –<br>Directive 94/9/EC                                                                                                    |
| (3)  | EC-Type Examination Certificate Number: KEMA 01ATEX1099 X                                                                                                    |
| (4)  | Equipment or protective system:                                                                                                    |
|      | Weighing Module series, Type ISX and<br>Weighing System series, Type FCX and<br>Weighing System series, Type FCAX and<br>Weighing System series, Type FCBX                                                                                                    |
| (5)  | Manufacturer: Sartorius A.G.                                                                                                    |
| (6)  | Address: Weender Landstraße 94-108, 37075 Göttingen, Germany                                                                                                    |
| (7)  | This equipment or protective system and any acceptable variation thereto is specified in the schedule to this certificate and the documents therein referred to.                                                                                                    |
| (8)  | KEMA Quality B.V., notified body number 0344 in accordance with Article 9 of the<br>Council Directive 94/9/EC of 23 March 1994, certifies that this equipment or protective<br>system has been found to comply with the Essential Health and Safety Requirements<br>relating to the design and construction of equipment and protective systems intended for<br>use in potentially explosive atmospheres given in Annex II to the Directive.                                                                                                    |
|      | The examination and test results are recorded in confidential report no. 2010745.                                                                                                    |
| (9)  | Compliance with the Essential Health and Safety Requirements has been assured by<br>compliance with:                                                                                                    |
|      | EN 50014 : 1997 EN 50020 : 1994                                                                                                    |
| (10) | If the sign "X" is placed after the certificate number, it indicates that the equipment or<br>protective system is subject to special conditions for safe use specified in the schedule<br>to this certificate.                                                                                                    |
| (11) | This EC-Type Examination Certificate relates only to the design, examination and tests<br>of the specified equipment or protective system in accordance with the Directive<br>94/9/EC. Further requirements of the Directive apply to the manufacturing process and<br>supply of this equipment or protective system. These are not covered by this certificate.                                                                                                    |
| (12) | The marking of the equipment or protective system shall include the following:                                                                                                    |
|      | Ex II 2 G EEx Ib IIC T4                                                                                                    |
| -    | Amhem, 18 October 2001<br>KEMA Quality B.V.                                                                                                    |
|      | T. Pijpker<br>Certification Manager                                                                                                    |
|      | * This Certificate may only be reproduced in its entirety and without any change                                                                                                    |
|      | KEMA Quality B.V.<br>Utrochtserweg 310, 6812 AR Arnhem, The Netherlands<br>P.O. Box 5185, 6802 ED Arnhem, The Netherlands<br>Telephone +31 26 3 56 20 08, Telefax +31 26 3 52 58 00<br>ACCREDITED BY THE<br>DUTCH COUNCIL FOR<br>ACCREDITED BY THE<br>DUTCH COUNCIL FOR<br>ACCREDITED BY THE<br>ACCREDITED BY THE<br>DUTCH COUNCIL FOR<br>ACCREDITED BY THE<br>DUTCH COUNCIL FOR<br>ACCREDITED BY THE<br>DUTCH COUNCIL FOR<br>ACCREDITED BY THE<br>DUTCH COUNCIL FOR<br>ACCREDITED BY THE<br>DUTCH COUNCIL FOR<br>ACCREDITED BY THE<br>DUTCH COUNCIL FOR<br>ACCREDITED BY THE<br>DUTCH COUNCIL FOR<br>ACCREDITED BY THE<br>DUTCH COUNCIL FOR<br>ACCREDITED BY THE<br>DUTCH COUNCIL FOR<br>ACCREDITED BY THE<br>DUTCH COUNCIL FOR<br>ACCREDITED BY THE<br>DUTCH COUNCIL FOR<br>ACCREDITED BY THE<br>DUTCH COUNCIL FOR<br>ACCREDITED BY THE<br>ACCREDITED BY THE<br>ACCREDITED BY THE<br>ACCREDITED BY THE<br>ACCREDITED BY THE<br>ACCREDITED BY THE<br>ACCREDITED BY THE<br>ACCREDITED BY THE<br>ACCREDITED BY THE<br>ACCREDITE |

#### KEMA < (13) SCHEDULE (14)to EC-Type Examination Certificate KEMA 01ATEX1099 X (15) Description The Weighing Modules series, Type IS....BBE-.X..., IS....CCE-.X..., IS....EDE-.X.... and IS....IGG-.X.... serve to measure weights and have connections for supply and a remote terminal for data handling. Depending of the type the connections to the remote terminal and supply are via plugs or an integral cable, in the latter case e.g. via a junction box Type YAS06IS-X. The Weighing Modules differ in size and construction, depending of the weight they can measure. The Weighing Systems series, Type FC.....-X...., FCA.....-X.... and FCB.....-X.... serve to measure weights, handle the data and provide communication with other units (e.g. a PC). The Weighing Systems consist of a Weighing Module of one of the above mentioned types and a terminal with a display and a keyboard. Type FC.....-.X.... has an integral terminal, for Type FCA.....-.X.... and FCB.....-.X.... the terminal is remote mounted. All types are supplied by four independent intrinsically safe supplies. All types have the same supply and data communication circuits. All types have external connections for passive equipment (e.g. a foot switch). Type FCB.....-X.... has additional I/O circuits for connection of the outputs to associated circuits via barriers and input circuits to passive circuits (e.g. switches). Ambient temperature range -20 °C ... +40 °C. **Electrical data** All types Unless otherwise specified, the connection-identifications are shown below per type. Supply circuits ...... in type of explosion protection intrinsic safety EEx ib IIC, only for connection to a certified intrinsically safe circuit, with following maximum values (for each circuit): Circuit P Ui I, Ci L V-1 12,6 V 133 mA 1,68 W 0 nF 0 mH V-2 12,6 V 133 mA 1,68 W 0 nF 0 mH V-3 8,6 V 187 mA 1,61 W 300 nF 0 mH V-4 150 mA 12,6 V 1,89 W 100 nF 0 mH Data communication circuit ..... in type of explosion protection intrinsic safety EEx ib IIC, with the following maximum values (per circuit unless otherwise specified): V U<sub>o</sub> = 8,6 I<sub>o</sub> = 23 mΑ P<sub>o</sub> = 50 mW The maximum allowed external capacitance $C_0 = 6 \mu F$ . the maximum allowed external inductance $L_0 = 60$ mH. Page 2/5

# KEMA₹

## SCHEDULE

(13) (14)

#### to EC-Type Examination Certificate KEMA 01ATEX1099 X

#### Electrical data (continued)

Circuits only for connection to a certified intrinsically safe circuit, with following maximum values (for each circuit per applicable connection combination):

| Circuit | Ui   | l li | Pi   | Ci   | Li   | Connections               | Note  |
|---------|------|------|------|------|------|---------------------------|-------|
|         | [V]  | [mA] | [mW] | [nF] | [mH] |                           |       |
| RS232   | 12,6 | 85   | 270  | 3    | 0    | A/J/K/N/M (BU9) or        | 1)    |
|         |      |      |      |      |      | 9/10/11/12/8 (BU6)        |       |
| RS232   | 12,6 | 10   | 30   | 4    | 0    | C/D/E/F/G/M (BU9) or      | 1)    |
|         |      |      |      |      |      | 2/3/4/5/6/8 (BU6)         |       |
| RS485   | 12,6 | 85   | 270  | 110  | 0    | J/K/L/M (BU9) or          | 1)    |
|         |      |      |      |      |      | 3/4 (BU30) + 9/10 (BU6)   |       |
| RS485   | 12,6 | 10   | 30   | 4    | 0    | C/D/E/F/G/M (BU9) or      | 1)    |
|         |      |      |      |      |      | 6/11/8 (BU6)              |       |
| TTY     | 14,7 | 50   | 265  | 0    | 0    | G/K/D/F/J (BU9) or        | 1)    |
|         |      |      |      |      |      | 3/7/2/4/6 (BU30)          |       |
| TTY     | 14,7 | 130  | 100  | 0    | 0    | C/E/D/F/J (BU9) or        | 1) 2) |
|         |      |      |      |      |      | 1/5/2/4/6 (BU30)          |       |
| I/O-out | 30   | 120  | 900  | 0    | 0    | 1/2, 3/4, 5/6, 7/8 (ST20) | 1)3)  |

Notes:

- 1) The current I<sub>i</sub> must be resistively limited
- 2) May alternatively be connected to converter Type 725324, certified per Certificate of Conformity PTB No. Ex-85.B.2089.
  - For this combination the following data applies:
  - Maximum allowed external capacitance  $C_o = 620$  nF and maximum allowed external inductance  $L_o = 2$  mH.
- 3) For Type FCB.....-.X.... only.

Maximum values of the output data (for each circuit per applicable connection combination):

| Circuit | Ui   | li   | Pi   | Ci   | Li   | Connections             | Note  |
|---------|------|------|------|------|------|-------------------------|-------|
|         | [V]  | [mA] | [mW] | [µF] | [mH] |                         |       |
| RS232   | 12,6 | 28   | 88   | 1,15 | 50   | B/O/M (BU9) or          | 1)    |
|         |      |      |      |      |      | 1/7/8 (BU6)             |       |
| RS485   | 12,6 | 28   | 85   | 1,15 | 50   | B/O/M (BU9) or          | 1)    |
|         |      |      |      |      |      | 7/8 (BU6)               |       |
| TTY     | 12,6 | 28   | 85   | 1,15 | 50   | 7/8 (BU6) or            | 1) 2) |
|         |      |      |      |      |      | 7/8 (BU6)               |       |
| I/O-in  | 12,6 | 30   | 95   | 1,15 | 50   | 9/10, 9/11, 9/12 (ST20) | 3)    |

Notes:

1) Only for use in combination with passive intrinsically safe circuits

2) Same connector used with or without junction box.

3) For Type FCB.....-.X.... only.

|      | KEMA북                                                                                                    |
|------|----------------------------------------------------------------------------------------------------|
| (13) | SCHEDULE                                                                                                    |
| (14) | to EC-Type Examination Certificate KEMA 01ATEX1099 X                                                                                                    |
|      | Electrical data (continued)                                                                                                    |
|      | Connections per type                                                                                                    |
|      | Weighing Modules series,<br>Type ISBBEX, ISCCEX, ISEDEX and ISIGGX                                                                                                    |
|      | <ul> <li>Connections:</li> <li>Supply circuits: ST8 pins 6/1 (V-1), 4/2 (V-2), 5/3 (V-3), 7/8 (V-4),<br/>in combination with termination box: BU2 pins 6/1 (V-1), 4/2 (V-2), 5/3 (V-3), 7/8 (V-4)</li> <li>Data communication circuits: BU9 (pins as specified above),<br/>in combination with termination box: BU6 + BU30 (pins as specified above)</li> <li>When termination box used:<br/>Maximum cable length between Weighing Module and termination box Type YAS06IS-X<br/>is 15 m.</li> </ul> |
|      | Weighing System series Type FCX                                                                                                    |
|      | Connections:<br>- Supply circuits: BU2 pins 6/1 (V-1), 4/2 (V-2 ), 5/3 (V-3), 7/8 (V-4)<br>- Data communication circuits: BU9 (pins as specified above)                                                                                                    |
|      | Weighing System series Type FCAX                                                                                                    |
|      | Connections:<br>- Supply circuits: ST8 pins 6/1 (V-1), 4/2 (V-2), 5/3 (V-3), 7/8 (V-4)<br>- Data and communication circuits: BU9 (pins as specified above)<br>- Maximum cable length between Weighing Module and Terminal is 15 m                                                                                                    |
|      | Weighing System series Type FCBX                                                                                                    |
|      | Connections:<br>- Supply circuits: ST8 6/1 (V-1), 4/2 (V-2), 5/3 (V-3), 7/8 (V-4)<br>- Data and communication circuits: BU9<br>- Maximum cable length between Weighing Module and Terminal is 15 m                                                                                                    |
| (16) | Report                                                                                                    |
|      | KEMA No. 2010745                                                                                                    |
| (17) | Special conditions for safe use                                                                                                    |
|      | <ol> <li>The output circuits of the I/O of Type FCBX may only be connected to shunt<br/>diode zener barriers with one side grounded. This ground and the external ground<br/>connection of the enclosure of the terminal of Type FCBX must be connected<br/>to the potential equalising system within the hazardous area.</li> </ol>                                                                                                    |
|      | 2. For ambient temperature range and electrical data, see (15).                                                                                                    |
|      | Page 4/5                                                                                                    |

 $Downloaded \ from \ \underline{www.Manualslib.com} \ manuals \ search \ engine$ 

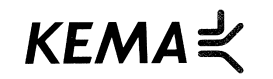

## SCHEDULE

(13) (14)

to EC-Type Examination Certificate KEMA 01ATEX1099 X

#### (18) Essential Health and Safety Requirements

| Essential Health and Safety Requirements not covered by the standards listed at (9) |              |  |  |  |  |
|-------------------------------------------------------------------------------------|--------------|--|--|--|--|
| Clause                                                                              | Subject      |  |  |  |  |
| 1.0.5                                                                               | Marking      |  |  |  |  |
| 1.0.6 b) and d)                                                                     | Instructions |  |  |  |  |

These Essential Health and Safety Requirements are examined and positively judged. The results are laid down in the report listed at (16)

#### (19) **Test documentation**

1. EC-Type Examination Certificate KEMA 98ATEX0612 X EC-Type Examination Certificate KEMA 00ATEX1012 X

|    |                 |                            | <u>dated</u> |
|----|-----------------|----------------------------|--------------|
| 2. | Description (34 | pages)                     | 02.02.2001   |
| 3. | Drawing No.     | 35520-000-60-A4 (3 sheets) | 20.02.2001   |

4. Samples

Page 5/5

# KEMA≰

### **AMENDMENT 1**

to EC-Type Examination Certificate KEMA 01ATEX1099 X

Manufacturer: Sartorius A.G.

Address: Weender Landstraße 94-108, 37075 Göttingen, Germany

#### Description

In future the Weighing Modules series, Types IS....EDE-.X...., IS....IGG-.X...., the Weighing Systems series, Types FCA.....-.X...., FCB.....-.X.... and the junction box Type YAS06IS-X are alternatively also constructed in accordance with EN 50281-1-1:1998 and the documentation as listed below.

The marking for these versions becomes

 $\langle E_x \rangle$  II 2 G EEx ib IIC T4 and ⟨Ex⟩ || 1 D T 135 °C

The maximum surface temperature T 135 °C of the enclosure is based on an ambient temperature of 40 °C.

The electrical data of the Weighing Modules series, Types IS....BBE-.X...., IS....CCE-.X...., IS....EDE-.X..., IS....IGG-.X.... and the Weighing Systems series Types FC......-.X...., FCA.....-X...., FCB.....-X...., is amended as specified below.

#### Electrical data

Data output circuit for units with RS485 circuit ..... in type of explosion protection intrinsic safety EEx ib IIC, (BU9) with the following maximum values:  $U_{o} = 12,6 V$ I<sub>o</sub> = 85 mA  $P_0 = 270 \text{ mW}$ The maximum allowed external capacitance  $C_o = 1,15 \ \mu F$ , the maximum allowed external inductance  $L_0 = 5$  mH. Only for connection to a certified intrinsically safe circuit, with following maximum values. Connections J/K:  $U_i = 12.6$  V (each line to earth) I<sub>i</sub> = 810 mA (resistive limited)  $P_i = 2,5 W$ The effective internal capacitance C<sub>i</sub> = 10 nF, the effective internal inductance L<sub>i</sub> is negligibly small. Connections D/E/F/G & M (values for each circuit): U<sub>i</sub> = 12,6 V l<sub>i</sub> = 10 mA (resistive limited) 30 mW  $P_i =$ The effective internal capacitance  $C_i = 4nF$ , the effective internal inductance is negligibly small. Connections B/C/O/L are only for use in combination with passive intrinsically safe circuits, the effective internal capacitance  $C_i = 4$  nF, the effective internal inductance  $L_i$  is negligibly small.

This Amendment may only be reproduced in its entirety and without any change

Page 1/2

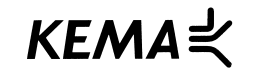

## AMENDMENT 1

to EC-Type Examination Certificate KEMA 01ATEX1099 X

#### Electrical data (continued)

All other data remain unchanged.

#### Special conditions for safe use

For applications of the Weighing Modules series, Types IS....EDE-.X...., IS....IGG-.X...., the Weighing Systems series, Types FCA.....-X...., FCB.....-X... and the junction box Type YAS06IS-X in explosive atmospheres caused by air/dust mixtures, the dust layer may not exceed a thickness of 5 mm.

dated

All other data remain unchanged

#### **Test documentation**

Description 16.11.2001 1. 2. Drawing No. 65638-000-39-A4 10.10.2000 25.09.2001 65651-000-55-A3 65638-000-55-A3 (2 sheets) 11.09.2001 65638-000-55-A3 11.09.2001 98100-036-30 Rev.00 04.10.2000 98100-036-31 Rev.00 04.10.2000 65638-700-90-A4 Rev.00 06.10.2000 65552-000-05-A4 02.02.2001 35520-700-30-A3 14.02.2001 35632-210-02-A4 28.05.2001 98100-031-25-A4 Rev.01 19.09.1995

Arnhem, 8 May 2002 KEMA Quality N.V.

T. Pijpker Certification Manager

[2018412/2]

Page 2/2
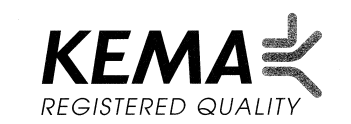

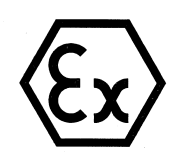

#### **EC-TYPE EXAMINATION CERTIFICATE** (1) (2) Equipment or protective system intended for use in potentially explosive atmospheres - Directive 94/9/EC (3) EC-Type Examination Certificate Number: KEMA 98ATEX0892 X (4) Equipment or protective system: Power Supply Type YPS02-X.. (5) Manufacturer: Sartorius AG (6) Address: Weender Landstraße 94-108, 37075 Göttingen, Germany (7) This equipment or protective system and any acceptable variation thereto is specified in the schedule to this certificate and the documents therein referred to. (8) KEMA, notified body number 0344 in accordance with Article 9 of the Council Directive 94/9/EC of 23 March 1994, certifies that this equipment or protective system has been found to comply with the Essential Health and Safety Requirements relating to the design and construction of equipment and protective systems intended for use in potentially explosive atmospheres given in Annex II to the Directive. The examination and test results are recorded in confidential report no. 80892. (9) Compliance with the Essential Health and Safety Requirements has been assured by compliance with: EN 50014: 1992 + prA1 EN 50018: 1994 EN 50020: 1994 (10) If the sign "X" is placed after the certificate number, it indicates that the equipment or protective system is subject to special conditions for safe use specified in the schedule to this certificate. (11) This EC-Type Examination Certificate relates only to the design and construction of the specified equipment or protective system. If applicable, further requirements of this Directive apply to the manufacture and supply of this equipment or protective system. (12) The marking of the equipment or protective system shall include the following: (Ex) II 2 (2) G EEx d [ib] IIC T4 Arnhem, 15 June 1998 by order of the Board of Directors of N.V. KEMA C.M. Boschloo Certification Manager \* This Certificate may only be reproduced in its entirety and without any change N.V. KEMA eec.com ACCREDITED BY 97-07-29 Utrechtseweg 310, 6812 AR Arnhem THE DUTCH COUNCIL P.O. Box 9035, 6800 ET Arnhem, The Netherlands Telephone + 31 26 3 56 27 46, Telefax + 31 26 3 51 01 78 FOR ACCREDITATION Page 1/4

Downloaded from www.Manualslib.com manuals search engine

|      |                                                                                                    | KEMA                                                                                                    |  |  |
|------|----------------------------------------------------------------------------------------------------|----------------------------------------------------------------------------------------------------|--|--|
| (13) | S C                                                                                                    | HEDULE                                                                                                    |  |  |
| (14) | to EC-Type Examination                                                                                                    | Certificate KEMA 98ATEX0892 X                                                                                      |  |  |
| (15) | Description                                                                                                    |                                                                                                    |  |  |
|      | The Power Supply Type YPS02-X provides four independent intrinsically safe output channels for intrinsic safe scales. The power supply is mounted in an enclosure in type of protection flameproof enclosure "d". The maximum length of the interconnection cable type LiYC-Y-CY 4x0.5 between the Power Supply and the scales is 50 m. |                                                                                                    |  |  |
|      | Ambient temperature range 0 °C +40 °                                                                                                    | °C.                                                                                                    |  |  |
|      | Electrical data                                                                                                    |                                                                                                    |  |  |
|      | Main supply                                                                                                    | non intrinsically safe circuit, suitable for connection to electrical equipment with working voltages up to 264 V. |  |  |
|      | Supply and input circuit<br>terminal (V_1, white)                                                                                                    | in type of explosion protection intrinsic safety<br>EEx ib IIC with following maximum values:                      |  |  |
|      |                                                                                                    | $U_{o} = 12,6 V$<br>$I_{o} = 133 mA$<br>$P_{o} = 1,68 W$                                                           |  |  |
|      |                                                                                                    | Maximum allowed external capacitance $C_o = 1 \ \mu F$<br>Maximum allowed external inductance $L_o = 300 \ \mu H$  |  |  |
|      | Supply and input circuit<br>terminal (V_2, brown)                                                                                                    | in type of explosion protection intrinsic safety<br>EEx ib IIC with following maximum values:                      |  |  |
|      |                                                                                                    | $U_{o} = 12,6 V$<br>$I_{o} = 133 mA$<br>$P_{o} = 1,68 W$                                                           |  |  |
|      |                                                                                                    | Maximum allowed external capacitance $C_o = 1 \ \mu F$<br>Maximum allowed external inductance $L_o = 300 \ \mu H$  |  |  |
|      | Supply and input circuit<br>terminal (V_3, green)                                                                                                    | in type of explosion protection intrinsic safety<br>EEx ib IIC with following maximum values:                      |  |  |
|      |                                                                                                    | $U_{o} = 8,6 V$<br>$I_{o} = 187 mA$<br>$P_{o} = 1,61 W$                                                            |  |  |
|      |                                                                                                    | Maximum allowed external capacitance $C_o = 4 \mu F$<br>Maximum allowed external inductance $L_o = 300 \mu H$      |  |  |
|      | Supply and input circuit<br>terminal (V_4, yellow)                                                                                                    | in type of explosion protection intrinsic safety<br>EEx ib IIC with following maximum values:                      |  |  |
|      |                                                                                                    | $U_{o} = 12.6 V$<br>$I_{o} = 150 mA$<br>$P_{o} = 1.89 W$                                                           |  |  |
|      |                                                                                                    | Maximum allowed external capacitance $C_o = 1 \ \mu F$<br>Maximum allowed external inductance $L_o = 300 \ \mu H$  |  |  |
|      |                                                                                                    | Page 2/4                                                                                                    |  |  |

## Downloaded from $\underline{www.Manualslib.com}$ manuals search engine

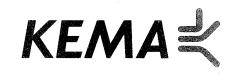

### SCHEDULE

(13)

#### to EC-Type Examination Certificate KEMA 98ATEX0892 X

(15) Electrical data (continued)

Cable type LiYC-Y-CY 4x0.5 .....

Maximum cable capacitance  $C_{cable} = 28,2 \text{ nF}$ Maximum cable inductance  $L_{cable} = 8,4 \mu H$ Maximum allowed cable length = 50 m

The intrinsically safe circuits are infallible galvanically isolated from the non-intrinsically safe circuits up to a sum of peak voltages of 375 V.

#### Installation instruction

The Power Supply provided with certified cables entries Type ADE can only be used for fixed installation. Certified cable entries Type AGRO can be used for flexible- and for fixed installation.

#### **Routine tests**

The transformer shall, before mounting into the apparatus, withstand per Clause 8.1.5 of EN 50 020 - 1994 without breakdown the application of 2500 V between the primary and secondary winding.

Routine tests according to Clause 16 of EN 50018 are not required since the type test has been made at a static pressure of four times the reference pressure.

#### (16) Report

KEMA No. 80892

(17) Special conditions for safe use

None

#### (18) Essential Health and Safety Requirements

| Esse   | Essential Health and Safety Requirements not covered by standards listed at (9) |  |
|--------|---------------------------------------------------------------------------------|--|
| Clause | Subject                                                                         |  |
| 1.0.6  | Instructions                                                                    |  |

These Essential Health and Safety Requirements are examined and positively judged. The results are laid down in the report listed at (16).

Page 3/4

|      |                                    |                                                      | KEMA⋞                     |  |
|------|------------------------------------|------------------------------------------------------|---------------------------|--|
| (13) |                                    | SCHEI                                                | DULE                      |  |
| (14) | to EC-Type Exan                    | to EC-Type Examination Certificate KEMA 98ATEX0892 X |                           |  |
| (19) | Test documentation                 |                                                      |                           |  |
|      | 1. EC-Type Examination Certificate | PTB 98ATEX                                           | 1023 U                    |  |
|      | Certificate of Conformity          | KEMA 98ATE<br>ISSeP 92.C.1<br>LCIE 92.C612           | X0611 X<br>03.997<br>25 X |  |
|      |                                    |                                                      | signed                    |  |
|      | 2. Description 65473-000-06-A4,    |                                                      |                           |  |
|      | Rev. 00 (11 pages)                 |                                                      | 05.05.1998                |  |
|      | 3. Drawing No. 65473-700-06-A4     | )                                                    |                           |  |
|      | 65473-000-33-A3                    | )                                                    | 05.05.1998                |  |
|      | 65473-700-05-A3                    | )                                                    |                           |  |
|      | 65473-000-05-A2                    |                                                      | 02.02.1998                |  |
|      | 65473-120-90-A3                    | )                                                    |                           |  |
|      | 65473-120-95-A3                    | )                                                    | 09.01.1998                |  |
|      | 65473-120-01                       | )                                                    |                           |  |
|      | 1 Samples                          |                                                      |                           |  |
|      | 4. Samples                         |                                                      |                           |  |

# KEMA₹

## **AMENDMENT 1**

to EC-Type Examination Certificate KEMA 98ATEX0892 X

Manufacturer: Sartorius AG Address: Weender Landstraße 94-108, 37075 Göttingen, Germany

#### Description

In future the Power Supply Type YPS02-X.. is alternatively also constructed in accordance with EN 50281-1-1:1998 and the documentation listed below.

The marking for this version becomes

 $\langle \widehat{\mathbf{E}}_{\mathbf{X}} \rangle$  II 2 G EEx d[ib] IIC T4 and  $\langle \widehat{\mathbf{E}}_{\mathbf{X}} \rangle$  1 D T 135 °C

The maximum surface temperature T 135  $^{\circ}\text{C}$  of the enclosure is based on an ambient temperature of 40  $^{\circ}\text{C}.$ 

#### **Electrical Data**

The value of the maximum power of each supply and input circuit changes as follows:

| : | $P_0 = 1,46 W$          |
|---|-------------------------|
| : | P <sub>o</sub> = 1,46 W |
| : | P <sub>o</sub> = 1,51 W |
| : | P <sub>o</sub> = 1,68 W |
|   | ::                      |

All other data remain unchanged

#### Installation instructions

- 1. For use in potentially explosive atmospheres caused by the presence of flammable gases, fluids or vapours: The cable entry devices shall be of a certified flameproof type, suitable for the conditions of use and correctly installed.
- For use in potentially explosive atmospheres caused by the presence of combustible dust: The cable entry devices shall be of a certified flameproof type, suitable for the conditions of use and correctly installed. The minimum ingress protection requirement of IP6X according to EN 60529 must be satisfied.
- 3. With the use of conduit entries a sealing device shall be provided either in the flameproof enclosure or immediately on the entrance thereto. The sealing device shall be of a certified flameproof type, suitable for the conditions of use and correctly installed.

#### Special conditions for safe use

- 1. For applications in explosive atmospheres caused by air/dust mixtures, the dust layer shall not exceed a thickness of 5 mm.
- 2. For ambient temperature range and electrical data see (15) and above.

#### **Test documentation**

1. Drawing No. 65473-000-36-A4

<u>dated</u> 10.10.2000

Arnhem, 11 April 2002

KEMA Quality B.V T. Pijpker Certification Manage

© This Amendment may only be reproduced in its entirety and without any change

[2018412]

Page 1/1

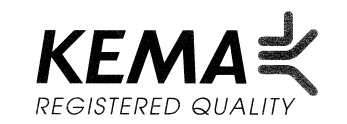

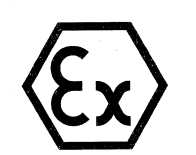

#### **EC-TYPE EXAMINATION CERTIFICATE** (1) Equipment or protective system intended for use in potentially explosive atmospheres (2) - Directive 94/9/EC EC-Type Examination Certificate Number: KEMA 98ATEX0611 X (3) Equipment or protective system: Power Supply Type YPS02-Z.. (4) Manufacturer: Sartorius AG (5) Address: Weender Landstraße 94-108, 37075 Göttingen, Germany (6) This equipment or protective system and any acceptable variation thereto is specified (7) in the schedule to this certificate and the documents therein referred to. KEMA, notified body number 0344 in accordance with Article 9 of the Council (8) Directive 94/9/EC of 23 March 1994, certifies that this equipment or protective system has been found to comply with the Essential Health and Safety Requirements relating to the design and construction of equipment and protective systems intended for use in potentially explosive atmospheres given in Annex II to the Directive. The examination and test results are recorded in confidential report no. 80611. Compliance with the Essential Health and Safety Requirements has been assured by (9) compliance with: EN 50020: 1994 EN 50014 : 1992 + prA1 (10) If the sign "X" is placed after the certificate number, it indicates that the equipment or protective system is subject to special conditions for safe use specified in the schedule to this certificate. (11) This EC-Type Examination Certificate relates only to the design and construction of the specified equipment or protective system. If applicable, further requirements of this Directive apply to the manufacture and supply of this equipment or protective system (12) The marking of the equipment or protective system shall include the following: (Ex) II (2) G [EEx ib] IIC

Arnhem, 18 May 1998 by order of the Board of Directors of N.V. KEMA

C.M. Boschloo Certification Manager

This Certificate may only be reproduced in its entirety and without any change

N.V. KEMA Utrechtseweg 310, 6812 AR Arnhem P.O. Box 9035, 6800 ET Arnhem, The Netherlands Telephone + 31 26 3 56 27 46, Telefax + 31 26 3 51 01 78 ACCREDITED BY THE DUTCH COUNCIL FOR ACCREDITATION eec.com 97-07-29 Page 1/4

(13)

## SCHEDULE

(14)

#### to EC-Type Examination Certificate KEMA 98ATEX0611 X

(15) Electrical data (continued)

cable type LiYC-Y-CY 4 \* 0.5 .....

 $\begin{array}{l} \mbox{Maximum cable capacitance } C_{\mbox{cable}} = 28,2 \mbox{ nF} \\ \mbox{Maximum cable inductance } L_{\mbox{cable}} = 8,4 \mbox{ } \mu \mbox{H} \\ \mbox{Maximum allowed cable length} = 50 \mbox{ m} \end{array}$ 

KEMA≼

The intrinsically safe circuits are infallible galvanically isolated from the non-intrinsically safe circuits up to a sum of peak voltages of 375 V.

#### Installation instructions

The Power Supply Type YPS02-Z.. must be installed outside the hazardous area.

After installation of the Power Supply, all applicable separations shall meet the requirements per Clause 6.4 of EN 50 020 - 1994.

Inside the hazardous area, the power supply must be mounted in an enclosure which is suitable for this purpose. This combination shall be separately investigated and certified.

#### **Routine test**

The transformer shall, before mounting into the apparatus, withstand per Clause 8.1.5 of EN 50 020 - 1994 without breakdown the application of 2500 V between the primary and secondary winding.

#### (16) Report

KEMA No. 80611

#### (17) Special conditions for safe use

None

#### (18) Essential Health and Safety Requirements

| Essential Health and | Safety Requirements not covered by standards listed at (9) |
|----------------------|------------------------------------------------------------|
| Clause               | Subject                                                    |
| 1.0.6 b              | Instructions                                               |

These Essential Health and Safety Requirements are examined and positively judged. The results are laid down in the report listed at (16).

Page 3/4

|      | KENA                                                                          |
|------|-------------------------------------------------------------------------------|
|      |                                                                               |
| (13) | SCHEDULE                                                                      |
| (14) | to EC-Type Examination Certificate KEMA 98ATEX0611 X                          |
| (19) | Test documentation                                                            |
|      | 1. Certificate of Conformity KEMA No. Ex-97.D.1279 X                          |
|      | signed                                                                        |
|      | 2. Product Compliance Report ANNEX II,<br>65463-700-70-A4, Rev. 00 24.03.1998 |
|      | 3. Drawing No. 65463-000-34-A3         03.03.1998                             |
|      | 4. Samples                                                                    |
|      |                                                                               |
|      |                                                                               |
|      |                                                                               |
|      |                                                                               |
|      |                                                                               |
|      |                                                                               |
|      |                                                                               |
|      |                                                                               |
|      |                                                                               |
|      |                                                                               |
|      |                                                                               |
|      |                                                                               |
|      |                                                                               |
|      |                                                                               |
|      |                                                                               |
|      |                                                                               |

Page 4/4

# KEMA₹

## AMENDMENT 1

to EC-Type Examination Certificate KEMA 98ATEX0611 X

Manufacturer: Sartorius AG

Address: Weender Landstraße 94-108, 37075 Göttingen, Germany

Description

In future the Power Supply Type YPS02-Z.. may also be constructed in accordance with the documentation listed below.

The marking becomes  $\langle \underline{\xi_x} \rangle$  II (2) G (1) D [EEx ib] IIC

Item (18) is amended with

| Essential Health and | Safety Requirements not covered by the standards listed at (9) |
|----------------------|----------------------------------------------------------------|
| Clause               | Subject                                                        |
| 2.2.2.2. and 2.2.2.4 | Explosive atmospheres caused by air/dust mixtures              |

These Essential Health and Safety Requirements are examined and positively judged.

#### **Electrical Data**

The value of the maximum power of each supply and input circuit changes as follows:

| Terminal V_1, white  | : | P <sub>o</sub> = 1,46 W |
|----------------------|---|-------------------------|
| Terminal V_2, brown  | : | P <sub>o</sub> = 1,46 W |
| Terminal V_3, green  | : | P <sub>o</sub> = 1,51 W |
| Terminal V 4, yellow | : | P <sub>o</sub> = 1,68 W |

All other data remain unchanged

#### **Test documentation**

1. Drawing No. 65463-000-38-A4

<u>dated</u> 10.10.2000

Arnhem, 11 April 2002

KEMA Quality B.V. T. Pijpker

Certification Manager

[2018412]

© This Amendment may only be reproduced in its entirety and without any change

Page 1/1

|      | KEMA                                                                                                    | $\langle x3 \rangle$ |
|------|----------------------------------------------------------------------------------------------------|----------------------|
| (1)  | EC-TYPE EXAMINATION CERTIFICATE                                                                                                    |                      |
| (2)  | Equipment or protective system intended for use in potentially explosive atmospheres – Directive $94/9/EC$                                                                                                    |                      |
| (3)  | EC-Type Examination Certificate Number: KEMA 03ATEX2164 X                                                                                                    |                      |
| (4)  | Equipment or protective system: Power Supply type YPS02-XV24                                                                                                    |                      |
| (5)  | Manufacturer: Sartorius AG                                                                                                    |                      |
| (6)  | Address: Weender Landstraße 94-108, 37075 Göttingen, Germany                                                                                                    |                      |
| (7)  | This equipment or protective system and any acceptable variation thereto is specified in<br>the schedule to this certificate and the documents therein referred to.                                                                                                    |                      |
| (8)  | KEMA Quality B.V., notified body number 0344 in accordance with Article 9 of the<br>Council Directive 94/9/EC of 23 March 1994, certifies that this equipment or protective<br>system has been found to comply with the Essential Health and Safety Requirements<br>relating to the design and construction of equipment and protective systems intended for<br>use in potentially explosive atmospheres given in Annex II to the Directive. |                      |
|      | The examination and test results are recorded in confidential report no. 2029029.                                                                                                    |                      |
| (9)  | Compliance with the Essential Health and Safety Requirements has been assured by<br>compliance with:                                                                                                    |                      |
|      | EN 50014 : 1997 EN 50020 : 2002 EN 50028 : 1987 EN 50281-1-1 : 1998                                                                                                    |                      |
| (10) | If the sign "X" is placed after the certificate number, it indicates that the equipment or<br>protective system is subject to special conditions for safe use specified in the schedule<br>to this certificate.                                                                                                    |                      |
| (11) | This EC-Type Examination Certificate relates only to the design, examination and tests<br>of the specified equipment or protective system in accordance with the Directive<br>94/9/EC. Further requirements of the Directive apply to the manufacturing process and<br>supply of this equipment or protective system. These are not covered by this certificate.                                                                             |                      |
| (12) | The marking of the equipment or protective system shall include the following:                                                                                                    |                      |
|      | (ξ <sub>x</sub> ) II 2G 1D EEx m[ib] IIC T4 T 80 °C                                                                                                    |                      |
|      | Arnhem, 2 December 2003<br>KEMA Quality B.V.                                                                                                    |                      |
|      | And                                                                                                    |                      |
|      | C.G. van Es<br>Certification Manager                                                                                                    |                      |
|      | * This Certificate may only be reproduced in its entirety and without any change                                                                                                    |                      |
|      | KEMA Quality B.V.<br>Utrechtseweg 310, 6812 AR Amhem, The Netherlands<br>P.O. Box 5185, 6802 ED Arnhem, The Netherlands<br>Telephone +31 26 3 56 20 08, Telefax +31 26 3 52 58 00<br>ACCREDITED BY THE<br>DUTCH COUNCIL FOR<br>ACCREDITATION                                                                                                    | Pag                  |

|      |                                                                                                    | KEMA₹                                                                                                    |
|------|----------------------------------------------------------------------------------------------------|----------------------------------------------------------------------------------------------------|
| (13) |                                                                                                    | SCHEDULE                                                                                                    |
| (14) | to EC-Type Exan                                                                                                    | nination Certificate KEMA 03ATEX2164 X                                                                                                    |
|      |                                                                                                    |                                                                                                    |
| (15) | Description                                                                                                    |                                                                                                    |
|      | The Power Supply type YPS02<br>circuits. The main supply and the<br>permanently connected cable.<br>maximum 100 m. | -XV24 contains four separate intrinsically safe supply<br>ne instrinsically safe circuits are provided with a<br>The length of the cable for the intrinsically safe circuits is |
|      | Ambient temperature range -20                                                                                      | ) °C +40 °C.                                                                                                    |
|      | The maximum surface temperature of 40 °C.<br>For the exclusion of dust, the un<br>accordance with EN 60529.        | iture T 80 °C of the enclosure is based on an ambient nit has a degree of ingress protection of at least IP6x in                                                                |
|      | Electrical data                                                                                                    |                                                                                                    |
|      | Main supply circuit                                                                                                | . 24 Vdc nominal, 30 V maximum, 6,5 W typical<br>Breaking capacity of fuse is 1500 A<br>U <sub>m</sub> = 253 Vac                                                                |
|      | Supply circuit V1<br>(connections 1 and 6)                                                                         | . in type of explosion protection intrinsic safety EEx ib IIC, with the following maximum values:                                                                               |
|      |                                                                                                    | $\begin{array}{rcl} U_{o} & = & 12,6 & V \\ I_{o} & = & 133 & mA \\ P_{o} & = & 1,43 & W \\ C_{o} & = & 0,5 & \mu F \\ L_{o} & = & 0,3 & mH \end{array}$                        |
|      | Supply circuit V2<br>(connections 2 and 4)                                                                         | . in type of explosion protection intrinsic safety EEx ib IIC, with the following maximum values:                                                                               |
|      |                                                                                                    | $\begin{array}{rclrcl} U_o &=& 12,6 & V \\ I_o &=& 133 & mA \\ P_o &=& 1,43 & W \\ C_o &=& 0,5 & \mu F \\ L_o &=& 0,3 & mH \end{array}$                                         |
|      | Supply circuit V3<br>(connections 3 and 5)                                                                         | . in type of explosion protection intrinsic safety EEx ib IIC, with the following maximum values:                                                                               |
|      |                                                                                                    | $\begin{array}{rclrcl} U_o &=& 8,6 & V \\ I_o &=& 186 & mA \\ P_o &=& 1,49 & W \\ C_o &=& 0,8 & \mu F \\ L_o &=& 0,2 & mH \end{array}$                                          |
|      | Supply circuit V4<br>(connections 7 and 8)                                                                         | . in type of explosion protection intrinsic safety EEx ib IIC, with the following maximum values:                                                                               |
|      |                                                                                                    | $\begin{array}{rclrcl} U_{o} &=& 12,6 & V \\ I_{o} &=& 150 & mA \\ P_{o} &=& 1,65 & W \\ C_{o} &=& 0,5 & \mu F \\ L_{o} &=& 0,3 & mH \end{array}$                               |
|      |                                                                                                    | Page 2/3                                                                                                    |

|      |                                                                                                    | KEMA₹                                                                                                    |
|------|----------------------------------------------------------------------------------------------------|----------------------------------------------------------------------------------------------------|
| (13) | SCHEDU                                                                                                    | Ē                                                                                                    |
| (14) | to EC-Type Examination Certificat                                                                                                    | ze KEMA 03ATEX2164 X                                                                                                    |
|      | Electrical data (continued)         The intrinsically safe supply circuits of Power Suppl for connection to the applicable supply circuits (V1 equipment:         CIXS3       approved per KEMA 03ATEX11         CW.XS3       approved per KEMA 03ATEX11         FCX       approved per KEMA 01ATEX10         FCAX       approved per KEMA 01ATEX10         FCT01-X       approved per KEMA 01ATEX10         FCT01-X       approved per KEMA 01ATEX10         FCT01-X       approved per KEMA 01ATEX10         FCT01-X       approved per KEMA 01ATEX10         FCT01-X       approved per KEMA 01ATEX10         FCT01-XU1       approved per KEMA 01ATEX10         FCT01-XU1       approved per KEMA 01ATEX10         FCT01-XU1       approved per KEMA 01ATEX10         FCT01-XU1       approved per KEMA 98ATEX172         Routine test       The encapsulated parts of the unit shall be subjected | y type YPS02-XV24 are also suitable<br>V4) of the following certified<br>57 X<br>57 X<br>99 X<br>99 X<br>99 X<br>12 X<br>CEMA 00ATEX1012 X<br>99 X<br>22 X                                                                                                    |
| (16) | with EN 50028, Clause 7.1 and 7.3.                                                                                                    |                                                                                                    |
| (10) | Report                                                                                                    |                                                                                                    |
|      | KEMA No. 2029029.                                                                                                    |                                                                                                    |
| (17) | Special conditions for safe use                                                                                                    |                                                                                                    |
|      | <ol> <li>When the cable of the main supply is connected<br/>junction box suitable for the application and envi<br/>an enclosure and terminals in type of protection<br/>For applications in explosive atmospheres cause<br/>box shall have an ingress protection of at least IF</li> <li>The enclosure shall be connected to the potentia<br/>via the screen of the permanently connected cab<br/>the screen, it shall be assured that equalization of<br/>of the screen.</li> <li>The connection cable without or with one outer s<br/>that mechanical damage is excluded.</li> <li>For applications in explosive atmospheres cause<br/>category 1D apparatus is required, the dust laye<br/>of 5 mm.</li> <li>For ambient temperature range and electrical damage</li> </ol>                                                                                                    | within the hazardous area a certified<br>ronment shall be used. For instance<br>increased safety "e".<br>d by air/dust mixtures the termination<br><sup>9</sup> 6x per EN 60529.<br>Il equalizing system, either direct or<br>ile. When the connection is made via<br>currents stay within the current rating<br>creen shall be installed in such a way<br>d by air/dust mixtures and where<br><sup>+</sup> may not exceed a thickness<br>ta, see (15). |
| (18) | Essential Health and Safety Requirements                                                                                                    |                                                                                                    |
|      | Covered by the standards listed at (9).                                                                                                    |                                                                                                    |
| (19) | Test documentation                                                                                                    | dated                                                                                                    |
|      | Documentation list 65684-000-45-A4                                                                                                    | 09.09.2003                                                                                                    |
|      |                                                                                                    | Page 3/3                                                                                                    |

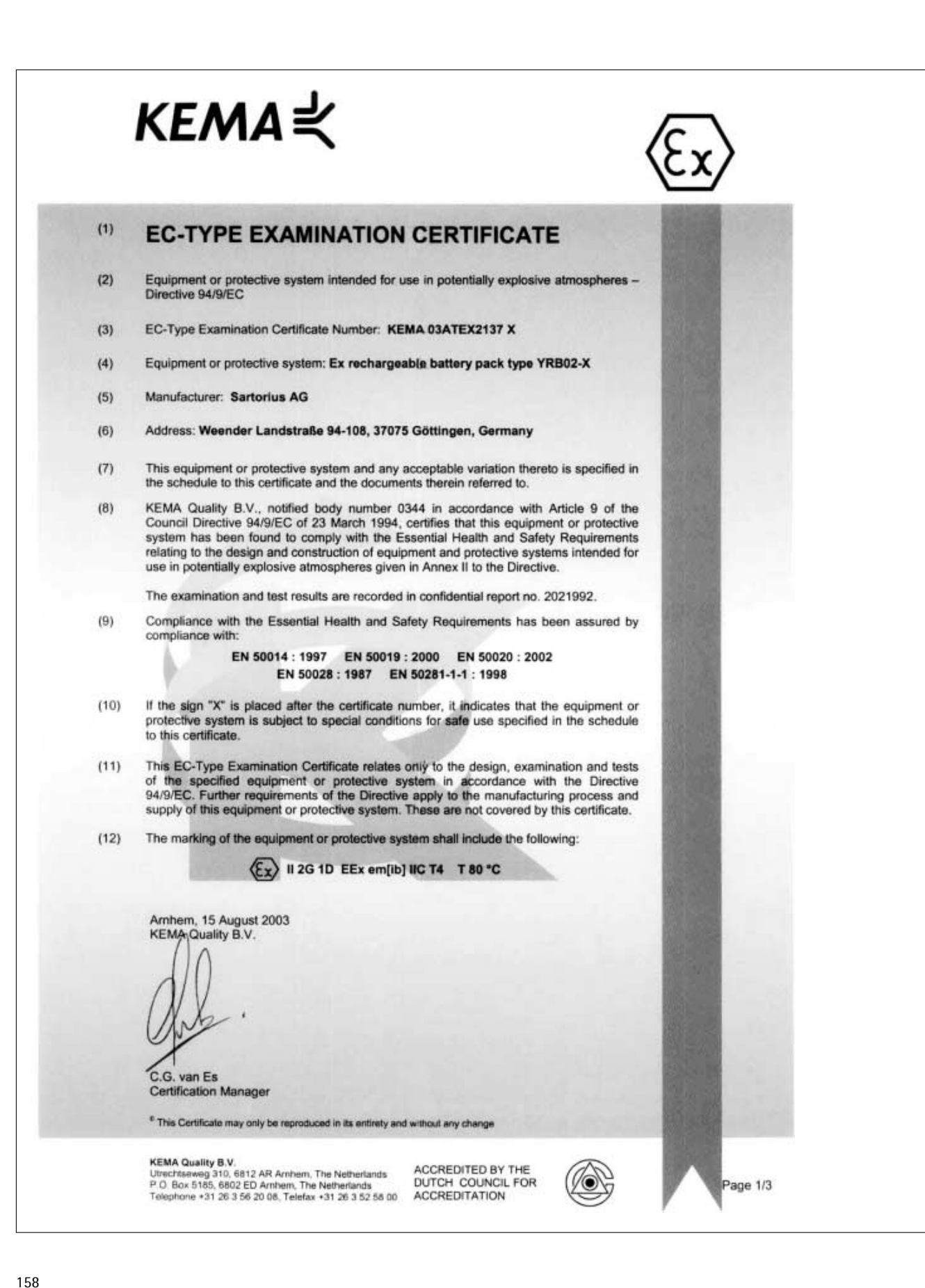

#### KEMA₹ (13) SCHEDULE to EC-Type Examination Certificate KEMA 03ATEX2137 X (14) (15) Description The Ex rechargeable battery pack type YRB02-X contains four separate intrinsically safe supply circuits, powered by two integral rechargeable batteries (each 6,5 Ah or 10 Ah). The Ex rechargeable battery pack is provided with a permanently connected cable of maximum 50 m length. Ambient temperature range -20 °C ... +40 °C. The maximum surface temperature T 80 °C of the enclosure is based on an ambient temperature of 40 °C. For the exclusion of dust, the applicable constructions of the Ex rechargeable battery pack have a degree of ingress protection of at least IP6x in accordance with EN 60529. Electrical data Supply circuit V1 ..... in type of explosion protection intrinsic safety EEx ib IIC, (connections 1 and 6) with the following maximum values: = 12.6 V U。 l₀ P₀ = 133 mΑ = 1,43 W C, μF - = 0,5 L, = 0,3 mH Supply circuit V2 ..... in type of explosion protection intrinsic safety EEx ib IIC, (connections 2 and 4) with the following maximum values: = 12,6 U<sub>o</sub> V = 133 l<sub>o</sub> mΑ ₽₀ = 1,43 W = 0,5 μF $C_{o}$ = 0,3 mΗ Lo Supply circuit V3 ..... in type of explosion protection intrinsic safety EEx ib IIC, (connections 3 and 5) with the following maximum values: = 8.6 V U₀ I₀ P₀ Ξ 186 mA = 1,49 W . Co = 0,8 μF = 0,2 mΗ Lo Supply circuit V4 ..... in type of explosion protection intrinsic safety EEx ib IIC, (connections 7 and 8) with the following maximum values: = 12,6 V U, I₀ P₀ C₀ = 150 mΑ = 1,65 W µF = 0,5 0,3 mH Page 2/3

|      | KEMA                                                                                                    |  |
|------|----------------------------------------------------------------------------------------------------|--|
| (13) | SCHEDULE                                                                                                    |  |
| (14) | to EC-Type Examination Certificate KEMA 03ATEX2137 X                                                                                                    |  |
|      |                                                                                                    |  |
|      | Electrical data (continued)                                                                                                    |  |
|      | The intrinsically safe supply circuits of the Ex rechargeable battery pack may be connected to the applicable supply circuits (V1 V4) of the following certified equipment:                                                                                                    |  |
|      | CIXS3approved per KEMA 03ATEX1157 XCW.XS3Xapproved per KEMA 03ATEX1157 XFCXapproved per KEMA 01ATEX1099 XFCAXapproved per KEMA 01ATEX1099 XFCBXapproved per KEMA 01ATEX1099 XFCT01-Xapproved per KEMA 01ATEX1099 XFCT01-Xapproved per KEMA 00ATEX1012 XFCT01-XV1approved per amendment 1 to KEMA 00ATEX1012 XISXapproved per KEMA 01ATEX1099 XEBIXapproved per KEMA 98ATEX1722 X |  |
|      | Routine test                                                                                                    |  |
|      | The routine tests in accordance with EN 50028, Clause 7.1 and 7.3 shall be performed on the encapsulated parts of the unit.                                                                                                    |  |
|      |                                                                                                    |  |
| (16) | Report                                                                                                    |  |
|      | KEMA No. 2021992.                                                                                                    |  |
| (17) | Special conditions for safe use                                                                                                    |  |
|      | <ol> <li>The batteries shall only be charged outside the potentially explosive area.<br/>The precautions as described in the instruction manual shall be taken into<br/>account as well.</li> </ol>                                                                                                    |  |
|      | <ol><li>The Ex rechargeable battery pack may only be used as moveable or stationary<br/>equipment.</li></ol>                                                                                                    |  |
|      | <ol><li>The enclosure shall be connected to the potential equalizing system, either direct or<br/>via the screen of the permanently connected cable.</li></ol>                                                                                                    |  |
|      | <ol> <li>For applications in explosive atmospheres caused by air/dust mixtures and where<br/>category 1D apparatus is required, the dust layer may not exceed a thickness<br/>of 5 mm.</li> </ol>                                                                                                    |  |
|      | 5. For the ambient temperature range and electrical data, see (15).                                                                                                    |  |
| (18) | Essential Health and Safety Requirements                                                                                                    |  |
|      | Covered by the standards listed at (9).                                                                                                    |  |
| (19) | Test documentation                                                                                                    |  |
|      | Documentation list 65656-000-45-A4 06.05.2003                                                                                                    |  |
|      |                                                                                                    |  |

## CE Declaration of Conformity to Council Directives 89/336/EEC, 73/23/EEC and 94/9/EEC

#### The Ex rechargeable battery pack type YRB02-X

meets the requirements of the test standards listed below, in conjunction with the associated auxiliary peripheral devices and installation equipment listed in Annex A2 (see Annex A1 for a technical description).

- 1. Electromagnetic Compatibility
- 1.1 Source for 89/336/EEC: EC Official Journal, No. 2001/C105/03

EN 61326-1 Electrical equipment for measurement, control and laboratory use EMC requirements Part 1: General requirements Limitation of emissions: Residential areas, Class B Defined immunity to interference: Industrial areas, continuous unmonitored operation

- 2. Safety of Electrical Equipment
- 2.1 Source for 73/23/EEC: EC Official Journal, No. 2001/C106/03

| EN 61010 | Safety requirements for electrical equipment for measurement, |
|----------|---------------------------------------------------------------|
|          | control and laboratory use                                    |
|          | Part 1: General requirements                                  |
| EN 60950 | Safety of information technology equipment                    |

- 3. Equipment or protective systems or components intended for use in potentially explosive atmospheres and for use in presence of combustible dust
- 3.1 Source for 94/9/ EEC: EC Official Journal, No. 2001/C51/03

| EN50014     | General requirements                           |
|-------------|------------------------------------------------|
| EN50019     | Increased safety "e"                           |
| EN50020     | Intrinsic safety "i"                           |
| EN50028     | Encapsulation "m"                              |
| EN50281-1-1 | Electrical apparatus protected by enclosures - |
|             | Construction and testing                       |

- 3.2 Type Examination: KEMA/Arnheim (NL) (Notified Body, Reg. No. 0344):
  - KEMA 03ATEX2137 X
- 3.3 Production Quality Assessment Notification: Certified by PTB/Braunschweig (Notified Body, Reg. No. 0102)

Notification No.: PTB 97ATEX Q021-1

Sartorius AG 37070 Goettingen, Germany 2003

Page 1/1

W. Obermann (Senior Vice President, R&D Electronics Engineering Mechatronics Division)

YRB02-X / Declaration 1

i.V.

Dr. K. Klein (Senior Vice President, R&D Mechanical Engineering Mechatronics Division)

File:m:\Cekonfor\Emc\_saf\YRB02\_X\_CE\_e

OA113-9/08.95

|                                                    |                                                                                                    | CS/                                                                                                    | A INTERNATIONAL                                                                                                    |                                                                                                    |
|----------------------------------------------------|----------------------------------------------------------------------------------------------------|----------------------------------------------------------------------------------------------------|----------------------------------------------------------------------------------------------------|----------------------------------------------------------------------------------------------------|
|                                                    | Ce                                                                                                    | rtificate                                                                                                    | of Comp                                                                                                    | liance                                                                                                    |
| Certif                                             | icate: 115335                                                                                                    | 0 (LR 56628-34)                                                                                                    | Master Contrac                                                                                                    | e <b>t:</b> 167555                                                                                                    |
| Proje                                              | et: 126858                                                                                                    | 6 (Edition 5)                                                                                                    | Date Issued:                                                                                                    | December 14, 2001                                                                                                    |
| Issued                                             | to: Sarto<br>Weer<br>3707<br>Gern                                                                                  | orius AG<br>1der Landstraße 94-108<br>5 Göttingen<br>1any                                                                                                    |                                                                                                    |                                                                                                    |
|                                                    | The prod                                                                                                    | lucts listed below are                                                                                                    | eligible to bear the C                                                                                                    | SA Mark shown                                                                                                    |
|                                                    |                                                                                                    | <b>SP</b> °                                                                                                    | Issued by:<br>(<br>Authorized by                                                                                                    | Andrew Redeker, C.E.T.<br>Certification Specialist<br>Certification Specialist<br>Certification Specialist<br>Certification Specialist<br>Certification Specialist<br>Certification Specialist |
| CLASS                                              |                                                                                                    |                                                                                                    |                                                                                                    | Operations branager                                                                                                    |
| <u>2258 03</u>                                     | - PROCESS C                                                                                                    | ONTROL EOUIPMENT - Intri                                                                                                    | nsically Safe and Non-Incendive                                                                                                    | - For Hazardous Locations                                                                                                    |
| PRODI                                              | UCTS                                                                                                    |                                                                                                    | Ş                                                                                                    |                                                                                                    |
| Part A:                                            |                                                                                                    |                                                                                                    |                                                                                                    |                                                                                                    |
| Class I,                                           | Div 1, Groups A                                                                                                    | A,B,C, and D; Class II, Div 1, G                                                                                                    | roups E, F and G; Class III; Ex i                                                                                                    | b IIC T4                                                                                                    |
| Precisic<br>dc; 800<br><u>Notes:</u><br>(1)<br>(2) | n Weighing Sys<br>mA; Temperatu<br>Suffix "a" in I<br>Suffix "c" in t<br>"BBE", "CCE<br>"EDE", "IGG<br>Ex ib UC T4 | stem, Model FCabc-dXef and Prire Code T4; Intrinsically Safe v<br>Model FC may be "blank", "A"<br>he above Models may be<br>" certified for Class I, Div 1, Gr<br>" certified for Class I, Div 1, Gr | recision Weighing Module, Mod<br>when connected as per Control D<br>or "B".<br>roups A,B,C and D; Ex ib IIC T4<br>oups A,B,C, and D; Class II, Div | el ISbc-dXef; Rated Input 15.5 V<br>brawing 33956-000-07-A4.<br>4 only<br>7 1, Groups E, F and G; Class III;                                                                                   |
| (3)                                                | Options includ<br>Junction Box                                                                                     | le RS485 communications, 10m<br>(YAS06IS-X), T-conector (TYE                                                                                                    | A data communication, or any o E02-X), foot switch (YPE05-X)                                                                                       | of the following simple apparatus;                                                                                                    |
| (4)                                                | I he suitability                                                                                                   | v or the final installation is to be                                                                                                    | e determined by the local authorit                                                                                                    | ties naving jurisdiction.                                                                                                    |
|                                                    |                                                                                                    |                                                                                                    |                                                                                                    |                                                                                                    |

| Projet:       128586       Date Issuel:       December 14, 2001         Part B:       Power Supplies, Model YPS02-XKR, rated at input 100-240 vac, 50/60 Hz, 25VA, output 15.5 V dc; 800 mA for use in Class II, Groups B, C and D; Class II, Groups E, F and G; Class III Hazardous Locations; provides intrinsically safe outputs for connection to Precision Weighing System, Model FC and Precision Weighing Module, Model IS when connected as per Control Drawing 33956-000-07-A4.         Notes:                                                                                                    | Certificate:                                                                                                    | 1153350                                                                                                    | CSA INTERNATIONAL                                                                                                    | Master Contract:                                                                                                    | 167555                                                                                                    |
|----------------------------------------------------------------------------------------------------|----------------------------------------------------------------------------------------------------|----------------------------------------------------------------------------------------------------|----------------------------------------------------------------------------------------------------|----------------------------------------------------------------------------------------------------|----------------------------------------------------------------------------------------------------|
| Part E:<br>Power Supplies, Model YPS02-ZKR, rated at input 100-240 vac, 50/60 Hz, 25VA, output 15.5 V dc; 800 mA. for use in<br>Ordinary (Nor-Hazardous) Locations only and Model YPS02-XKR, rated at input 100-240 vac, 50/60 Hz, 25VA, output<br>15.5 V dc; 800 mA for use in Class I, Groups B, C and D; Class II, Groups E, F and G; Class III, Hazardous Locations;<br>provides intrinsically safe outputs for connection to Precision Weighing System, Model FC and Precision Weighing<br>Module, Model IS when connected as per Control Drawing 33956-000-07-A4.<br><u>Notes:</u><br>(1) The above model numbers include suffixes designating indicator type, output signal, electrical connection, and<br>options.<br>(2) The suitability of the final installation is to be determined by the local authorities having jurisdiction.<br><b>PYLICABLE REFOUREMENTS</b><br>CSA Standard C22.2 No 0-M1991 - General Requirements - Canadian Electrical Code Part II.<br>0.4-M1982 - Bonding and Grounding of Electrical Equipment (Protective Grounding),<br>0.5-M1982 - Threaded Conduit Entries<br>2.5-M1986 - Explosion-proof Enclosures for Use in Class I Hazardous Locations.<br>3.0-M1986 - Explosion-proof Enclosures for Use in Class I Hazardous Locations.<br>3.0-M1987 - Process Control Equipment.<br>137-M1992 - Intrinsically Safe and Non-Incendive Equipment for Use in Hazardous<br>Locations. | Project:                                                                                                    | 1268586                                                                                                    |                                                                                                    | Date Issued:                                                                                                    | December 14, 2001                                                                                                    |
| <ul> <li>Power Supplies, Model YPS02-ZKR, rated at input 100-240 vac, 50/60 Hz, 25VA, output 15.5 V dc; 800 mA for use in Class 1, Groups B, C and D; Class II, Groups E, F and G; Class III Hazardous Locations; provides intrinsically safe outputs for connection to Precision Weighing System, Model FC and Precision Weighing Module, Model IS when connected as per Control Drawing 33956-000-07-A4.</li> <li>Notes: <ul> <li>(1) The above model numbers include suffixes designating indicator type, output signal, electrical connection, an options.</li> <li>(2) The suitability of the final installation is to be determined by the local authorities having jurisdiction.</li> </ul> </li> <li> <b>APPLICABLE REOUIREMENTS</b> CSA Standard C22.2 No 0-M1991 - General Requirements - Canadian Electrical Code Part II. <ul> <li>0.4-M1982 - Bonding and Grounding of Electrical Equipment (Protective Grounding).</li> <li>0.5-M1982 - Threaded Conduit Entries</li> <li>25-M1966 - Enclosures for Use in Class II Groups E, F and G Hazardous Locations.</li> <li>30-M1986 - Explosion-proof Enclosures for Use in Class I Hazardous Locations.</li> <li>142-M1987 - Process Control Equipment.</li> <li>157-M1992 - Intrinsically Safe and Non-Incendive Equipment for Use in Hazardous Locations. <ul> <li>Locations.</li> </ul> </li> </ul></li></ul>                                               | <u>Part B:</u>                                                                                                    |                                                                                                    |                                                                                                    |                                                                                                    |                                                                                                    |
| <ul> <li>CSA Standard C22.2 No 0-M1991 - General Requirements - Canadian Electrical Equipment (Protective Grounding).</li> <li>0.4-M1982 - Bonding and Grounding of Electrical Equipment (Protective Grounding).</li> <li>0.5-M1982 - Threaded Conduit Entries</li> <li>25-M1966 - Enclosures for Use in Class II Groups E, F and G Hazardous Locations.</li> <li>142-M1987 - Process Control Equipment.</li> <li>157-M1992 - Intrinsically Safe and Non-Incendive Equipment for Use in Hazardous Locations.</li> <li>vocations.</li> </ul>                                                                                                    | Power Supplie:<br>Ordinary (Non-<br>15.5 V dc; 800<br>provides intrins<br>Module, Mode<br><u>Notes:</u><br>(1) The a<br>option<br>(2) The s<br><u>APPLICABLI</u> | s, Model YPS02-ZKR,<br>-Hazardous) Locations<br>mA for use in Class I,<br>sically safe outputs for<br>l IS when connected as<br>bove model numbers i<br>ns.<br>uitability of the final in<br><u>E REQUIREMENTS</u> | rated at input 100-240 vac, 50/60<br>sonly and Model YPS02-XKR, rat<br>Groups B, C and D; Class II, Gro<br>connection to Precision Weighing<br>s per Control Drawing 33956-000-<br>nclude suffixes designating indica<br>nstallation is to be determined by                                                                                                    | Hz, 25VA, output 15.5<br>ed at input 100-240 vac,<br>ups E, F and G; Class III<br>g System, Model FC and<br>07-A4.<br>tor type, output signal, e<br>the local authorities havi | V dc; 800 mA. for use in<br>50/60 Hz, 25VA, output<br>Hazardous Locations;<br>Precision Weighing<br>lectrical connection, and<br>ng jurisdiction. |
|                                                                                                    | CSA Stand                                                                                                    | dard C22.2 No 0-M199<br>0.4-M199<br>0.5-M199<br>25-M190<br>30-M199<br>142-M199<br>157-M199                                                                                                    | <ul> <li>General Requirements - General Requirements - General Requi</li></ul> | anadian Electrical Code<br>of Electrical Equipment of<br>iss II Groups E, F and G<br>res for Use in Class I Ha<br>ant.<br>n-Incendive Equipment f                              | Prart II.<br>(Protective Grounding).<br>Hazardous Locations.<br>zardous Locations.<br>For Use in Hazardous                                        |

# Factory Mutual Research

1151 Boston-Providence Turnpike
P.O. Box 9102 Norwood, MA 02062 USA
T: 781 762 4300 F: 781 762 9375 www.fmglobal.com

# **CERTIFICATE OF COMPLIANCE**

## HAZARDOUS (CLASSIFIED) LOCATION ELECTRICAL EQUIPMENT

This certificate is issued for the following equipment:

| lsab-o | cxde Weighing Module series with standard RS232 Data Communicati<br>IS/I,II,III/1/A,B,C,D,E,F,G – 33956-000-07-A4/ T4<br>I/1/ AEx ib IIC/T4–33956-000-07-A4<br>Maximum Entity Parameters: See control drawing 33956-000-07-A4                                                                                                | on                             |
|--------|----------------------------------------------------------------------------------------------------|--------------------------------|
|        | a = Figure for maximum mechanical load (03 thru 300)<br>b = Weighing unit type EDE or IGG (DIP); BBE or CCE (not DIP)<br>c = Mechanical sensitivity (H, I, P, S)<br>d = Calibration/Custody (CE)                                                                                                    |                                |
|        | Options:<br>e = Specials, color, applied software (V1, V2), RS485 Data Communicati<br>RS232), TTY Data Communication with 10 mA output (instead of RS232)<br>Junction Box Type YAS06IS-X                                                                                                    | on (instead of<br>), YAS06IS-X |
| Fcabo  | c-dXef Weighing System series with standard RS232 Data Communica<br>IS/I,II,III/1/A,B,C,D,E,F,G – 33956-000-07-A4/ T4<br>I/1/ AEx ib IIC/T4 –33956-000-07-A4<br>Maximum Entity Parameters: See control drawing 33956-000-07-A4                                                                                               | ation                          |
|        | a = Terminal type: FC is with terminal YAC01LA-X00FC<br>FCA is with terminal YAC01FC-X<br>FCB is with terminal YAC02FC-X<br>b = Figure for maximum mechanical load (03 thru 300)<br>c = Weighing unit type EDE or IGG (DIP); BBE or CCE (not DIP)<br>d = Mechanical sensitivity (H, I, P, S)<br>e = Calibration/Custody (CE) |                                |
|        | 3012724<br>Page 1 of 3                                                                                                    | An FM 6101881 Affiliate        |

# Factory Mutual Research

Options:

f = Specials, color, applied software (V1, V2), RS485 Data Communication (instead of RS232), TTY Data Communication with 10 mA output (instead of RS232), YAS06IS-X Junction Box Type YAS06IS-X

Equipment Ratings:

Intrinsically safe for Class I, Division 1, Groups A, B, C and D; suitable for Class II and III, Groups E, F and G; IS, Class I, Zone 1, AEx ib IIC, T4, hazardous locations, for indoor only use Approved for:

SARTORIUS AG WEENDER LANDSTRASSE 94-108 D-37070 GÖTTINGEN GERMANY

An FM 6100 al Affiliate

3012724 Page 2 of 3

# Factory Mutual Research

This certifies that the equipment described has been found to comply with the following Factory Mutual Research Approval Standards and other documents:

Class 3600 Class 3610 1998 1999

Original Approval Job Identification: 3012724

Approval Granted: April 23, 2002

Subsequent Revision Reports / Date Approval Amended

Factory Mutual Research Corporation

Nicholas Ludlam Technical Team Manager Approvals Division

May 9th 2002 Date

An FM 610081 Affiliate

3012724 Page 3 of 3

| (1) | Product                                                                                                    | ion Quality Assessment Notification                                                                                                    |
|-----|----------------------------------------------------------------------------------------------------|----------------------------------------------------------------------------------------------------|
|     |                                                                                                    | (Translation)                                                                                                    |
| (2) | Equipment or protective<br>use in potentially explosi                                                       | systems or components intended for ve atmospheres - Directive 94/9/EC                                                                                                    |
| (3) | Notification Number:                                                                                        | PTB 97 ATEX Q021-1                                                                                                    |
| (4) | Product group(s):                                                                                           | Balances, load cells and power supply units<br>in the determining types of protection<br>"Intrinsic Safety" and "Flameproof Enclosure"                                                                      |
|     | A list of the EC-Type Exa<br>body.                                                                          | amination Certificates covered by this notification is held by the notified                                                                                                    |
| (5) | Applicant:                                                                                                  | Sartorius AG<br>Weender Landstraße 94-108, D-37075 Göttingen                                                                                                    |
| (6) | Actual manufacturer:                                                                                        | Sartorius AG<br>Weender Landstraße 94-108, D-37075 Göttingen                                                                                                    |
| (7) | The Physikalisch-Techn<br>accordance with Article<br>applicant that the acutal<br>Annex IV of the Directive | ische Bundesanstalt (PTB), notified body No. 0102 for Annex IV<br>9 of the Council Directive 94/9/EC of 23 March 1994 notifies to th<br>manufacturer has a production quality system which complies to the. |
| (8) | This notification is based<br>This notification is valid<br>longer satisfies to the red                     | I on the confidential audit report No. 01QS003, issued the 2001-01-2<br>until 2003-12-18 and can be withdrawn if the actual manufacturer r<br>quirements of Annex IV.                                       |
|     | Results of periodical re                                                                                    | eassessment of the quality system are a part of this notification.                                                                                                    |
| (9) | According to Article 10<br>identification number 01<br>control stage.                                       | (1) of the Directive 94/9/EC the CE-Marking shall be followed by the<br>02 of PTB as the notified body which is involved in the production                                                                  |
|     | Zertifizierungsstelle Expl<br>By order<br>DrIng. U. Johannsmeye                                             | Braunschweig, January 29, 200                                                                                                    |

# Physikalisch-Technische Bundesanstalt

Braunschweig und Berlin

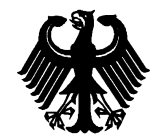

EG-Bauartzulassung EC type-approval certificate PTB

| Zulassungsinhaber:<br>Issued to:                                   | Sartorius AG<br>Weender Landstraße 94-108<br>37075 Göttingen<br>Bundesrepublik Deutschland                                                                                                    |                                                                                                    |
|--------------------------------------------------------------------|----------------------------------------------------------------------------------------------------|----------------------------------------------------------------------------------------------------|
| Rechtsbezug:<br>In accordance with:                                | § 13 des Gesetzes über das Meß-<br>vom/dated 23. März 1992 (BGBI. I<br>(in connection with council directive) S<br>ded by) 93/68/EWG                                                                  | und Eichwesen ( <i>verification act</i> )<br>S. 711) in Verbindung mit Richtlinie<br>90/384/EWG, geändert durch ( <i>amen-</i> |
| Bauart:<br>In respect of:                                          | Nichtselbsttätige elektromechanis<br>Nonautomatic electromechanical weig<br>Typ/type: iso-TEST<br>Genauigkeitsklasse/class , , , ,<br>Option: Mehrteilungswaage, Meh<br>Multi-interval instrument, me | che Waage<br>hing instrument<br>), (III), (III) Max 0,05 kg 300 t<br>hrbereichswaage<br>ultiple range instrument               |
| Zulassungsnummer:<br>Approval number:                              | D97-09-018 4. Revision                                                                                                    |                                                                                                    |
| Gültig bis:<br>Valid until:                                        | 2007-06-26                                                                                                    |                                                                                                    |
| Anzahl der Seiten:<br>Number of pages:                             | 13                                                                                                    |                                                                                                    |
| Geschäftszeichen:<br>Reference No.:                                | 1.14 – 02000518                                                                                                    |                                                                                                    |
| Benannte Stelle:<br>Notified Body:                                 | 0102                                                                                                    |                                                                                                    |
| Im Auftrag<br>By order<br>Link                                     | AD THINKS                                                                                                    | Braunschweig, 2002-03-26<br>Siegel<br><sub>Seal</sub>                                                                          |
| Die Hauptmerkmale, Zulassungsl<br>ist. Hinweise und eine Rechtsbeh | pedingungen und Auflagen sind in der Anlage er<br>elfsbelehrung befinden sich auf der ersten Seite                                                                                                    | nthalten, die Bestandteil der EG-Bauartzulassung<br>der Anlage                                                                 |

The principal characteristics, approval conditions and special conditions, if any, are set out in the Annex which forms an integral part of the EC type-approval certificate. For notes and information on legal remedies, see first page of the Annex.

168

# PĪB

# Physikalisch-Technische Bundesanstalt

Braunschweig und Berlin

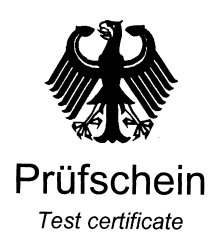

| sgestellt für: Sartorius AG<br>Weender Landstraße 94 – 108<br>37075 Göttingen<br>Bundesrepublik Deutschland                                                                                                    |                                                                                                    |
|----------------------------------------------------------------------------------------------------|----------------------------------------------------------------------------------------------------|
| EN 45501 (1992), Nr.8.1, OI                                                                                                    | ML R 76-1 (1992)                                                                                                    |
| Lastaufnehmer mit Wägezell<br>Ausgang als Modul einer ele<br>geeignete Anzeige- und Bed<br>Load receptor with load cell a<br>module of an electromechan<br>suitable display- and operato<br>Typ / type <b>BA BF, BC BF, E</b> | le und Auswerteelektronik mit digitalem<br>ktromechanischen Waage zum Anschluß an<br>ienterminals<br>and electronic device with digital output as<br>ical weighing instrument for connection to<br>or-terminals<br>BD BF, BF BF, HC BF, MA BF und MD BI                                                                                                    |
|                                                                                                    |                                                                                                    |
| D09-96.30 7. Revis                                                                                                    | ion / Revision 7                                                                                                    |
|                                                                                                    |                                                                                                    |
| 12                                                                                                    |                                                                                                    |
| 1.14 – 02001430                                                                                                    |                                                                                                    |
| 0102                                                                                                    |                                                                                                    |
|                                                                                                    | Braunschweig, 2002-11-13<br>Siegel<br><sub>Seal</sub>                                                                                                    |
|                                                                                                    | Weender Landstraße 94 -<br>37075 Göttingen<br>Bundesrepublik Deutschla<br>EN 45501 (1992), Nr.8.1, Ol<br>Lastaufnehmer mit Wägezel<br>Ausgang als Modul einer ele<br>geeignete Anzeige- und Bed<br>Load receptor with load cell<br>module of an electromechan<br>suitable display- and operato<br>Typ / type BA BF, BC BF, B<br><br>D09-96.30 7. Revis<br>12<br>1.14 – 02001430<br>0102 |

392 00 e-rb

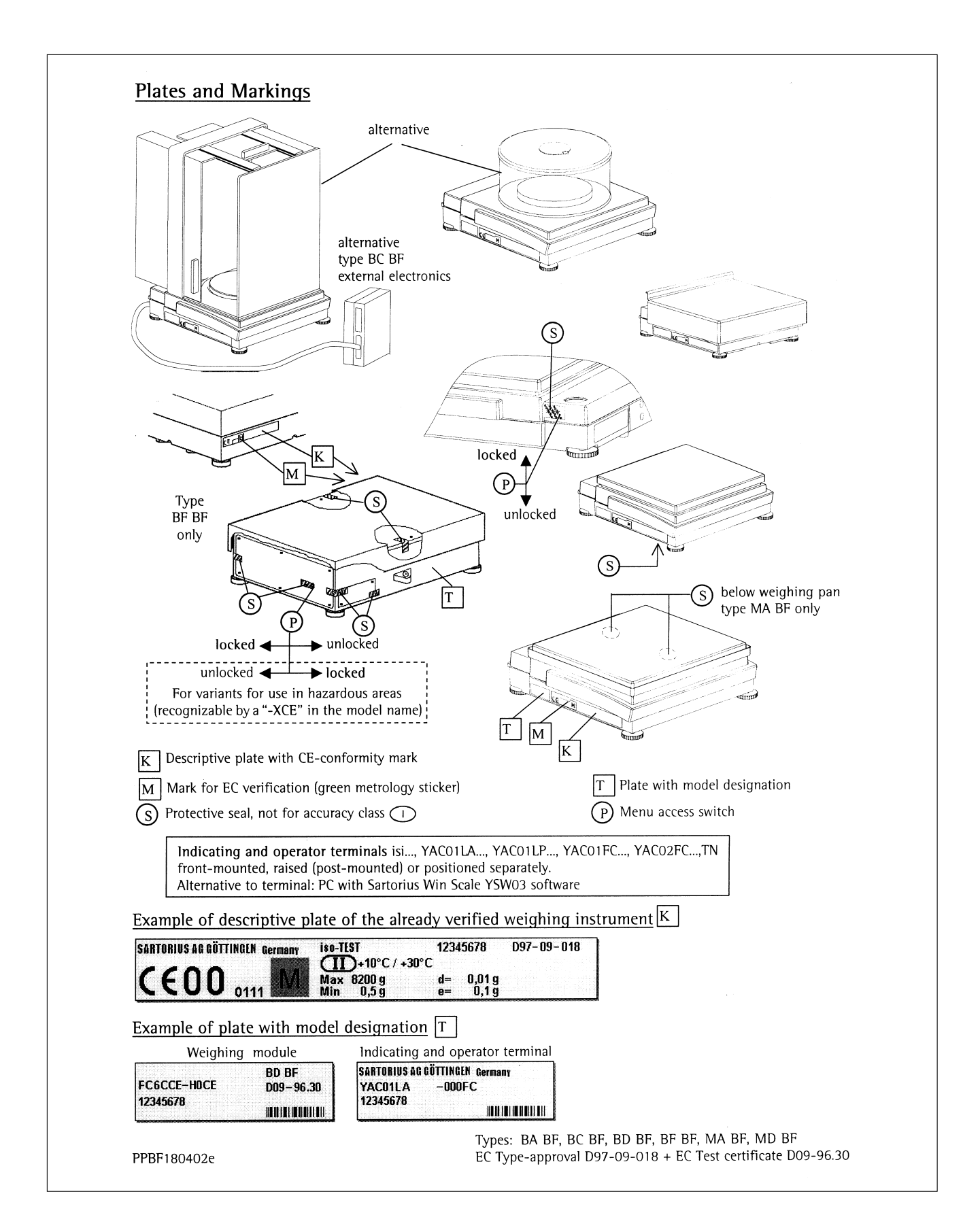

| Menue access switch                           |                                                                                        |
|-----------------------------------------------|----------------------------------------------------------------------------------------|
|                                               | S A                                                                                    |
|                                               |                                                                                        |
| T                                             |                                                                                        |
|                                               | S) Affix the ID label of the weighing instrument to the delivered tag plate. Affi      |
|                                               | the ID tag plate to the data cable                                                     |
|                                               | The verification officer or an authorized<br>Sattorius representive must then seal the |
|                                               | ID tag plate to the fastener.                                                          |
| S I I                                         |                                                                                        |
|                                               |                                                                                        |
|                                               | Alternative: Junction box                                                              |
|                                               | i de la                                                                                |
| Mark for EC verification                      |                                                                                        |
|                                               | Interface                                                                              |
| K Descriptive plate with CE-conformity        | Power supply                                                                           |
| S Protective mark                             |                                                                                        |
| T Plate with model designation                |                                                                                        |
|                                               |                                                                                        |
| Example of descriptive plate of the verified  | , X                                                                                    |
| weighing instrument (weighing module+terminal |                                                                                        |
|                                               | 018<br>I °C                                                                            |
|                                               | 12345678                                                                               |
|                                               |                                                                                        |
| Example of plate with model designation $T$   |                                                                                        |
| SARTORIUS AG GÖTTINGEN Germany 🖉 🥒            |                                                                                        |
| FCA150IGG-HXCE HC BF                          |                                                                                        |
|                                               |                                                                                        |
|                                               |                                                                                        |
|                                               |                                                                                        |

## Index

|                                   | Page         |
|-----------------------------------|--------------|
| Accessories (anti)                | 121          |
| Accessories (options)             | 131          |
| Acoustic signal                   | 16           |
| Adapt filter                      |              |
| Animal weighing                   | 54           |
| Application filter                | 11           |
| Application parameter             | 17           |
| Application parameter overview    | 18           |
| Application programs              | 46           |
| Application menu settings         | 18           |
| Applications, combining           | 94           |
| Applications, configuring         | 17           |
| Automatic shutoff                 | 16           |
| Auto print functions              | 124          |
| Auto zero                         | 11           |
| Bar graph                         | 4            |
| Basic weighing function           | т<br>21      |
| Plack printout                    | JI<br>44 100 |
| Block printout                    | 44, 100      |
| Cabling diagram                   | 107          |
| Calculation                       | 63           |
| Calibration/adjustment            | 36           |
| Calibration/adjustment, automatic | 43           |
| Calibration/adjustment.external   | 42           |
| Calibration/adjustment, internal  | 40           |
| Certificates of compliance        | 162          |
| Checkweighing                     | 65           |
| Combining applications            | 94           |
| Configuring applications          | 17           |
| Configuration                     | 7 34         |
| Consultation                      | 2            |
| Contents                          | 2            |
| Contract                          | 16           |
| Control lines                     | 66           |
| Control nort                      | 24           |
| Counting                          | 74<br>10     |
| Counting                          | 48           |
| Counting and checkweigning        | 0.5          |
| with stat. evaluation             | 95           |
| Data output functions             | 97           |
| Data ID codes                     | 103          |
| Data input format                 | 104          |
| Data interface port               | 101          |
| Data output format                | 102          |
| Data output, following            |              |
| print command                     | 105          |
| Data output, activate             | 105          |
| Declarations of conformity        | 136          |
| Device narameters                 | 15 34        |
| Dimensions (scale drawings)       | 127          |
| Disnlay                           | 127          |
| Display backlighting              | 65           |
|                                   |              |
| EC type-approval certificate      | 168          |
| EC type examination certificates  | 138          |
| Enter/change password             | 13           |
| Enter time/date                   | 9            |
| Error codes                       | 115          |
| External calibration              | 42           |
| Extra functions                   |              |
| (application menu)                | 84           |

|                                 | Page      |
|---------------------------------|-----------|
| Factory setting                 | 11, 29    |
| FlexPrint printout function     | 93        |
| Formulation                     | 76        |
| General view of scales          | 117       |
| Handshake mode                  | 105       |
| Individual identification codes | 86        |
| Input                           | 3         |
| Interface port                  | 101       |
| Internal calibration            | 40        |
| ISO/GMP printout/record         | 100       |
| isoCAL function                 | 43        |
| Keys                            | 3, 16, 35 |
| Language setting                | 7         |
| Line format                     | 24,102    |
| Loading storad data             | 91        |
| Lot ID                          | 24        |
| <b>M</b> anual storage – M+     | 90        |
| Manual/automatic print mode     | 25        |
| Metrological data, in display   | 97        |
| MP8 interface emulation         | 29        |
| Navigating in the Setup         | 8         |
| <b>O</b> perating design        | 3         |
| Operation                       | 31        |
| Options (accessories)           | 131       |
| Overview of application menu    | 15        |
| Parameter settings              | 6         |
| Password, enter/change          | 13        |
| Password, general               | Appendix  |
| Pin assignment chart            | 106       |
| Plates and markings             | 170       |
| Power-on mode                   | 35        |
| Preset tare (2nd tare memory)   | 84        |
| Print application parameters    | 87        |
| Printout                        | 0/<br>22  |
| Printout configuration          | 25<br>25  |
| Printout animal weighing        | 99        |
| Printout calculation            | 99        |
| Printout, time-controlled       |           |
| functions                       | 70, 99    |
| Printout, totalizing,           | -,        |
| formulation, statistics         | 99        |
| Product data memory             | 91        |
| •                               |           |

|                                                               | Page   |
|---------------------------------------------------------------|--------|
| Recalculation                                                 | 58     |
| Reference sample updating                                     | 49     |
| Repeatability test (reproTEST)                                | 45     |
| Sample ID                                                     | 33     |
| Scale operating menu                                          | 31     |
| Scale-specific information                                    | 28     |
| Second tare memory (preset tare)<br>Selecting the calibration | 84     |
| parameter                                                     | 41     |
| Software handshake                                            | 105    |
| Specifications                                                | 121    |
| Statistics                                                    | 80     |
| Symbols in display                                            | 4, 35  |
| Synchronization                                               | 105    |
| Time-controlled functions                                     | 70     |
| Toggling between weight units                                 | 46     |
| Totalizing                                                    | 72     |
| Under scale weighing                                          | 31     |
| Universal remote control switch                               | 34     |
| User data, input                                              | 7      |
| User ID                                                       | 15, 33 |
| Weighing in percent                                           | 51     |
| Weight set ID                                                 | 11     |
|                                                               |        |

## **Entering the General Password**

## Enter/Change Password

- Select the Setup menu: Press (Setup)
- > SETUP SELECTION is displayed
- Select the user input function: Press the Input soft key
- > The password prompt is displayed:

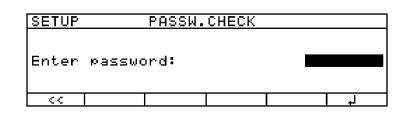

- $\bigcirc$  Enter the General Password (see below)
- $\bigcirc$  Confirm password: Press the  $\downarrow$  soft key
- > User data is displayed

- Select the password setting function: Press the v soft key repeatedly until
- > Enter password: is displayed, together with the current password setting
- To confirm the new password: press the +J soft key
- Exit the Setup menu: Press the << soft key
- > Restart your application

Detach the General Password card at the perforations and store it in a secure location

General Password: 40414243

Sartorius AG Weender Landstrasse 94–108 37075 Goettingen, Germany

Phone +49.551.308.0 Fax +49.551.308.3289 www.sartorius.com

Copyright by Sartorius AG, Goettingen, Germany. All rights reserved. No part of this publication may be reprinted or translated in any form or by any means without the prior written permission of Sartorius AG. The status of the information, specifications and illustrations in this manual is indicated by the date given below. Sartorius AG reserves the right to make changes to the technology, features, specifications and design of the equipment without notice.

Status: June 2004, Sartorius AG, Goettingen, Germany

Printed in Germany on paper that has been bleached without any use of chlorine W6A000 · KT Publication No.: WFC6002-e04066